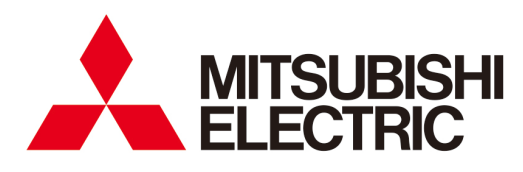

**Electronic Multi-Measuring Instrument** 

# MODEL MODEL

User's Manual: Detailed Edition

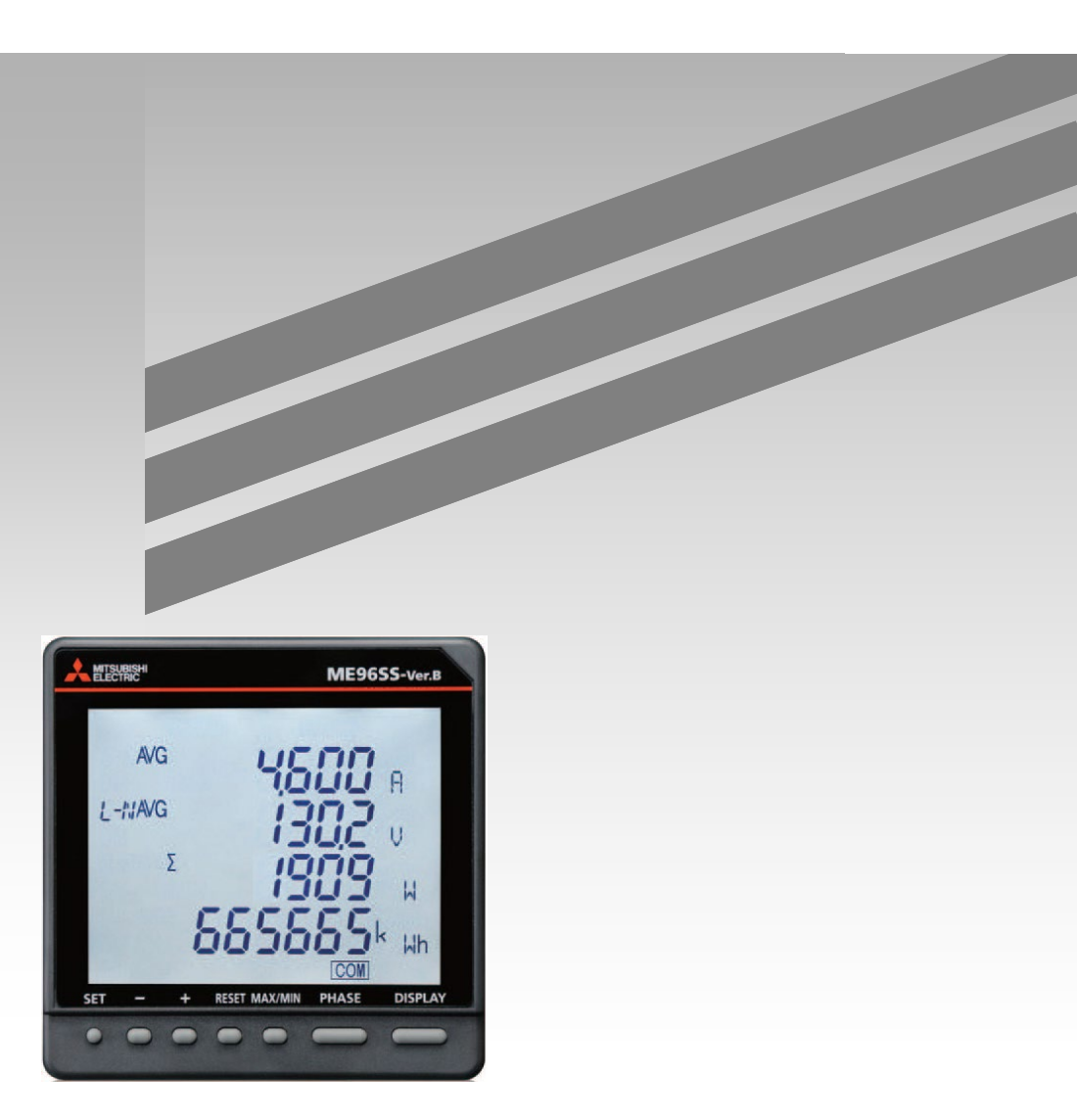

Before use, you should read this user's manual carefully to properly use this instrument. Be sure to forward the manual to the end user.

#### Check your delivery

The following table shows a list of the instrument accessories. When unpacking your package, check all the contents.

| Contents                          | Quantity | Specification |
|-----------------------------------|----------|---------------|
| User's Manual<br>(Digest version) | 1        | A3 size       |
| Attachment lug<br>(with a screw)  | 2        |               |

#### Optional plug-in module

The optional plug-in modules cannot be attached to this product.

If you need a function such as analog output, CC-Link communication, digital input/output, MODBUS TCP communication, or logging function, use other model, ME96SSHB-MB or ME96SSRB-MB which can be combined with the optional plug-in modules.

#### Features

- The instrument measures load status by wiring the secondary sides of VT (Voltage Transformer) and CT (Current Transformer) in the power receiving and distribution system and displays various measured values.
- The instrument supports Active Energy Class 0.5S.
- The password protection prevents undesired setting change and measured data deletion.
- The transmission function, MODBUS RTU communication, transmits measured data to superior monitoring systems.
- The instrument fulfills the requirements of the CE marking, UL standards, KC mark, and FCC/IC.
- The support function for checking input wiring enables to determine the wiring condition in the test mode. When either a voltage input or current input is incorrectly wired, the incorrect wiring part is displayed on the screen and it also shows a current phase angle, a voltage phase angle, and each value of active power, voltage, and current.

#### Trademark

MODBUS is a trademark of Schneider Electric USA Inc.

Other company and product names herein are trademarks or registered trademarks of their respective owners. In the text, trademark symbols such as "TM" and "®" may not be written.

| Cł | neck yo       | our de       | elivery                                                                                                    | 1            |
|----|---------------|--------------|----------------------------------------------------------------------------------------------------|--------------|
| Op | otional       | plug         | -ın module                                                                                                    | 1            |
| ⊢e | atures        | ;            |                                                                                                    | 2            |
| Ir | adema         | ark          |                                                                                                    | 2            |
| Та | ble of        | Cont         | ents                                                                                                    | 3            |
| Sa | afety P       | recau        | utions                                                                                                    | 5            |
| ΕN | /C Dir        | ective       | e Instruction                                                                                                   | 9            |
| Pr | ecautio       | ons fo       | or KC mark                                                                                                    | 9            |
| Та | ble for       | mea          | asuring element code                                                                                            | 10           |
| 1. | Name          | e and        | Function of Each Section                                                                                        | 11           |
|    | 1.1.          | Nam          | ne of Each Part                                                                                                 | 11           |
|    | 1.2.          |              | ) Function                                                                                                    | 12           |
| _  | 1.3.          | Fun          | ction of Operation Buttons                                                                                      | 13           |
| 2. | Each          | Mod          | e Function                                                                                                    | 15           |
| 3. | How           | to Se        | t up                                                                                                    | 16           |
|    | 3.1.          | Sett         | ing Flow                                                                                                    | 16           |
|    | 3.2.          | Sett<br>CT I | ing Menu 1: Basic Setup (Settings for Phase Wire System, Display Pattern, VT/Direct Voltage<br>Primary Current) | ⊭, and<br>19 |
|    | 3.3.          | Sett         | ing Menu 2: Communication Settings (MODBUS RTU Communication Settings)                                          | 23           |
|    | 3.4.          | Sett<br>Mea  | ing Menu 3: Display Settings (Settings for Display of Active/Reactive Energy and Harmonic                       | 24           |
|    | 3.5.          | Sett         | ing Menu 4: LCD Settings (Settings for Model Display, Version Display, Backlight, and Update                    | 24<br>3      |
|    |               | Time         | e)                                                                                                    | 25           |
|    | 3.6.          | Sett         | ing Menu 5: Alarm Settings (Settings for Upper/Lower Limit Alarm and Motor Starting Current                     | ~~~          |
|    | 07            | Mas          | K Function)                                                                                                    | 26           |
|    | 3.7.          | Sett         | ing Menu 6: No Settings                                                                                         | 29           |
|    | 3.0.<br>2.0   | Sell         | ing Menu 7. No Settings                                                                                         | 29<br>20     |
|    | 3.9.<br>3.10. | Sett         | ing Confirmation Menu 1 to 9: How to Confirm the Settings in the Setting Menu 1 to 8, 9 Test                    | Mode         |
|    |               |              |                                                                                                    | 32           |
|    | 3.11.         | Initia       | alization of Related Items by Changing a Setting                                                                | 33           |
|    | 3.12.         | Initia       | alization of All Settings                                                                                       | 33           |
|    | 3.13.         | Sett         | ings for Special Display Pattern P00                                                                            | 34           |
|    | 3.14.         | Exa          | mple for Easy Setup                                                                                             | 36           |
| 4. | How           | to Us        | e Test Mode                                                                                                    | 38           |
|    | 4.1.          | Test         | t Menu 1: Communication Test                                                                                    | 39           |
|    | 4.2.          | Test         | t Menu 2 to 5: No Test Menu                                                                                     | 40           |
|    | 4.3.          | lesi         | t Menu 6: Functions for Determining Incorrect Wiring                                                            | 40           |
| ~  | 4.3.          | 1.<br>       | incorrect wiring Patterns Detected by UPattern display of incorrect wiring                                      | 43           |
| 5. |               | ation        | in Operation                                                                                                    | 40           |
|    | 5.1.          | Dasi<br>1    | How to Switch the Measurement Screen                                                                            | 40           |
|    | 5.1.          | ו.<br>כ      | How to Switch Phase Display                                                                                     | 40<br>16/    |
|    | 5.1.2         | ב.<br>२      | How to Display in Cyclic Mode                                                                                   | 40           |
|    | 514           | 4.           | Harmonics Display                                                                                               | 47           |
|    | 5.1.          | 5.           | Maximum/Minimum Value Display                                                                                   |              |
|    | 5.1.0         | 6.           | How to Display Maximum/Minimum values                                                                           |              |
|    | 5.1.          | 7.           | How to Clear the Maximum/Minimum Values                                                                         | 48           |
|    | 5.1.8         | 8.           | Active Energy/Reactive Energy/Apparent Energy Display                                                           | 49           |
|    | 5.1.9         | 9.           | How to Change the Display Digit of Active/Reactive/Apparent Energy                                              | 49           |
|    | 5.1.          | 10.          | How to Reset Active/Reactive/Apparent Energy to Zero                                                            | 50           |
|    | 5.1.          | 11.          | How to Measure Reactive Energy (2 quadrant/4 quadrant measurement)                                              | 50           |
|    | 5.1.          | 12.          | Each Measuring Item Display during Power Transmission                                                           | 51           |
|    | 5.1.          | 13.          | Demand Time Period and Demand Value of Current demand                                                           | 51           |

|     | 5.2. Usa        | age Depending on the Application (Alarm, Operating Time, Password, etc.) |    |
|-----|-----------------|--------------------------------------------------------------------------|----|
|     | 5.2.1.          | Upper/Lower Limit Alarm Display and Action                               |    |
|     | 5.2.2.          | How to Cancel the Upper/Lower Limit Alarm                                |    |
|     | 5.2.3.          | How to Stop Backlight Blinking Caused by the Upper/Lower Limit Alarm     |    |
|     | 5.2.4.<br>5.2.5 | Operating Time Display                                                   |    |
|     | 5.2.5.<br>5.2.6 | How to Reset Operating Time to Zero                                      |    |
|     | 527             | Password Protection Setting                                              |    |
| 6   | Othors          |                                                                          |    |
| 0.  |                 | nlav Pattern List                                                        |    |
|     | 6.2 Sta         | ndard Value                                                              |    |
|     | 63 Me           | asuring Item                                                             |    |
|     | 6.4 Inst        | trument Operation                                                        | 61 |
|     | 6.5 Tro         | ubleshooting                                                             |    |
| 7.  | Installatio     | n                                                                        | 63 |
| ••• | 7.1. Din        | nensions                                                                 |    |
|     | 7.2. Hov        | ν to Install                                                             | 64 |
|     | 7.2.1.          | Mounting Hole Dimensions                                                 | 64 |
|     | 7.2.2.          | Mounting Position                                                        | 64 |
|     | 7.2.3.          | Mounting and Fixing                                                      | 64 |
|     | 7.3. Hov        | <i>w</i> to Connect Wiring                                               | 65 |
|     | 7.3.1.          | Specifications on the Applicable Electrical Wire                         | 65 |
|     | 7.3.2.          | Wiring of the Unit                                                       | 65 |
|     | 7.3.3.          | Check the connection                                                     | 65 |
|     | 7.4. Wir        | ing Diagram                                                              | 67 |
| 8.  | Specificat      | ions                                                                     | 72 |
|     | 8.1. Pro        | duct Specifications                                                      | 72 |
|     | 8.2. Coi        | npatible Standards                                                       |    |
|     | 8.3. MC         | DBUS RTU Communication Specifications                                    |    |
| _   | 8.4. Set        | ting Table (Factory Default Settings and Customer's Notes Settings)      |    |
| 9.  | Appendix        |                                                                          |    |
|     | 9.1. ME         | 96SS Calculation Method (3-phase Unbalanced System with Neutral)         |    |
|     | 9.2. AL         | IST OF Examples for incorrect wiring Display                             |    |
|     | 9.2.1.          | 3-phase 4-wire System                                                    |    |
|     | 9.Z.Z.          | 3-phase 3-wire System                                                    |    |
|     | 9.2.3.          | i-phase o-wile oysterii                                                  |    |

#### **Safety Precautions**

Before use, read these instructions carefully to properly operate the instrument.

Be sure to follow the precautions described here for personnel and product safety.

Keep this manual ready to hand and accessible for future use at all times.

Be sure to forward the manual to the end user.

If you consider using the instrument for a special purpose such as nuclear power plants, aerospace, medical care, or passenger vehicles, consult with our sales representative.

The instructional icon in the manual is described as follows.

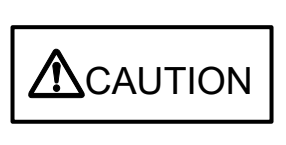

The caution icon ( $\Delta$ ) on the main unit indicates that incorrect handling may cause hazardous conditions. Always follow the subsequent instructions ( $\Delta$  caures) because they are important to personal safety. Failure to follow them may result in an electric shock, a fire, erroneous operation, or damage to the instrument. If the instrument is used in a manner not specified by the manufacturer, the protection provided by the instrument may be impaired.

Precautions on use environment and conditions

Do not use the instrument in the following circumstances:

Failure to follow the instruction may cause a malfunction or reduced product life time.

- The ambient temperature exceeds the range -5°C to +55°C.
- The average daily temperature exceeds +35°C.
- The relative humidity exceeds the range 0 to 85% RH, or condensing.
- The altitude exceeds 2000 m.
- Pollution Degree: more than 2 \*Note 1
- Exposed to much dust, corrosive gas, salty environment, or oil mist
- Transient over voltage: 4000 V \*Note 1
- Exposed to excessive vibration or impact
- Exposed to rain or water drops
- Exposed to direct sunlight
- Pieces of metal or inductive substances are scattered.
- Exposed to strong magnetic fields or large exogenous noise

\*Note1: For details about the Pollution Degree and the Transient over voltage category, refer to EN61010-1:2010.

Grit, dust, and small insects cause poor contact or a failure such as insulation decline that caused by deposition and moisture absorption. Furthermore, in the area where the air contains conductive dust, a failure such as a product malfunction or insulation deterioration occurs in a relatively short time. In this case, you must take measures against it such as putting the instrument in an enclosed board. In addition, if the temperature inside the board rises, the measures must be undertaken as well.

#### **Safety Precautions**

▲CAUTION

#### Precautions on Installation and wiring

Be sure to read the instructions carefully before installation and wiring.

- A qualified electrician must install and wire the instrument for safety.
- Supply power to the instrument after completing its assembly work on a cabinet door.
- The instrument is to be mounted on the cabinet door. All connections must be kept inside the cabinet.
- The following table shows the specifications on the input/output terminal.
- Auxiliary power supply and measuring element

|                                                                                                    | <u>, , , , , , , , , , , , , , , , , , , </u> | 100 to 240 V AC (±15%) 50 Hz to 60 Hz                                                                                                    | MA, MB     |                                              |  |  |  |
|----------------------------------------------------------------------------------------------------|-----------------------------------------------|----------------------------------------------------------------------------------------------------|------------|----------------------------------------------|--|--|--|
| Auxiliary po                                                                                                    | wer supply                                    | 100 to 240 V DC (-30% + 15%)                                                                                                    | terminals  |                                              |  |  |  |
| Measuring<br>element                                                                                                    | Voltage                                       | 3-phase 4-wire: max 277 V AC/480 V AC<br>3-phase 3-wire: (DELTA) max 220 V AC<br>(STAR) max 440 V AC<br>1-phase 3-wire: max 220 V AC/440 V AC<br>1-phase 2-wire: (DELTA) max 220 V AC<br>(STAR) max 440 V AC | Category   | III P1, P2, P3,<br>PN terminals              |  |  |  |
|                                                                                                    | Current                                       | 5 A (CT secondary side),<br>max 30 V AC                                                                                                    | Category   | +C1, C1, +C2<br>III C2, +C3, C3<br>terminals |  |  |  |
|                                                                                                    | Frequency                                     | 50 Hz or 60 Hz                                                                                                    |            |                                              |  |  |  |
| The current input terminals must be connected to a CT, external equipment, with basic<br>insulation.<br>Be sure to continuously connect the terminals for voltage-measuring purpose and current<br>measuring purpose during operation. |                                               |                                                                                                    |            |                                              |  |  |  |
| MODBUS F                                                                                                    | RTU<br>ation                                  | /R+,T/R-,SG terminals max 35 V DC                                                                                                    |            |                                              |  |  |  |
| <ul> <li>Keep the<br/>wiring</li> </ul>                                                                                                    | e protection                                  | sheet affixed to the front of the instrur                                                                                                    | nent durir | ng installation an                           |  |  |  |

- Do not drop the instrument from high place. If it is dropped and the display cracks, do not touch the liquid leaking from the broken LCD or do not get it in your mouth. If you touch the liquid, rinse it off with soapy water at once.
- Do not work under live-line condition. Otherwise, an instrument failure, an electric shock, or a fire may be caused.
- When tapping or wiring, take care not to enter any foreign objects such as chips or wire pieces into the instrument.
- If you pull the wires with a strong force when connecting them to the terminals, the terminals may come off. (Tensile load: 39.2N or less)
- Check the wiring diagram carefully. Inappropriate wiring can cause a failure of the instrument, an electric shock, or a fire.
- Use appropriate size wires. The use of an inappropriate size wire can cause a fire due to heat generation.
- Use crimp-type terminals compatible with the wire size. For details, refer to **7.3.1 Specifications on the Applicable Electrical Wire**. The use of an inappropriate terminal can cause a malfunction, failure, or burnout of the instrument or a fire due to damage to the terminal or poor contact.
- Tighten the terminal screws with a specified torque and use a suitable pressure connector. For details, refer to **7.3.1Specifications on the Applicable Electrical Wire**. Excessive tightening can cause damage to the terminals and screws.
- Be sure to confirm the wiring connections strictly after the connection. Poor connection can cause a malfunction of the instrument, an electric shock, or a fire.
- In order to prevent invasion of noise, MODBUS RTU communication cables, auxiliary power supply cables, and other signal cables must not be placed close to or bound together with power lines or high voltage lines. When lying parallel to the power lines or high voltage lines, refer to the following table for the separation distance. (Except the input part of the terminal block)

| Conditions                      | Distance       |
|---------------------------------|----------------|
| Power lines of 600 V AC or less | 300 mm or more |
| Other power lines               | 600 mm or more |

■Precautions on preparation before use

- Observe the use conditions and environment requirements for installation place.
- You must set up the instrument before use. Read the manual carefully to set it up correctly. If the setup is incorrectly done, the instrument will not be properly operated.
- Check the power rating of the instrument and then apply proper voltage.

#### Precautions on how to use

- When operating the instrument, check that active bare wires do not exist around it. If any bare wire exists, stop the operation immediately and then take appropriate action such as insulation protection.
- If a power outage occurs during the setup, the instrument will not be set up correctly. Set it up again after power recovery.

|           | • Do not disassemble or modify the instrument to use. Otherwise, a failure, an electric                                                                                                    |
|-----------|----------------------------------------------------------------------------------------------------|
|           | shock, or a fire can be caused.                                                                                                    |
|           | <ul> <li>Use the instrument within the rating specified in the manual. If you used it outside the<br/>rating, it might cause not only a malfunction or failure of the instrument but also ignition<br/>or burnout.</li> </ul>                                                                                                    |
| ⚠ CAUTION | • Do not open the CT secondary side while the primary current is energized. When the CT secondary side circuit is open, the primary current flows. However, the secondary current does not flow. Therefore, a high voltage is generated at the CT secondary side and the temperature rises, resulting in insulation breakdown in the CT secondary winding. It may lead to burnout. |
|           | <ul> <li>When external equipment is connected to the external terminals, the instrument and external equipment must not be powered and be used after the definitive assembly on a cabinet door.</li> <li>The rating of the terminal of external equipment should satisfy that of the external</li> </ul>                                                                           |
|           | terminal of the instrument.                                                                                                    |

Precautions on maintenance

- Wipe dirt off the surface with a soft dry cloth.
- Do not leave a chemical cloth in contact with the instrument for a long time or do not wipe it with benzene, thinner, or alcohol.
- In order to properly use the instrument for a long time, conduct the following inspections:
- (1) Daily maintenance

①No damage in the instrument

2No abnormality with LCD indicator

③No abnormal noise, smell or heat generation

(2) Periodical maintenance

Inspect the following item every six months to once a year.

①No looseness of installation and terminal block connection

|                   | Be sure to conduct periodic inspection under the electric outage condition. Failure to follow |
|-------------------|-----------------------------------------------------------------------------------------------|
| <u>∕</u> .CAUTION | the instruction may cause a failure of the instrument, an electric shock, or a fire. Tighten  |
|                   | the terminals regularly to prevent a fire.                                                    |

#### ■Precautions on storage

To store the instrument, turn off the power supplies of auxiliary power and input circuit, remove the wires from the terminals, and then put them in a plastic bag.

For long-time storage, avoid the following places. Otherwise, there is danger of an instrument failure or reduced product life time.

- The ambient temperature exceeds the range -25°C to +75°C.
- The average daily temperature exceeds +35°C.
- The relative humidity exceeds the range 0 to 85% RH, or condensing.
- Exposed to much dust, corrosive gas, salty environment, or oil mist.
- Exposed to excessive vibration or impact.
- Exposed to rain or water drops.
- Exposed to direct sunlight.
- Pieces of metal or inductive substances are scattered.

#### **Safety Precautions**

Warranty

- The warranty period is for one year from the date of your purchase or 18 months after the manufacturing date, whichever is earlier.
- During the warranty period, if any failure occurred in standard use that the product is used in the condition, method, and environment followed by the conditions and precautions described in the catalog and user's manual, we would repair the product without charge.
- Even within the warranty period, non-free repair is applied to the following cases.
  - ① Failures caused by the customer's improper storage, handling, carelessness, or fault.
  - ② Failures caused by faulty workmanship
  - ③ Failures due to faults in use or undue modification
  - ④ Failures due to force majeure such as a fire or abnormal voltage or due to natural disasters such as earthquakes, windstorms, or floods.
  - (5) Failures caused by the problem in question that could not be predicted with the technology available at the time the product was shipped.
- Our company shall not be liable to compensate for any loss arising from events not attributable to our company, customers' opportunity loss or lost earnings due to failure of the product, any loss, secondary loss, or accident caused by a special reason regardless of our company's predictability, damage to other products besides our products, or other operations

#### ■Replacement cycle of product

It is recommend that you renew the product every ten years although it depends on your use condition. The long-term use of the product may cause discoloration of the LCD or a product malfunction.

#### ■Disposal

- Treat the product properly as industrial waste.
- Batteries are not used for this product.

#### ■Packaging materials and user's manual

For reduction of environment load, cardboard is used for packaging materials and the manual is printed with recycled papers.

#### **EMC Directive Instruction**

This section summarizes the precautions to have the cabinet constructed with the instrument conform to the EMC Directive.

However, the method of conformance to the EMC Directive and the judgment on whether or not the cabinet conforms to the EMC Directive must be determined finally by the manufacturer.

This instrument complies with part 15 of the FCC Rules. Operation is subject to the following two conditions: (1) This instrument may not cause harmful interference, and (2) this instrument must accept any interference received, including interference that may cause undesired operation.

This equipment is class A as per EN 55011. This equipment is not intended for use in residential environments and may not provide adequate protection to radio reception in such environments.

#### 1. EMC Standards

- EN 61326-1
- EN 61000-3-2
- EN 61000-3-3

#### 2. Installation (EMC directive)

The instrument is to be mounted on the panel of a cabinet.

Therefore, the installation to the cabinet is important not only for safety but also for conformance to EMC.

The instrument is examined in the following conditions.

- A conductive cabinet must be used.
- The conductivity of the six surfaces of the cabinet must be all ensured.
- The cabinet must be grounded by thick wires for low impedance.
- The hole drilling dimensions on the cabinet must be 10 cm or less in diameter.
- The terminals for protective earth and functional earth must be grounded by thick wires for low impedance. The use of the terminal for protective earth is important not only for safety but also for conformance to EMC.
- The connecting part of the terminal must be all placed inside the cabinet.
- Wiring outside the cabinet must be conducted with shielded cables, and the cables must be fixed to the panel with clamps. (Strip the covering of shielded cable by a portion of clamp installation and then mask the grounding part of the panel and clamp so as not to be painted.)

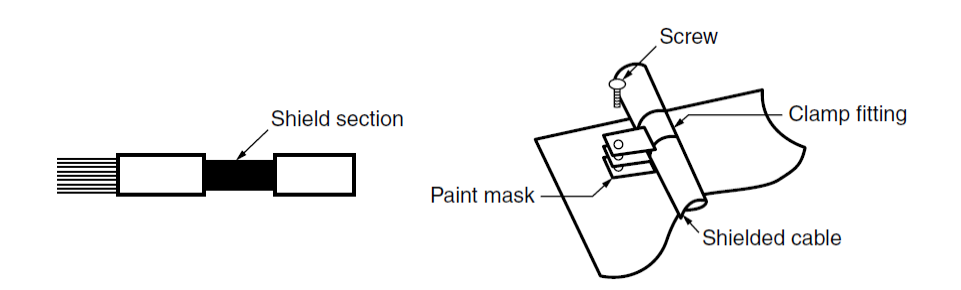

## Precautions for KC mark 사용자안내문 이기기는업무용 환경에서 사용할 목적으로 적합성평가를 받은기기로서 가정용 환경에서 사용하는 경우 전파간섭의 우려가 있습니다. ■Precautionary note written in Korean This device has undergone a conformity assessment for use in a commercial environment and may

This device has undergone a conformity assessment for use in a commercial environment and cause radio wave interference when used in a home environment.

Applicant for KC mark : MITSUBISHI ELECTRIC AUTOMATION KOREA CO.,LTD

Manufacturer : MITSUBISHI ELECTRIC CORPORATION

Note 1: This is the notification for the KC mark (Korea Certification)

#### Table for measuring element code

The following table shows a list of measuring element codes used in the manual.

| Measuring element code | Measuring element name                  |
|------------------------|-----------------------------------------|
| A1                     | Current, 1-phase                        |
| A2                     | Current, 2-phase                        |
| A3                     | Current, 3-phase                        |
| AN                     | Current, N-phase                        |
| AAVG                   | Current, average                        |
| DA1                    | Current demand, 1-phase                 |
| DA2                    | Current demand, 2-phase                 |
| DA3                    | Current demand, 3-phase                 |
| DAN                    | Current demand, N-phase                 |
| DAAVG                  | Current demand, average                 |
| V12                    | Voltage, between 1-2 lines              |
| V23                    | Voltage, between 2-3 lines              |
| V31                    | Voltage, between 3-1 lines              |
| V <sub>AVG</sub> (L-L) | Voltage, average, line to line          |
| V1N                    | Voltage,1N-phase                        |
| V2N                    | Voltage, 2N-phase                       |
| V3N                    | Voltage, 3N-phase                       |
| V <sub>AVG</sub> (L-N) | Voltage, average, line to neutral       |
| W1                     | Active power, 1-phase                   |
| W2                     | Active power, 2-phase                   |
| W3                     | Active power, 3-phase                   |
| ΣW                     | Active power, total                     |
| var1                   | Reactive power. 1-phase                 |
| var2                   | Reactive power, 2-phase                 |
| var3                   | Reactive power, 3-phase                 |
| Σvar                   | Reactive power, total                   |
| VA1                    | Apparent power, 1-phase                 |
| VA2                    | Apparent power, 2-phase                 |
| VA3                    | Apparent power, 3-phase                 |
| ΣVA                    | Apparent power, total                   |
| PF1                    | Power factor, 1-phase                   |
| PF2                    | Power factor, 2-phase                   |
| PF3                    | Power factor, 3-phase                   |
| ΣPF                    | Power factor, total                     |
| Hz                     | Frequency                               |
| Wh                     | Active energy                           |
| varh                   | Reactive energy                         |
| VAh                    | Apparent energy                         |
| HI                     | Harmonic current                        |
| HI <sub>N</sub>        | Harmonic current, N-phase               |
| HV                     | Harmonic voltage                        |
| THDi                   | Harmonic current total distortion ratio |
| THD <sub>v</sub>       | Harmonic voltage total distortion ratio |

#### 1.1. Name of Each Part

■The front of the unit

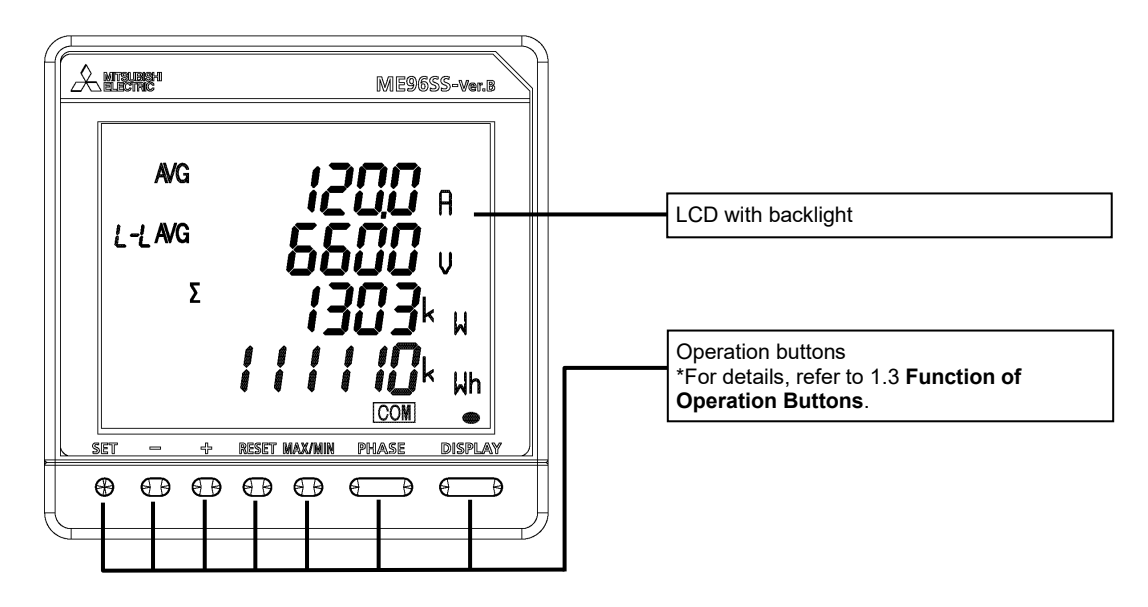

■The back of the unit

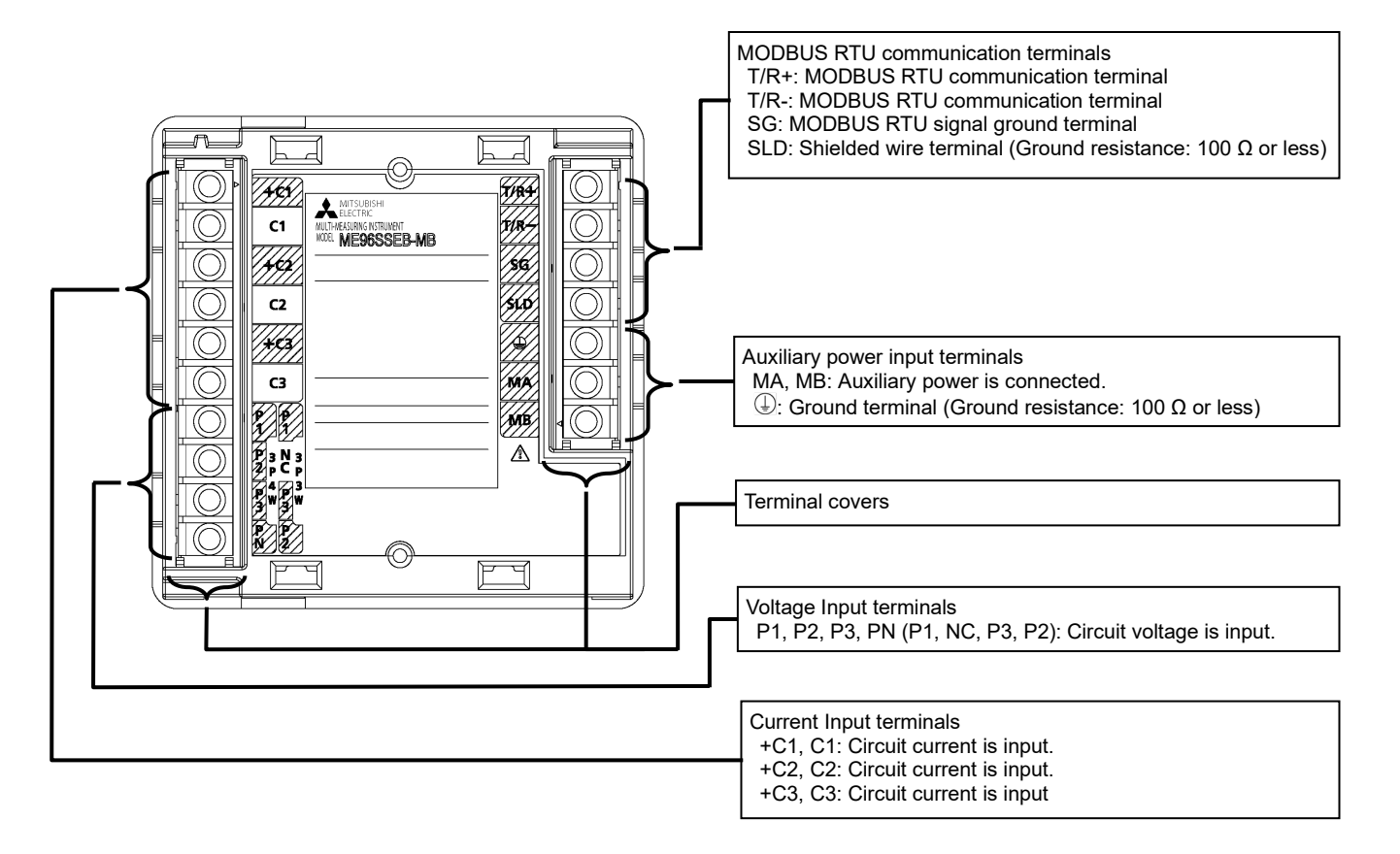

#### 1.2. LCD Function

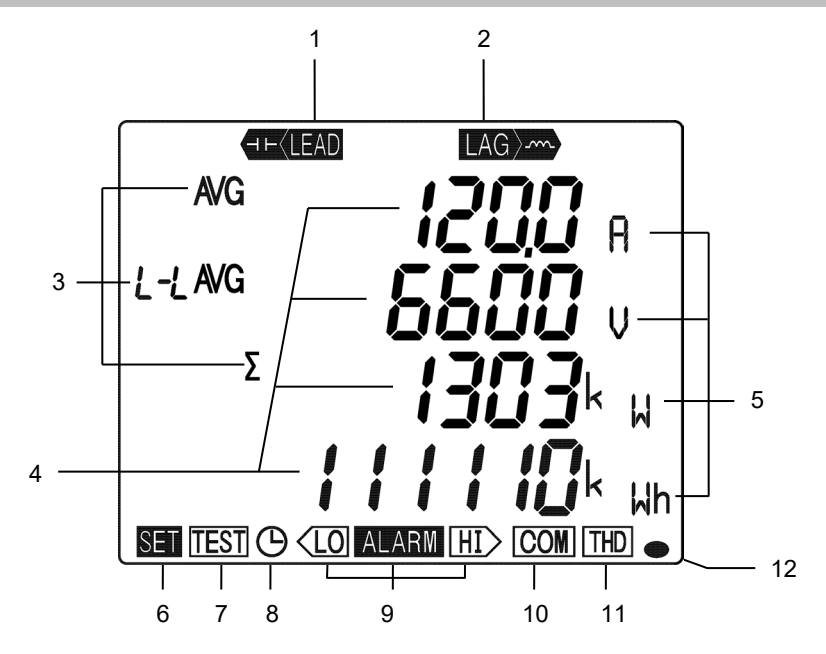

Note: The above display is an example for explanation.

| No. | Name of each part              | Function                                                                 |                           |                                                    |                   |  |  |  |  |
|-----|--------------------------------|--------------------------------------------------------------------------|---------------------------|----------------------------------------------------|-------------------|--|--|--|--|
| 1   | LEAD display                   | Light up on the reactive energy (imported lead)/ (exported lead) screen. |                           |                                                    |                   |  |  |  |  |
| 2   | LAG display                    | Light up on the reactive                                                 | energy (imp               | oorted lag)/ (exported lag)                        | screen.           |  |  |  |  |
| 3   | Digital element display        | Display measuring eleme                                                  | ents expres               | sed in digital numbers                             |                   |  |  |  |  |
| 4   | Digital display                | Display measured values                                                  | s in digital n            | umbers                                             |                   |  |  |  |  |
| 5   | Unit                           | Display the units of meas                                                | sured value               | s                                                  |                   |  |  |  |  |
| 6   | Setup status                   | Light up in the setting mo<br>Blink in the setting confir                | ode<br>mation mod         | le                                                 |                   |  |  |  |  |
| 7   | Test mode status               | Light up in the test mode                                                | Light up in the test mode |                                                    |                   |  |  |  |  |
| 8   | Clock status                   | Light up when operating                                                  | time is disp              | layed                                              |                   |  |  |  |  |
| 9   | Upper/lower limit alarm status | Blink when the upper/lower limit alarm is generating                     |                           |                                                    |                   |  |  |  |  |
|     |                                |                                                                          |                           |                                                    |                   |  |  |  |  |
|     |                                | Specification                                                            | ON                        | Blink                                              | OFF               |  |  |  |  |
| 10  | Communication status           | MODBUS RTU communication                                                 | Normal                    | Communication error<br>such as wrong<br>address *1 | Hardware<br>error |  |  |  |  |
|     |                                | *1. For details, refer to <b>6.5 Troubleshooting</b> .                   |                           |                                                    |                   |  |  |  |  |
| 11  | Harmonics                      | Light up when harmonic is displayed                                      |                           |                                                    |                   |  |  |  |  |
| 10  | Motoring status                | Blink when imported acti                                                 | ve energy i               | s measured *Note 1                                 |                   |  |  |  |  |
| 12  | welening status                | *It appears on the active                                                | energy (im                | ported) screen only.                               |                   |  |  |  |  |

Note 1: The blinking cycle is constant regardless of measuring input size.

#### 1.3. Function of Operation Buttons

The function of each operation button varies depending on how to press the button.

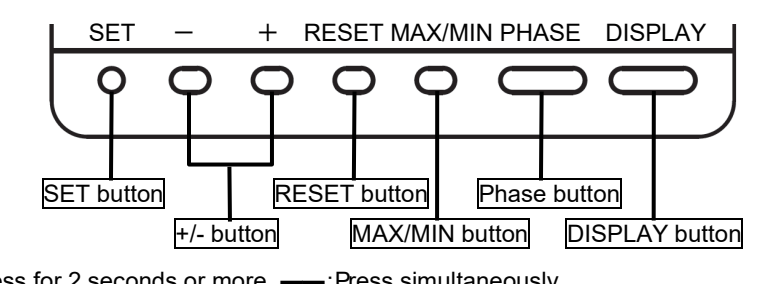

<Meaning of marks>

| O: Press, □: Press for 1 second or more, ◎: Press for 2 seconds or more,: Press simultaneously |                          |             |   |            |            |         | sly        |         |                                                                                         |                                   |  |
|------------------------------------------------------------------------------------------------|--------------------------|-------------|---|------------|------------|---------|------------|---------|-----------------------------------------------------------------------------------------|-----------------------------------|--|
| Operation                                                                                      |                          | Button name |   |            |            |         |            |         | Function                                                                                |                                   |  |
| Mode                                                                                           |                          | SET         | - | +          | RESET      | MAX/MIN | PHASE      | DISPLAY | T unction                                                                               |                                   |  |
|                                                                                                | -                        |             |   |            |            |         |            | 0       | Switch the measurement screen.                                                          |                                   |  |
|                                                                                                |                          |             | 0 |            |            |         |            | —o      | Switch the measurement screen in the r                                                  | everse direction.                 |  |
|                                                                                                | ſ                        |             |   |            |            |         |            |         | Switch phase display.                                                                   |                                   |  |
|                                                                                                | ching                    |             |   |            |            |         | 0          |         | Switch between the harmonic RMS valu<br>on the harmonics display screen.                | e and distortion ratio            |  |
|                                                                                                | / swit                   |             |   |            |            | 0       |            |         | Enter/Exit the Max/Min value screen.                                                    |                                   |  |
|                                                                                                | Display                  |             |   |            |            |         |            | Ø       | Enter the cyclic display mode for measure <b>5.1.3</b> .                                | rement screen. Refer              |  |
|                                                                                                |                          |             |   |            |            |         |            |         | Enter the cyclic display mode for phase                                                 | Refer to <b>5.1.3</b> .           |  |
|                                                                                                | -                        |             |   |            |            |         | O          |         | Switch between the harmonic RMS valu<br>in cyclic mode on the harmonics display         | e and distortion ratio<br>screen. |  |
| apor                                                                                           |                          |             | © | <b>—</b> © |            |         |            |         | Change the units such as Wh, varh, and lower-digit enlarged view. Refer to <b>5.1.9</b> | l VAh or display the              |  |
| ng n                                                                                           |                          |             |   |            | Ø          |         |            |         | Clear the maximum and minimum                                                           | They are available                |  |
| erati                                                                                          | s/                       |             |   |            | _          |         |            |         | Clear maximum and minimum values                                                        | on the Max/Min                    |  |
| Ope                                                                                            | nes                      |             |   | <b>0</b> - | _0         |         |            |         | for every item in every screen.                                                         | value screen.                     |  |
|                                                                                                | lear<br>et               | <b>_</b>    |   |            |            |         | _0         |         | Reset Wh, varh, and VAh to zero.                                                        | multanaayahy                      |  |
|                                                                                                | rese                     | •           |   |            | -          |         | -          |         | All measured values are reset to zero si<br>Reset operating time to zero                | multaneously.                     |  |
|                                                                                                | Measured valu<br>Alarm r |             |   |            | Ø          |         |            |         | (The operating time displayed on the sc                                                 | reen only)                        |  |
|                                                                                                |                          |             |   |            | 0          |         |            |         | Reset the alarm displayed on the                                                        | They are available                |  |
|                                                                                                |                          |             |   |            | 0          |         |            |         | screen.                                                                                 | only when set to                  |  |
|                                                                                                |                          |             |   |            | Ø          |         |            |         | (For every item in every screen)                                                        | cancellation.                     |  |
|                                                                                                |                          |             |   |            | 0          |         |            |         | Stop the backlight blinking caused by al backlight blinking.                            | arm only when set to              |  |
|                                                                                                | tch                      | <b>©</b> –  |   |            | —©         |         |            |         | Enter the setting mode.                                                                 |                                   |  |
|                                                                                                | Mode swit                | Ø           |   |            |            |         |            |         | Enter the setting confirmation mode.                                                    |                                   |  |
|                                                                                                |                          |             |   |            | ©—         |         | —©         |         | Enter the password protection screen.                                                   |                                   |  |
|                                                                                                | -                        | 0           |   |            |            |         |            |         | Determine the settings and then shift to                                                | the next settings.                |  |
| le                                                                                             | tion                     |             |   |            |            |         |            | 0       | Return to the previous setting item.                                                    |                                   |  |
| e/<br>on mod                                                                                   | operat                   |             | 0 | 0          |            |         |            |         | Round up/down the setting value.<br>Pressing for 1 second or more enables               | fast forward.                     |  |
| mod                                                                                            | ting                     |             |   |            |            |         |            |         | Skip the settings and return to the settin                                              | g menu screen.                    |  |
| etting  <br>confirm                                                                            | Set                      | 0           |   |            |            |         |            |         | Reflect the setting change on the END s                                                 | screen.                           |  |
| Se<br>ting c                                                                                   |                          | 0           |   |            |            |         |            |         | Cancel the setting change on the CANC                                                   | EL screen.                        |  |
| Set                                                                                            | cial<br>Ition            |             |   |            |            | □       |            |         | Restart the instrument on the CANCEL                                                    | screen.                           |  |
|                                                                                                | Spera                    |             |   |            | <b>©</b> — |         | <b>-</b> © |         | Initialize to the factory default settings on the CANCEL screen. Refer to <b>3.12</b> . |                                   |  |

Note: During backlight off mode, pressing any operation button first turns on the backlight. In addition, pressing any button again enables the use of the functions in the above table.

#### **1.3.** Function of Operation Buttons

| <b>≜CAUTION</b> | <ul> <li>When you execute a function such as 'Reset Max/Min value' or 'Reset Wh, varh, and VAh to zero', past data is deleted. If you need to keep the data, record the data before the reset operation.</li> <li>When you execute 'Restart the instrument', the entire measurement function (measurement display, communication) will stop for a few seconds.</li> </ul> |
|-----------------|----------------------------------------------------------------------------------------------------|
|                 |                                                                                                    |

#### 2. Each Mode Function

The instrument has the following operation modes.

When auxiliary power is supplied, the operating mode is first displayed. Depending on the application, switch the operation mode to use.

| Mode                                           | Description                                                                                                    | Reference                            |
|------------------------------------------------|----------------------------------------------------------------------------------------------------|--------------------------------------|
| Operating<br>mode                              | This is a normal operation mode to display each measured value in digital<br>numerical number. In the operating mode, there are 'Present value display' that<br>shows values at present and 'Max/Min value display' that shows maximum and<br>minimum values in the past.<br>In addition, on each display screen, the cyclic display mode, which<br>automatically switches the display screen every 5 seconds, is available.                                                                                                    | 5 Operation                          |
| Setting<br>mode                                | <ul> <li>This is a mode where you can change the settings for measurement function.</li> <li>In addition, on the CANCEL screen, which is the screen to cancel the setting change, the following special operations are available.</li> <li>Restart the instrument.</li> <li>Reset the settings to the factory default.</li> </ul>                                                                                                    | 3 How to<br>Set up                   |
| Setting<br>confirmation<br>mode<br>(Test mode) | <ul> <li>This is a mode where you can confirm the setting of each item.</li> <li>In this mode, you cannot change the settings. Therefore, it is possible to prevent from accidentally changing the settings.</li> <li>The mode provides test function available at startup of systems.</li> <li>Communication Test: Without measurement input (voltage/current), fixed numerical data can be returned.</li> <li>Support function for checking input wiring:<br/>When either a voltage input or current input is incorrectly wired, the incorrect wiring part is displayed on the screen. In addition, useful information is also displayed such as a current phase angle and voltage phase angle.</li> </ul> | 3.10 or 4<br>How to Use<br>Test Mode |

■Flow of each mode

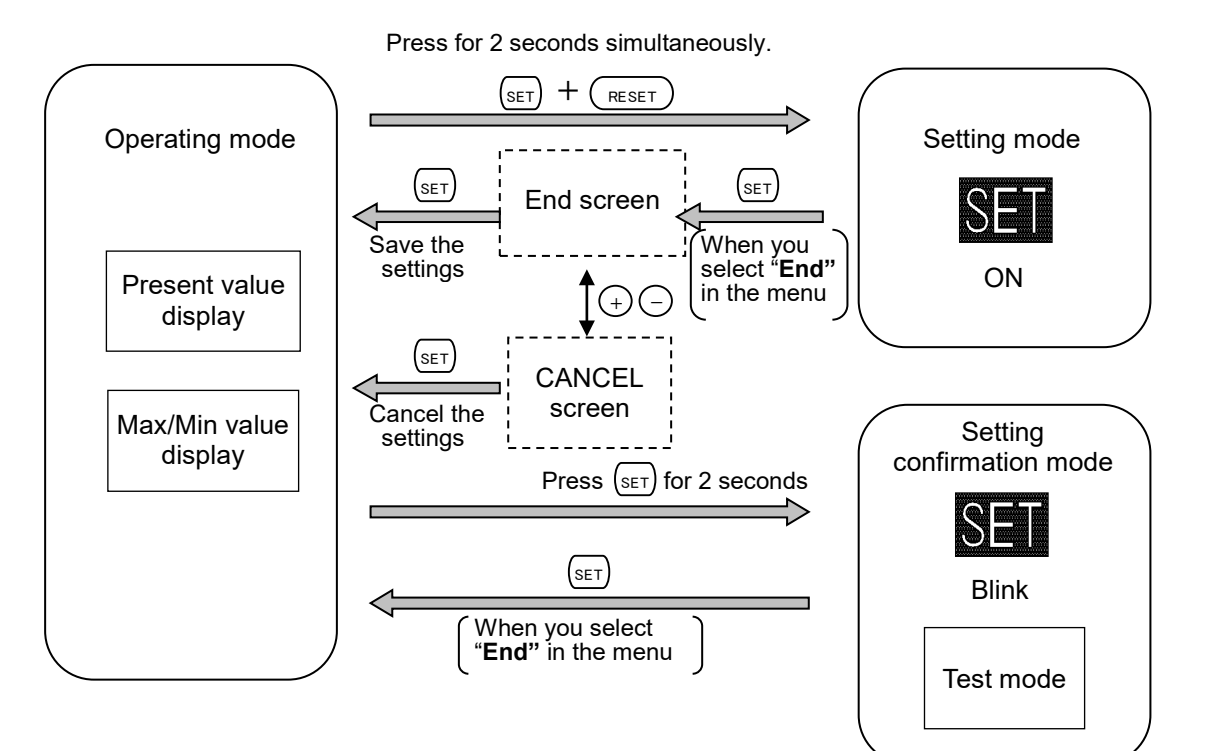

#### 3.1. Setting Flow

For measurement, you must set settings such as phase wire system, VT/Direct voltage, and CT primary current in the setting mode.

From the operating mode, enter the setting mode and then set necessary items. Any items not set remain in the factory default settings.

For normal use, only set up the items in the setting menu 1. For details on the settings, refer to **3.2**. For details on the factory default settings, refer to **8.4**.

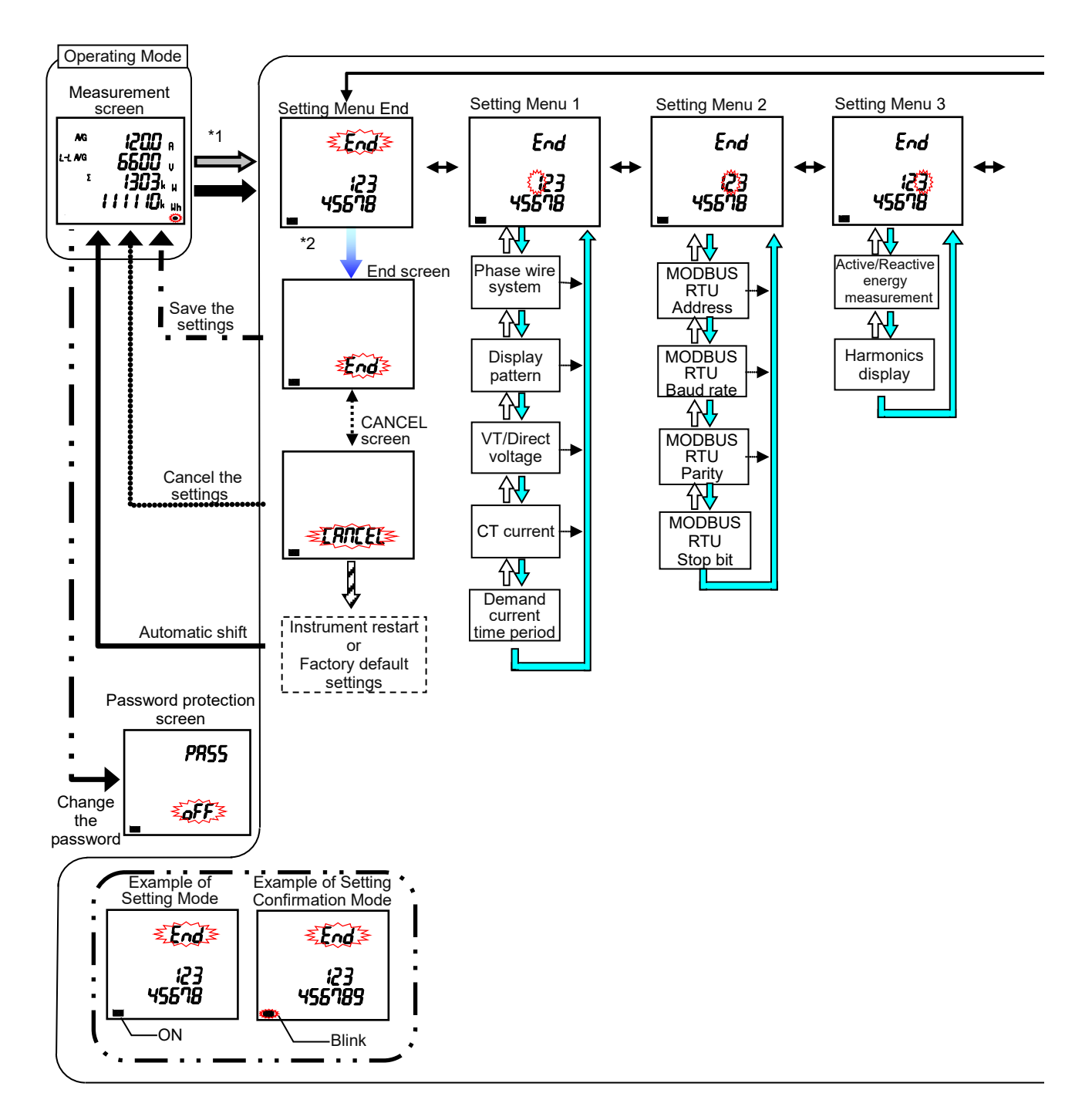

**∆CAUTION** 

The setting change provides the initialization of the related setting items and measured data. Therefore, check that beforehand. For details, refer to **3.11 Initialization of Related Items by Changing a Setting.** 

#### 3.1. Setting Flow

#### <Setting Procedure>

- (1) Press the (SET) and (RESET) buttons simultaneously for 2 seconds to enter the setting mode.
- (2) Select the setting menu number with the (+) or (-) button.
- (3) Press the (SET) button to determine the setting menu number.
- (4) Set each setting item. (Refer to 3.2 to 3.9.)
- (5) After completing all the settings, select **End** in the setting menu and then press the (SET) button.
- (6) When the **End** screen appears, press the (SET) button again.

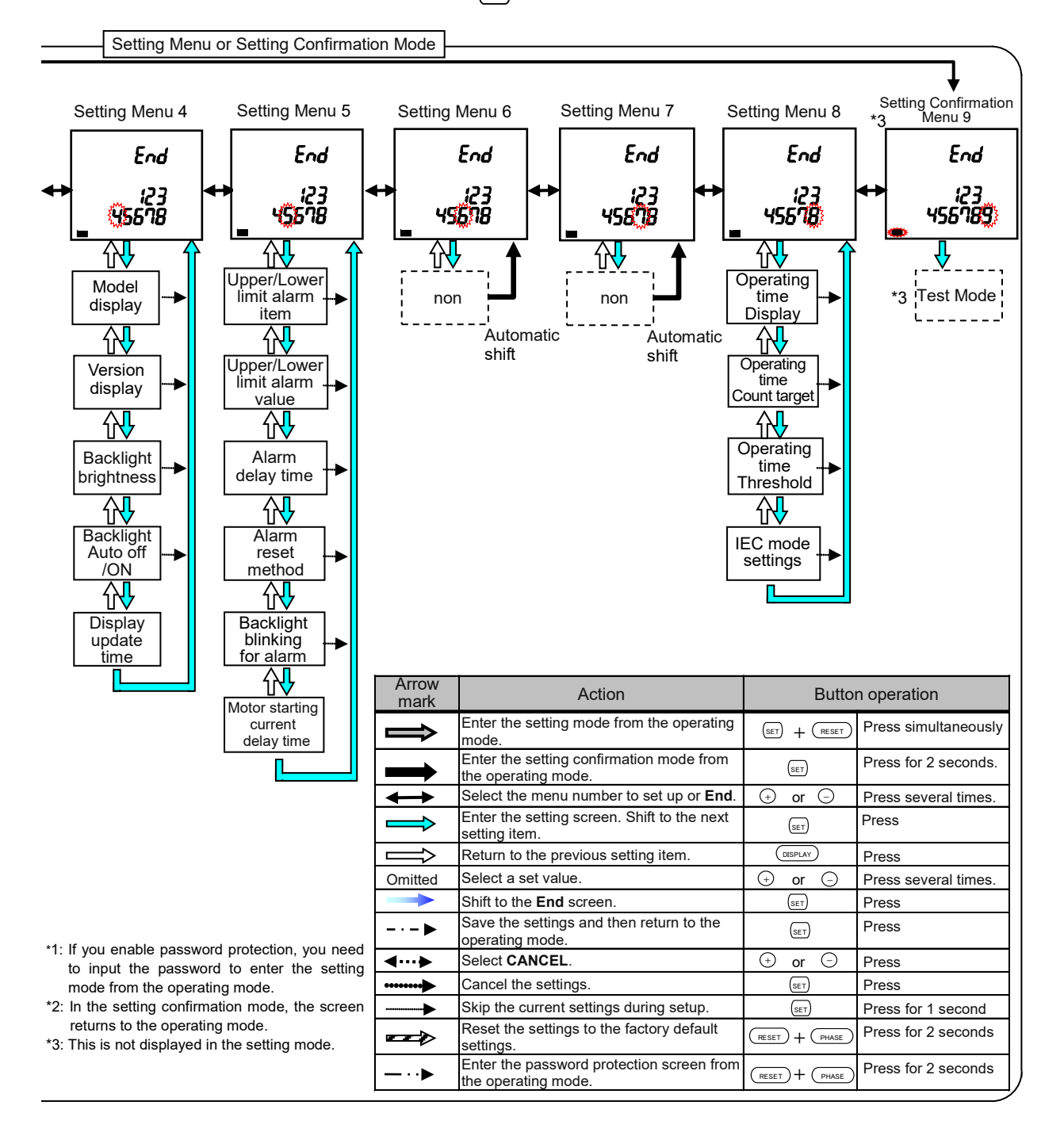

#### 3.1. Setting Flow

#### ■Basic operation for settings

The following table shows a list of basic operations for settings.

| Function                                | Operation                       | Note                                                                            |
|-----------------------------------------|---------------------------------|---------------------------------------------------------------------------------|
| Select a setting                        | Press (+) or (-) button         | Fast-forward by pressing for 1 second or more                                   |
| Determine a setting                     | Press (SET) button              | When the setting is determined, the screen will shift to the next setting item. |
| Return to the previous setting item     | Press DISPLAY button            | The eatting before return is enabled                                            |
| Return to the setting menu during setup | Press (SET) button for 1 second | The setting before return is enabled.                                           |

### 3.2. Setting Menu 1: Basic Setup (Settings for Phase Wire System, Display Pattern, VT/Direct Voltage, and CT Primary Current)

You will set the phase wire system, display pattern, VT/Direct voltage, CT primary current, and demand time period.

In the operating mode, press the (SET) and (RESET) buttons simultaneously for 2 seconds or more to enter the following operation.

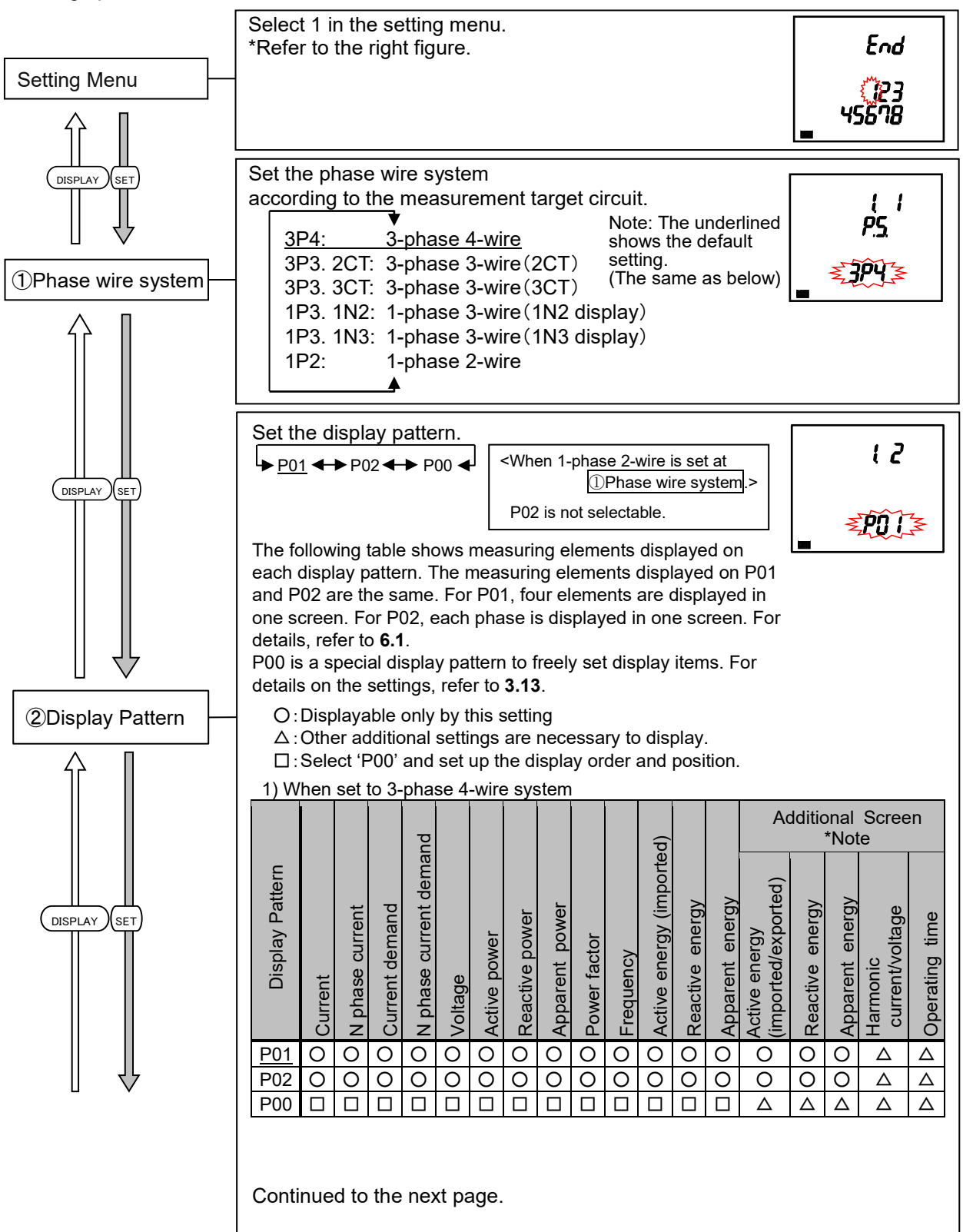

#### 3.2 Setting Menu 1: Basic Setup (Settings for Phase Wire System, Display Pattern,

#### VT/Direct Voltage, and CT Primary Current)

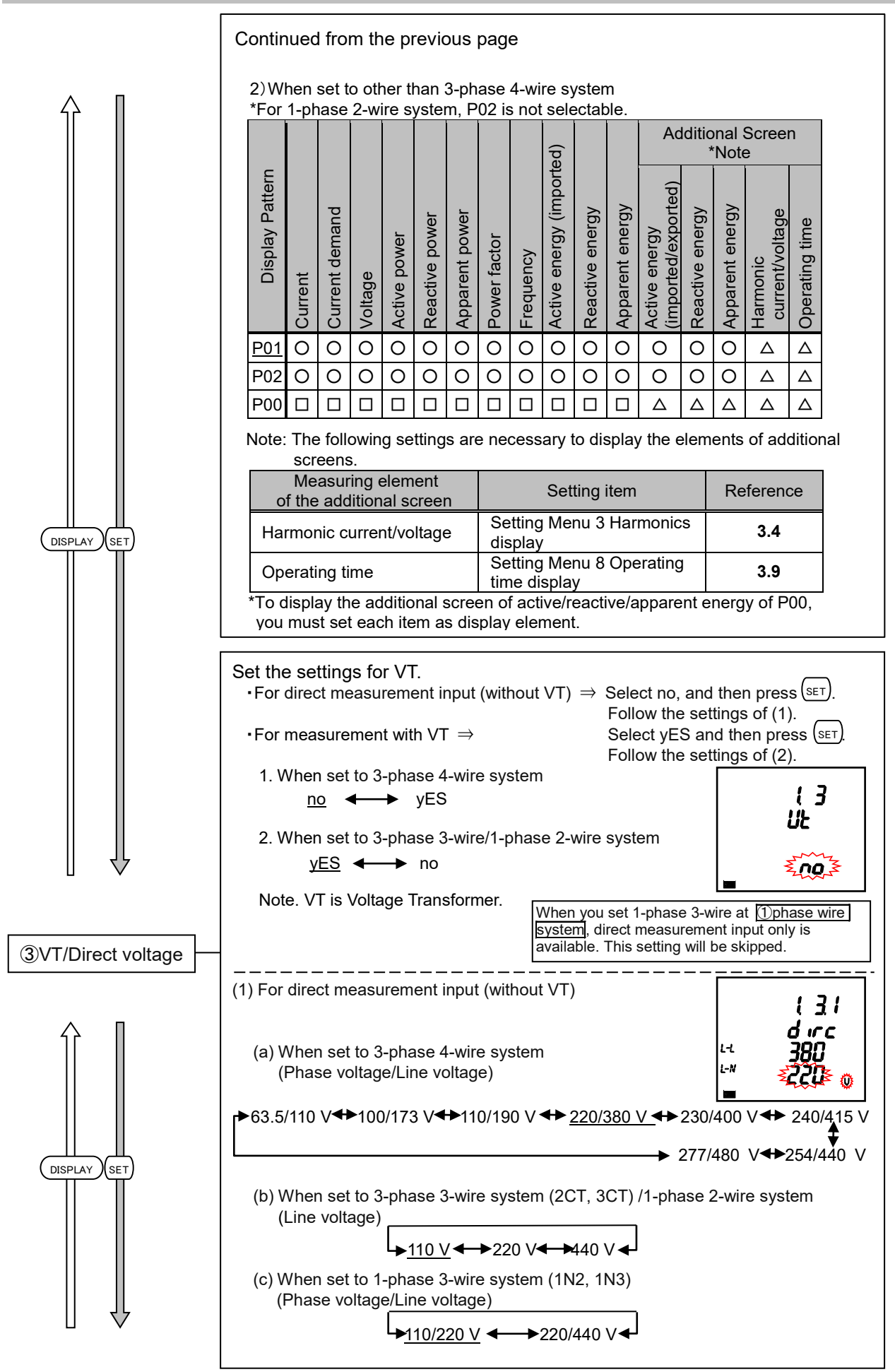

### 3.2 Setting Menu 1: Basic Setup (Settings for Phase Wire System, Display Pattern, VT/Direct Voltage, and CT Primary Current)

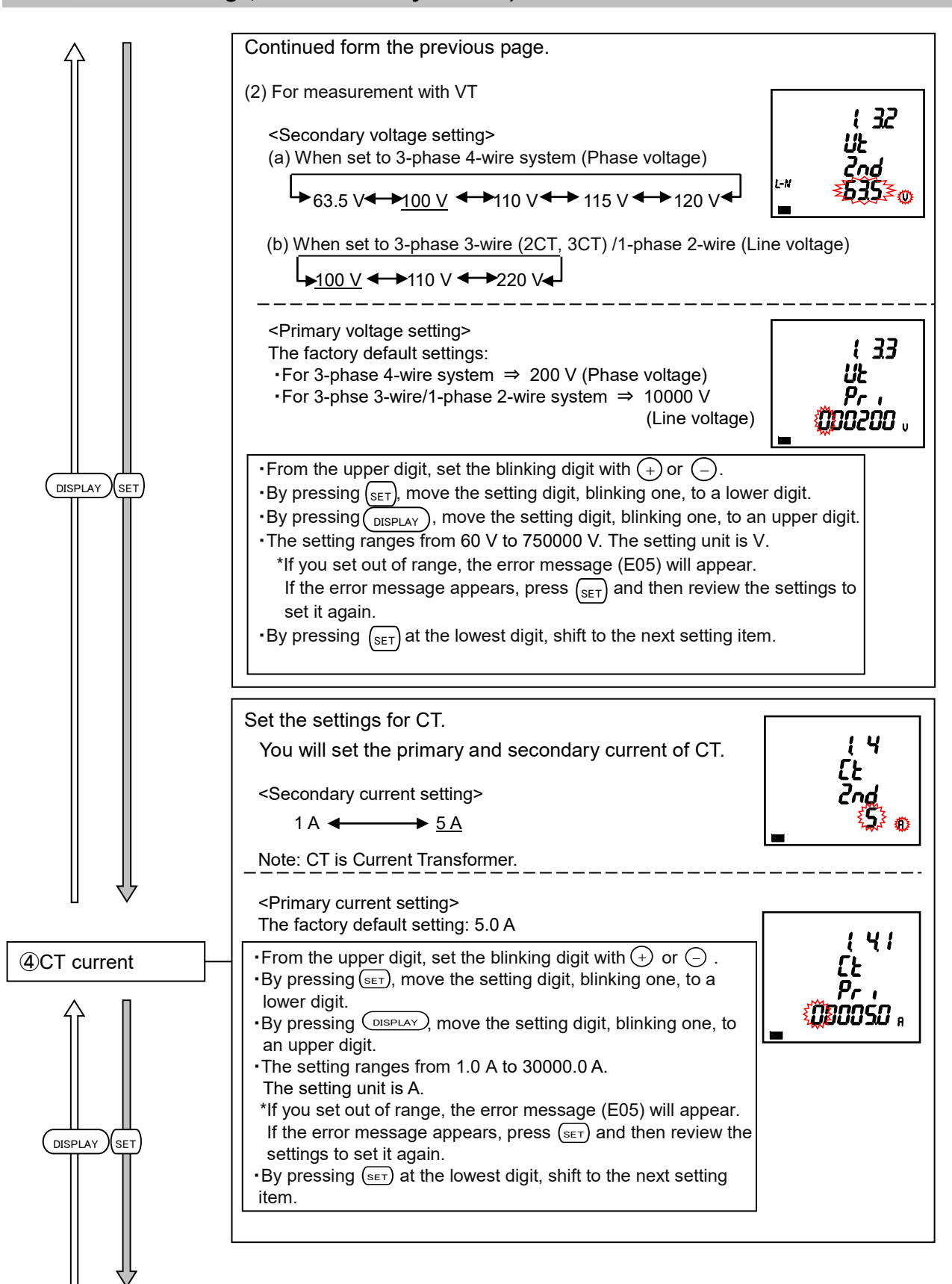

### 3.2 Setting Menu 1: Basic Setup (Settings for Phase Wire System, Display Pattern, VT/Direct Voltage, and CT Primary Current)

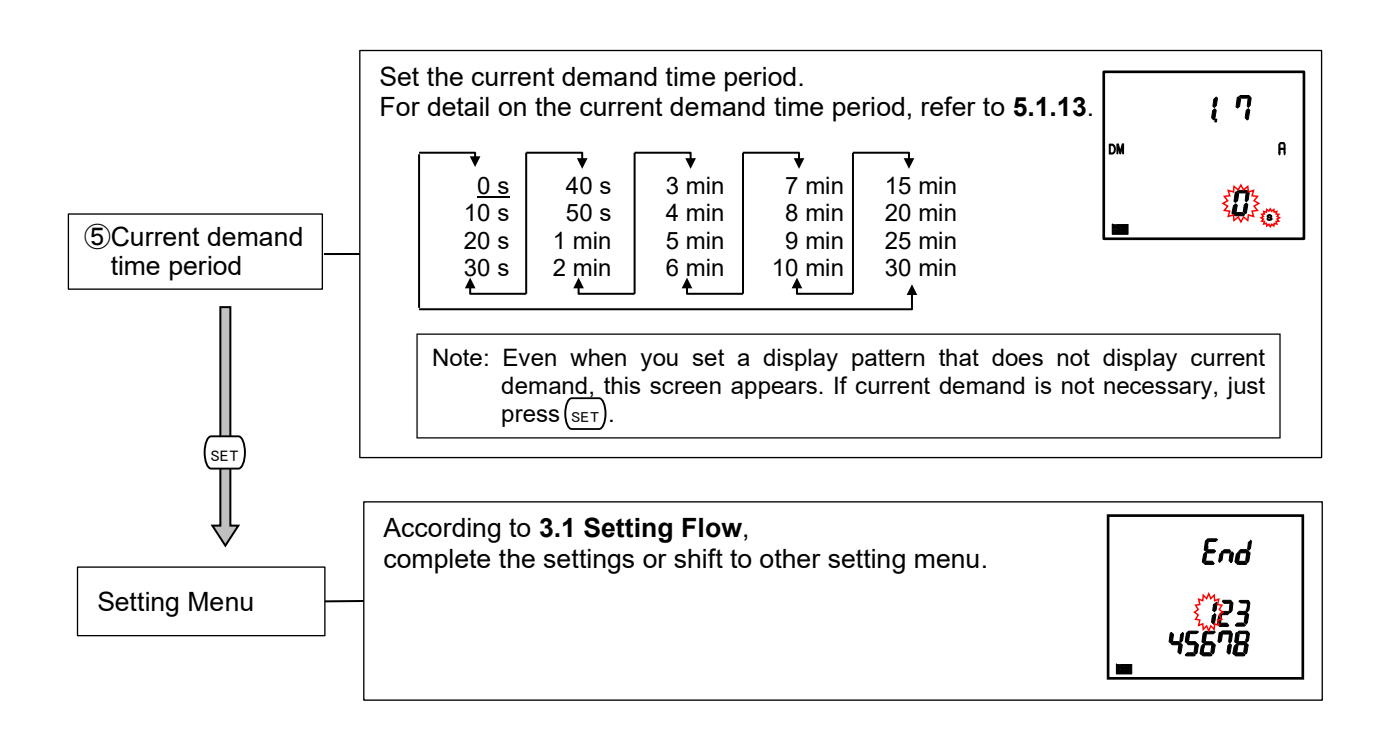

If only the settings in the setting menu 1 are necessary to use, move to **5 Operation**. If you use an additional function, set it in the setting menu 2 to 8.

| Note | If you change a setting in the setting menu 1, the maximum and minimum values of the related measuring elements will be reset. However, active/reactive energy will not be |
|------|----------------------------------------------------------------------------------------------------|
|      | reset.<br>For details, refer to 3.11 Initialization of Related Items by Changing a Setting.                                                                                |

#### 3.3. Setting Menu 2: Communication Settings (MODBUS RTU Communication Settings)

In the operating mode, press the (SET) and (RESET) buttons simultaneously for 2 seconds or more to enter the following operation.

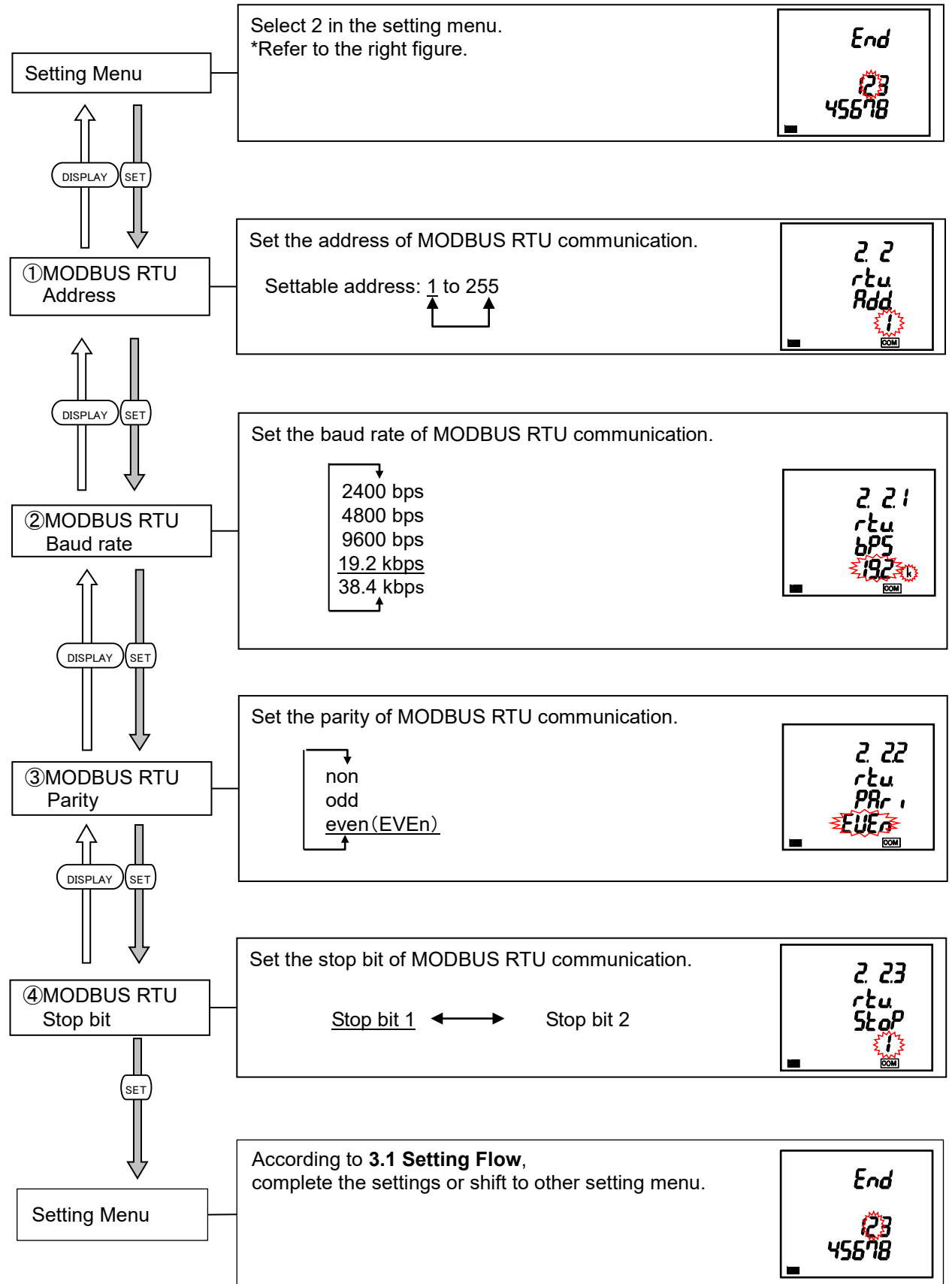

### 3.4. Setting Menu 3: Display Settings (Settings for Display of Active/Reactive Energy and Harmonic Measurement)

This section describes how to set the special measurement of active/reactive energy and harmonic display. In the operating mode, press the (set) and (reset) buttons simultaneously for 2 seconds or more to enter the following operation.

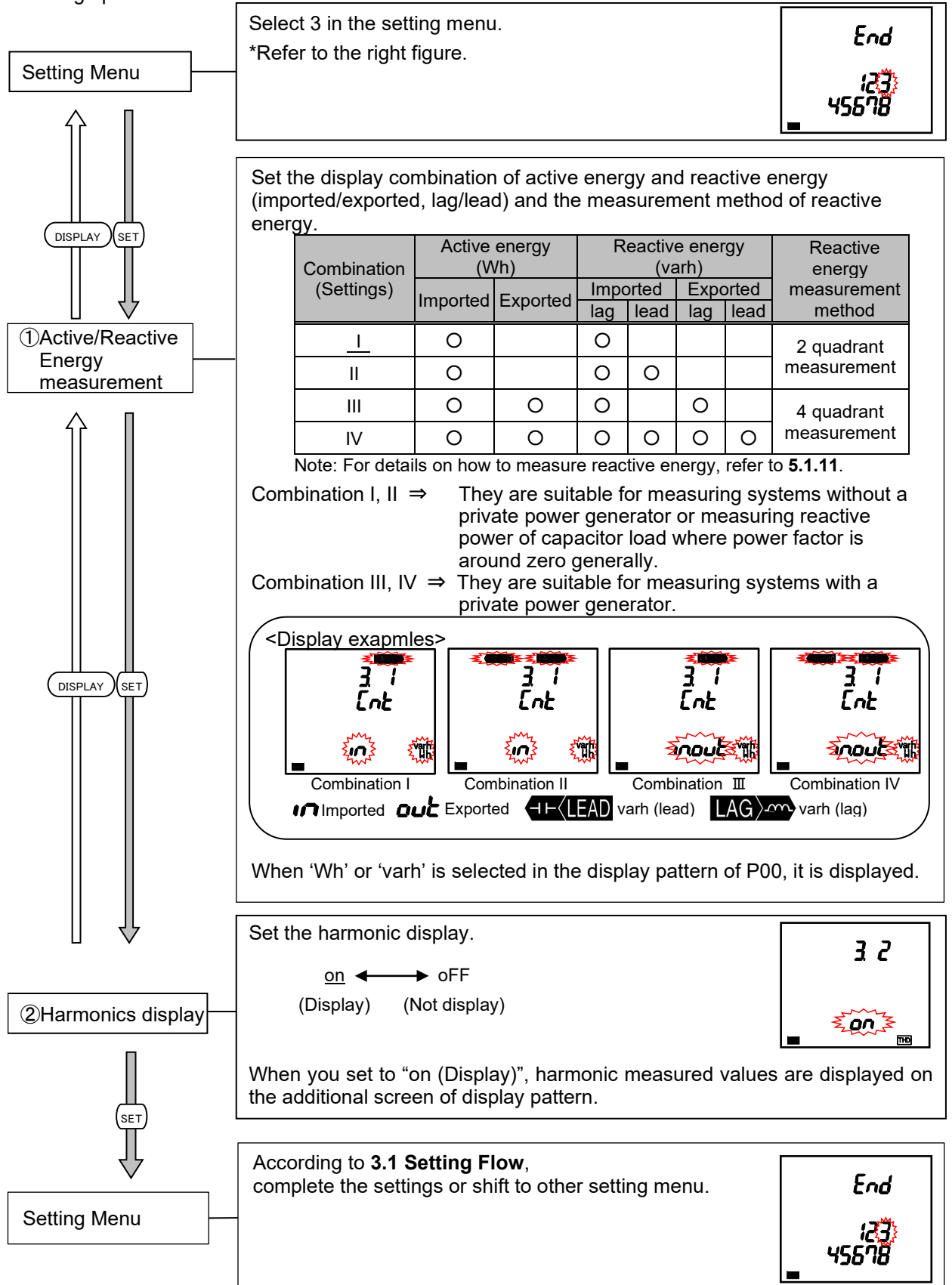

### 3.5. Setting Menu 4: LCD Settings (Settings for Model Display, Version Display, Backlight, and Update Time)

This section describes how to check the model and set the backlight and display update time. These settings are not necessary for normal use.

In the operating mode, press the (set) and (reset) buttons simultaneously for 2 seconds or more to enter the following operation.

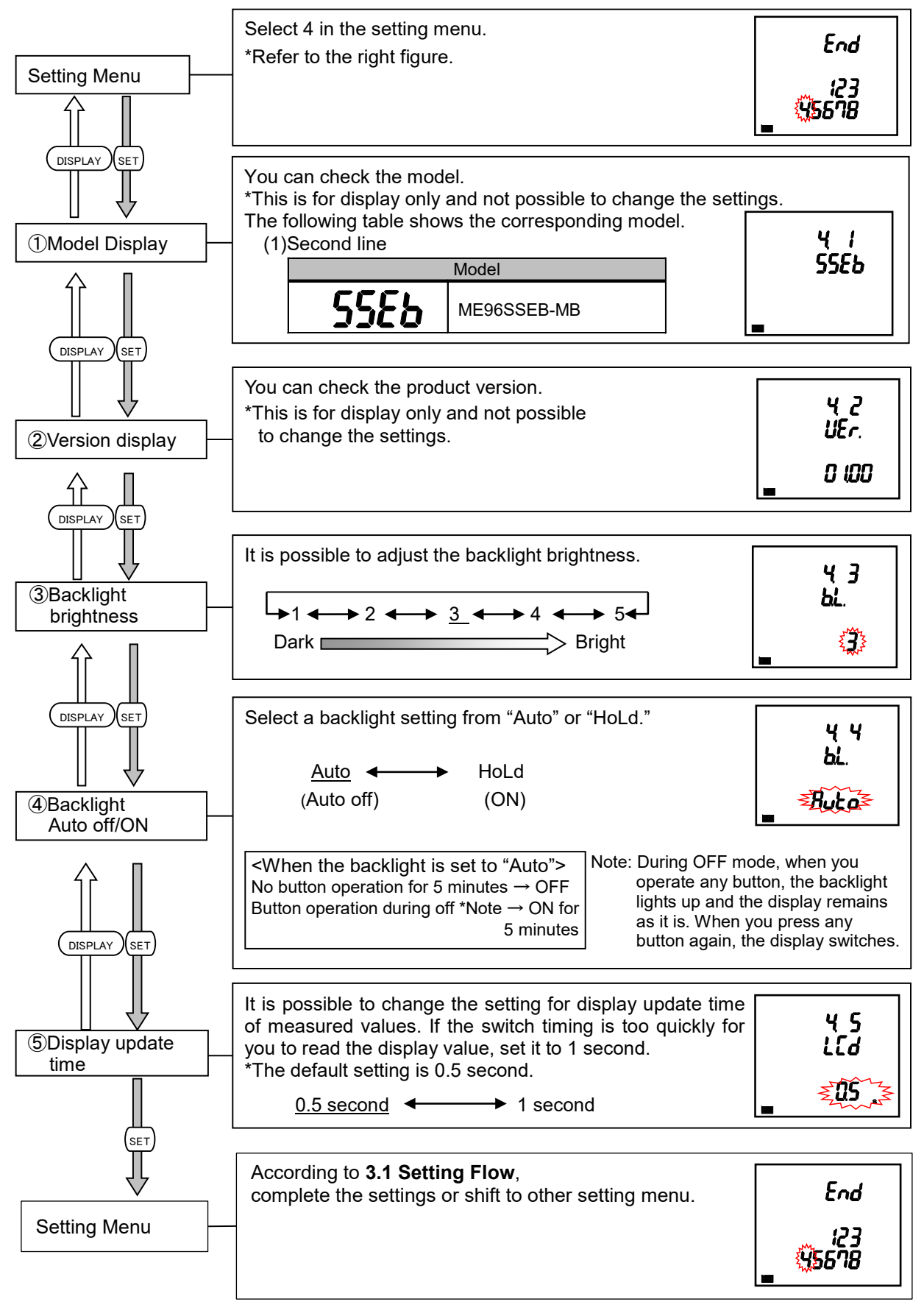

### 3.6. Setting Menu 5: Alarm Settings (Settings for Upper/Lower Limit Alarm and Motor Starting Current Mask Function)

This section describes how to set the upper/lower limit alarm, backlight blinking during alarm, and motor starting current.

In the operating mode, press the (SET) and (RESET) buttons simultaneously for 2 seconds or more to enter the following operation.

For details about each function, refer to the following:

- Upper/lower limit alarm  $\rightarrow$  See **5.2.1** to **5.2.3**.
- Motor starting current  $\rightarrow$  See **5.2.6**.

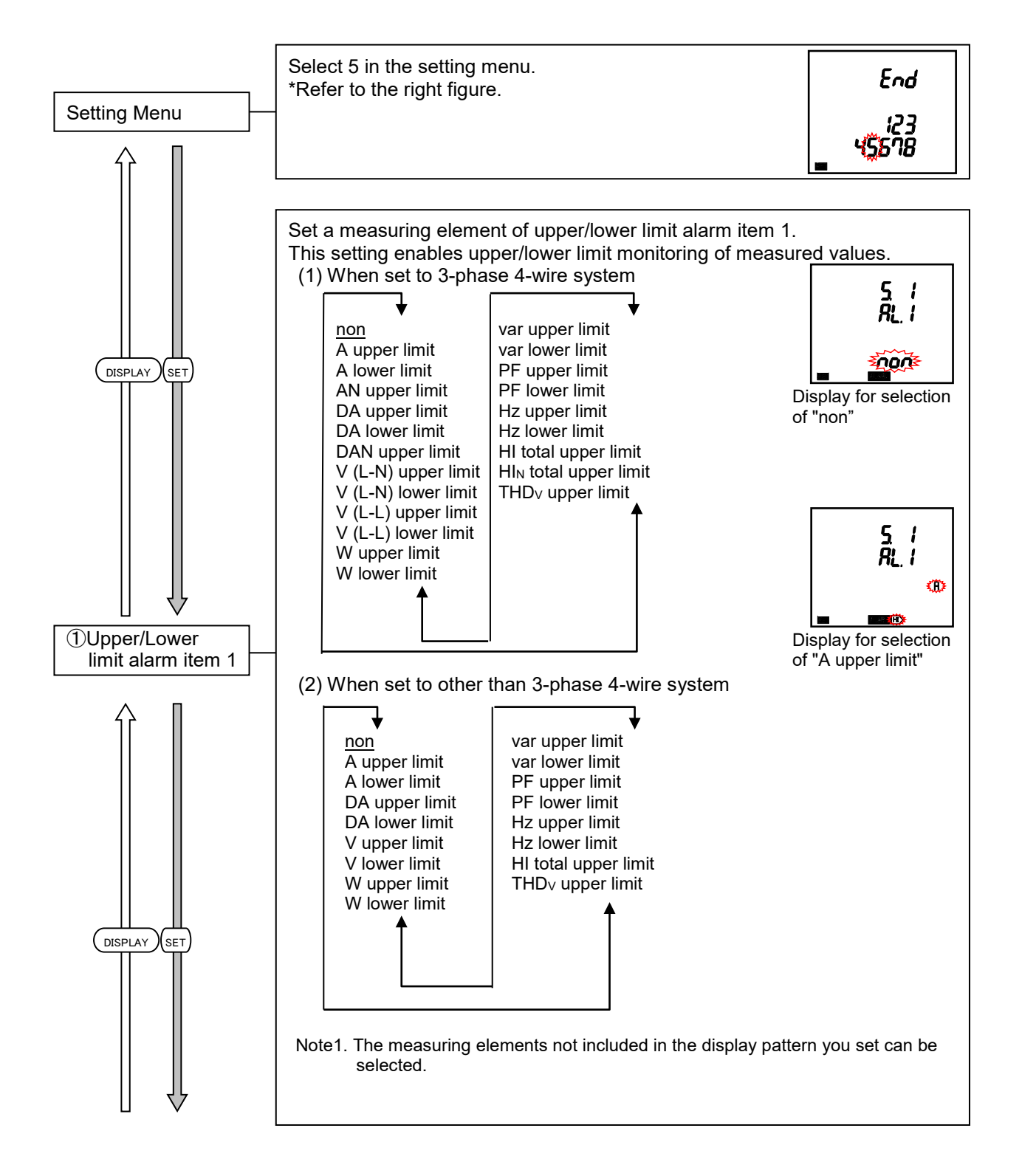

### 3.6 Setting Menu 5: Alarm Settings (Settings for Upper/Lower Limit Alarm and Motor Starting Current Mask Function)

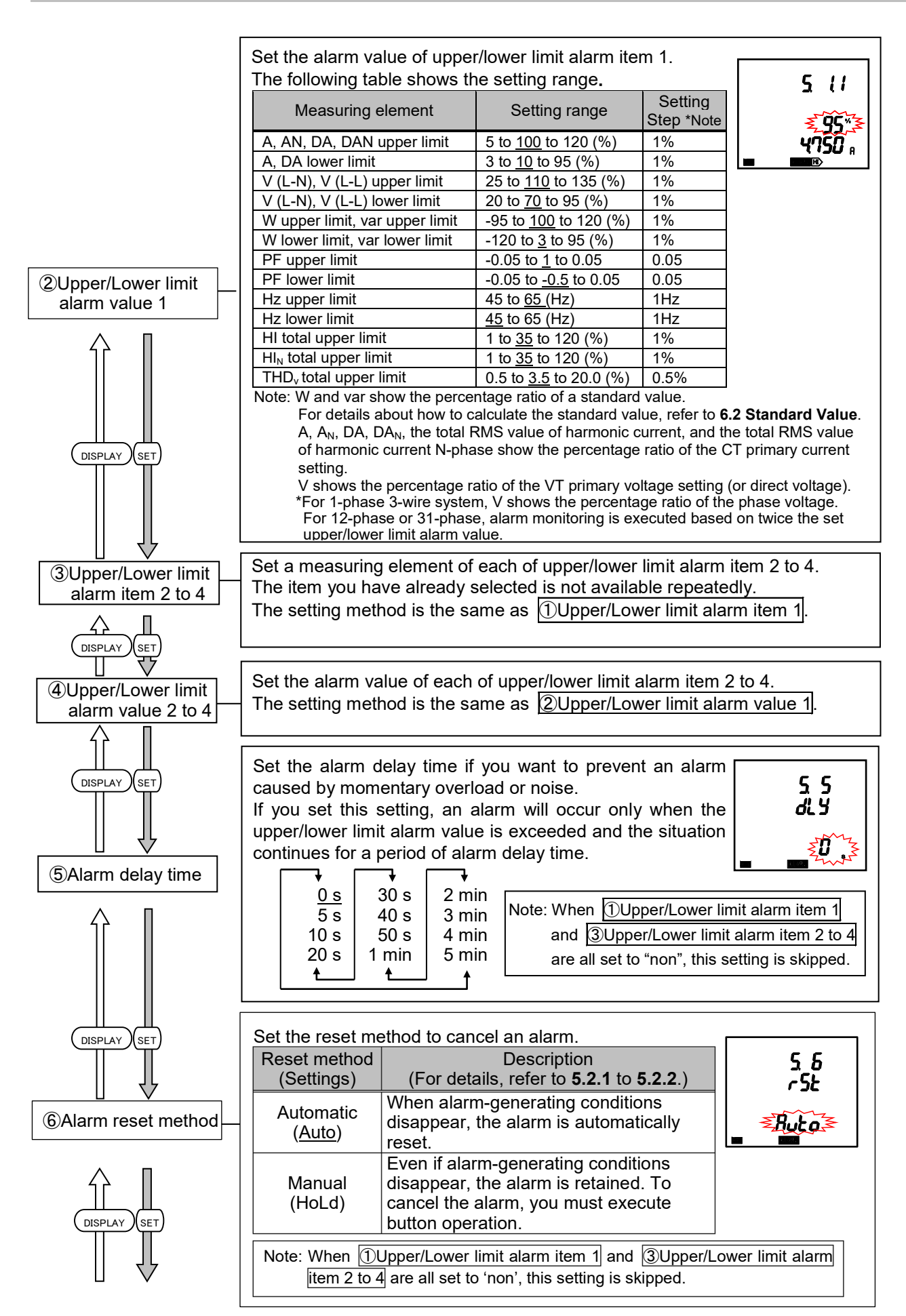

### 3.6 Setting Menu 5: Alarm Settings (Settings for Upper/Lower Limit Alarm and Motor Starting Current Mask Function)

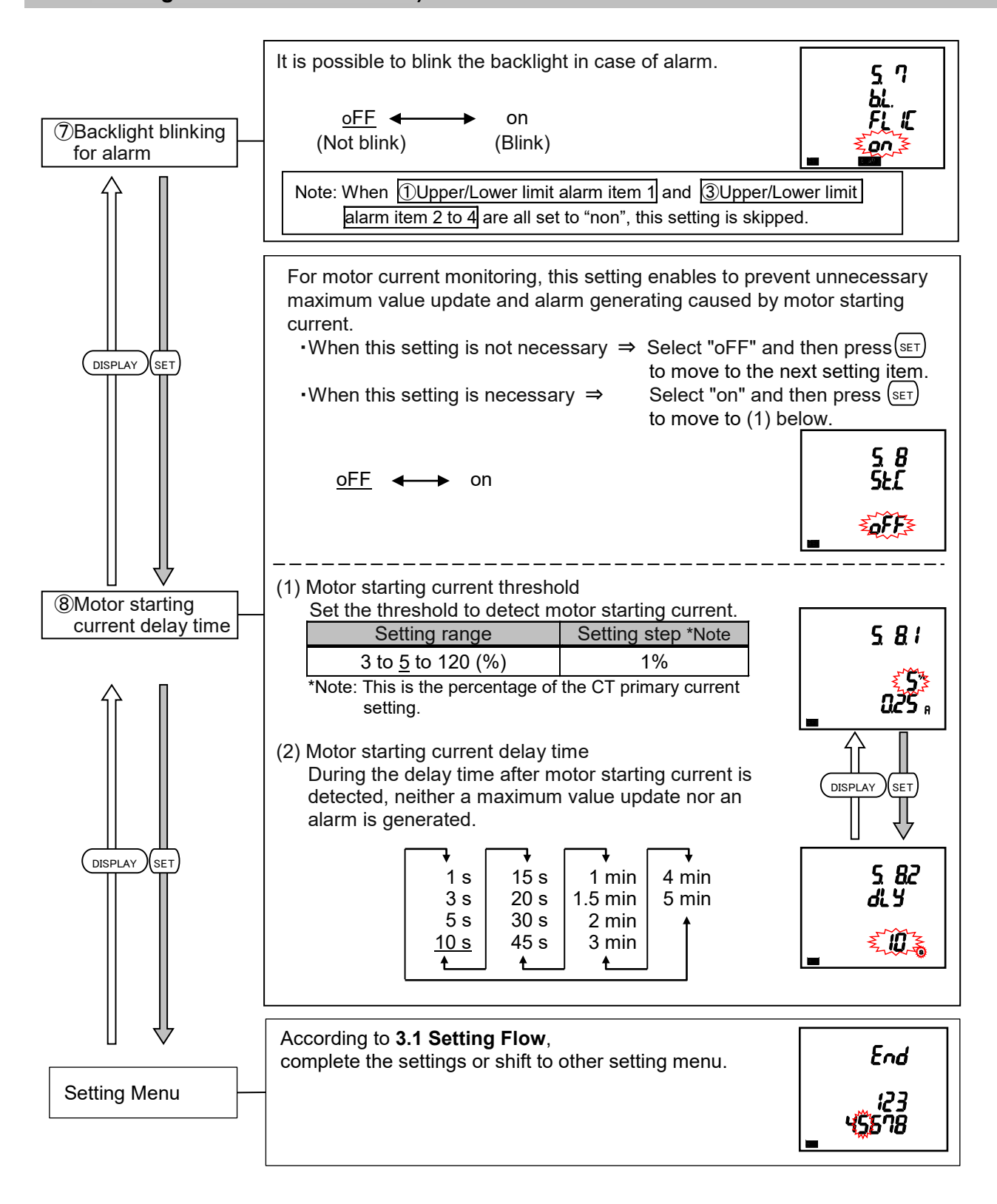

#### 3.7. Setting Menu 6: No Settings

This setting item is not displayed because there is no corresponding function in this model.

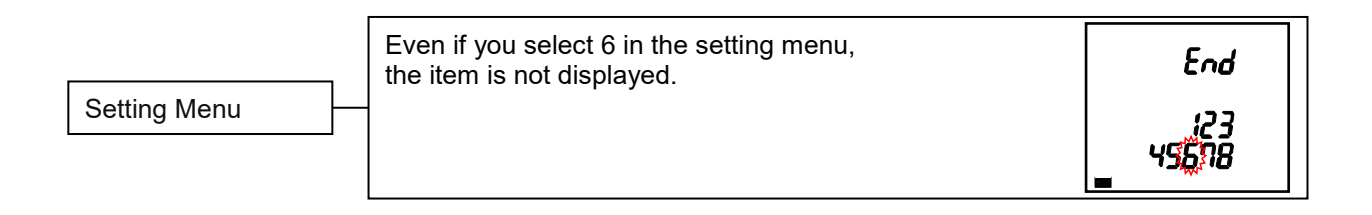

#### 3.8. Setting Menu 7: No Settings

This setting item is not displayed because there is no corresponding function in this model.

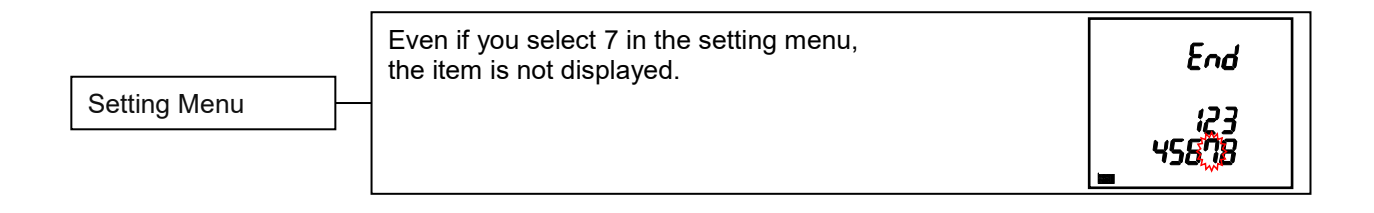

#### 3.9. Setting Menu 8: Special Settings (Settings for Operating Time and IEC Mode)

This section describes the settings of the operating time and IEC mode.

In the operating mode, press the (SET) and (RESET) buttons simultaneously for 2 seconds or more to enter the following operation.

For details about each function, refer to the corresponding section.

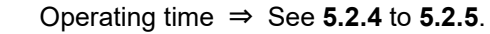

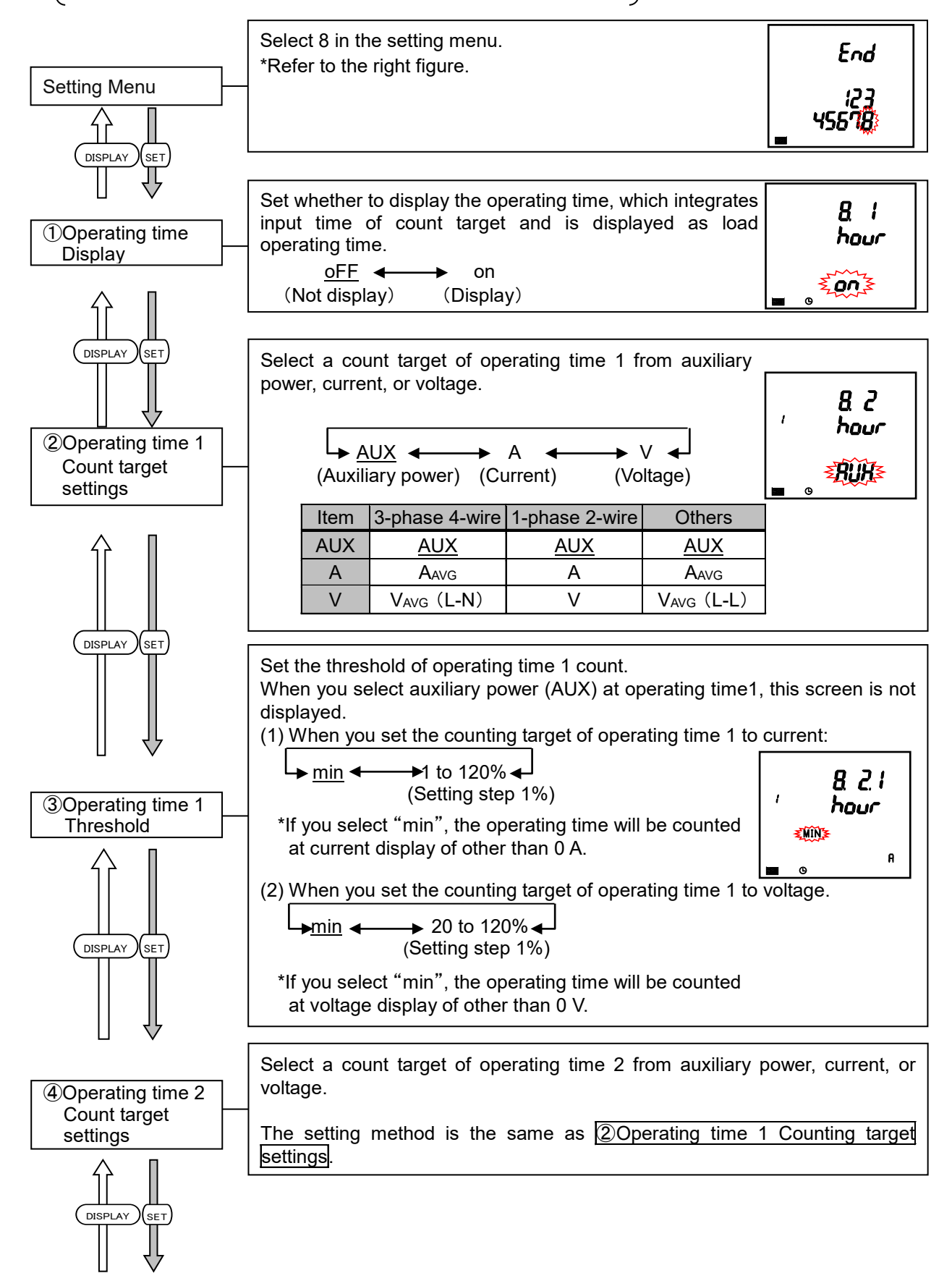

#### 3.9. Setting Menu 8: Special Settings (Settings for Operating Time and IEC Mode)

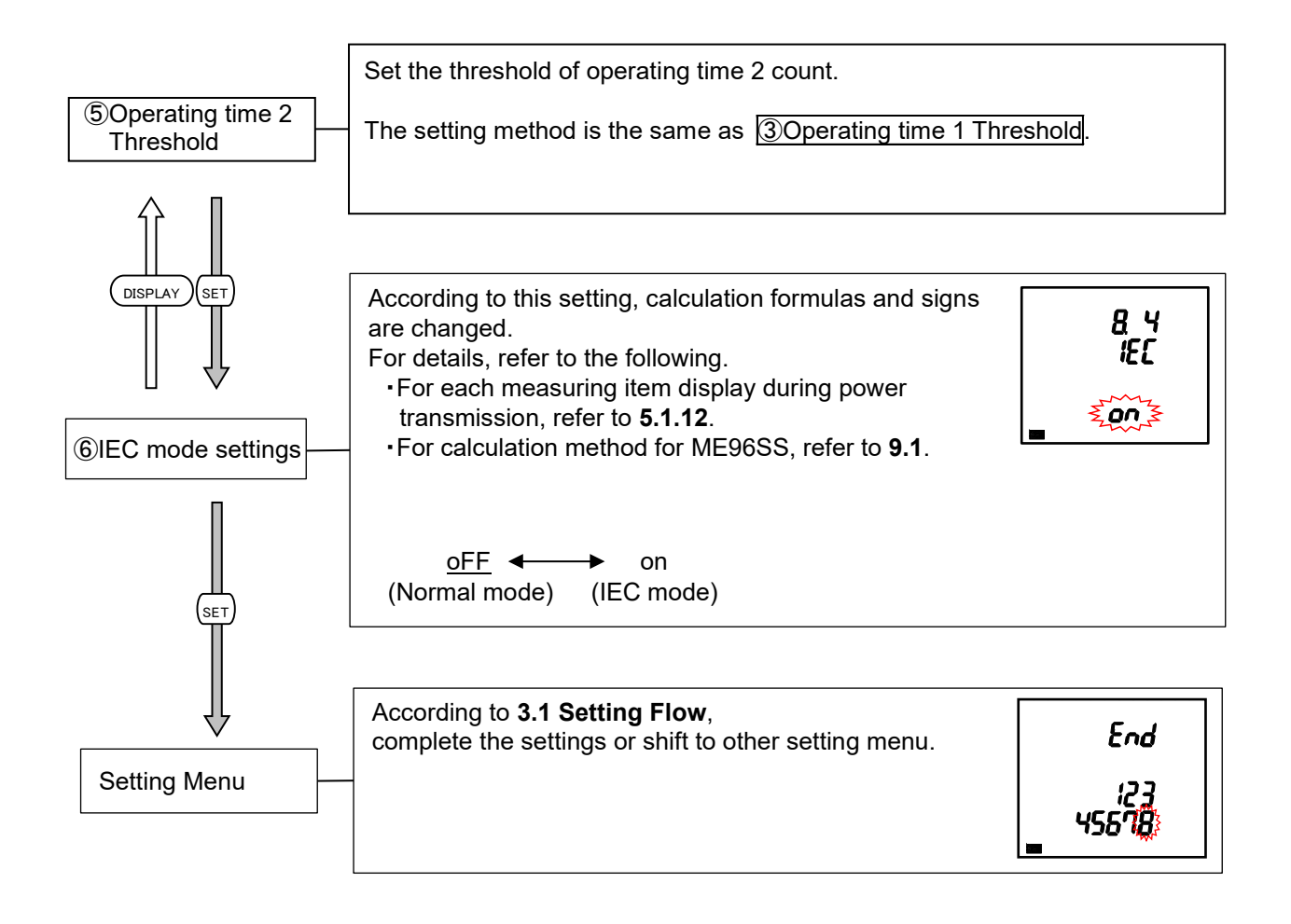

### 3.10. Setting Confirmation Menu 1 to 9: How to Confirm the Settings in the Setting Menu 1 to 8, 9 Test Mode

#### 1. Setting Confirmation

In the operating mode, press (SET) for 2 seconds or more to execute the operation.

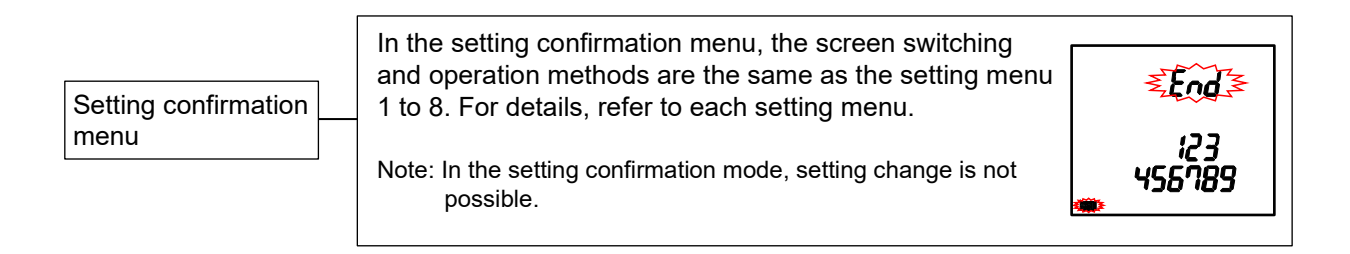

#### 2. Test Mode

In the operating mode, press (SET) for 2 seconds or more and then set the setting confirmation menu number to '9' to enter the test mode.

For details on how to use the test mode, refer to 4 How to Use Test Mode.

#### 3.11. Initialization of Related Items by Changing a Setting

When you change a setting, the related setting items and measured data (maximum and minimum values) will be initialized. For details, refer to the following table.

| Setting item to be changed |                                        | Menu 1                                     |                  |                         | Menu<br>5             | 1enu<br>5 Menu 8              |                                  |                               |                 |           |
|----------------------------|----------------------------------------|--------------------------------------------|------------------|-------------------------|-----------------------|-------------------------------|----------------------------------|-------------------------------|-----------------|-----------|
| Initialized item           |                                        | e e                                        |                  | CT current              |                       | it                            |                                  |                               | gs              |           |
|                            |                                        | Phase wire syste<br>*Note                  | VT/Direct voltag | CT secondary<br>current | CT primary<br>current | Upper/Lower lim<br>alarm item | Operating time 1<br>count target | Operating time 2 count target | IEC mode settin |           |
|                            |                                        | Phase wire system                          |                  |                         |                       |                               |                                  |                               |                 |           |
| Setting item               | Menu 1                                 | Display pattern                            |                  |                         |                       |                               |                                  |                               |                 |           |
|                            |                                        | VT/Direct voltage                          | 0                |                         |                       |                               | -                                |                               |                 |           |
|                            | Menu 5                                 | Upper/Lower limit alarm item               |                  |                         |                       |                               |                                  |                               |                 |           |
|                            |                                        | Upper/Lower limit alarm value              |                  |                         |                       |                               | $\bullet$                        |                               |                 |           |
|                            | Menu 8                                 | Threshold of Operating time 1 count target |                  |                         |                       |                               |                                  | $\bullet$                     |                 |           |
|                            |                                        | Threshold of Operating time 2 count target |                  |                         |                       |                               |                                  |                               | $\bullet$       |           |
|                            | Current, Maximum/Minimum value         |                                            | •                |                         | •                     |                               |                                  |                               |                 |           |
|                            | Current demand, Maximum/Minimum value  |                                            |                  |                         |                       |                               |                                  |                               |                 |           |
| Ð                          | ο Voltage, Maximum/Minimum value       |                                            |                  |                         |                       |                               |                                  |                               |                 |           |
| /alu                       | ਤੱ active power, Maximum/Minimum value |                                            |                  | $\bullet$               | $\bullet$             |                               |                                  |                               |                 |           |
| _br                        | Reactive power, Maximum/Minimum value  |                                            |                  |                         |                       |                               |                                  |                               |                 |           |
| suri                       | Apparent power, Maximum/Minimum value  |                                            |                  | $\bullet$               | $\bullet$             |                               |                                  |                               |                 | $\bullet$ |
| leas                       | Power factor, Maximum/Minimum value    |                                            |                  | ●                       | $\bullet$             |                               |                                  |                               |                 | ●         |
| ≥                          | ≥ Frequency, Maximum/Minimum value     |                                            |                  |                         |                       |                               |                                  |                               |                 |           |
|                            | Harmonic current, Maximum value        |                                            |                  |                         |                       |                               |                                  |                               |                 |           |
|                            | Harmonic voltage, Maximum value        |                                            | $\bullet$        | $\bullet$               |                       |                               |                                  |                               |                 |           |

•: It turns to the default setting.

O: It turns to the default setting according to the phase wire system.

Note: For 1-phase 3-wire system, the setting change between '1N2 display' and '1N3 display' does not cause initialization.

#### 3.12. Initialization of All Settings

The following operation enables to reset all settings to the factory default. It is only for the settings. Measured active energy, reactive energy, and operating time are not changed.

For details on the initialization of maximum and minimum values, refer to **3.11 Initialization of Related Items by Changing a Setting**.

\*For example, if the phase wire system is changed by initializing all settings, all maximum and minimum values will be reset.

To initialize all settings, display the CANCEL screen in the setting mode and then execute the following operation.

For details on how to display the CANCEL screen, refer to 3.1 Setting Flow.

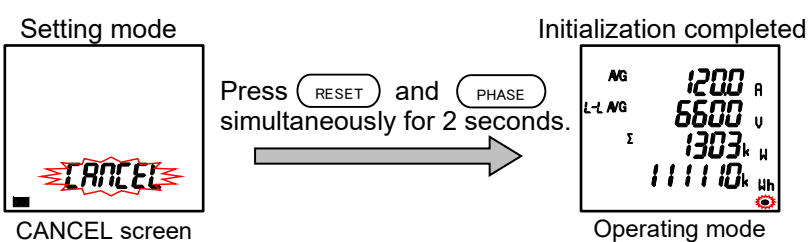

#### 3.13. Settings for Special Display Pattern P00

If you want to set a display pattern other than P01 or P02, P00 is available to freely set display items. This setting is conducted in the setting menu 1. The explanation here begins with the settings for P00 at <a href="mailto:@Display">Display</a> <a href="mailto:pattern">pattern</a> in the setting menu 1. For other operations, which are not explained here, refer to **3.2**.

(1) A maximum of 16 measuring items in four screens are available.

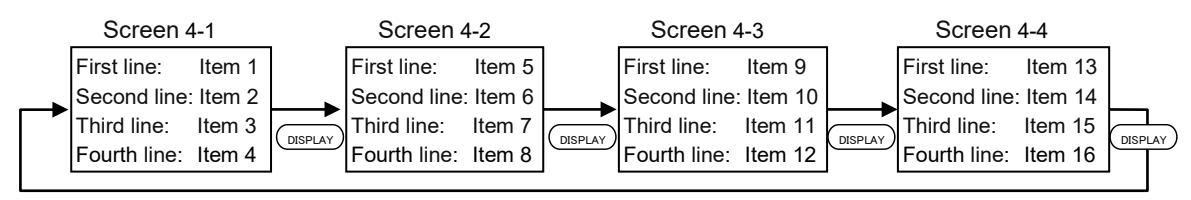

From the first line to the third line, each selectable item is A, DA, V, W, var, VA, PF, or Hz. At the fourth line, Wh, - Wh, varh, and VAh are selectable.

(2) As an example, the following display pattern is used for explanation.

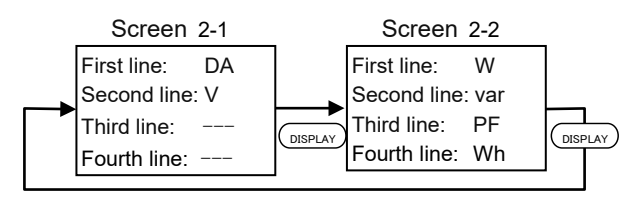

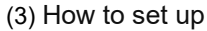

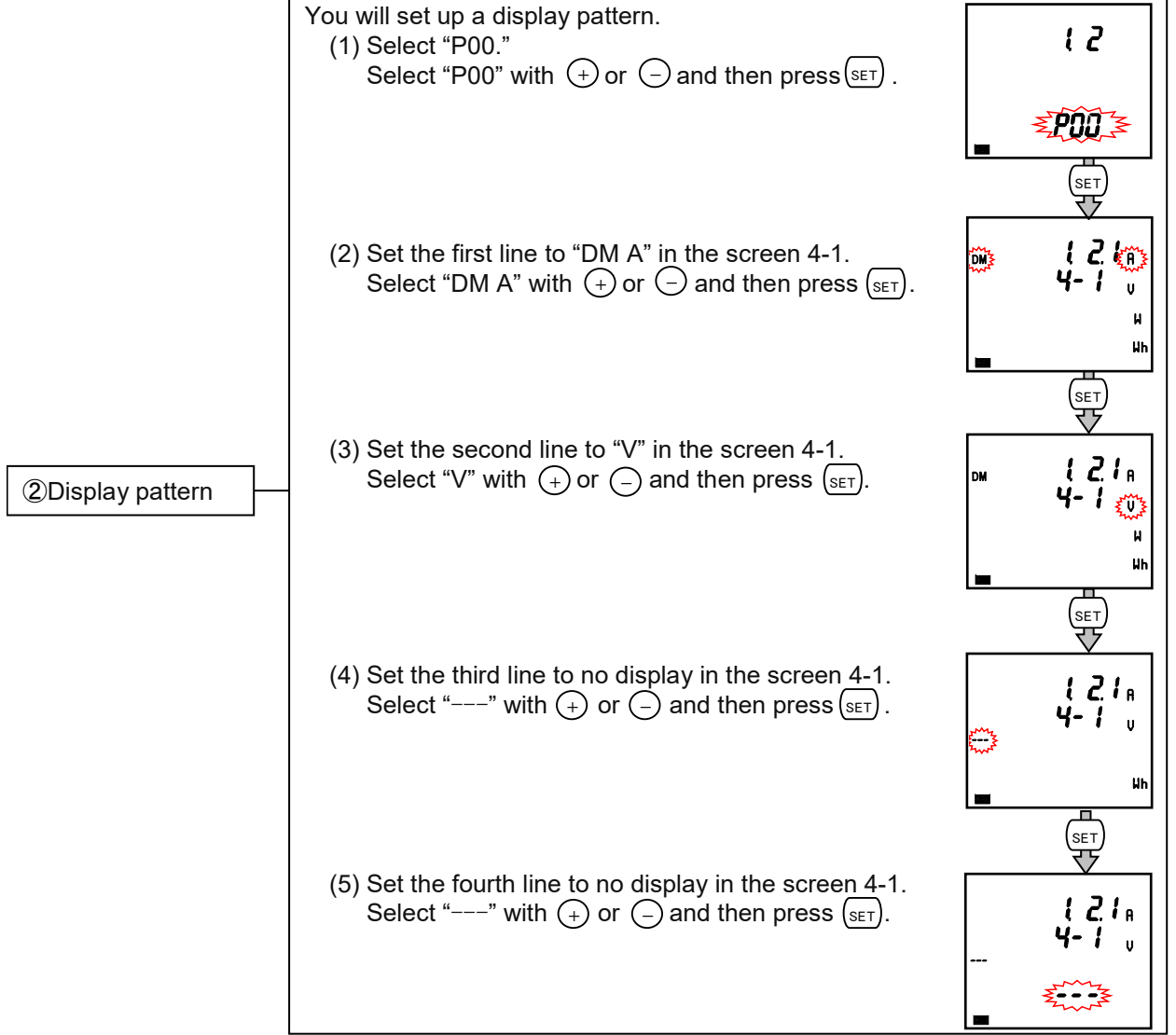

#### 3.13. Settings for Special Display Pattern P00

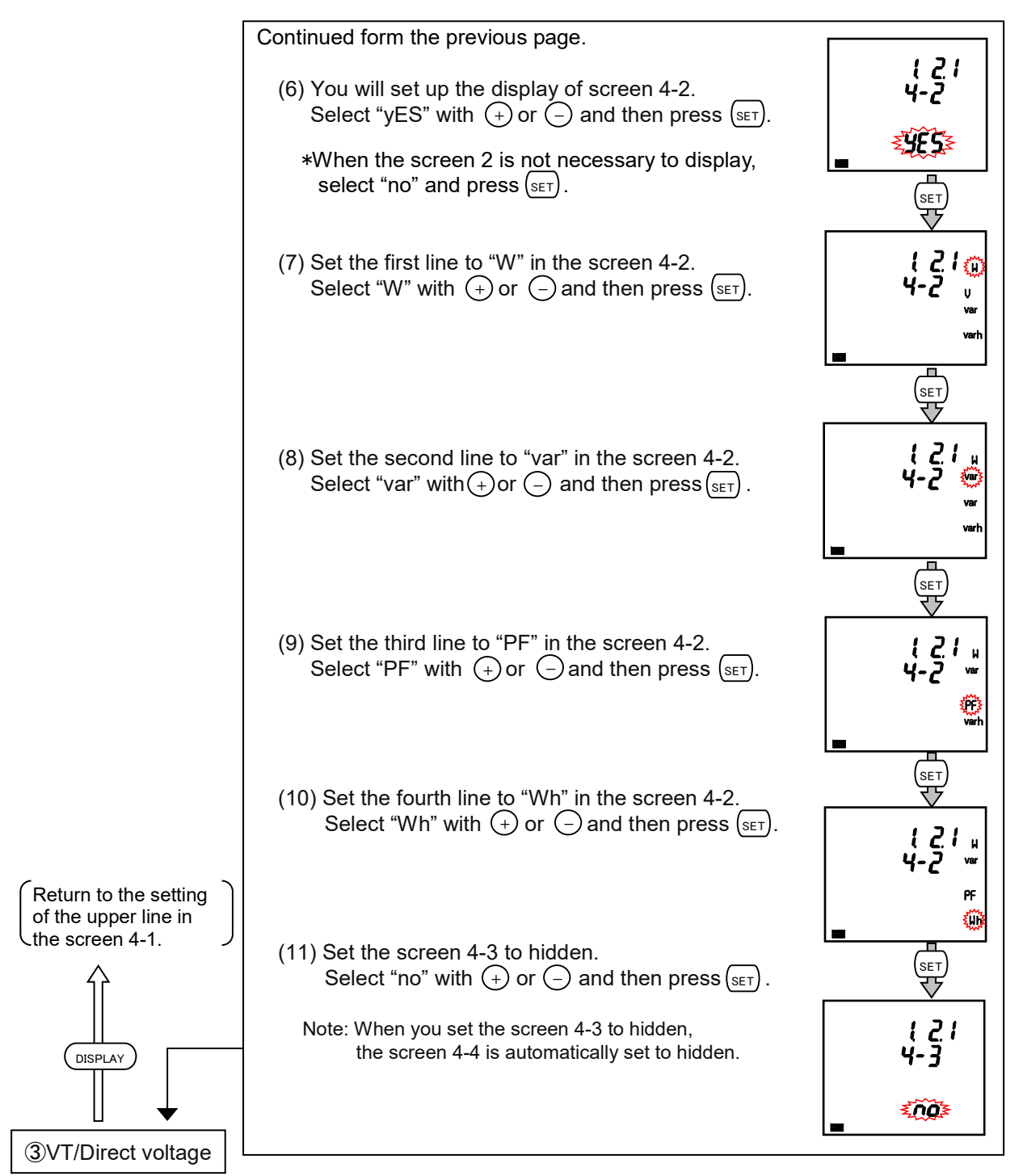

(Hereafter same as the setting menu 1)

|      | <ol> <li>The following measuring items cannot be set in the display pattern of P00.</li> <li>Set them in the setting menu 3 and 8.</li> <li>Harmonic current, Harmonic voltage, Operating time</li> </ol> |
|------|----------------------------------------------------------------------------------------------------|
| Note | 2. It is not possible to specify phases of current and voltage. In the operating mode, press PHASE to switch the phase.                                                                                   |
|      | <ul> <li>3. The following measuring items can be set for 3-phase 4-wire system only.</li> <li>Current N-phase, Current demand N-phase</li> </ul>                                                          |
### How to Set up

#### **Example for Easy Setup** 3.14.

The following example illustrates an easy setup.

#### Setting Example

- Model:
- Phase wire system: 3-phase 4-wire
- Measuring element: A, V, W, PF
- Input Voltage:
- 220/380 V • CT primary current:
- 200 A
- CT Secondary current: 5 A
- MODBUS RTU: Address: 1, Baud rates: 19.2kbps, Parity: even, Stop bit: 1

#### ■Setting Procedure

shows the item where setting change is necessary.

ME96SSEB-MB

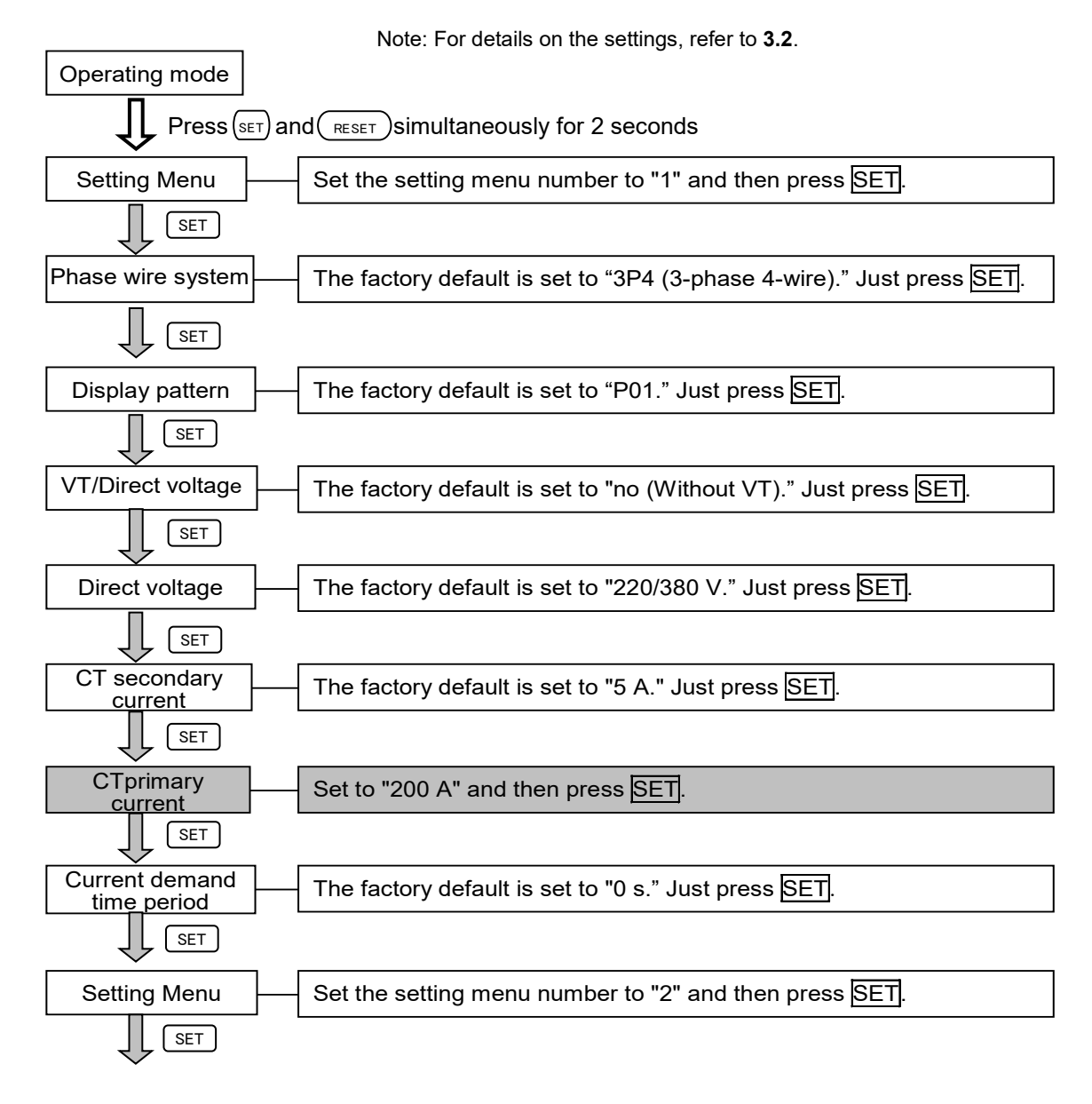

### 3. How to Set up

#### 3.14. Example for Easy Setup

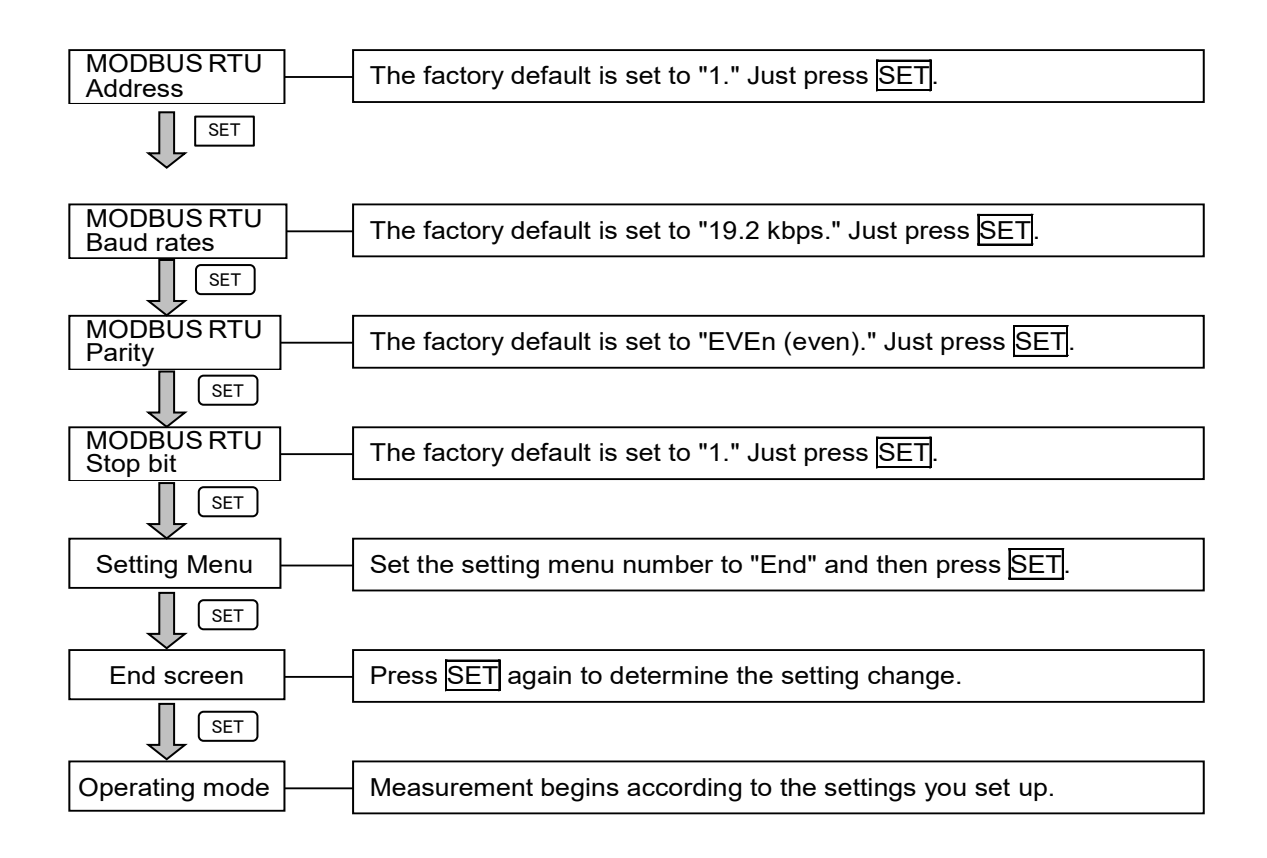

The test mode has function useful for startup of systems. The following table shows a list of functions in the test mode.

| Test menu                                     | Description                                                                                                    |
|-----------------------------------------------|----------------------------------------------------------------------------------------------------|
| 1. Communication test                         | For MODBUS RTU communication function, it is possible to return fixed numerical data without measurement (voltage/current) input. Use this for checking with the host system.                                                                                                    |
| 2. to 5. No function                          | —                                                                                                    |
| 6. Functions for determining incorrect wiring | <ul> <li>①Pattern display for incorrect wiring</li> <li>①Pattern display for incorrect wiring</li> <li>When either a voltage input or current input is incorrectly wired, this function automatically determines incorrect wiring and displays its part on the screen. It is easier to find out the incorrect part and useful to check the connection. *Note</li> <li>②Support display for determining incorrect wiring</li> <li>This function displays a current phase angle, a voltage phase angle, and active power, voltage, and current value of each phase. By checking each display and 9.2 A List of Examples for Incorrect Wiring Display, it is easier to determine incorrect wiring for measurement (voltage/current) input.</li> </ul> |

\*Note: The function cannot determine all incorrect wiring. If both a voltage input and a current input are incorrectly wired, a different pattern may be displayed.

#### Test procedure

- (1) Press (SET) for 2 seconds to enter the setting confirmation mode.
- (2) With (+) or (-), select '9' in the setting confirmation menu number
- (3) Press (SET) to enter the test mode.
- ④ Execute the test in each test menu. For details, refer to 4 How to Use Test Mode.

#### Test mode flow

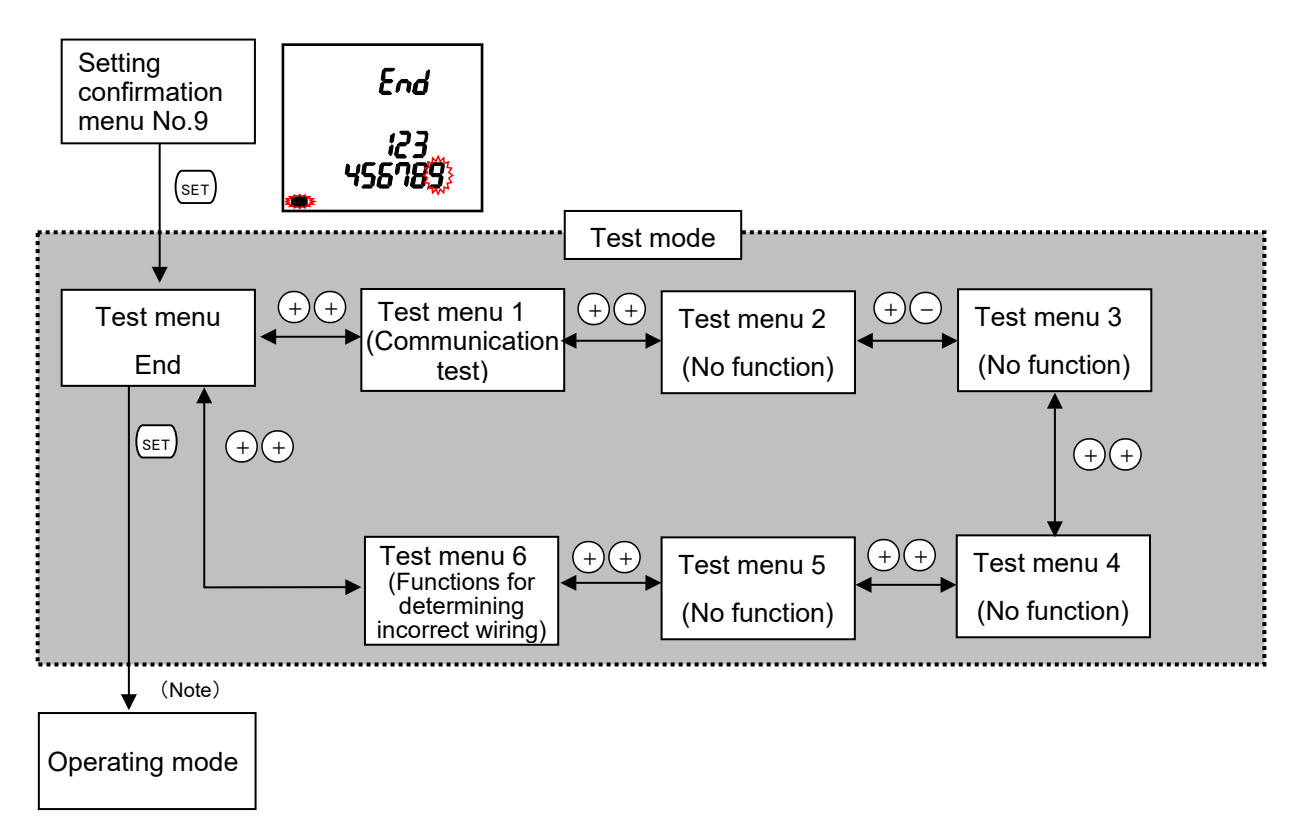

Note: The screen momentarily goes off.

### 4.1. Test Menu 1: Communication Test

Set the setting confirmation menu number to '9' to enter the test mode In the test mode, the following operation is available.

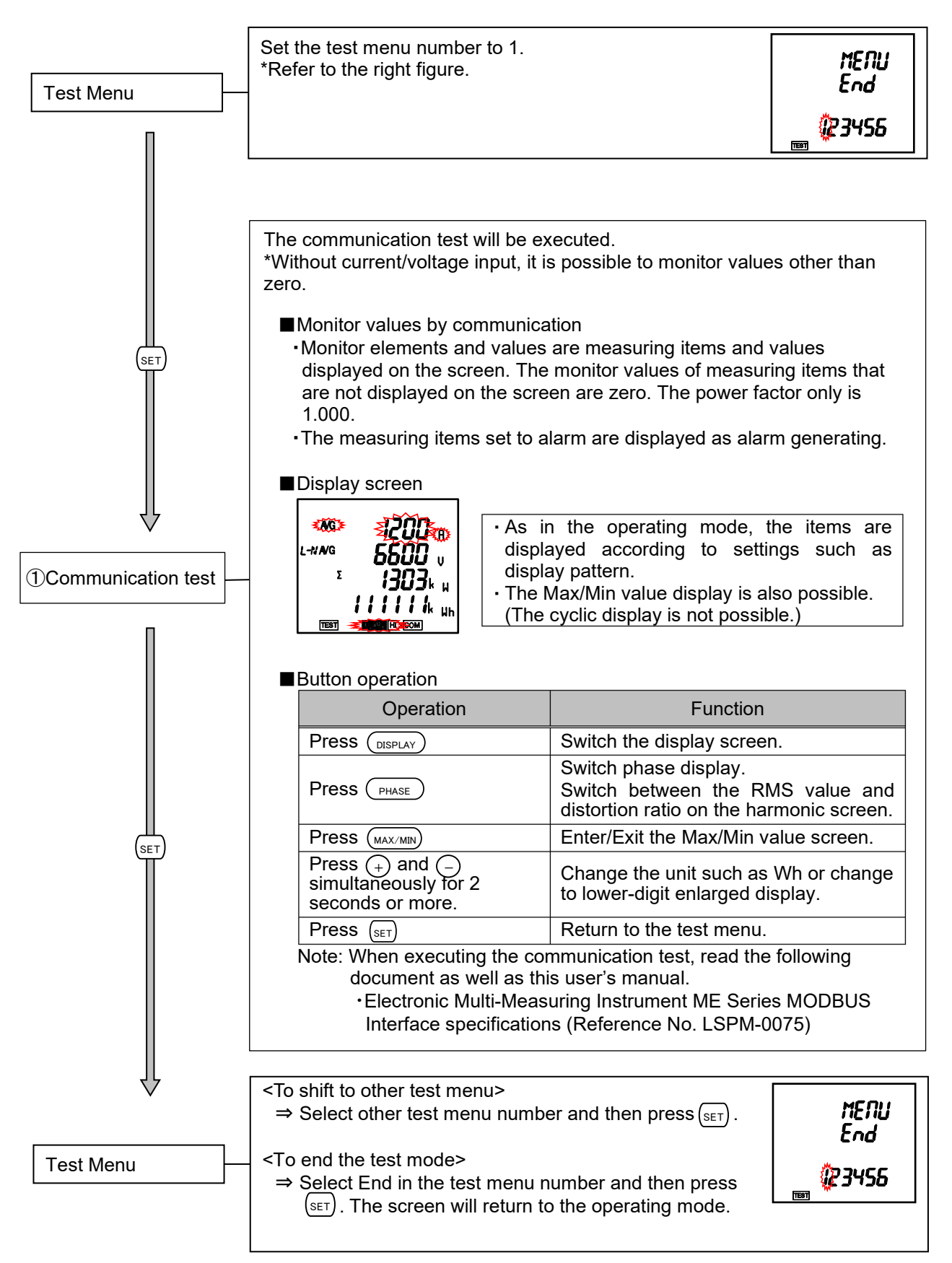

### 4.2. Test Menu 2 to 5: No Test Menu

This test menu is not displayed because there is no corresponding function in this model.

#### 4.3. Test Menu 6: Functions for Determining Incorrect Wiring

In the test mode, the following operation is available.

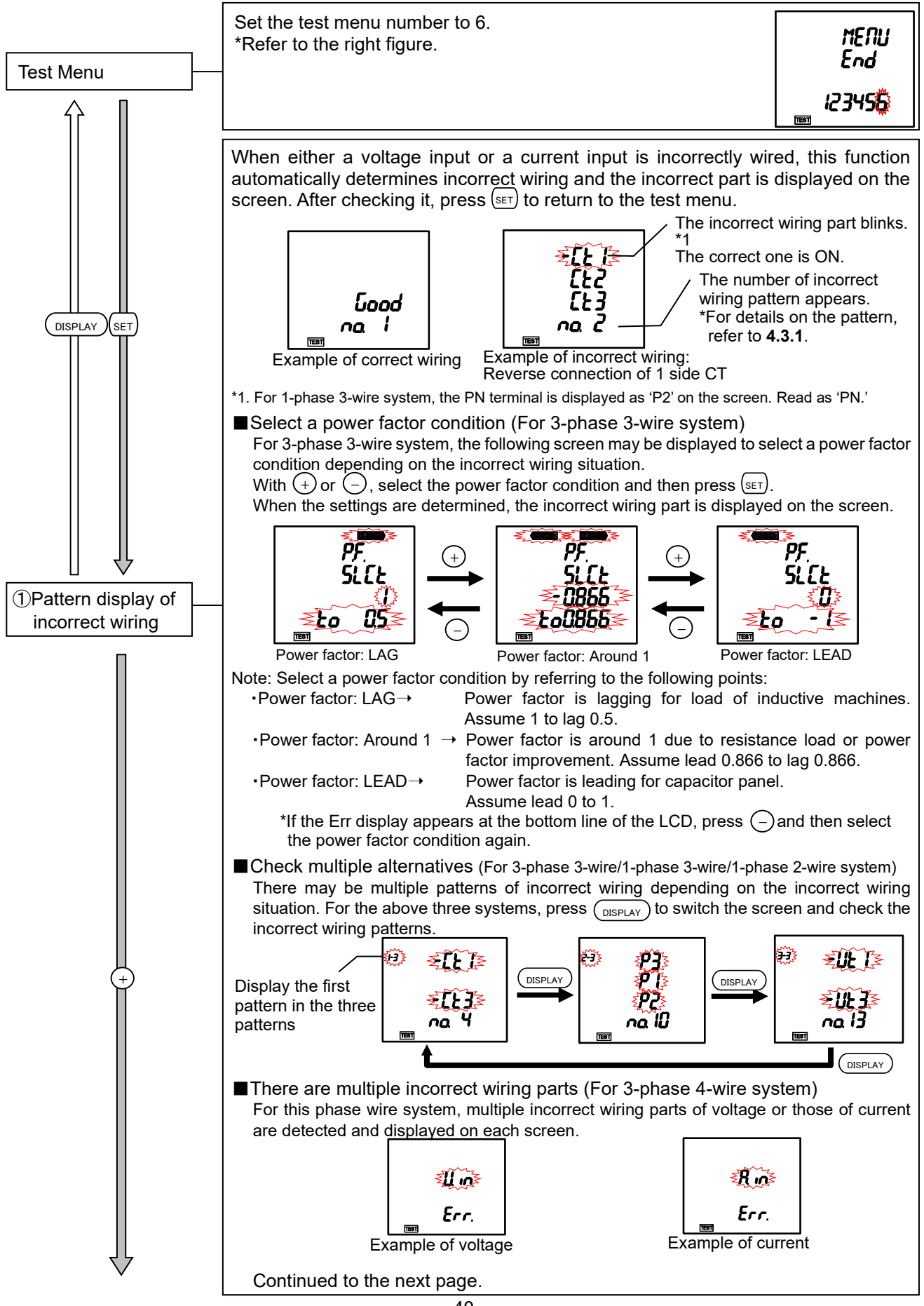

#### 4.3. Test Menu 6: Functions for Determining Incorrect Wiring

Continued from the previous page.

■ It is not possible to detect incorrect wiring

If the screen is displayed as the following, it is not possible to detect incorrect wiring. Check measurement (voltage/current) input or press (+) to check 2 Support display for determining incorrect wiring.

|     | Display | Description                                                                                                    |
|-----|---------|----------------------------------------------------------------------------------------------------|
|     | 01      | This is low voltage. Apply about 70 percent or more of the direct voltage or secondary voltage setting.                                                                                                 |
| not | 02      | This is low current. Apply about 5 percent or more of the rated current of the instrument.                                                                                                    |
|     | 03      | This is in the unbalanced state. For 3-phase 3-wire system, it is not possible to detect incorrect wiring if there is a 10 percent or more difference between values in 1-phase and 3-phase of current. |
|     | 04      | There may be multiple incorrect wiring parts. Check<br>②Support display for determining incorrect wiring.                                                                                               |

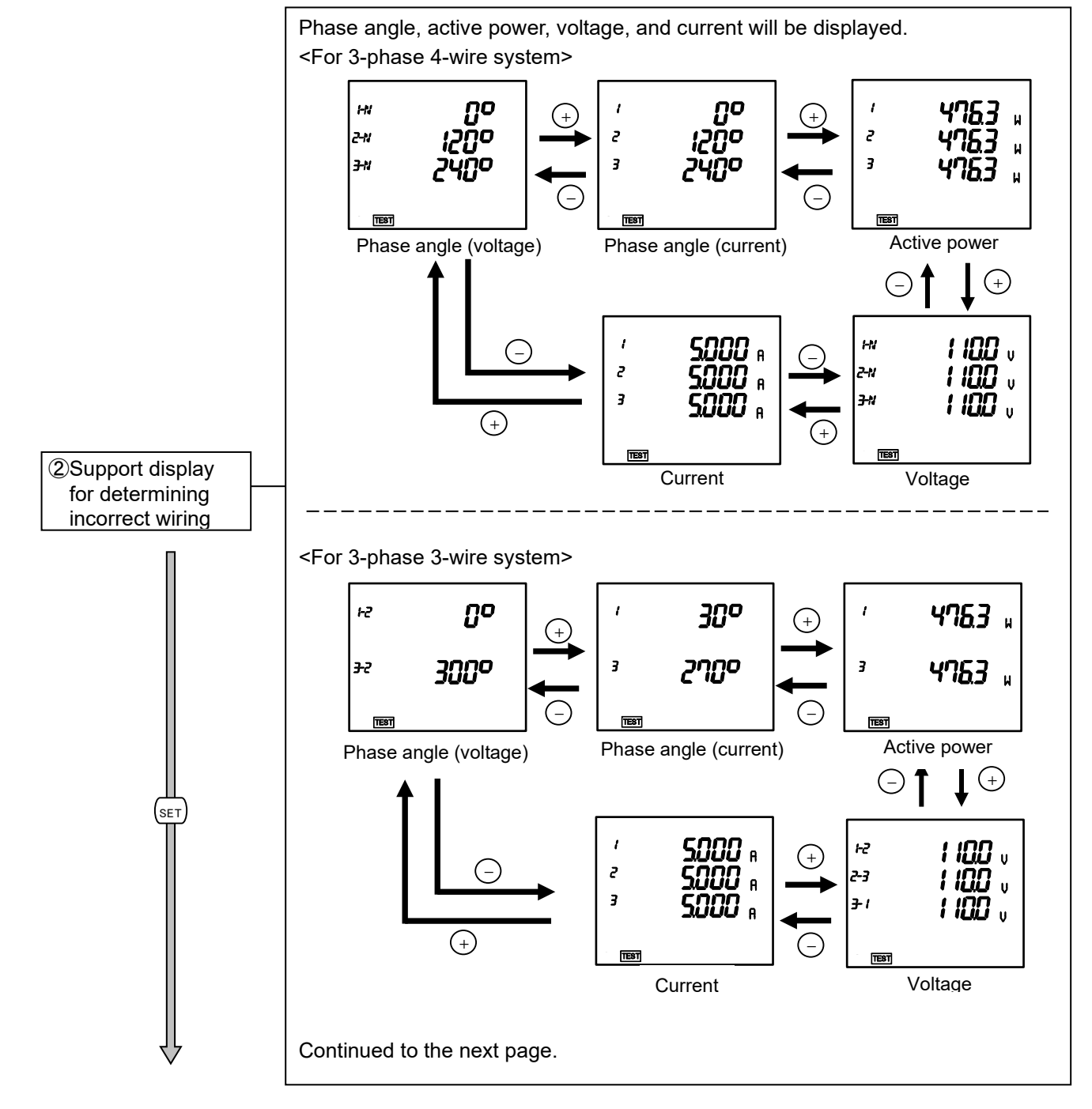

#### 4.3. Test Menu 6: Functions for Determining Incorrect Wiring

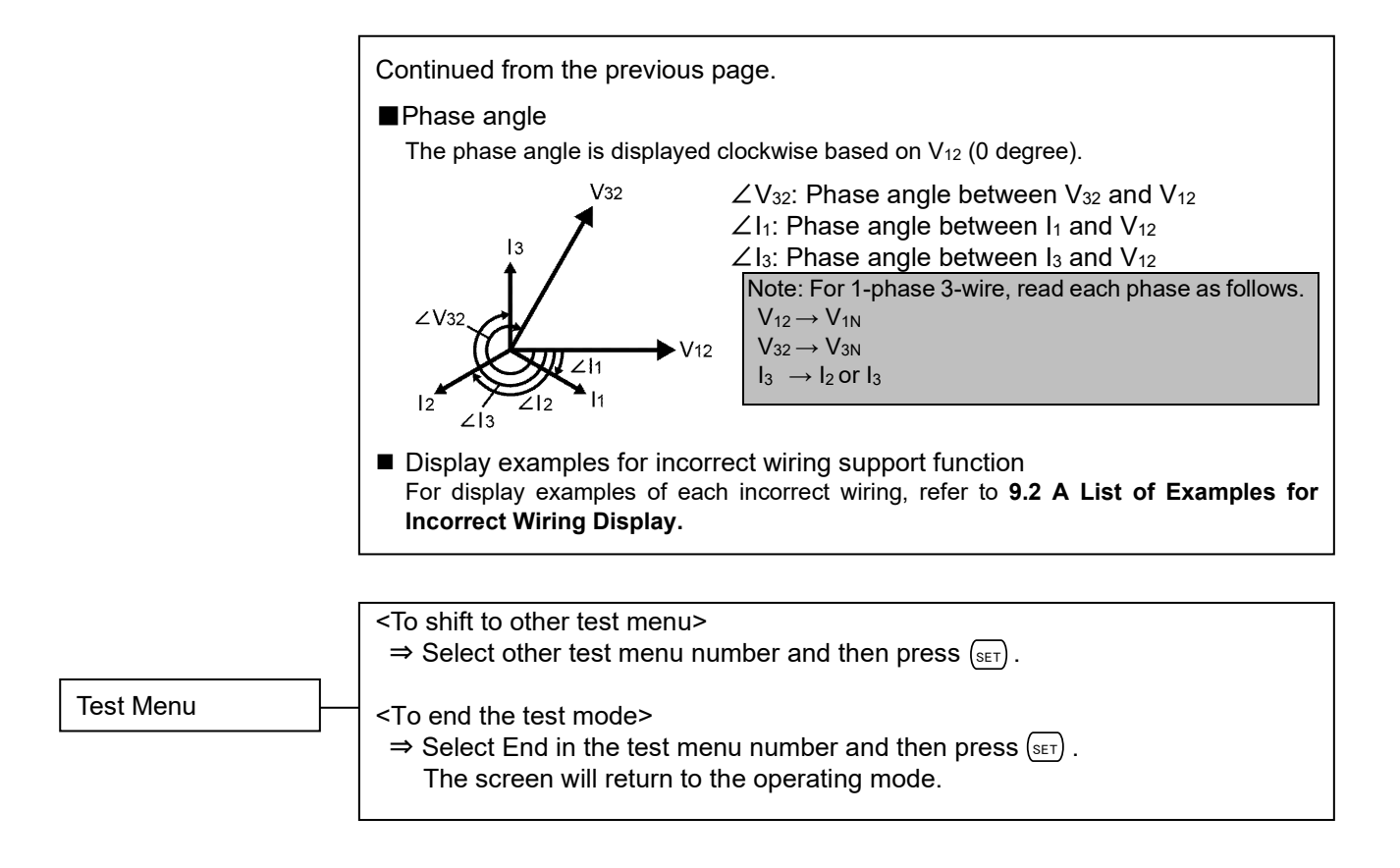

#### 4.3. Test Menu 6: Functions for Determining Incorrect Wiring

### 4.3.1. Incorrect Wiring Patterns Detected by ①Pattern display of incorrect wiring

This function is designed with the assumption that either a current input or a voltage input is incorrectly wired in positive phase sequence. It is not possible to determine all incorrect wiring. Dashed lines indicate incorrect wiring parts.

#### ■For 3-phase 4-wire system

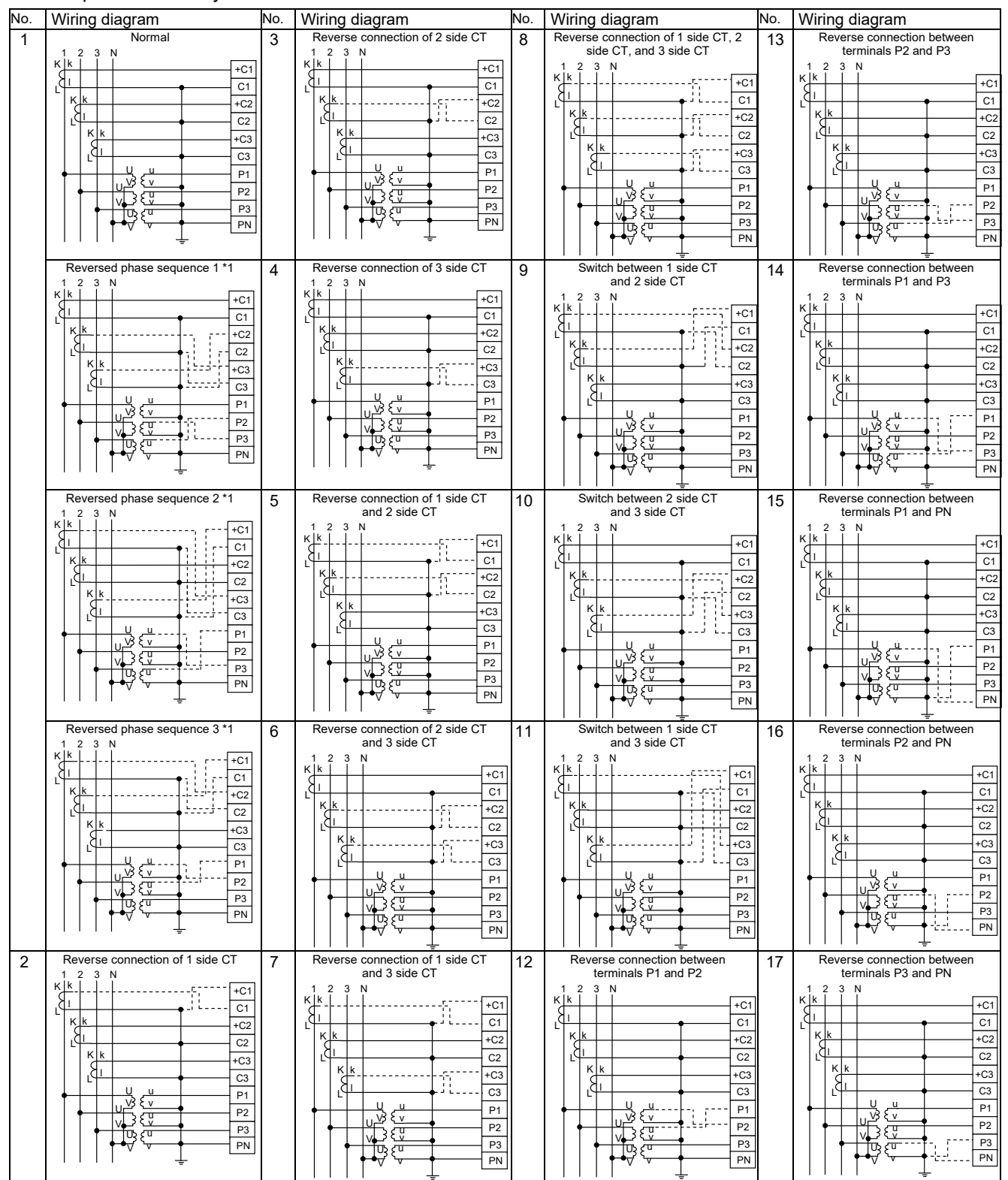

\*1. Correct measurement is possible even in reversed phase sequence.

\*2. For low voltage circuits, it is not necessary to ground the VT and CT secondary side circuits.

### 4.3. Test Menu 6: Functions for Determining Incorrect Wiring

### 4.3.1. Incorrect wiring patterns detected by ①Pattern display of incorrect wiring

### ■For 3-phase 3-wire system

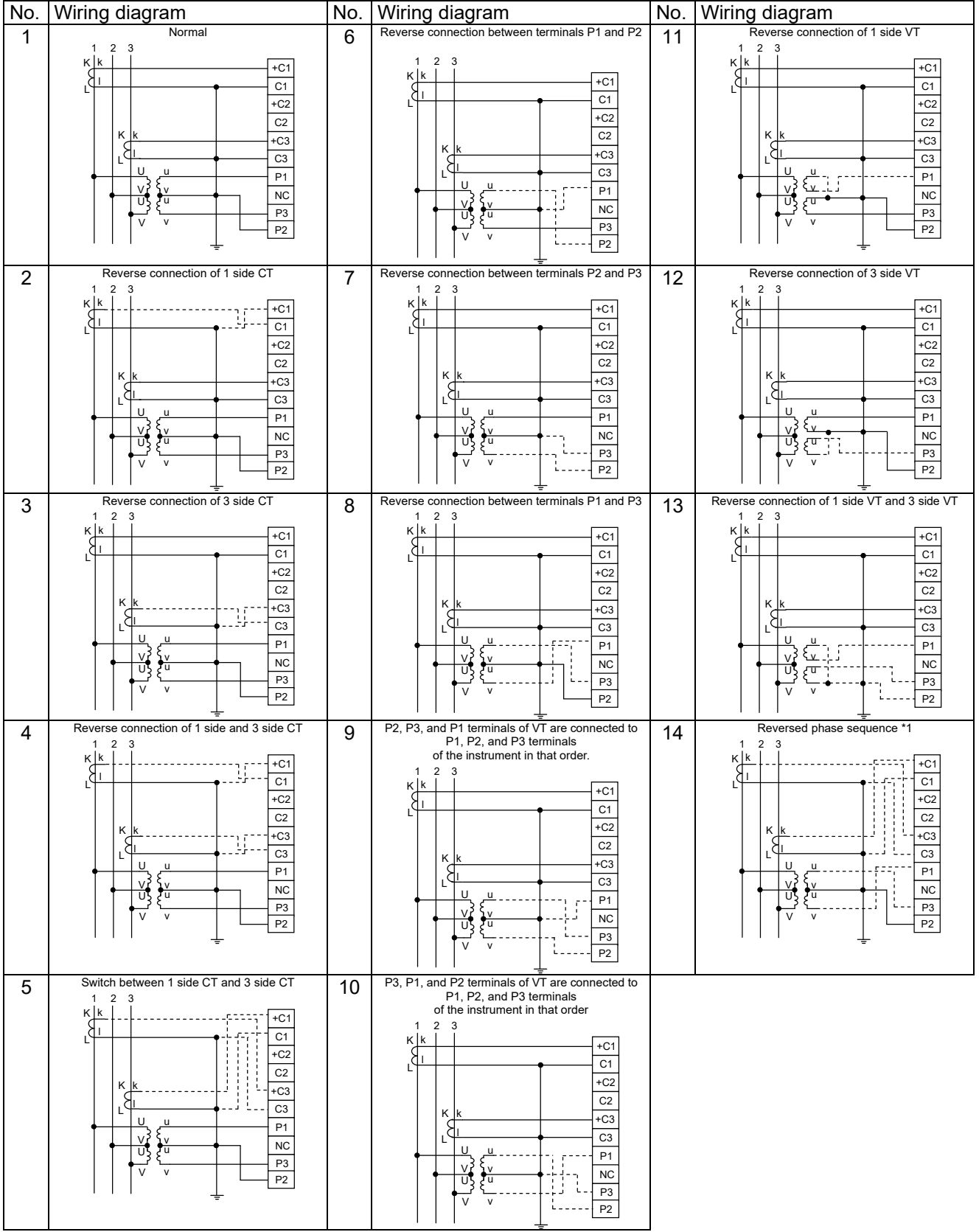

\*1. Correct measurement is possible even in reversed phase sequence.

\*2. For low voltage circuits, it is not necessary to ground the VT and CT secondary side circuits.

## 4.3. Test Menu 6: Functions for Determining Incorrect Wiring

# 4.3.1. Incorrect wiring patterns detected by ①Pattern display of incorrect wiring

#### ■For 1-phase 3-wire system \*1

| No. | Wiring diagram                                                                                 | No. | Wiring diagram                                                                    | No. | Wiring diagram                                                                            |
|-----|------------------------------------------------------------------------------------------------|-----|-----------------------------------------------------------------------------------|-----|-------------------------------------------------------------------------------------------|
| 1   | Normal                                                                                         | 5   | Switch between 1 side CT and 3 side CT                                            | 8   | Reverse connection between terminals                                                      |
|     | K k +C1<br>C2<br>C2<br>K k +C3<br>C3<br>P1<br>P2<br>P3<br>PN                                   |     | К k<br>К k<br>К k<br>К k<br>К k<br>К k<br>К k<br>К k                              |     | 1 N 3<br>K k +C1<br>C1<br>+C2<br>C2<br>K k +C3<br>C2<br>F1<br>P1<br>P2<br>P3<br>PN        |
| 2   | Reverse connection of 1 side CT<br>1 N 3                                                       | 6   | Reverse connection between terminals P1 and PN<br>1 N 3                           | 9   | PN, P3, and P1 are connected to P1, PN, and P3 terminals of the instrument in that order. |
|     | К <u>k</u><br><u>k</u><br><u>k</u><br><u>k</u><br><u>k</u><br><u>k</u><br><u>k</u><br><u>k</u> |     | K k +C1<br>C1<br>+C2<br>C2<br>K k +C3<br>C3<br>P1<br>P2<br>P3<br>PN               |     | 1 N 3<br>K k +C1<br>C1<br>+C2<br>C2<br>K k +C3<br>C3<br>P1<br>P2<br>P3<br>PN              |
| 3   | Reverse connection of 3 side CT                                                                | 7   | Reverse connection between terminals PN and P3                                    | 10  | P3, P1, and PN are connected to P1, PN, and P3 terminals of the instrument in that order. |
|     | К <u>k</u>                                                                                     |     | K k +C1<br>+C1<br>+C2<br>+C2<br>C2<br>K k +C3<br>C3<br>P1<br>P1<br>P2<br>P3<br>PN |     | 1 N 3<br>K k +C1<br>C1<br>+C2<br>C2<br>K k +C3<br>C3<br>P1<br>P2<br>P3<br>PN              |
| 4   | Reverse connection of 1 side and 3 side CT<br>1 N 3<br>K k                                     |     |                                                                                   |     |                                                                                           |

\*1. On the screen, the PN terminal is displayed as 'P2'. Read as 'PN.'

#### ■For1-phase 2-wire system

| No. | Wiring diagram                                                 | No. | Wiring diagram                                                  |
|-----|----------------------------------------------------------------|-----|-----------------------------------------------------------------|
| 1   | Normal                                                         | 2   | Reverse connection of 1 side CT                                 |
|     | K k +C1<br>C1<br>C2<br>C2<br>+C3<br>C3<br>P1<br>P2<br>P3<br>PN |     | K K +C1<br>C1<br>+C2<br>C2<br>+C3<br>C3<br>P1<br>P2<br>P3<br>PN |

#### 5.1. **Basic Operation**

The following charts illustrate how to use basic operation.

#### 5.1.1. How to Switch the Measurement Screen

Press (DISPLAY) to switch the measurement screen.

The display item and order vary depending on the phase wire system, display pattern, and additional screen. For details on the display pattern, refer to 6.1

Display Pattern List.

In addition, by pressing (DISPLAY) and (-), the measurement screen is switched in reverse.

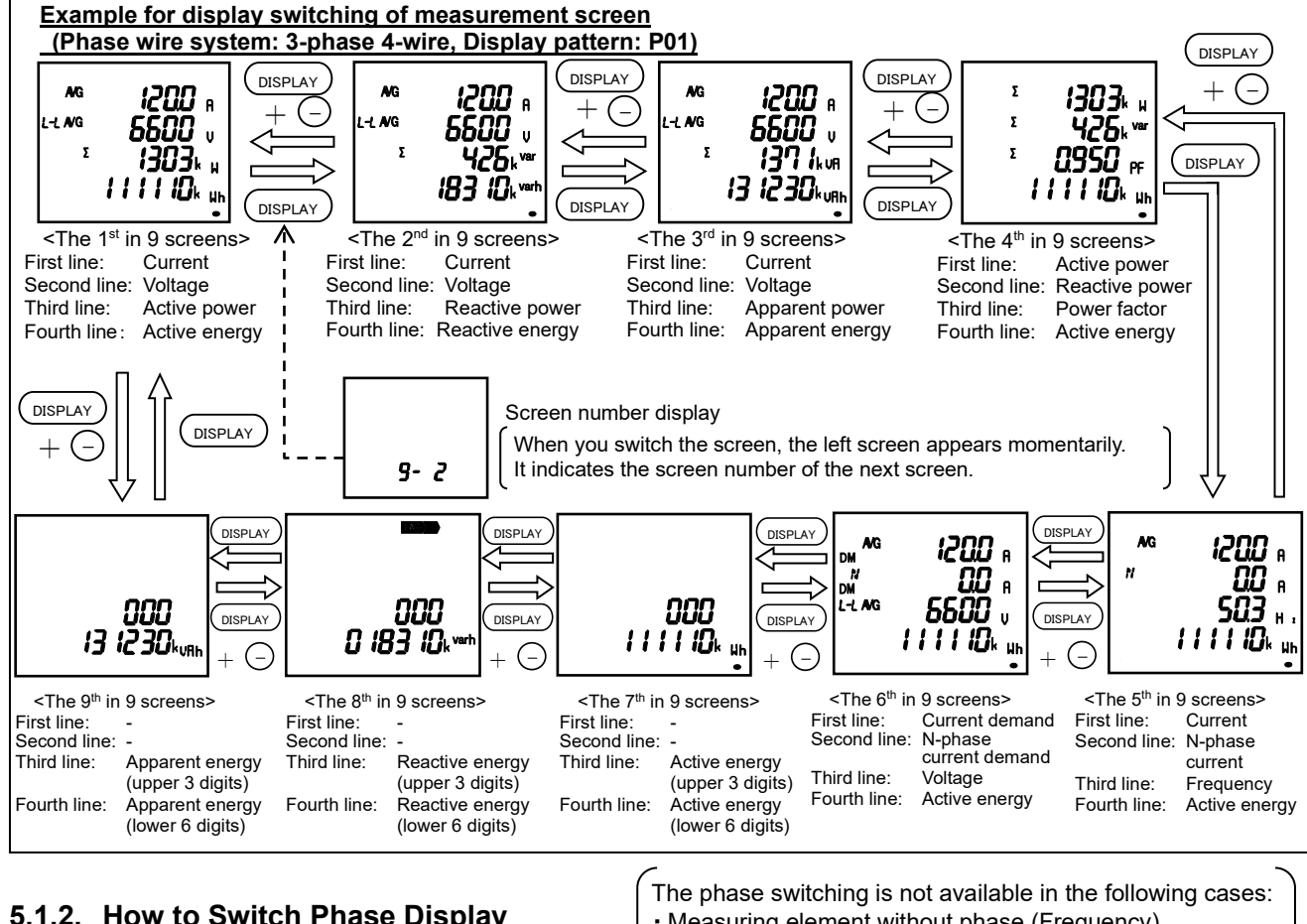

### 5.1.2. How to Switch Phase Display

PHASE ) to switch the phase of voltage/current.

Press

- Measuring element without phase (Frequency) · Active power, reactive power, apparent power, and power factor for other than 3-phase 4-wire system
- 1-phase 2-wire system setting

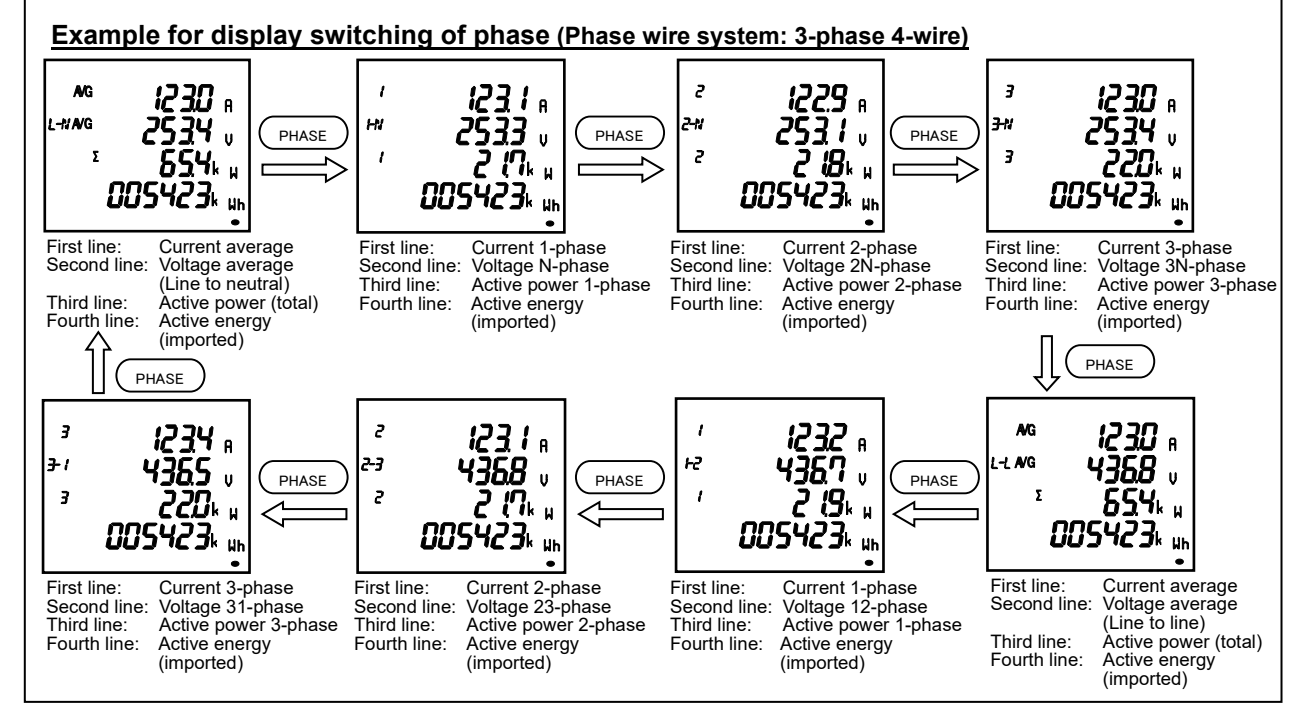

### 5.1. Basic Operation

#### 5.1.3. How to Display in Cyclic Mode

In the cyclic mode, the measurement screen or phase display automatically switches every 5 seconds. When you press (DISPLAY) for 2 seconds, the screen enters the cyclic display mode of measurement screen. When you press (PHASE) for 2 seconds, the screen enters the cyclic display mode of phase. To end the cyclic mode, press any button other than (SET).

Note 1: Before shift to the cyclic mode, the screen blinks 3 times.

Note 2: In the cyclic display mode of measurement screen, the screen number is not displayed at switching display. Note 3: On the Max/Min value screen, the cyclic mode is available.

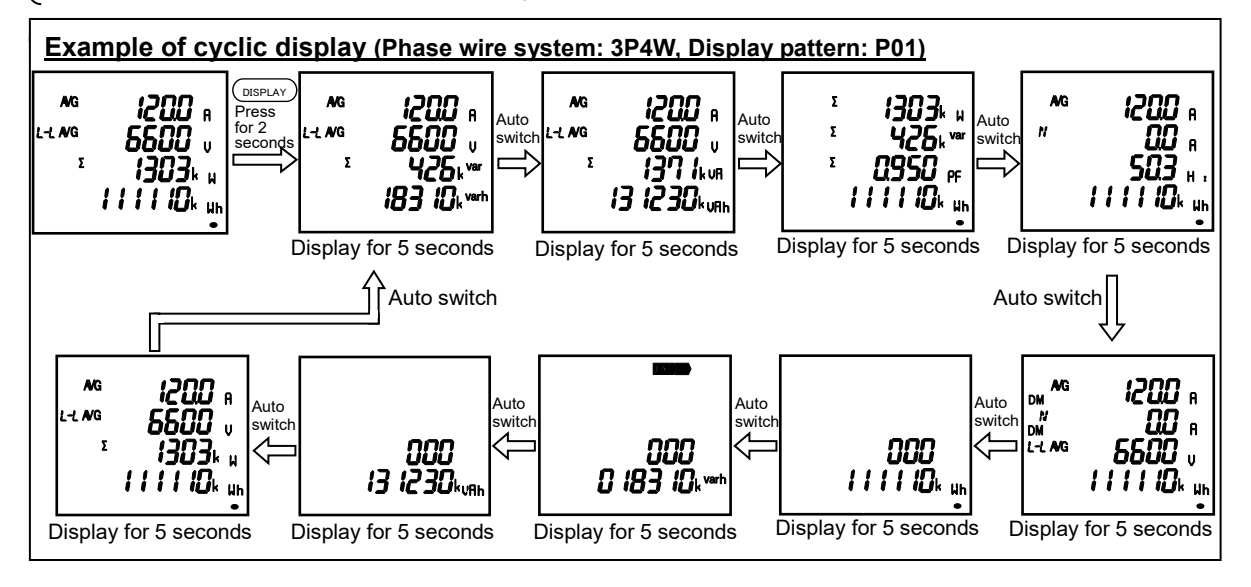

#### 5.1.4. Harmonics Display

The harmonic RMS value and distortion ratio (content rate) can be displayed. To display them, you must set the harmonics display. For details on the settings, refer to **3.4**.

#### ■Measuring elements

|                   | Harmonic<br>current |                                          | Harmor<br>N-p | nic current<br>phase                     | Harmonic<br>voltage |                                          |
|-------------------|---------------------|------------------------------------------|---------------|------------------------------------------|---------------------|------------------------------------------|
| Degree            | RMS<br>value        | Distortion<br>Ratio<br>(Content<br>rate) | RMS<br>value  | Distortion<br>Ratio<br>(Content<br>rate) | RMS<br>value        | Distortion<br>Ratio<br>(Content<br>rate) |
| Harmonic<br>total | 0                   | 0                                        | 0             | _                                        | 0                   | 0                                        |

■Display example

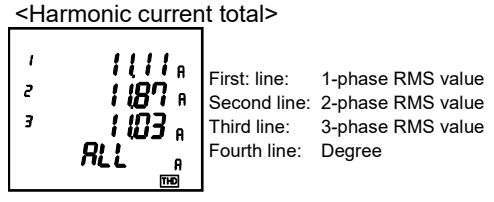

Note: Degree total is displayed as "ALL."

■How to switch the phase (Phase wire system: 3-phase 4-wire)

By pressing (PHASE), the RMS value and distortion ratio (content rate) are switched.

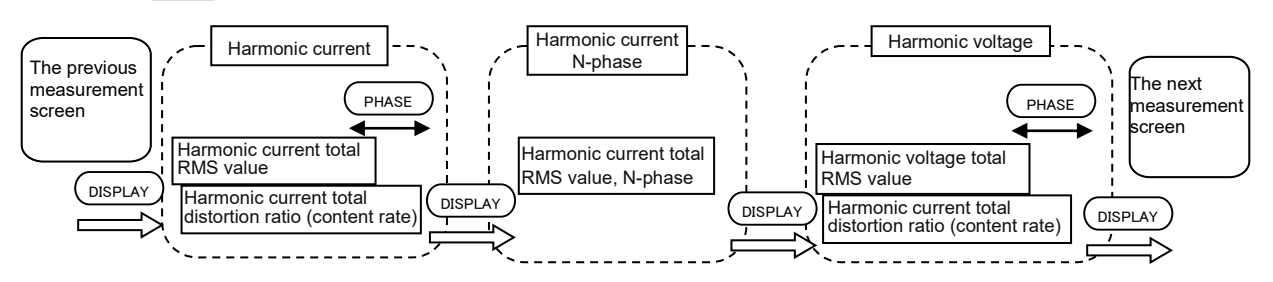

Note: For harmonics measurement, the following phases are not measured to display.

| Phase wire system |                | Harmonic current | Harmonic voltage |          |
|-------------------|----------------|------------------|------------------|----------|
| 2 phase 2 wire    | 3CT            | _                | 31-phase         |          |
| 5-phase 5-wire    |                | 2CT              | 2-phase          | 31-phase |
|                   | 1 phase 2 wire | 1N2 display      | N-phase          | 12-phase |
|                   | 1-phase 5-wire | 1N3 display      | N-phase          | 13-phase |

### 5.1. Basic Operation

#### 5.1.5. Maximum/Minimum Value Display

On the Max/Min value screen, a maximum value, present value, and minimum value are displayed in one screen by measuring item.

- However, for harmonics, the following maximum value only is displayed.
  - Harmonic current: The total RMS value of the phase where a value was the largest in every phase.
  - Harmonic voltage: The total distortion ratio of the phase where a value was the largest in every phase.

■Display examples

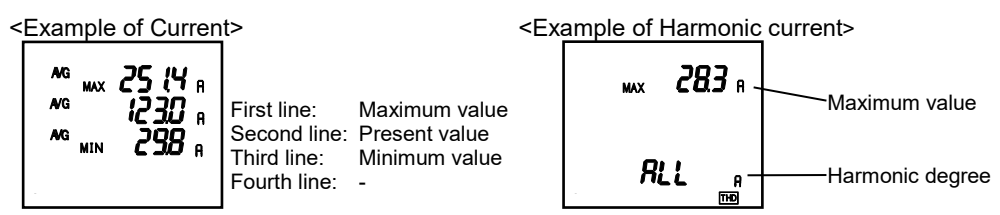

### 5.1.6. How to Display Maximum/Minimum values

When you press (MAX/MIN), the screen switches to the Max/Min value display. By pressing (MAX/MIN) again, the screen returns to the present value display.

Example for display switching between the present value and Max/Min value

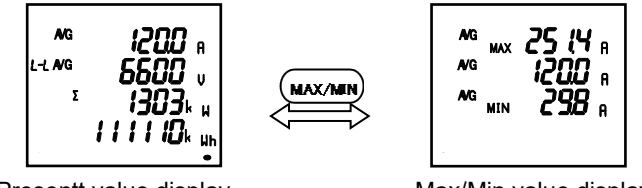

Presentt value display

Max/Min value display

On the Max/Min value screen, the following display switching is available as the present value screen.

| Button operation                                 |                                                                                                    | Function                                                                                                    |  |  |  |  |  |
|--------------------------------------------------|----------------------------------------------------------------------------------------------------|----------------------------------------------------------------------------------------------------|--|--|--|--|--|
| Press                                            | Measuring items are switched in the following order.<br>However, measuring items that are not included in the phase wire system,<br>display pattern, and additional screen are not displayed.<br>$\overset{A \to A_N \to DA \to DA_N \to V \to W \to var}{\overset{HV \leftarrow HI_N \leftarrow HI \leftarrow HZ \leftarrow PF \leftarrow VA}{}$ |                                                                                                    |  |  |  |  |  |
|                                                  | For 3-phase 4-wire •<br>•A, DA:                                                                                                    | system, phases are switched in the following order:                                                                                                    |  |  |  |  |  |
|                                                  | •V:                                                                                                    | → Average→1 Phase→2 Phase→3 Phase→<br>$\rightarrow V_{AVG}(L-N) \rightarrow V_{1N} \rightarrow V_{2N} \rightarrow V_{3N} \rightarrow V_{AVG}(L-L) \rightarrow V_{12} \rightarrow V_{23} \rightarrow V_{31}$ |  |  |  |  |  |
| Press PHASE                                      | •W, var, VA, PF:                                                                                                    | → Total→1 Phase→2 Phase→3 Phase                                                                                                    |  |  |  |  |  |
|                                                  | •A <sub>N</sub> , DA <sub>N</sub> , and Hz do not have phase switching.                                                                                                    |                                                                                                    |  |  |  |  |  |
|                                                  | For 3-phase 3-wire/1-phase 3-wire system, the phases of A, DA and V are switched.                                                                                                    |                                                                                                    |  |  |  |  |  |
| For 1-phase 2-wire system, no phase is switched. |                                                                                                    |                                                                                                    |  |  |  |  |  |
| Press DISPLAY for 2 seconds                      | Enter the cyclic display mode of measurement screen.                                                                                                    |                                                                                                    |  |  |  |  |  |
| Press PHASE for 2 seconds                        | Enter the cyclic disp                                                                                                    | play mode of phase.                                                                                                    |  |  |  |  |  |

### 5.1.7. How to Clear the Maximum/Minimum Values

On the Max/Min value screen, pressing (RESET) for 2 seconds clears the maximum and minimum values of the displayed measuring item and turns to the present values.

In addition, pressing (RESET) and (+) simultaneously for 2 seconds on the screen clears all maximum and minimum values and turns to the present values.

When password protection is enabled, the maximum and minimum values are cleared after you enter the password.

Communication function also enables to clear all maximum and minimum values. In this case, password input is not necessary.

#### 5.1. Basic Operation

#### 5.1.8. Active Energy/Reactive Energy/Apparent Energy Display

#### ■Display type

The following table shows the display type of active/reactive/apparent energy based on full-load power.

Full-load power [kW] = <u>α x (VT primary voltage) x (CT primary current)</u> 1000

- \*1. For 3-phase 4-wire system, VT primary voltage and direct voltage are calculated using phase voltage.
- \*2. For 1-phase 3-wire system, VT primary voltage is calculated using phase voltage.
- \*3. For the direct voltage setting, direct voltage is used for calculation instead of VT primary voltage.
- \*4. For reactive energy and apparent energy, 'kW' in the above equation is read as 'kvar' and 'kVA' respectively.

|                                | Display type       |                         |  |
|--------------------------------|--------------------|-------------------------|--|
| Full-load power [kW]           | Digital<br>Display | Unit                    |  |
| Below 10                       |                    | kWh, kvarh, kVAh        |  |
| 10 or more and below 100       |                    | *The unit can be        |  |
| 100 or more and below 1000     | 000000             | changed to 'M or none.' |  |
| 1000 or more and below 10000   | 000000             | MWh, kvarh, kVAh        |  |
| 10000 or more and below 100000 |                    | *The unit can changed   |  |
| 100000 or more                 |                    | to 'k or none.'         |  |

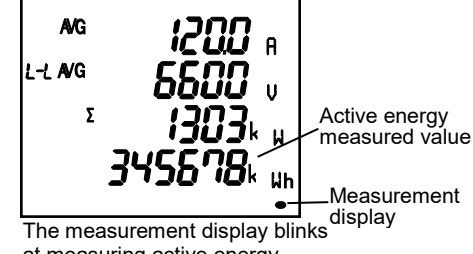

at measuring active energy (imported). It becomes OFF or ON at no measuring point.

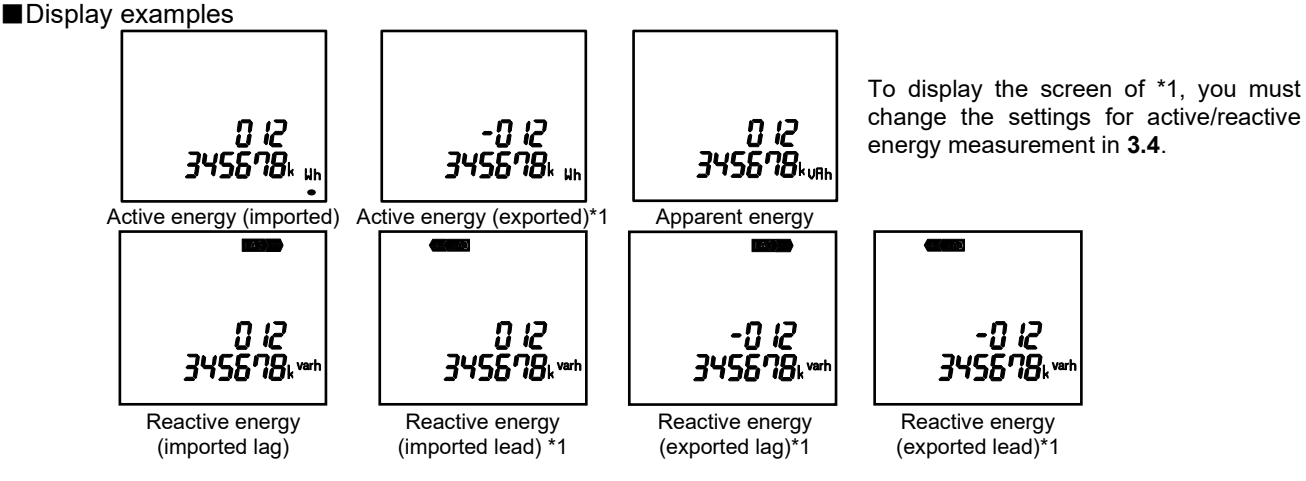

### 5.1.9. How to Change the Display Digit of Active/Reactive/Apparent Energy

By changing the unit (M, k, or none) of active/reactive/apparent energy or by displaying the lower enlarged view, you can check the upper or lower digit of a measured value. Press (+) and (-) simultaneously for 2 seconds to switch.

Example of switching active energy (imported): 012,345,678,901,234.567Wh

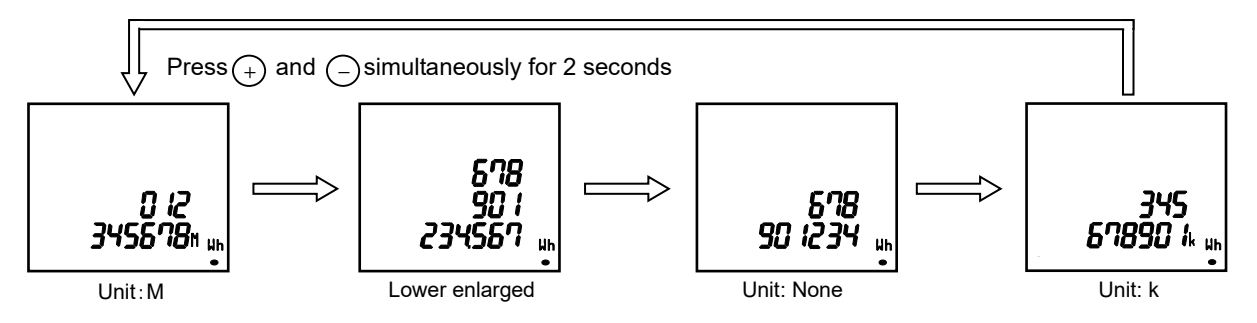

Note1: Active, reactive, and apparent energy that are not displayed on the screen will be also all changed to the same unit. Note2: If the set value of VT primary voltage or that of CT primary current is large, the lower digit less than the measurement range will indicate '0.'

3-phase 4-wire

3

#### 5.1. Basic Operation

#### 5.1.10. How to Reset Active/Reactive/Apparent Energy to Zero

Pressing (SET), (RESET), and (PHASE) simultaneously for 2 seconds resets active, reactive, and apparent energy values to zero.

When password protection is enabled, the values are reset after you enter the password.

In addition, communication function enables to reset all active, reactive, and apparent energy values to zero. In this case, password input is not necessary.

Note1: This function is available on the present value screen only.

Note2: The values that are not displayed on the screen will be also all reset to zero.

### 5.1.11. How to Measure Reactive Energy (2 quadrant/4 quadrant measurement)

For measurement of reactive energy, there are two types on how to take a quadrant as follows. The measurement method of reactive energy can be switched at the active/reactive energy measurement setting in the setting menu 3.

In addition, when you set to IEC mode in the setting menu 8, 2 quadrant measurement is executed even if you set to 'Combination II' or 'Combination IV', which executes 4 quadrant measurement, at the active/reactive energy measurement setting.

When you select 4 quadrant measurement and IEC mode at each setting, 'Imported lag' and 'Exported lead' of reactive energy are displayed on the additional screen. However, they are not integrated.

For details on how to switch 2 quadrant/4 quadrant measurement, refer to **3.4**.

For details on how to switch the IEC mode setting, refer to 3.9.

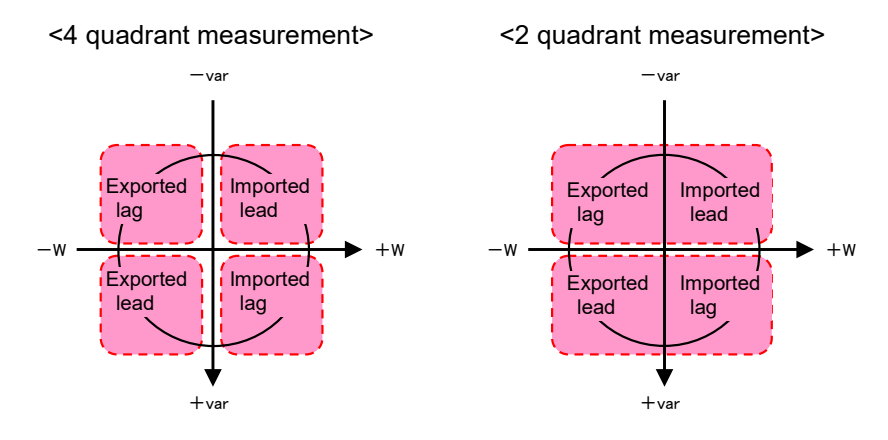

| Measurement<br>method     | Description                                                                                                    |
|---------------------------|----------------------------------------------------------------------------------------------------|
| 4 quadrant<br>measurement | Each of four quadrants (Imported lag, Imported lead, Exported lag, and Exported lead) is measured as one division. It is suitable to measure systems with a private power generator. However, a dead region occurs at the boundary of each division. Accordingly, reactive energy cannot be measured at where power factor is near 1 or zero.                                                                                                  |
| 2 quadrant<br>measurement | 'Imported lag' and 'Exported lead' are measured as one division, and in the same way,<br>'Imported lead' and 'Exported lag' are measured as one division. Therefore, a dead<br>region does not occur at where power factor is near zero, and reactive energy can be<br>measured even there. It is suitable to measure systems without a private power<br>generator and reactive energy of capacitor load where power factor is zero generally. |

#### 5.1. Basic Operation

#### 5.1.12. Each Measuring Item Display during Power Transmission

The following table shows symbol display (±) for each measured value according to the power transmission state.

For details on how to switch 2 quadrant/4 quadrant measurement, refer to **3.4**.

For details on how to switch the IEC mode setting, refer to 3.9.

| — var                               |               | Power<br>transmission<br>state<br>Measuring item      |                                            | Imported<br>lag | Imported<br>lead | Exported<br>lag | Exported<br>lead |
|-------------------------------------|---------------|-------------------------------------------------------|--------------------------------------------|-----------------|------------------|-----------------|------------------|
|                                     |               | A, DA, AN, DAN, V,<br>Hz, VA, HI, HV, HI <sub>N</sub> |                                            | Unsigned        |                  |                 |                  |
| Exported lag<br>/                   | Imported lead | W                                                     |                                            | Unsi            | gned             | ' <b>-</b> ' :  | sign             |
| -w +w<br>Exported lead Imported lag |               |                                                       | Normal mode<br>(2 quadrant<br>measurement) | Unsigned        | ʻ-ʻ sign         | ʻ-ʻ sign        | Unsigned         |
| ↓<br>+ var                          | ar            | var                                                   | Normal mode<br>(4 quadrant<br>measurement) | Unsigned        | ʻ-ʻ sign         | Unsigned        | '-' sign         |
|                                     |               |                                                       | IEC mode<br>(2 quadrant<br>measurement)    | Unsigned        | '-' sign         | '-' sign        | Unsigned         |
|                                     |               | PF                                                    | Normal mode<br>(2 quadrant<br>measurement) | Unsigned        | '-' sign         | '-' sign        | Unsigned         |
|                                     |               |                                                       | Normal mode<br>(4 quadrant<br>measurement) | Unsigned        | '-' sign         | Unsigned        | '-' sign         |
|                                     |               |                                                       | IEC mode<br>(2 quadrant<br>measurement)    | Unsigned        | ʻ-ʻ sign         | Unsigned        | ʻ-ʻ sign         |

#### 5.1.13. Demand Time Period and Demand Value of Current demand

The demand time period ( $t_0$ ) represents a time period until a measured value ( $I_0$ ) displays 95% of the input (I) when continuously energized by constant input (I). To display 100% of the input (I), approximately three times the time period (to) is required.

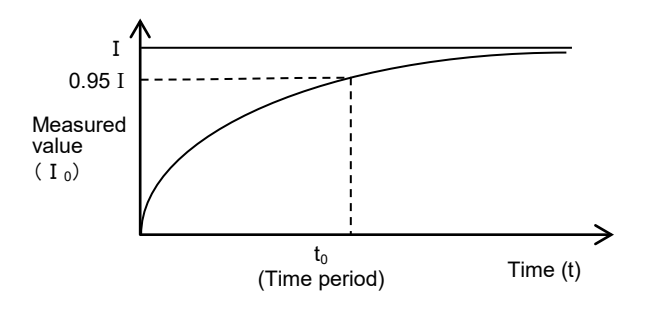

The demand value represents a measured display value with the above feature on time period and it indicates the overall average value within the demand time period.

The demand value changes over a relatively long time period. Therefore, it is not affected by input change for a short time. Accordingly, it is suitable to monitor overload of transformer.

#### 5.2. Usage Depending on the Application (Alarm, Operating Time, Password, etc.)

The following shows how to use the instrument depending on the application.

#### 5.2.1. Upper/Lower Limit Alarm Display and Action

When the set upper/lower limit alarm value is exceeded, the display starts to blink. \*For details on how to set the upper/lower limit alarm, refer to **3.6**.

#### ■Action in case of alarm

Alarm generating: When the set alarm value is exceeded, the display blinks. \*Note Alarm cancellation: When an alarm is cancelled, the display turns to the normal mode. Note: When you set the alarm delay time, an alarm will generate if the set upper/lower limit alarm value is exceeded and this situation continues for the alarm delay time.

| 1113                | Situation    |                                                                                          |                                                                                                    |  |  |  |  |
|---------------------|--------------|------------------------------------------------------------------------------------------|----------------------------------------------------------------------------------------------------|--|--|--|--|
| Alarm<br>meth       | reset<br>nod | Measured value $>$ Upper limit alarm value<br>Measured value $<$ Lower limit alarm value | Measured value $<$ Upper limit alarm value<br>Measured value $>$ Lower limit alarm value                                                                                                    |  |  |  |  |
| Automatic<br>(Auto) | Screen       | ALARM and HI>or (LOblink<br>2-3 4365 v<br>2 268k µ<br>111110k wh<br>•                    | Normal display<br>2 <b>990</b> A<br>2-3 <b>4365</b> V<br>2 <b>175</b> K W<br><b>1 1 1 10</b> K Wh                                                                                                    |  |  |  |  |
| Manual<br>(HoLd)    | Screen       | ALARM and HI>or (I) blink                                                                | ALARM and $\textcircled{HI}$ or $\textcircled{O}$ light up<br>$2 \xrightarrow{3}$ $4365 \stackrel{\circ}{_{2}}$<br>$2 \xrightarrow{3}$ $4365 \stackrel{\circ}{_{2}}$<br>$2 \xrightarrow{3}$ $4365 $ |  |  |  |  |

Note1: If measuring elements of alarm generating are displayed on the screen, the digital value, unit (A, V, W, PF, Hz, %, DM, and THD), and phase (1, 2, 3, and N) will be displayed according to the alarm status as the following table.

|                    | , pinalee (1, <b>_</b> , e, and |          | , ea acceraing te |                                      |
|--------------------|---------------------------------|----------|-------------------|--------------------------------------|
| Alarm status       | Digital value                   | Unit     | Phase             |                                      |
| Alarm generating   | Blink*                          | Blink    | Blink*            | *When the phase of no alarm is       |
| Alarm retention    | Light up                        | Blink    | Blink*            | displayed on the screen, it does not |
| Alarm cancellation | Light up                        | Light up | Light up          | blink.                               |

Note2: When the backlight blinking is set to 'on' in case of alarm, the backlight blinks at generating alarm. Note3: On the Max/Min value screen, the present value, which is displayed at the middle line of digital display,

ALARM and  $\mathbb{HI}$  or  $\langle LO$  blink.

■Monitored phase of upper/lower limit alarm item

The phase for monitoring the upper/lower limit alarm varies depending on the measuring item. For details, refer to the following table.

|                                                         | Monitored phase |                |                |                |  |  |  |
|---------------------------------------------------------|-----------------|----------------|----------------|----------------|--|--|--|
| Upper/Lower limit alarm item                            | 3-phase         | 3-phase 3-wire | 1-phase 3-wire | 1-phase 3-wire |  |  |  |
|                                                         | 4-wire          | (3CT, 2CT)     | (1N2)          | (1N3)          |  |  |  |
| A upper limit, DA upper limit                           | 1, 2, 3         | 1, 2, 3        | 1, N, 2        | 1, N, 3        |  |  |  |
| A lower limit, DA lower limit                           | 1, 2, 3         | 1, 2, 3        | 1, 2           | 1, 3           |  |  |  |
| A <sub>N</sub> upper limit, DA <sub>N</sub> upper limit | N               | —              | —              | —              |  |  |  |
| A <sub>N</sub> lower limit, DA <sub>N</sub> lower limit | N               | —              | —              | —              |  |  |  |
| V (L-L) upper limit Note1                               | 12, 23, 31      | 12, 23, 31     | 1N, 2N, 12     | 1N, 3N, 31     |  |  |  |
| V (L-L) lower limit Note1                               | 12, 23, 31      | 12, 23, 31     | 1N, 2N, 12     | 1N, 3N, 31     |  |  |  |
| V (L-N) upper limit                                     | 1N, 2N, 3N      | —              | —              | —              |  |  |  |
| V (L-N) lower limit                                     | 1N, 2N, 3N      | —              | —              | —              |  |  |  |
| W upper limit, var upper limit, PF upper limit          | Total           | Total          | Total          | Total          |  |  |  |
| W lower limit, var lower limit, PF lower limit          | Total           | Total          | Total          | Total          |  |  |  |
| Hz upper limit                                          | 1N              | 12             | 1N             | 1N             |  |  |  |
| Hz lower limit                                          | 1N              | 12             | 1N             | 1N             |  |  |  |
| HI total upper limit                                    | 1, 2, 3         | 1, 2, 3 *Note2 | 1, 2           | 1, 3           |  |  |  |
| HI <sub>N</sub> total upper limit                       | N               | —              | —              | —              |  |  |  |
| THD <sub>V</sub> upper limit                            | 1N, 2N, 3N      | 12, 23         | 1N, 2N         | 1N, 3N         |  |  |  |

Note1: For 12-phase or 31-phase of 1-phase 3-wire system, alarm monitoring is executed based on twice the set upper/lower limit alarm value.

Note2: Harmonic current 2-phase is measured for 3-phase 3-wire system (3CT) only.

### 5.2. Usage Depending on the Application (Alarm, Operating Time, Password, etc.)

#### 5.2.2. How to Cancel the Upper/Lower Limit Alarm

The alarm cancellation method differs depending on the alarm reset setting. In addition to the following methods, communication function is available to cancel the upper and lower limit alarm.

| Alarm reset method | How to cancel                                                                                                    |
|--------------------|----------------------------------------------------------------------------------------------------|
| Automatic (Auto)   | When a measured value is below the set upper/lower limit alarm value, the alarm is automatically reset.                                                                                                    |
|                    | Even after a measured value is below the set upper/lower limit alarm value, the alarm is retained. After the measured value is below the alarm value, operate the following alarm reset.<br>*Note: On the Max/Min value screen, it is not possible to operate the alarm reset.                                                                                                    |
| Manual (HoLd)      | <to a="" alarm="" cancel="" item="" of="" selected="" the=""><br/>Display the item of alarm generating and then press (RESET) to cancel the alarm.<br/>(For the item that has phases such as current or voltage, you must press<br/>(RESET) on each phase to cancel the alarm.<br/><to alarms="" all="" cancel="" items="" of=""><br/>In the operating mode, press (RESET) for 2 seconds to cancel all alarms at once.</to></to> |

Note: To prevent chattering, the determination whether a measured value is below the upper/lower limit alarm value is conducted out of dead region below the setting step of the alarm value.

### 5.2.3. How to Stop Backlight Blinking Caused by the Upper/Lower Limit Alarm

Press (RESET) to stop the backlight blinking.

#### 5.2.4. Operating Time Display

According to the value set to the operating time count target (AUX, A, and V), measuring time is counted and displayed as operating time of load. To display it, you must set the operating time display. Even when the operating time display is set to 'oFF (Not display)', operating time is counted. \*For details on the settings, refer to **3.9**.

| С | ount target is exceeded, | , operating time <sup>2</sup> | 1 and 2 are coun | ted.           |                        |                  |
|---|--------------------------|-------------------------------|------------------|----------------|------------------------|------------------|
|   | Item                     | 3-phase 4-wire                | 1-phase 2-wire   | Others         | ' hour                 | l'hour           |
|   | AUX (Auxiliary power)    | <u>AUX</u>                    | <u>AUX</u>       | <u>AUX</u>     | וסטכב                  | ποσητε           |
|   | A (Current)              | Aavg                          | А                | Aavg           | с <b>у т 30</b> h<br>© | 030 03 h<br>©    |
|   | V (Voltage)              | $V_{AVG}(L-N)$                | V                | $V_{AVG}(L-L)$ | Operating time 1       | Operating time 2 |

٦Г

When the threshold of the following items you set for operating time count target is exceeded, operating time 1 and 2 are counted.

In the operating mode, when you are switching the measurement screen with (DISPLAY), operating time is displayed.

### 5.2.5. How to Reset Operating Time to Zero

When operating time 1 or operating time 2 is displayed on the screen, pressing RESET for 2 seconds resets the operating time to zero.

\*The operating time displayed on the screen only is reset to zero.

When password protection is enabled, it is reset to zero after you enter the password.

In addition, communication function enables to reset all operating time to zero. In this case, password input is not necessary.

### 5.2. Usage Depending on the Application (Alarm, Operating Time, Password, etc.)

### 5.2.6. How to Prevent the Maximum Value Update by Motor Starting Current

For motor current monitoring, the use of motor starting current delay function prevents the maximum value update of current, active power, reactive power, apparent power, and power factor and alarm generating that are caused by motor starting current. To use the motor starting current delay function, you must set it. For details on the settings, refer to **3.6**.

The action with motor starting current delay function

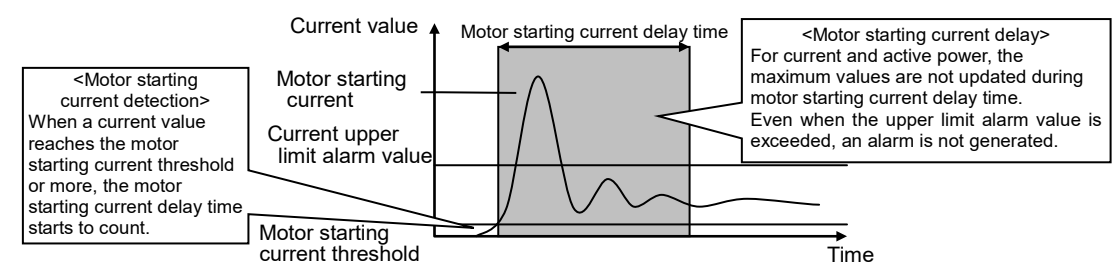

Note1: For motor starting current threshold, set a value lower than the lower limit value, considering a change in load current during operation.

Note2: When an input current value is below the motor starting current threshold, the minimum value update stops.

#### 5.2.7. Password Protection Setting

In the operating mode, when you press RESET and PHASE simultaneously for 2 seconds or more and then enter the password, the password protection can be set.

The password of the factory default is '0000.' If you enter the wrong password, the screen will return to the password input display, where the highest digit blinks.

To switch from the password input screen to the operating mode, press (DISPLAY) at the highest digit in password input.

When the password protection is enabled, you must input the password when executing the following item such as setting mode switching or Max/Min value reset.

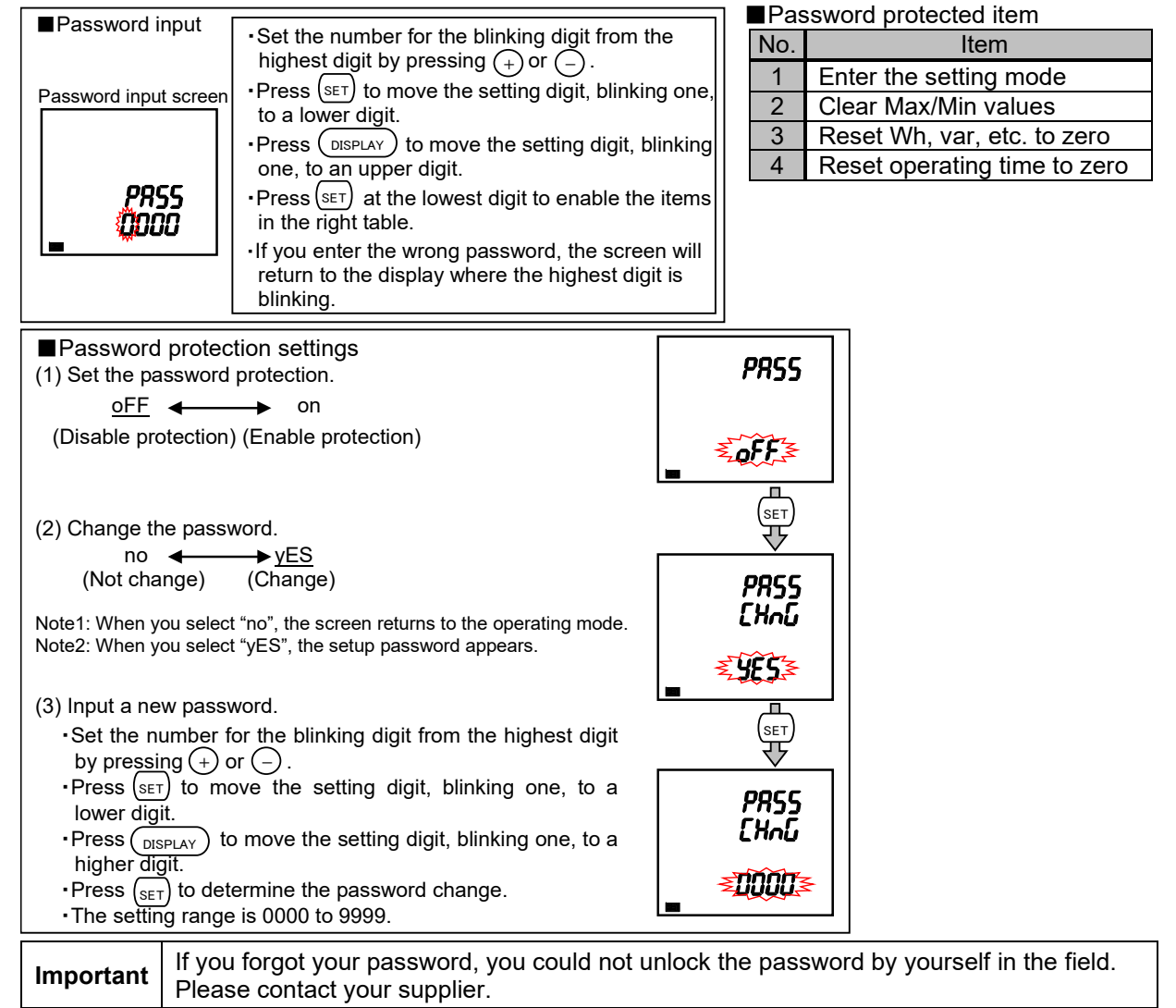

#### 6. Others

#### 6.1. Display Pattern List

When you set the display pattern in the setting menu 1 and the additional screens in the setting menu 3 and 8, the screen is switched from No.1 in the following table in ascending order by pressing (DISPLAY)

|                 |        |             |             |             | Screen set  | by displa | ay patter | n    |      |      |       |
|-----------------|--------|-------------|-------------|-------------|-------------|-----------|-----------|------|------|------|-------|
| Display pattern |        | No.1        | No.2        | No.3        | No.4        | No.5      | No.6      | No.7 | No.8 | No.9 | No.10 |
|                 | First  | Α           | А           | А           | W           | А         | DA        |      |      |      |       |
| D01             | Second | V           | V           | V           | var         | AN        | DAN       |      |      |      |       |
| PUI             | Third  | W           | var         | VA          | PF          | Hz        | V         |      |      |      |       |
|                 | Fourth | Wh          | varh        | VAh         | Wh          | Wh        | Wh        |      |      |      |       |
|                 | First  | A1          | DA1         | V1N         | W1          | var1      | VA1       | PF1  | Α    | Α    | DA    |
|                 | Second | A2          | DA2         | V2N         | W2          | var2      | VA2       | PF2  | Hz   | AN   | DAN   |
| P02             | Third  | A3          | DA3         | V3N         | W3          | var3      | VA3       | PF3  | W    | var  | VA    |
|                 | Fourth | Aavg        | DAavg       | VLN<br>avg  | WΣ          | varΣ      | ναΣ       | ΡΕΣ  | Wh   | varh | VAh   |
|                 | First  | Arbitrary 1 | Arbitrary 1 | Arbitrary 1 | Arbitrary 1 |           |           |      |      |      |       |
| DOO             | Second | Arbitrary 1 | Arbitrary 1 | Arbitrary 1 | Arbitrary 1 |           |           |      |      |      |       |
| 100             | Third  | Arbitrary 1 | Arbitrary 1 | Arbitrary 1 | Arbitrary 1 |           |           |      |      |      |       |
|                 | Fourth | Arbitrary 2 | Arbitrary 2 | Arbitrary 2 | Arbitrary 2 |           |           |      |      |      |       |

[When set to 3-phase 4-wire system]

Note1: For arbitrary 1, selectable items are A, AN, DA, DAN, V, W, var, VA, PF, and Hz. For arbitrary 2, Wh, -Wh, varh, and VAh are selectable.

|                                            |        |       |                  |         | Additior                   | al scree                  | n (Set ir                   | ו the se | tting men           | u 3 and                        | 8)                  |                     |                     |
|--------------------------------------------|--------|-------|------------------|---------|----------------------------|---------------------------|-----------------------------|----------|---------------------|--------------------------------|---------------------|---------------------|---------------------|
| Di                                         | isplay | No.11 | No.12            | No.13   | No.14                      | No.15                     | No.16                       | No.17    | No.18               | No.19                          | No.20               | No.21               | No.22               |
| pattern                                    | attern | Wh    | Wh<br>(exported) | varh    | varh<br>imported<br>(lead) | varh<br>exported<br>(lag) | varh<br>exported<br>(lead)) | VAh      | Harmonic<br>current | Harmonic<br>current<br>N-phase | Harmonic<br>voltage | Operating<br>time 1 | Operating<br>time 2 |
| tterns                                     | First  | -     | -                | -       | -                          | -                         | -                           | -        | 1-phase<br>value    | N-phase<br>value               | 1-phase<br>value    | -                   | -                   |
| Common to display patte<br>from P00 to P02 | Second |       |                  | ed varh | varh<br>imported<br>(lead) | varh<br>exported<br>(lag) | varh<br>exported<br>(lead)  |          | 2-phase<br>value    | -                              | 2-phase<br>value    | hour 1              | hour 2              |
|                                            | Third  | Wh    | Wh<br>exported   |         |                            |                           |                             | VAh      | 3-phase<br>value    | -                              | 3-phase<br>value    | -                   | -                   |
|                                            | Fourth |       |                  |         |                            |                           |                             | Degree   | Degree              | Degree                         | Operating<br>time   | Operating<br>time   |                     |

Note 2: When you add an additional screen, the screen number is added.

Note 3: In the table, 'Wh' and 'varh' indicate active energy (imported) and reactive energy (imported lag) respectively. Note 4: The additional screens of Wh, varh, and VAh of P00 are displayed by setting each item as display element.

#### 6. Others

### 6.1. Display Pattern List

| INNICI          | when set to other than o-phase +-wire system] |                               |             |             |             |      |      |  |  |  |
|-----------------|-----------------------------------------------|-------------------------------|-------------|-------------|-------------|------|------|--|--|--|
|                 |                                               | Screen set by display pattern |             |             |             |      |      |  |  |  |
| Display pattern |                                               | No.1                          | No.2        | No.3        | No.4        | No.5 | No.6 |  |  |  |
|                 | First                                         | Α                             | Α           | Α           | W           | А    |      |  |  |  |
|                 | Second                                        | V                             | V           | V           | var         | DA   |      |  |  |  |
| FUI             | Third                                         | W                             | var         | VA          | PF          | Hz   |      |  |  |  |
|                 | Fourth                                        | Wh                            | varh        | VAh         | Wh          | Wh   |      |  |  |  |
|                 | First                                         | A1                            | DA1         | V12         | W           | А    | Α    |  |  |  |
| <b>D</b> 02     | Second                                        | A2                            | DA2         | V23         | var         | Hz   | V    |  |  |  |
| F02             | Third                                         | A3                            | DA3         | V31         | PF          | var  | VA   |  |  |  |
|                 | Fourth                                        | Aavg                          | DAavg       | Vavg        | Wh          | varh | VAh  |  |  |  |
|                 | First                                         | Arbitrary 1                   | Arbitrary 1 | Arbitrary 1 | Arbitrary 1 |      |      |  |  |  |
| DOO             | Second                                        | Arbitrary 1                   | Arbitrary 1 | Arbitrary 1 | Arbitrary 1 |      |      |  |  |  |
| P00             | Third                                         | Arbitrary 1                   | Arbitrary 1 | Arbitrary 1 | Arbitrary 1 |      |      |  |  |  |
|                 | Fourth                                        | Arbitrary 2                   | Arbitrary 2 | Arbitrary 2 | Arbitrary 2 |      |      |  |  |  |

[When set to other than 3-phase 4-wire system]

Note1: For 1-phase 2-wire system, it is not possible to set the display pattern of P02.

Note2: For arbitrary 1, selectable items are A, DA, V, W, var, VA, PF, and Hz.

For arbitrary 2, Wh, -Wh, varh, and VAh are selectable.

Note3: The phase shown in the display pattern of P02 is displayed on the screen according to the phase wire system as the following table.

| F<br>Phase disp | Phase wire<br>system<br>lay | 1-phase 3-wire<br>(1N2) | 1-phase 3-wire<br>(1N3) | 3-phase 3-wire |
|-----------------|-----------------------------|-------------------------|-------------------------|----------------|
|                 | 1                           | 1                       | 1                       | 1              |
| Current         | 2                           | N                       | N                       | 2              |
|                 | 3                           | 2                       | 3                       | 3              |
|                 | 12                          | 1N                      | 1N                      | 12             |
| Voltage         | 23                          | 2N                      | 3N                      | 23             |
|                 | 31                          | 12                      | 13                      | 31             |

|                    |        |      |                  | Ad   | ditional s                      | creen (Se                                     | et in the s                    | etting me | enu 3 and           | l 8)                |                     |                     |
|--------------------|--------|------|------------------|------|---------------------------------|-----------------------------------------------|--------------------------------|-----------|---------------------|---------------------|---------------------|---------------------|
| Di                 | splay  | No.7 | No.8             | No.9 | No.10                           | No.11                                         | No.12                          | No.13     | No.14               | No.15               | No.16               | No.17               |
| pattern            |        | Wh   | Wh<br>(exported) | varh | varh<br>imported<br>(lead)      | varh<br>exported<br>(lag)                     | varh<br>exported<br>(lead)     | VAh       | Harmonic<br>current | Harmonic<br>voltage | Operating<br>time 1 | Operating<br>time 2 |
| tterns             | First  | -    | -                | -    | -                               | -                                             | -                              | -         | 1-phase<br>value    | 1-phase<br>value    | -                   | -                   |
| olay pat<br>to P02 | Second |      | /h Wh varh       | varh | varh<br>varh imported<br>(lead) | varh varh<br>nported exported<br>(lead) (lag) | varh<br>exported VAh<br>(lead) | VAh       | 2-phase<br>value    | 3-phase<br>value    | hour 1              | hour 2              |
| n to dis<br>m P00  | Third  | Wh   |                  |      |                                 |                                               |                                |           | 3-phase<br>value    | -                   | -                   | -                   |
| Common t<br>from   | Fourth | expo |                  |      |                                 |                                               |                                |           | Degree              | Degree              | Operating<br>time   | Operating<br>time   |

Note4: When you add an additional screen, the screen number is added.

Note5: In the table, 'Wh' and 'varh' indicate active energy (imported) and reactive energy (imported lag) respectively. Note6: The additional screens of Wh, varh, and VAh of P00 are displayed by setting each item as display element. Note7: The display of additional screens of No.14 and 15 in the above table varies depending on the setting of the phase wire system as the following table.

| Phase display    | Phase wire system | 1-phase 2-wire | 1-phase 3-wire | 3-phase 3-wire (2CT) | 3-phase 3-wire (3CT) |
|------------------|-------------------|----------------|----------------|----------------------|----------------------|
| Harmonic current | 1-phase value     | 0              | 0              | 0                    | 0                    |
|                  | 2-phase value     | —              | —              | —                    | 0                    |
|                  | 3-phase value     | —              | 0              | 0                    | 0                    |
| Harmonic voltage | 1-phase value     | 0              | 0              | 0                    | 0                    |
|                  | 3-phase value     | _              | 0              | 0                    | 0                    |

#### 6.2. Standard Value

When you set active power and reactive power as alarm element, the setting range is determined by the standard value calculated using the following calculation formula.

| The standard value of active power/reactive power |                                                 |  |  |  |  |  |  |  |
|---------------------------------------------------|-------------------------------------------------|--|--|--|--|--|--|--|
| Measuring element                                 | Calculation method for standard value           |  |  |  |  |  |  |  |
| Active power                                      | VT ratio x CT ratio x Intringia power (100%) kW |  |  |  |  |  |  |  |
| Reactive power                                    | V Frauo × CT rauo × intrinsic power (100%) kw   |  |  |  |  |  |  |  |
|                                                   |                                                 |  |  |  |  |  |  |  |

The standard value of active power/reactive power

Note1: When you set to 'Without VT (Voltage direct input)', the VT ratio is 1. For intrinsic power, refer to the following table. Note2: The calculated value is round to the nearest number as the table in the next page.

#### ■Intrinsic power

| Phase wire<br>system | CT secondary current | Rated vo        | oltage                                           | Intrinsic power value<br>(100%) |
|----------------------|----------------------|-----------------|--------------------------------------------------|---------------------------------|
|                      |                      |                 | 110 V                                            | 0.5 kW                          |
|                      |                      | Direct input    | 220 V                                            | 1.0 kW                          |
|                      | 5 A                  | (Line voitage)  | 440 V                                            | 2.0 kW                          |
|                      |                      | With VT         | 100 V, 110 V                                     | 0.5 kW                          |
| 1-phase              |                      | (Line voltage)  | 220 V                                            | 1.0 kW                          |
| 2-wire               |                      |                 | 110 V                                            | 0.1 kW                          |
|                      |                      | Direct input    | 220 V                                            | 0.2 kW                          |
|                      | 1 A                  | (Liffe voltage) | 440 V                                            | 0.4 kW                          |
|                      |                      | With VT         | 100 V, 110 V                                     | 0.1 kW                          |
|                      |                      | (Line voltage)  | 220 V                                            | 0.2 kW                          |
|                      | <b>5</b> A           |                 | 220 V                                            | 1.0 kW                          |
| 1-phase              | ЪА                   | Without VT      | 440 V                                            | 2.0 kW                          |
| 3-wire               | 1 .                  | (Line voltage)  | 220 V                                            | 0.2 kW                          |
|                      | IA                   |                 | 440 V                                            | 0.4 kW                          |
|                      |                      | Disc et in suit | 110 V                                            | 1.0 kW                          |
|                      |                      | Urect Input     | 220 V                                            | 2.0 kW                          |
| 3-phase<br>3-wire    | 5 A                  | (Line voltage)  | 440 V                                            | 4.0 kW                          |
|                      |                      | With VT         | 100 V, 110 V                                     | 1.0 kW                          |
|                      |                      | (Line voltage)  | 220 V                                            | 2.0 kW                          |
|                      |                      | Disc et in suit | 110 V                                            | 0.2 kW                          |
|                      |                      | Urect Input     | 220 V                                            | 0.4 kW                          |
|                      | 1 A                  | (Line voltage)  | 440 V                                            | 0.8 kW                          |
|                      |                      | With VT         | 100 V, 110 V                                     | 0.2 kW                          |
|                      |                      | (Line voltage)  | 220 V                                            | 0.4 kW                          |
|                      |                      |                 | 63.5/110 V                                       | 1.0 kW                          |
|                      |                      |                 | 100/173 V<br>110/190 V                           | 2.0 kW                          |
|                      | 5 A                  | Direct input    | 220/380 V<br>230/400 V<br>240/415 V<br>254/440 V | 4.0 kW                          |
|                      |                      |                 | 277/480 V                                        | 5.0 kW                          |
|                      |                      | With V/T        | 63.5 V                                           | 1.0 kW                          |
| 3-phase              |                      | (Phase voltage) | 100 V, 110 V,<br>115 V, 120 V                    | 2.0 kW                          |
| 4-wire               |                      |                 | 63.5/110 V                                       | 0.2 kW                          |
|                      |                      |                 | 100/173 V<br>110/190 V                           | 0.4 kW                          |
|                      | 1 A                  | Direct input    | 220/380 V<br>240/415 V<br>254/440 V              | 0.8 kW                          |
|                      |                      |                 | 277/480 V                                        | 1.0 kW                          |
|                      |                      | Mith MT         | 63.5 V                                           | 0.2 kW                          |
|                      |                      | (Phase voltage) | 100 V, 110 V,<br>115 V, 120 V                    | 0.4 kW                          |

Note: For reactive power and apparent power, read 'kW' in the above table as 'kvar' and 'kVA' respectively.

#### 6. Others

### 6.2. Standard Value

The calculated value in the previous page is rounded to the nearest number as the following table.

| Unit: W | Unit: W | Unit: kW | Unit: kW | Unit: MW | Unit: MW |
|---------|---------|----------|----------|----------|----------|
| 8 W     | 300 W   | 9 kW     | 320 kW   | 9 MW     | 320 MW   |
| 9 W     | 320 W   | 9.6 kW   | 360 kW   | 9.6 MW   | 360 MW   |
| 9.6 W   | 360 W   | 10 kW    | 400 kW   | 10 MW    | 400 MW   |
| 10 W    | 400 W   | 12 kW    | 450 kW   | 12 MW    | 450 MW   |
| 12 W    | 450 W   | 15 kW    | 480 kW   | 15 MW    | 480 MW   |
| 15 W    | 480 W   | 16 kW    | 500 kW   | 16 MW    | 500 MW   |
| 16 W    | 500 W   | 18 kW    | 600 kW   | 18 MW    | 600 MW   |
| 18 W    | 600 W   | 20 kW    | 640 kW   | 20 MW    | 640 MW   |
| 20 W    | 640 W   | 22 kW    | 720 kW   | 22 MW    | 720 MW   |
| 22 W    | 720 W   | 24 kW    | 750 kW   | 24 MW    | 750 MW   |
| 24 W    | 750 W   | 25 kW    | 800 kW   | 25 MW    | 800 MW   |
| 25 W    | 800 W   | 30 kW    | 900 kW   | 30 MW    | 900 MW   |
| 30 W    | 900 W   | 32 kW    | 960 kW   | 32 MW    | 960 MW   |
| 32 W    | 960 W   | 36 kW    | 1000 kW  | 36 MW    | 1000 MW  |
| 36 W    | 1000 W  | 40 kW    | 1200 kW  | 40 MW    | 1200 MW  |
| 40 W    | 1200 W  | 45 kW    | 1500 kW  | 45 MW    | 1500 MW  |
| 45 W    | 1500 W  | 48 kW    | 1600 kW  | 48 MW    | 1600 MW  |
| 48 W    | 1600 W  | 50 kW    | 1800 kW  | 50 MW    | 1800 MW  |
| 50 W    | 1800 W  | 60 kW    | 2000 kW  | 60 MW    | 2000 MW  |
| 60 W    | 2000 W  | 64 kW    | 2200 kW  | 64 MW    | 2200 MW  |
| 64 W    | 2200 W  | 72 kW    | 2400 kW  | 72 MW    | 2400 MW  |
| 72 W    | 2400 W  | 75 kW    | 2500 kW  | 75 MW    | 2500 MW  |
| 75 W    | 2500 W  | 80 kW    | 3000 kW  | 80 MW    | 3000 MW  |
| 80 W    | 3000 W  | 90 kW    | 3200 kW  | 90 MW    | 3200 MW  |
| 90 W    | 3200 W  | 96 kW    | 3600 kW  | 96 MW    | 3600 MW  |
| 96 W    | 3600 W  | 100 kW   | 4000 kW  | 100 MW   | 4000 MW  |
| 100 W   | 4000 W  | 120 kW   | 4500 kW  | 120 MW   | 4500 MW  |
| 120 W   | 4500 W  | 150 kW   | 4800 kW  | 150 MW   | 4800 MW  |
| 150 W   | 4800 W  | 160 kW   | 5000 kW  | 160 MW   | 5000 MW  |
| 160 W   | 5000 W  | 180 kW   | 6000 kW  | 180 MW   | 6000 MW  |
| 180 W   | 6000 W  | 200 kW   | 6400 kW  | 200 MW   | 6400 MW  |
| 200 W   | 6400 W  | 220 kW   | 7200 kW  | 220 MW   | 7200 MW  |
| 220 W   | 7200 W  | 240 kW   | 7500 kW  | 240 MW   | 7500 MW  |
| 240 W   | 7500 W  | 250 kW   | 8000 kW  | 250 MW   | 8000 MW  |
| 250 W   | 8000 W  | 300 kW   |          | 300 MW   |          |

Note: For reactive power and apparent power, read 'W' in the above table as 'var' and 'VA' respectively.

#### 6.3. Measuring Item

The following table shows measuring items.

O: Measurement display is possible. -: Measurement display is not possible. Inst: Instantaneous value

Measurement display item 3-phase 4-wire 3-phase 3-wire 3-phase 3-wire (2CT)/ 1-phase 2-wire Measuring item Communication svstem system (3CT) I-phase 3-wire system svstem Min Min Inst Max Max Max Min Inst Max Inst Min Inst 0 0 1-phase 0 0 0 0 0 0 0 0 0 0 2-phase 0 0 0 0 0 0 0 0 Ο 0 0 0 0 0 0 0 0 0 Current 3-phase AVG 0 0 0 0 0 0 0 0 0 N-phase Ο Ο Ο 0 0 0 0 0 0 0 0 0 0 0 1-phase 0 2-phase 0 Ο Ο Ο Ο Ο 0 Ο Ο Current 0 0 0 Ο 0 0 0 0 Ο 3-phase demand AVG 0 Ο 0 0 0 Ο 0 0 0 N-phase 0 0 0 0 0 0 1N-phase 0 2N-phase 0 0 3N-phase 0 0 0 0 0 AVG (L-N) Ο Voltage 0 0 0 0 0 0 0 0 0 0 0 0 12-phase 0 0 0 0 0 0 0 0 0 23-phase 31-phase 0 0 0 0 0 0 0 0 0 AVG (L-L) 0 0 Ο Ο 0 Ο 0 Ο 0 1-phase 0 Ο 0 2-phase 0 0 0 Active power 0 0 Ο 3-phase 0 Ο 0 Ο Ο Ο 0 Ο Ο Ο Ο Ο 1-phase 0 0 0 0 0 Reactive 2-phase 0 0 power 0 0 3-phase 0 0 0 Ο Ο Ο Ο 0 Ο 0 Ο 0 1-phase 0 0 0 0 0 0 2-phase Apparent 0 0 power 3-phase 0 0 0 0 0 0 0 0 0 Ο 0 0 Ο 1-phase 0 Ο 0 Power 2-phase Ο 0 0 factor 3-phase 0 0 0 Ο Note3 0 0 0 0 0 0 0 Ο 0 0 0  $\cap$ Σ 0 0 0 0 0 0 0 0 0 Frequency 0 0 0 1-phase 0 Ο Ο 0 Ο Max Max Max 0 0 RMS 2-phase hase hase Phase value 0 3-phase 0 0 Harmonic 0 0 N-phase current 0 0 0 0 1-phase Note1 Distortion 2-phase 0 0 ratio 0 Ο 0 3-phase N-phase 0 1N-phase 2N-phase Ο 0 3N-phase RMS value 0 0 Ο 12-phase 0 0 23-phase Harmonic 31-phase voltage Note1 0 1N-phase Max 0 2N-phase Phase 0 Distortion 3N-phase ratio 0 0 0 12-phase Max 0 Max Phase 23-phase Ο Phase Ο 31-phase 0 0 0 0 Imported Active energy 0 0 Exported 0 0 0 0 Positive Note2 Ο 0 2 quadrant Negative Note2 0 0 0 0 0 0 0 0 Reactive Imported lag 0 energy 0 0 0 Imported lead 4 quadrant Exported lag 0 0 0 0 0 0 Exported lead 0 0 Imported + Exported 0 0 0 0 Apparent energy 1 Ο 0 Ο Ο Operating time 0 0 0 0 2 0 0 Phase angle Note4 0 0

#### 6. Others

### 6.3. Measuring Item

Note1: For harmonics, the total RMS value and total distortion ratio are measured.

Note2: Reactive energy (imported) represents a positive value, which is imported lag + exported lead. Reactive energy (exported) represents a negative value, which is imported lead + exported lag.

Note3: For the measuring items monitored by communication function, refer to the user's manual of each communication function.

Note4: The phase angle can be measured only with the support function for determining incorrect wiring. Note5: For 1-phase 3-wire system, the phases of measuring items are read as the following table.

|                      | e j e ce i i i j e ce i i i e |         | eacaring her |          |          | ing tenerer |
|----------------------|-------------------------------|---------|--------------|----------|----------|-------------|
| Phase wire system    | 1-phase                       | 2-phase | 3-phase      | 12-phase | 23-phase | 31-phase    |
| 1-phase 3-wire (1N2) | 1-phase                       | N-phase | 2-phase      | 1N-phase | 2N-phase | 12-phase    |
| 1-phase 3-wire (1N3) | 1-nhase                       | N-nhase | 3-nhase      | 1N-nhase | 3N-nhase | 13-nhase    |

#### 6.4. Instrument Operation

The instrument operation in other than operating mode

| Situation                                                                                                   | Measurement                                   | Display                         |
|----------------------------------------------------------------------------------------------------|-----------------------------------------------|---------------------------------|
| For a few seconds just after turning on<br>auxiliary power<br>*The backlight is lit and the LCD is not lit. | Not measure                                   | Not display                     |
| In the setting mode<br>In the setting confirmation mode<br>In the password protection screen                | The action is the same in the operating mode. | Not display a<br>measured value |
| Under power failure                                                                                         | Not measure                                   | Not display                     |

#### The instrument operation under input

| Measuring element                                               | Instrument a                                                                                                    | action                                                                                                    |
|-----------------------------------------------------------------|----------------------------------------------------------------------------------------------------|----------------------------------------------------------------------------------------------------|
| Current (A)<br>Current demand (DA)                              | The CT secondary current setting is 5 A.<br>When input current is below 0.005 A (0.1%), 0 A is<br>displayed.<br>The CT secondary current setting is 1 A.<br>When input current is below 0.005 A (0.5%), 0 A is<br>displayed.                                                                                         | When the upper limit of display range (9999)<br>is exceeded, the upper limit (9999) is<br>displayed.                                                                                                    |
| Voltage (V)                                                     | <ul> <li>When input voltage (Line voltage) is below 11 V, 0 V is displayed.</li> <li>For 1-phase 3-wire system, when the voltage between P1 and P3 is below 22 V, 0 V is displayed.</li> <li>For 3-phase 4-wire system, when phase voltage is below 11 V or line voltage is below 19 V, 0 V is displayed.</li> </ul> | When the upper limit of display range (9999)<br>is exceeded, the upper limit (9999) is<br>displayed.                                                                                                    |
| Active power (W)<br>Reactive power (var)<br>Apparent power (VA) | <ul> <li>When each of three phases of current is 0 A or when each of three phases of voltage is 0 V, 0W, 0 var, and 0 VA are displayed.</li> <li>When current N-phase is 0 A or when voltage N-phase is 0 V, 0 W, 0 var, and 0 VA are displayed for each N-phase.</li> </ul>                                         | When the upper limit of display range (9999)<br>is exceeded, the upper limit (9999) is<br>displayed.                                                                                                    |
| Power factor (PF)                                               | <ul> <li>When each of three phases of current is 0 A or whe<br/>is displayed.</li> <li>When current N-phase is 0 A or when voltage N-phase</li> </ul>                                                                                                    | en each of three phases of voltage is 0 V, 1.0<br>ase is 0 V. 1.0 is displayed for each N-phase.                                                                                                    |
| Frequency (Hz)                                                  | •When voltage 1-phase is low voltage, is<br>displayed.<br>Apply a voltage above approximately 22 V.                                                                                                    | When frequency is below 44.5 Hz and above 99.5 Hz, is displayed.                                                                                                    |
| Harmonic current                                                | For RMS value measurement:<br>•When current is 0 A, 0 A is displayed. (for each<br>phase)<br>•When voltage 1-phase is 0 V or when frequency is<br>below 44.5 Hz, is displayed for every phase.                                                                                                    | For distortion ratio (content rate)<br>measurement:<br>•When harmonic current 1 <sup>st</sup> is 0 A, 0 A is<br>displayed. (for each phase)<br>•When voltage 1-phase is 0 V or when<br>frequency is below 44.5 Hz, is<br>displayed for every phase. |
| Harmonic voltage                                                | For RMS value measurement:<br>•When voltage is 0 V, 0 V is displayed. (for each phase)<br>•When voltage 1-phase is 0 V or when frequency is below 44.5 Hz, is displayed for every phase.                                                                                                    | For distortion ratio (content rate)<br>measurement:<br>•When voltage is 0 V, is displayed.<br>(for each phase)<br>•When voltage 1-phase is 0 V or when<br>frequency is below 44.5 Hz, is<br>displayed for every phase.                              |

Operating Time When the count exceeds 999999-hour, it is fixed at 999999-hour.

Note1: Current/voltage/active power input represents input to the instrument. It does not input to the primary side of VT/CT.

Note2: The expression of 'When current is 0 A' includes the case when the measured value described in the item of Current (A) is 0 A.

Note3: The expression of 'When voltage is 0 V' includes the case when the measured value described in the item of Voltage (V) is 0 V.

Note4: Use the instrument within the rating of the instrument.

### 6.5. Troubleshooting

If you observe abnormal sound, odor, smoke, or heat generation from the instrument, turn off the power at once.

In addition, if you consider sending the instrument in for repair, check the following points before it.

|               | Situation                                                                                                    | Possible cause                                                                                                    | Solution                                                                                                    |
|---------------|----------------------------------------------------------------------------------------------------|----------------------------------------------------------------------------------------------------|----------------------------------------------------------------------------------------------------|
|               | The display does not light up.                                                                                                    | Auxiliary power is not applied to MA and MB terminals.                                                                                                    | Apply auxiliary power supply.                                                                                                    |
| ×             | When auxiliary power is<br>applied, the display does not<br>light up for a short time.                                                                                                    | This is not an error. For a few seconds after charging auxiliary power, the internal circuit is being initialized.                                                                                                    | Use it as it is.                                                                                                    |
| Displa        | The backlight does not light up.                                                                                                    | The backlight may be set to 'auto off (Auto).'<br>*When it lights up by pressing any operation<br>button, it is set to 'auto off.'                                                                                                    | When it is set to auto off, it automatically<br>goes off in 5 minutes.<br>Use it as it is or change the setting to 'ON<br>(Hold).'<br>For details, refer to <b>3.5</b> .     |
|               | The display becomes black.                                                                                                    | It may become black due to static electricity.                                                                                                    | It will go off after a while.                                                                                                    |
|               | The 'End' display remains.                                                                                                    | It is in the setting mode.                                                                                                    | Press the SET button.                                                                                                    |
|               | The current and voltage errors are large.                                                                                                    | The settings for VT/Direct voltage and CT primary current may be incorrect.                                                                                                    | Check the settings for VT/Direct voltage and CT primary current.                                                                                                    |
|               | Current and voltage are correct,<br>but active power and power<br>factor errors are large.                                                                                                    | The wiring for VT/CT and the instrument may be incorrect.                                                                                                    | Check the wiring for VT/CT and the instrument.                                                                                                    |
|               | The power factor error is large.                                                                                                    | If input current is smaller than the rating, the error will become large. (approximately 5% or less of the rated current)                                                                                                    | This is not an error. Use it as it is, or if the error is troublesome, change the CT according to the actual current.                                                        |
| ient error    | The displayed active power is<br>different from that calculated<br>by multiplying the displayed<br>current, voltage, and power<br>factor.                                                      | If the current and voltage AC waveforms distort<br>due to harmonics, the value will not be the<br>same as the calculated value. (For current<br>waveforms without harmonics, the calculated<br>value matches with the displayed value.)       | Use the instrument as it is.                                                                                                    |
| easurem       | The total harmonic RMS value<br>of harmonic current is quite<br>different from the current value.                                                                                              | The distortion ratio (content rate) is well over 100%.<br>(For measurement of inverter secondary side output)                                                                                                    | Check the measured item.                                                                                                    |
| Σ             | The current value measured by<br>this instrument is different from<br>that measured by other<br>measuring instrument, such as<br>a clamp meter. The difference<br>exceeds an acceptable level. | If the comparative measuring instrument uses<br>the average value method, the AC waveform<br>will distort due to harmonics, and the error of<br>the comparative instrument will become large.<br>(This instrument uses the RMS value method.) | Compare with a current value of a measuring instrument that uses the RMS value method.                                                                                       |
|               | On the Max/Min value screen,<br>the present value is displayed<br>beyond the range of maximum<br>and minimum values.                                                                           | During the starting current delay time, the maximum value is not updated. Therefore, the displayed present value may exceed the maximum value.                                                                                                | Use the instrument as it is.                                                                                                    |
| tion          | In the setting mode, setting change is not possible.                                                                                                    | When SET blinks at the bottom left of the screen, it is in the setting confirmation mode. Therefore, setting change is not possible.                                                                                                    | Enter the setting mode to change the settings.                                                                                                    |
| Opera         | When the screen enters the setting mode, the PASS 0000 display appears                                                                                                    | The password protection is enabled.                                                                                                    | Enter the password you set up. The factory default password is '0000.'<br>For details, refer to <b>5.2.7 Password</b><br><b>Protection Setting</b> .                         |
|               | Maximum and minimum values change.                                                                                                    | The values will be cleared if you change a setting such as phase wire system, VT/Direct voltage, or CT primary current.                                                                                                    | It is necessary to record the data before changing the setting.                                                                                                    |
| Others        | The settings you have not<br>changed change.                                                                                                    | If you change a setting such as phase wire system, VT/Direct voltage, or CT primary current, some items will return to the default settings.                                                                                                  | Set up the item, where settings have<br>returned to the default, again. For details,<br>refer to <b>3.11 Initialization of Related Items</b><br><b>by Changing a Setting</b> |
|               | When Max/Min value or active<br>energy values are cleared, the<br>PASS 0000 display appears                                                                                                    | The password protection is enabled.                                                                                                    | Enter the password you set up. The factory<br>default password is '0000.'<br>For details, refer to <b>5.2.7 Password</b><br><b>Protection Setting</b> .                      |
| Communication | COM on the LCD blinks.<br>(ON for 0.25 second/OFF for<br>0.25 second)                                                                                                    | Communication errors may be occurring in<br>MODBUS RTU such as register address error<br>or communication rate setting error                                                                                                    | Check the register address and communication settings.<br>If a correct MODBUS RTU communication message is received, COM will light up.                                      |

### 7.1. Dimensions

■ME96SSEB-MB

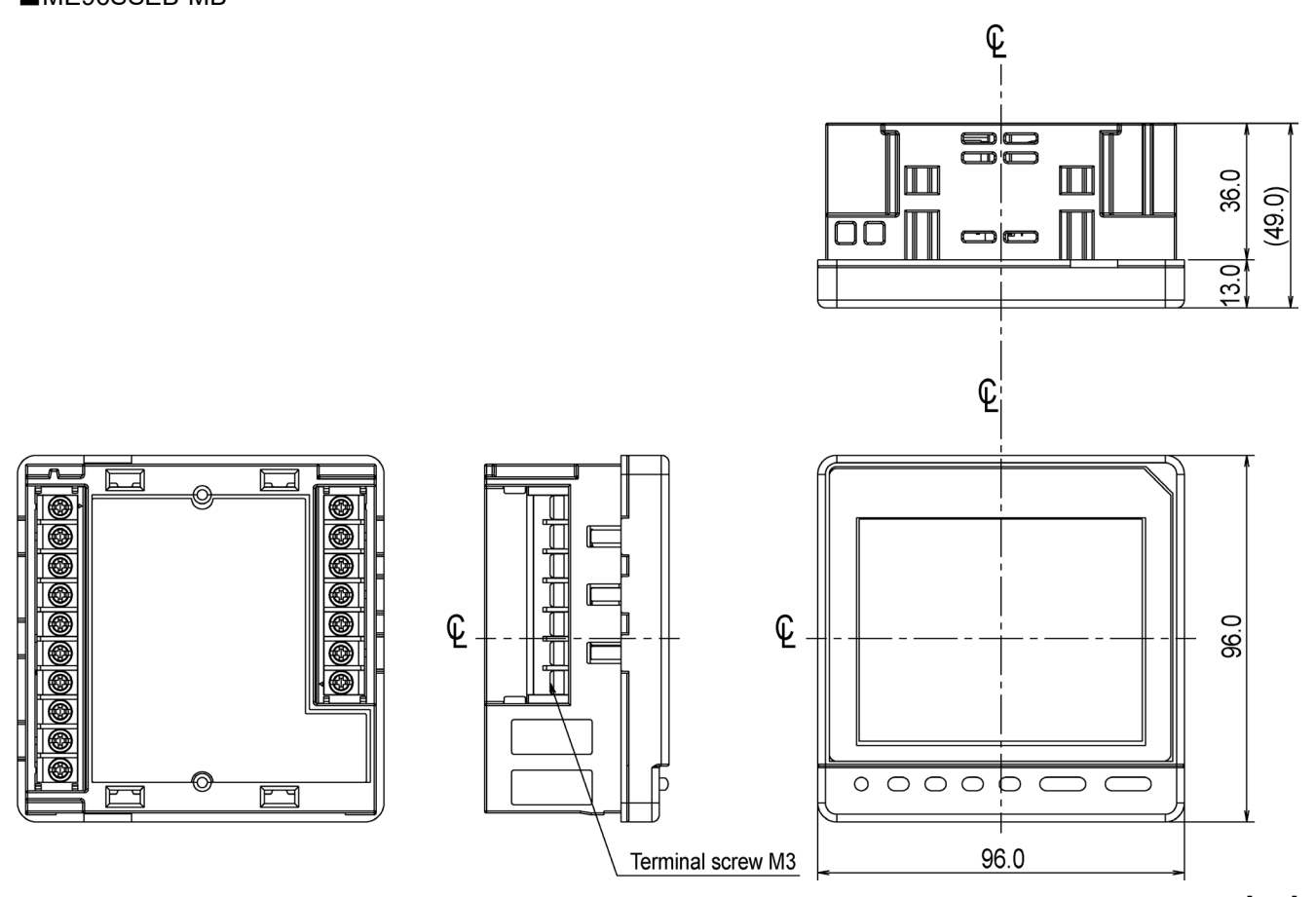

[mm]

### 7.2. How to Install

#### 7.2.1. Mounting Hole Dimensions

The right figure shows the hole drilling dimensions of the panel. The instrument can be installed on a panel with a thickness of 1.6 mm to 4.0 mm.

#### 7.2.2. Mounting Position

The contrast of LCD display changes depending on the angle of view. Install the instrument in a location where you can easily see it.

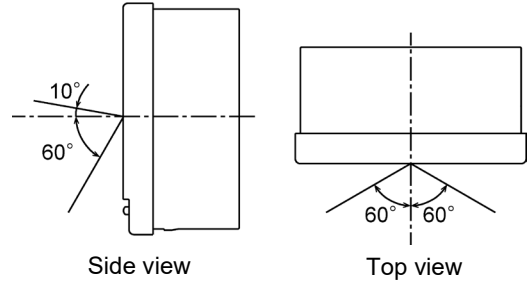

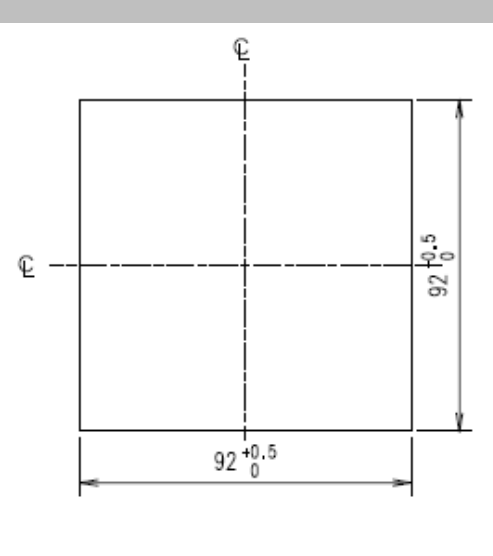

[mm]

#### 7.2.3. Mounting and Fixing

You will install the instrument on a panel according to the following procedure.

①Install the two attachment lugs on the

top and bottom of the unit.

②Tighten the screws of the attachment lugs to fix them to the panel.

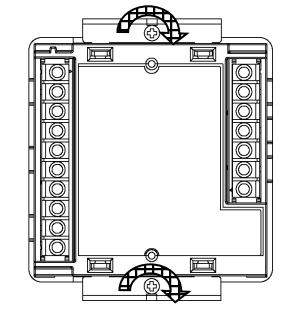

 The mounting screw type: M3

 To prevent damage to the panel and screws, do not overtighten the screws.

 Note
 Tighten the two screws evenly.

 The recommended torque for this product is 0.3 N•m to 0.5 N•m (about half the normal torque).

|      | Protection sheet                                                                                                    |
|------|----------------------------------------------------------------------------------------------------|
| Note | The protection sheet is attached to the LCD display to prevent scratches on the display during installation. Before starting operation, remove the sheet. When you remove the sheet, the LCD display may light up due to static electricity generation. However, this is not abnormal. After a while, the lighting will go off due to self-discharge. |
|      | Mounting position                                                                                                    |
|      | When you install the instrument on the edge of the panel, check the work space for wiring to determine the mounting position.                                                                                                    |

### 7.3. How to Connect Wiring

#### 7.3.1. Specifications on the Applicable Electrical Wire

| Parts                                                                                                    | Screw type | Wire for use                                                                                                    | Tightening<br>torque |
|----------------------------------------------------------------------------------------------------|------------|----------------------------------------------------------------------------------------------------|----------------------|
| The terminals of<br>the unit:<br>• Auxiliary power<br>• Voltage input<br>• Current input<br>• MODBUS RTU<br>communication | М3         | Used with crimp-type terminals: AWG 26 to 14         *Two-wire connection is possible.         Applicable crimp-type terminals: For M3 screw with an         outer diameter of 6.0 mm or less.         Outer         diameter | 0.5 N∙m              |

#### 7.3.2. Wiring of the Unit

Be sure to securely tighten the terminal screws to the terminal block.

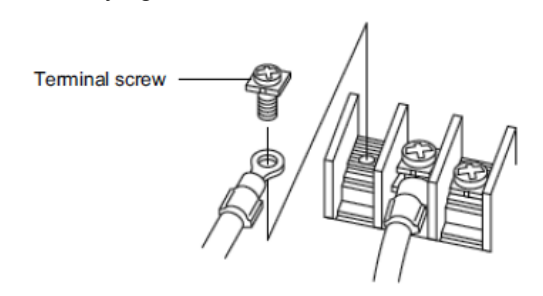

· Do not connect three or more electric wires to one terminal. This can cause heat generation or a fire due to imperfect contact. **≜**CAUTION • If you use a bare crimp-type terminal, you should secure a necessary insulation distance using an insulation tube not to expose the charging part for prevention of electric shock and short circuits.

#### 7.3.3. Check the connection

After wiring, check the following points:

•The electric wires are securely connected.

•There is no wrong wiring.

# 7.3. How to Connect Wiring

| Do not work under live wires                                                                                                    |  |
|----------------------------------------------------------------------------------------------------|--|
| Do not work for wiring under live line conditions.<br>It may cause an electric shock, burn injury, burnout of the instrument, or a fire.<br>We recommend that you install protection fuses for VT and auxiliary power unit.                                                                                                    |  |
| Do not open the secondary side of CT circuit                                                                                                    |  |
| Connect the CT secondary-side signal correctly to the terminal for CT.<br>If the CT were incorrectly connected or if the CT secondary side were open, it could<br>result in a high voltage generation at the CT secondary side and insulation breakdown<br>in the CT secondary winding. It might cause burnout.                                                                                                    |  |
| Do not short the secondary side of VT circuit                                                                                                    |  |
| Connect the VT secondary-side signal correctly to the terminal for VT.<br>If the VT were incorrectly connected or if a short occurred at the VT secondary side, an<br>overcurrent would flow through the VT secondary side and it would cause burnout in the<br>VT secondary winding. The burnout of the secondary winding would lead to insulation<br>breakdown in the secondary winding. Finally, it might cause short circuit between<br>phases. |  |
| Securely connect to the connection terminal                                                                                                    |  |
| Connect electrical wires properly to the connection terminal.<br>Otherwise, heat generation or measurement errors may occur.                                                                                                    |  |
| Do not forget to connect wiring of ' $C_1$ ', ' $C_2$ ' and ' $C_3$ '                                                                                                    |  |
| When a common wire is used for L side (load side) of the CT circuit of a 3-phase instrument, it is necessary to short-circuit the C1, C2, and C3 terminals of the instrument.                                                                                                    |  |
| Do not use improper electrical wires                                                                                                    |  |
| Be sure to use an appropriate size wire compatible with the rated current and voltage.<br>The use of inappropriate size wire may cause a fire.                                                                                                    |  |
| Do not pull connecting wires with a strong force                                                                                                    |  |
| If you pulled the terminal wires with a strong force, the input terminal part might come off. (Tensile load: 39.2N or less)                                                                                                    |  |
| Do not apply an abnormal voltage.                                                                                                    |  |
| If the pressure test of a high-pressure device is performed, ground the input lines of CT and VT secondary sides in order to prevent damage to the instrument. If a high voltage of AC 2000 V were applied to the instrument for over one minute, it might cause a failure.                                                                                                    |  |
| Do not connect to Non-Connection (NC) terminal.                                                                                                    |  |
| Do not connect to the Non-Connection (NC) terminal for the purpose of relay.                                                                                                    |  |
| Supply voltage properly to the auxiliary power source.                                                                                                    |  |
| Supply proper voltage to the auxiliary power terminal.<br>If an improper voltage were applied, it might cause a failure of the instrument or a fire.                                                                                                    |  |

#### 7.4. Wiring Diagram

■Rated voltage for each phase/wire system

| Phase/Wire        | Connection | Rated voltage                      | Figure   |
|-------------------|------------|------------------------------------|----------|
| 3-phase 4-wire    | Star       | max 277 V AC (L-N) /480 V AC (L-L) | Figure 1 |
| 2 phago 2 wiro    | Delta      | max 220 V AC (L-L)                 | Figure 2 |
| 5-phase 5-wire    | Star       | max 440 V AC (L-L)                 | Figure 3 |
| 1-phase 3-wire    | _          | max 220 V AC (L-N) /440 V AC (L-L) | Figure 4 |
| 1 phoon 2 wire *1 | Delta      | max 220 V AC (L-L)                 | Figure 5 |
| Star              |            | max 440V AC (L-L)                  | Figure 6 |

Note1: The circuit derived from the 3-phase 3-wire delta connection and the 1-phase 2-wire transformer circuit have the maximum rating of 220 V AC.

The circuits derived from the 3-phase 4-wire and 3-phase 3-wire star connections and 1-phase 3-wire connection have the maximum rating of 440 V AC.

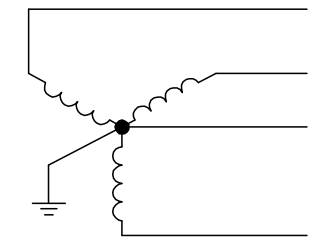

Fig.1. 3-phase 4-wire(star)

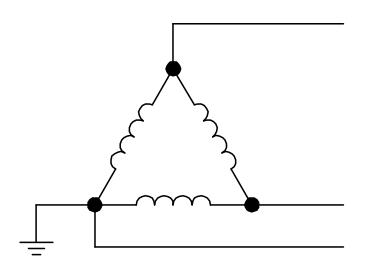

Fig.2. 3-phase 3-wire(delta)

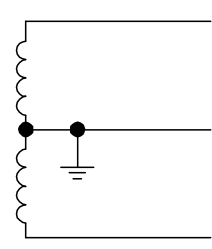

Fig.4. 1-phase 3-wire

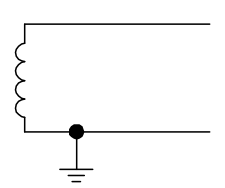

Fig.5. 1-phase 2-wire(delta)

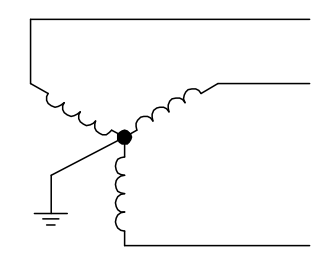

Fig.3. 3-phase 3-wire(star)

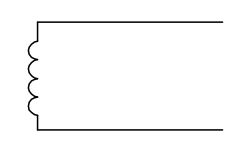

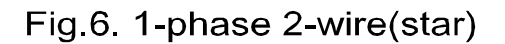

#### 7.4. Wiring Diagram

#### ■3-phase 4-wire system, direct input

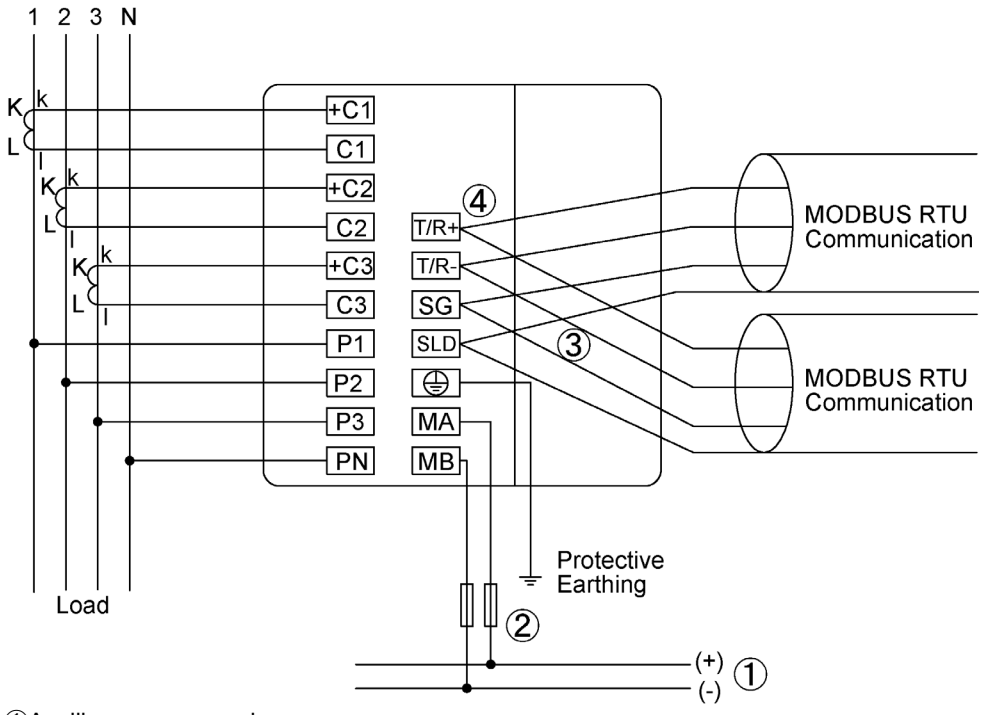

①Auxiliary power supply

100 to 240 V AC or 100 to 240 V DC

2Fuse (recommendation)

Rated current: 0.5 A, Rated breaking capacity: 250 V AC 1,500 A / 250 V DC 1,500 A (a UL certified product) (3)If MODBUS RTU devices do not have the SG terminal, the wiring between SG terminals is not necessary. (4)Install 120-Ohm terminating resistors between terminals 'T/R+' and 'T/R-' for devices at both ends of MODBUS RTU communication line.

\*Note1: For low voltage circuits, it is not necessary to ground the VT and CT secondary sides.

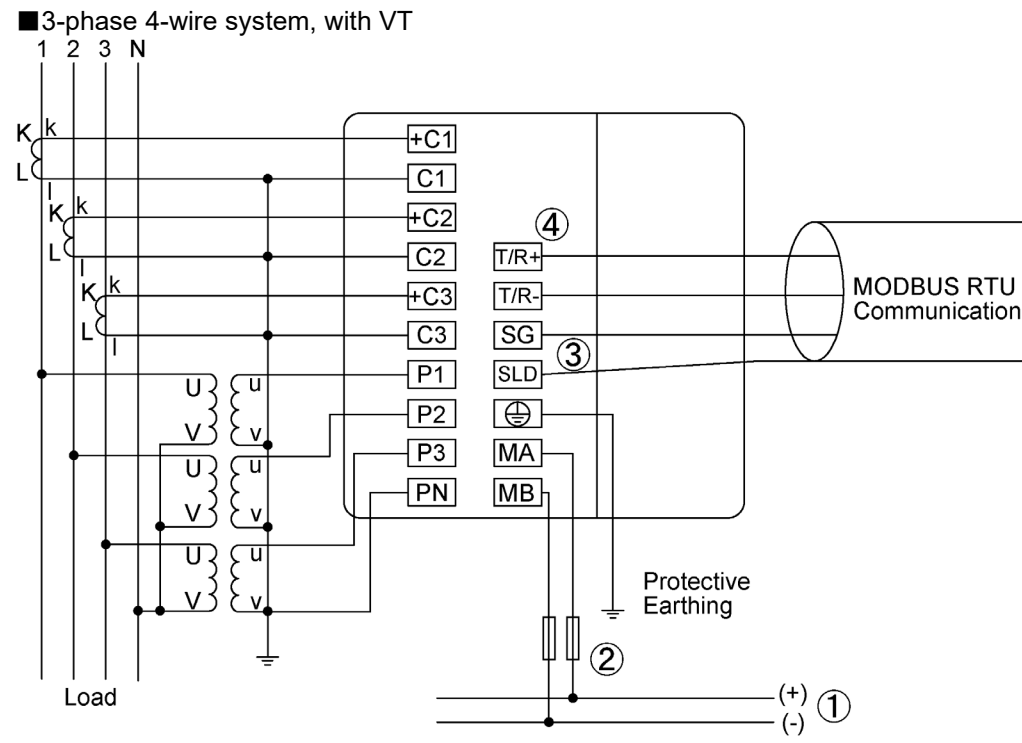

①Auxiliary power supply

100 to 240 V AC or 100 to 240 V DC

②Fuse (recommendation)

Rated current: 0.5 A, Rated breaking capacity: 250 V AC 1,500 A / 250 V DC 1,500 A (a UL certified product)
(3) If MODBUS RTU devices do not have the SG terminal, the wiring between SG terminals is not necessary.
(4) Install 120-Ohm terminating resistors between terminals 'T/R+' and 'T/R-' for devices at both ends of MODBUS RTU communication line.

\*Note1: For low voltage circuits, it is not necessary to ground the VT and CT secondary sides.

#### 7.4. Wiring Diagram

#### ■3-phase 3-wire system, direct input, 2CT

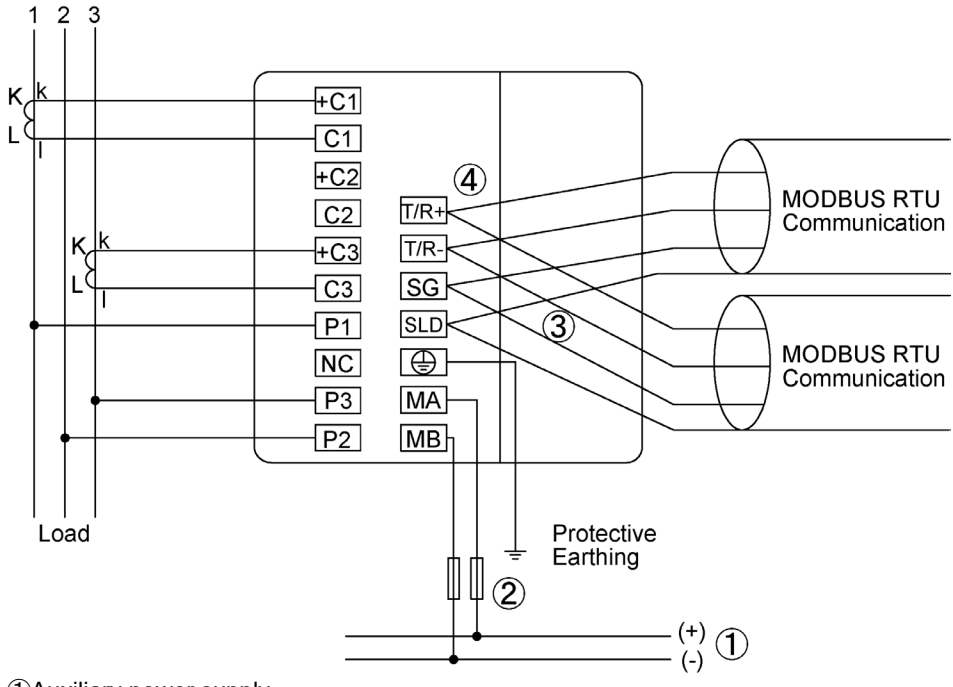

①Auxiliary power supply

100 to 240 V AC or 100 to 240 V DC

②Fuse (recommendation)

Rated current: 0.5 A, Rated breaking capacity: 250 V AC 1,500 A / 250 V DC 1,500 A (a UL certified product) ③If MODBUS RTU devices do not have the SG terminal, the wiring between SG terminals is not necessary.

④Install 120-Ohm terminating resistors between terminals 'T/R+' and 'T/R-' for devices at both ends of MODBUS RTU communication line.

\*Note1: For low voltage circuits, it is not necessary to ground the VT and CT secondary sides. \*Note2: Do not connect the NC terminal.

■3-phase 3-wire system, with VT, 3CT

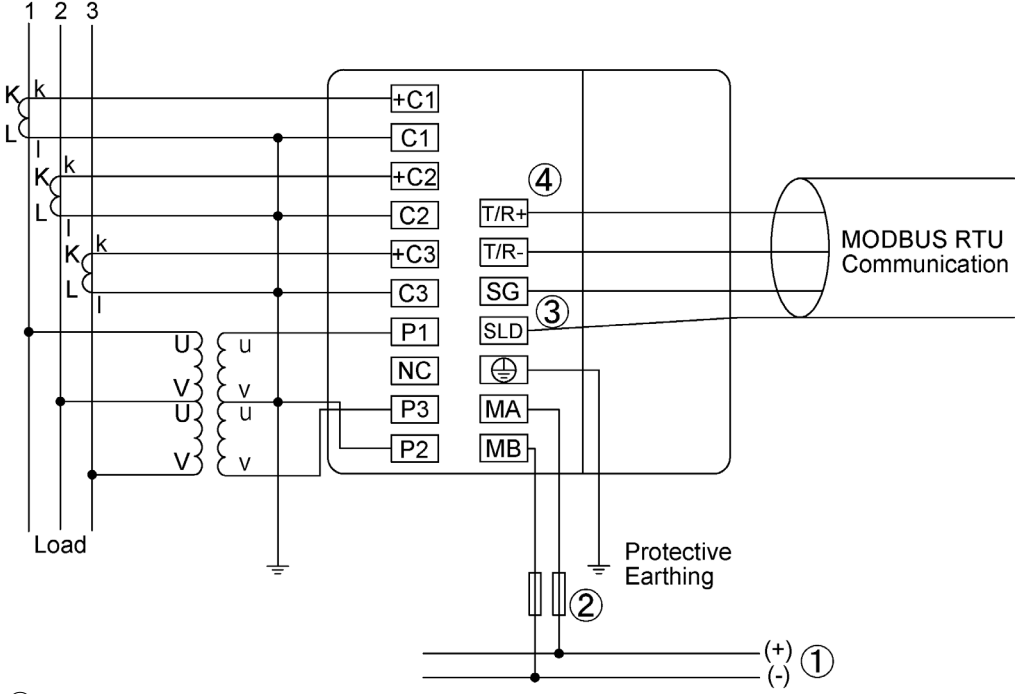

①Auxiliary power supply

100 to 240 V AC or 100 to 240 V DC

②Fuse (recommendation)

Rated current: 0.5 A, Rated breaking capacity: 250 V AC 1,500 A / 250 V DC 1,500 A (a UL certified product) (3) If MODBUS RTU devices do not have the SG terminal, the wiring between SG terminals is not necessary. (4) Install 120-Ohm terminating resistors between terminals 'T/R+' and 'T/R-' for devices at both ends of MODBUS RTU

communication line.

\*Note1: For low voltage circuits, it is not necessary to ground the VT and CT secondary sides.

\*Note2: Do not connect the NC terminal.

#### 7.4. Wiring Diagram

#### ■1-phase 3-wire system

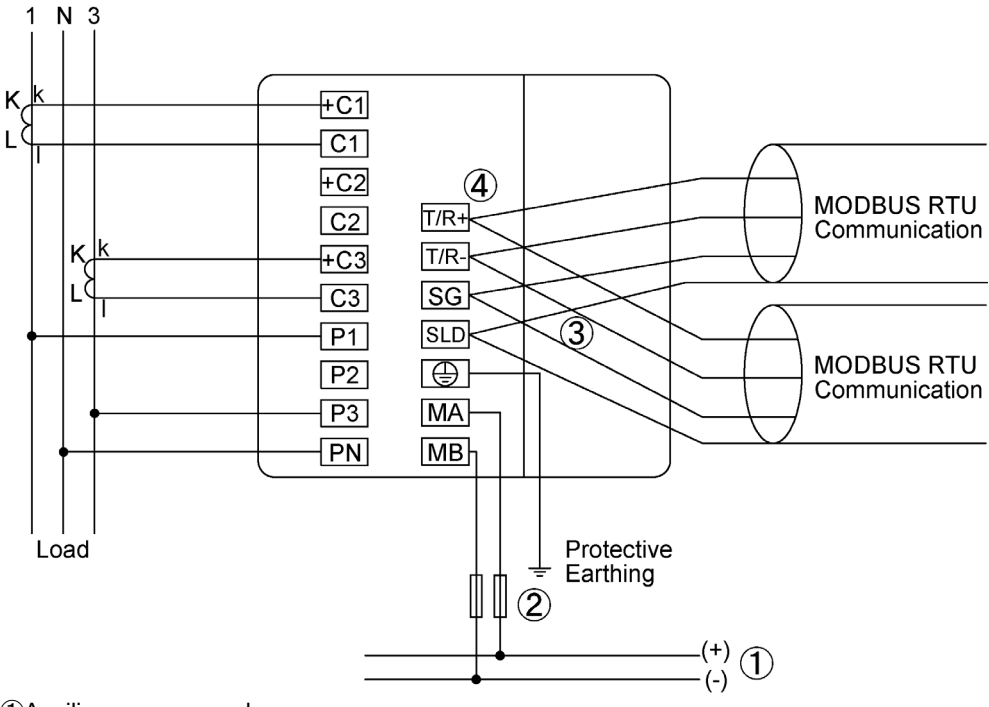

①Auxiliary power supply

100 to 240 V AC or 100 to 240 V DC

②Fuse (recommendation)

Rated current: 0.5 A, Rated breaking capacity: 250 V AC 1,500 A / 250 V DC 1,500 A (a UL certified product)
(3) If MODBUS RTU devices do not have the SG terminal, the wiring between SG terminals is not necessary.
(4) Install 120-Ohm terminating resistors between terminals 'T/R+' and 'T/R-' for devices at both ends of MODBUS RTU communication line.

\*Note1: For low voltage circuits, it is not necessary to ground the VT and CT secondary sides. \*Note2: Do not connect the NC terminal.

1-phase 2-wire system, with VT 2 K +C1 C1 +C2 **(4**) T/R+ C2 MODBUS RTU +C3 T/R-Communication C3 SG 3 SLD P1 u υŞ 8 P2  $\bigcirc$ F P3 MA PN MB Load Protective Earthing 2 (+) (1) (-)

①Auxiliary power supply

100 to 240 V AC or 100 to 240 V DC

2Fuse (recommendation)

Rated current: 0.5 A, Rated breaking capacity: 250 V AC 1,500 A / 250 V DC 1,500 A (a UL certified product)
(3) If MODBUS RTU devices do not have the SG terminal, the wiring between SG terminals is not necessary.
(4) Install 120-Ohm terminating resistors between terminals 'T/R+' and 'T/R-' for devices at both ends of MODBUS RTU communication line.

\*Note1: For low voltage circuits, it is not necessary to ground the VT and CT secondary sides. \*Note2: Do not connect the NC terminal.

# 7.4. Wiring Diagram

#### For Input

| Note | <ol> <li>The voltage input terminals of 3-phase 3-wire system are different from those of other systems.</li> <li>If the VT and CT polarities are incorrect, measurement will not be correctly executed.</li> <li>Do not wire the NC terminal.</li> <li>For low voltage, it is not necessary to ground the VT and CT secondary sides.</li> <li>Be sure to ground the earth terminal ((=)) to use. The ground resistance is 100 ohm or less. Improper ground may cause a malfunction.</li> </ol> |
|------|----------------------------------------------------------------------------------------------------|

| For MODBUS R |
|--------------|
| Note         |
#### 8. Specifications

#### 8.1. Product Specifications

|                                                   | Тур                                           | be              | ME96SSEB-MB                                                                                                    |                                                                     |  |  |  |  |  |  |  |  |
|---------------------------------------------------|-----------------------------------------------|-----------------|----------------------------------------------------------------------------------------------------|---------------------------------------------------------------------|--|--|--|--|--|--|--|--|
|                                                   | Phase wir                                     | e system        | 3-phase 4-wire, 3-phase 3- wire (3CT, 2CT), 1-phase 3- wire, 1-phase 2- wire (common use)                                                                                                    |                                                                     |  |  |  |  |  |  |  |  |
|                                                   |                                               | Current         | 5 A AC, 1 A AC (common use)                                                                                                    |                                                                     |  |  |  |  |  |  |  |  |
|                                                   | Rating                                        | Voltage         | 3-phase 4- wire: max 277/480 V AC<br>3-phase 3- wire: (DELTA) max 220 V AC, (STA<br>1-phase 3- wire: max 220/440 V AC<br>1-phase 2- wire: (DELTA) max 220 V AC, (STA                                                                         | R) max 440 V AC<br>R) max 440 V AC                                  |  |  |  |  |  |  |  |  |
|                                                   |                                               | Frequency       | 50 Hz or 60 Hz (common use)                                                                                                    |                                                                     |  |  |  |  |  |  |  |  |
|                                                   | Ite                                           | m               | Measuring Item                                                                                                    | Class                                                               |  |  |  |  |  |  |  |  |
|                                                   | Current (A)                                   |                 | A1, A2, A3, AN, A <sub>AVG</sub>                                                                                                    |                                                                     |  |  |  |  |  |  |  |  |
|                                                   | Current dema                                  | ind (DA)        | DA1, DA2, DA3, DAN, DA <sub>AVG</sub>                                                                                                    | 7                                                                   |  |  |  |  |  |  |  |  |
|                                                   | Voltage (V)                                   |                 | V12, V23, V31, V <sub>AVG</sub> (L-L), V1N, V2N, V3N,<br>V <sub>AVG</sub> (L-N)                                                                                                    |                                                                     |  |  |  |  |  |  |  |  |
| nt                                                | Active power                                  | (W)             | W1, W2, W3, ΣW                                                                                                    | ±0.5%                                                               |  |  |  |  |  |  |  |  |
| me                                                | Reactive pow                                  | er (var)        | var1, var2,var3, Σvar                                                                                                    |                                                                     |  |  |  |  |  |  |  |  |
| ele                                               | Apparent pow                                  | ver (VA)        | VA1, VA2, VA3, ΣVA                                                                                                    | 7                                                                   |  |  |  |  |  |  |  |  |
| p                                                 | Power factor                                  | (PF)            | PF1, PF2, PF3, ΣPF                                                                                                    |                                                                     |  |  |  |  |  |  |  |  |
| urii                                              | Frequency (H                                  | z)              | Hz                                                                                                    | ±0.2%                                                               |  |  |  |  |  |  |  |  |
| as                                                | Active energy                                 | (Wh)            | Imported, Exported                                                                                                    | Class 0.5S (IEC62053-22)                                            |  |  |  |  |  |  |  |  |
| A                                                 | Reactive ener                                 | rgy (varh)      | Imported lag, Imported lead, Exported lag,<br>Exported lead                                                                                                    | Class 1S (IEC62053-24)                                              |  |  |  |  |  |  |  |  |
|                                                   | Apparent ene                                  | rgy (VAh)       | Imported + Exported                                                                                                    | ±2.0%                                                               |  |  |  |  |  |  |  |  |
|                                                   | Harmonic cur                                  | rent (HI)       | Total                                                                                                    | +2.0%                                                               |  |  |  |  |  |  |  |  |
|                                                   | Harmonic volt                                 | age (HV)        | Total                                                                                                    | ±2.0%                                                               |  |  |  |  |  |  |  |  |
|                                                   | Operating tim                                 | e (h)           | Operating time 1, Operating time 2                                                                                                    | (Reference)                                                         |  |  |  |  |  |  |  |  |
|                                                   |                                               | Instantaneous   | A, V: RMS value calculation; W, var, VA, Wh, varh, VAh: Digital multiplication;                                                                                                    |                                                                     |  |  |  |  |  |  |  |  |
|                                                   | Measuring                                     | value           | PF: Power ratio calculation; Hz: Zero-cross; HI, HV: FFT                                                                                                    |                                                                     |  |  |  |  |  |  |  |  |
|                                                   | method                                        | Demand<br>value | DA: Thermal type calculation                                                                                                    |                                                                     |  |  |  |  |  |  |  |  |
|                                                   | Disp                                          | lay type        | LCD with LED backlight                                                                                                    |                                                                     |  |  |  |  |  |  |  |  |
| Display                                           | Number of<br>display<br>digits or<br>segments | Digital section | First to third line indication: 4 digits, Fourth line of A, DA, V, W, var, VA, PF: 4 digits; Hz: 3 digits; Wh, varh, VAh: 9 digits (6-digit or 12-digit is also Harmonic distortion ratio/content rate: 4 digits; H Operating time: 6 digits | display: 6 digits<br>o possible.);<br>Harmonic RMS value: 4 digits; |  |  |  |  |  |  |  |  |
|                                                   | Display updat                                 | e time interval | 0.5 s, 1 s (selectable)                                                                                                    |                                                                     |  |  |  |  |  |  |  |  |
|                                                   | Commur                                        | nication        | MODBUS RTU communication                                                                                                    |                                                                     |  |  |  |  |  |  |  |  |
|                                                   | Connec                                        | table           | Cannot connect optional module                                                                                                    |                                                                     |  |  |  |  |  |  |  |  |
|                                                   | Power interrup                                | tion backup     | Non-volatile memory is used (Item: Setup value                                                                                                    | , Max/Min value, Active energy,                                     |  |  |  |  |  |  |  |  |
|                                                   |                                               | Voltage circuit | 0.1 VA/phase (at 110 V AC), 0.2 VA/phase (at 2                                                                                                    | 220 V AC), 0.4 VA/phase(at 440 V                                    |  |  |  |  |  |  |  |  |
|                                                   | consumption                                   | Current circuit | 0.1 VA / phase                                                                                                    |                                                                     |  |  |  |  |  |  |  |  |
| • ~                                               | consumption                                   | Auxiliary       | U.T VA / pnase                                                                                                    |                                                                     |  |  |  |  |  |  |  |  |
|                                                   |                                               | power circuit   | 4 VA (at 110 V AC), 5 VA (at 220 V AC), 3 W (a                                                                                                    | t 100 V DC)                                                         |  |  |  |  |  |  |  |  |
|                                                   | Auxiliary                                     | power           | 100 to 240 V AC (±15%) 50 to 60 Hz, 100 to 240 V DC (-30% +15%)                                                                                                    |                                                                     |  |  |  |  |  |  |  |  |
|                                                   | Weig                                          | ght             | 0.3 kg                                                                                                    |                                                                     |  |  |  |  |  |  |  |  |
| Dimensions W × H × D<br>[protrusion from cabinet] |                                               |                 | 96 × 96 × 36 mm (depth of meter from housing mounting flange) [13 mm]                                                                                                    |                                                                     |  |  |  |  |  |  |  |  |
| Mounting method                                   |                                               |                 | Embedded type                                                                                                    |                                                                     |  |  |  |  |  |  |  |  |
| Operating temperature/humidity                    |                                               |                 | -5°C to +55°C (average daily temperature: 35°C<br>0 to 85% RH, Non-condensing                                                                                                    | c or less),                                                         |  |  |  |  |  |  |  |  |
| S                                                 | torage tempera                                | ature/ humidity | -25°C to +75°C (average daily temperature: 35°C or less),<br>0 to 85% RH. Non-condensing                                                                                                    |                                                                     |  |  |  |  |  |  |  |  |

Note1: The class represents the ratio to the rated value (100%). Note2: For measurement where the harmonic distortion ratio (content rate) is 100% or more, the class can exceed ±2.0%.

Note3: Harmonic current cannot be measured without voltage input.

#### PMD characteristics (specified by IEC61557-12)

| Characteristic value | Other complementary characteristic                                        |
|----------------------|---------------------------------------------------------------------------|
| PMD-II               | -                                                                         |
| SD                   | -                                                                         |
| K55                  | -                                                                         |
| Standard conditions  | -                                                                         |
| 0.5                  | -                                                                         |
|                      | Characteristic value<br>PMD-II<br>SD<br>K55<br>Standard conditions<br>0.5 |

#### 8.2. Compatible Standards

| Ele | ctromagnetic Compatibility                                            |                                                               |
|-----|-----------------------------------------------------------------------|---------------------------------------------------------------|
| E   | Emissions                                                             |                                                               |
|     | Radiated Emission                                                     | EN61326-1/ EN 55011/CISPR 11,<br>FCC Part15 Subpart B Class A |
|     | Conducted Emission                                                    | EN61326-1/ EN 55011/CISPR 11<br>FCC Part15 Subpart B Class A  |
|     | Harmonics Measurement                                                 | EN61000-3-2                                                   |
|     | Flicker Meter Measurement                                             | EN61000-3-3                                                   |
| Π   | mmunity                                                               |                                                               |
|     | Electrostatic discharge Immunity                                      | EN61326-1, EN IEC 61000-6-2/EN61000-4-2                       |
|     | Radio Frequency Electromagnetic field Immunity                        | EN61326-1, EN IEC 61000-6-2/EN61000-4-3                       |
|     | Electrical Fast Transient/Burst Immunity                              | EN61326-1, EN IEC 61000-6-2/EN61000-4-4                       |
|     | Surge Immunity                                                        | EN61326-1, EN IEC 61000-6-2/EN61000-4-5                       |
|     | Conducted Disturbances, Induced By Radio Frequency<br>Fields Immunity | EN61326-1, EN IEC 61000-6-2/EN61000-4-6                       |
|     | Power Frequency Magnetic Field Immunity                               | EN61326-1, EN IEC 61000-6-2/EN61000-4-8                       |
|     | Voltage Dips and Short Interruptions                                  | EN61326-1, EN IEC 61000-6-2/EN61000-4-11                      |

| S | afety                 |                                                                                                    |  |  |  |  |  |  |  |  |  |
|---|-----------------------|----------------------------------------------------------------------------------------------------|--|--|--|--|--|--|--|--|--|
|   | Europe                | CE, as per EN61010-1: 2010 (3 <sup>rd</sup> Edition)                                                                 |  |  |  |  |  |  |  |  |  |
|   | U.S. and Canada       | UL, cUL Recognized<br>as per UL61010-1: 2012 (3 <sup>rd</sup> Edition)<br>IEC61010-1: 2010 (3 <sup>rd</sup> Edition) |  |  |  |  |  |  |  |  |  |
|   | Installation Category |                                                                                                    |  |  |  |  |  |  |  |  |  |
|   | Measuring Category    | III                                                                                                    |  |  |  |  |  |  |  |  |  |
|   | Pollution Degree      | 2                                                                                                    |  |  |  |  |  |  |  |  |  |

\*1 : PICQ2/8 is intended to be placed in an industrial control panel or similar type of enclosure.

The devices covered under this category are incomplete in certain constructional features or restricted in performance capabilities and are intended for use as components of complete equipment submitted for investigation rather than for direct separate installation in the field. The final acceptance of the component is dependent upon its installation and use in complete equipment submitted to UL. See "UL product iQ (UL certified product search platform)" for details.

#### 8.3. MODBUS RTU Communication Specifications

| Item                     | Specifications                                                                      |
|--------------------------|-------------------------------------------------------------------------------------|
| Physical interface       | RS-485 2wires half duplex                                                           |
| Protocol                 | RTU mode                                                                            |
| Transfer method          | Start-stop synchronization                                                          |
| Transmission wiring type | Multi-point bus (either directly on the trunk cable, forming a daisy-chain)         |
| Baud rate                | 2400, 4800, 9600, 19200, 38400 bps (Default is 19200 bps)                           |
| Data bit                 | 8                                                                                   |
| Stop bit                 | 1 or 2 (Default is 1)                                                               |
| Parity                   | ODD,EVEN or NONE (Default is EVEN)                                                  |
| Slave address            | 1 to 255 (FFh) (Default is 1, 0 is for broadcast mode)<br>(248 to 255 are reserved) |
| Distance                 | 1200 m                                                                              |
| Max. number              | 31                                                                                  |
| Response time            | 1 s or less (time to response after query data is received)                         |
| Terminate                | 120 Ω 1/2 W                                                                         |
| Recommended cable        | Shielded twisted pair cable, AWG 24 to 14                                           |

■Read the following document as well as this user's manual.

· Electronic Multi-Measuring Instrument ME Series MODBUS Interface specifications (Ref. No. LSPM-0075)

# 8. Specifications

# 8.4. Setting Table (Factory Default Settings and Customer's Notes Settings)

| Se | tting m | nenu No. | Setting item                          | Factory default setting | Customer's notes |  |  |  |  |  |
|----|---------|----------|---------------------------------------|-------------------------|------------------|--|--|--|--|--|
|    | 1.1     |          | Phase wire system                     | 3P4 (3-phase 4-wire)    |                  |  |  |  |  |  |
|    | 1.2     |          | Display pattern                       | P01                     |                  |  |  |  |  |  |
|    |         | 1.2.1    | Pattern P00                           | —                       |                  |  |  |  |  |  |
|    | 1.3     |          | VT/Direct voltage                     | no (Without VT)         |                  |  |  |  |  |  |
| 4  |         | 1.3.1    | Direct voltage                        | 220/380 V               |                  |  |  |  |  |  |
|    |         | 1.3.2    | VT secondary voltage                  | —                       |                  |  |  |  |  |  |
|    |         | 1.3.3    | VT primary voltage                    | —                       |                  |  |  |  |  |  |
|    | 1.4     |          | CT secondary current                  | 5 A                     |                  |  |  |  |  |  |
|    |         | 1.4.1    | CT primary current                    | 5 A                     |                  |  |  |  |  |  |
|    | 1.7     |          | Current demand time period            | 0 s                     |                  |  |  |  |  |  |
|    | 2.2     |          | MODBUS RTU address                    | 1                       |                  |  |  |  |  |  |
| 2  |         | 2.2.1    | MODBUS RTU baud rate                  | 19.2 kbps               |                  |  |  |  |  |  |
| 2  |         | 2.2.2    | MODBUS RTU parity                     | EVEn (even)             |                  |  |  |  |  |  |
|    |         | 2.2.3    | MODBUS RTU stop bit                   | 1                       |                  |  |  |  |  |  |
| 2  | 3.1     |          | Active/Reactive energy measurement    | Combination I           |                  |  |  |  |  |  |
| 3  | 3.2     |          | Harmonics display                     | on (Display)            |                  |  |  |  |  |  |
|    | 4.1     |          | Model display                         | (By model)              |                  |  |  |  |  |  |
|    | 4.2     |          | Version display                       | (By version)            |                  |  |  |  |  |  |
| 4  | 4.3     |          | Backlight brightness                  | 3                       |                  |  |  |  |  |  |
|    | 4.4     |          | Backlight Auto off/ON                 | Auto (Auto off)         |                  |  |  |  |  |  |
|    | 4.5     |          | Display update time                   | 0.5 s                   |                  |  |  |  |  |  |
|    | 5.1     |          | Upper/Lower limit alarm item 1        | non                     |                  |  |  |  |  |  |
|    |         | 5.1.1    | Upper/Lower limit alarm value 1       | —                       |                  |  |  |  |  |  |
|    | 5.2     |          | Upper/Lower limit alarm item 2        | non                     |                  |  |  |  |  |  |
|    |         | 5.2.1    | Upper/Lower limit alarm value 2       | —                       |                  |  |  |  |  |  |
|    | 5.3     |          | Upper/Lower limit alarm item 3        | non                     |                  |  |  |  |  |  |
|    |         | 5.3.1    | Upper/Lower limit alarm value 3       | —                       |                  |  |  |  |  |  |
| 5  | 5.4     |          | Upper/Lower limit alarm item 4        | non                     |                  |  |  |  |  |  |
| 5  |         | 5.4.1    | Upper/Lower limit alarm value 4       | —                       |                  |  |  |  |  |  |
|    | 5.5     |          | Alarm delay time                      | <u> </u>                |                  |  |  |  |  |  |
|    | 5.6     |          | Alarm reset method                    | <u> </u>                |                  |  |  |  |  |  |
|    | 5.7     |          | Backlight blinking during alarm       | <u> </u>                |                  |  |  |  |  |  |
|    | 5.8     |          | Motor starting current delay function | oFF (Not display)       |                  |  |  |  |  |  |
|    |         | 5.8.1    | Motor starting current threshold      | —                       |                  |  |  |  |  |  |
|    |         | 5.8.2    | Motor starting current delay time     | —                       |                  |  |  |  |  |  |
|    | 8.1     |          | Operating time display                | oFF (Not display)       |                  |  |  |  |  |  |
|    | 8.2     | r        | Operating time 1 count target         | AUX (Auxiliary power)   |                  |  |  |  |  |  |
| 8  |         | 8.2.1    | Operating time 1 threshold            | <u> </u>                |                  |  |  |  |  |  |
|    | 8.3     |          | Operating time 2 count target         | AUX (Auxiliary power)   |                  |  |  |  |  |  |
|    | 8.3.1   |          | Operating time 2 threshold            |                         |                  |  |  |  |  |  |
|    | 8.4     |          | IEC mode settings                     | oFF (Normal mode)       |                  |  |  |  |  |  |

#### 9.1. ME96SS Calculation Method (3-phase Unbalanced System with Neutral)

The following table shows general calculation definitions of electric energy measurement this instrument employs.

| Item                                            | Normal mode                                                                                         | IEC mode                           | Notes                                       |
|-------------------------------------------------|----------------------------------------------------------------------------------------------------|------------------------------------|---------------------------------------------|
| RMS current in phase <i>p</i>                   | $I_{p} = \sqrt{rac{{\sum\limits_{k = 0}^{{M - 1}} {i_{p_{k}}^{2}}}}{M}}$                           |                                    |                                             |
| Calculated RMS neutral current                  | $I_{N} = \sqrt{\frac{\sum_{k=0}^{M-1} (i_{1_{k}} + i_{2_{k}} + i_{2_{k}})}{M}}$                     | $(i_{3_k})^2$                      |                                             |
| Phase <i>p</i> to neutral RMS<br>voltage        | $V_{p} = \sqrt{\frac{\sum_{k=0}^{M-1} v_{p_{k}}^{2}}{M}}$                                           |                                    |                                             |
| Phase <i>p</i> to phase <i>g</i> RMS<br>voltage | $U_{pg} = \sqrt{rac{{{\sum\limits_{k = 0}^{{M - 1}} {{\left( {{v_p}_k^2 - {v_s}}  ight)}} }}{M}}}$ | $\left[\frac{2}{\beta_k}\right]^2$ |                                             |
| Active power for phase <i>p</i>                 | $P_{P} = \frac{1}{M} \cdot \sum_{k=0}^{M-1} (v_{P_{k}} \times$                                      | $i_{P_k}$ )                        |                                             |
| Apparent power for phase <i>p</i>               | $S_p = V_p \times I_p$                                                                              |                                    |                                             |
| Reactive power for phase <i>p</i>               | $Q_{p} = Qp_{quad} = \frac{1}{M} \cdot \sum_{k=0}^{M-1} (v_{p_{k-N/4}} \times i_{p_{k}})$           | $Q_p = \sqrt{S_p^2 - P_p^2}$       | For the sign,<br>refer to<br><b>5.1.12.</b> |
| Power factor for phase <i>p</i>                 | $PF_p = \frac{P_p}{\sqrt{P_p^2 + Q_p^2}}$                                                           | $PF_p = \frac{P_p}{S_p}$           | For the sign, refer to <b>5.1.12.</b>       |
| Total active power                              | $P = \sum_{p=1}^{N_{ph}} P_p$                                                                       |                                    |                                             |
| Total reactive power                            | $Q = \sum_{p=1}^{N_{ph}} Q_p$                                                                       |                                    | For the sign, refer to <b>5.1.12.</b>       |
| Total apparent power                            | $S = \sum_{p=1}^{N_{ph}} S_p$                                                                       | $S = \sqrt{P^2 + Q^2}$             |                                             |
| Total power factor                              | $PF = \frac{P}{\sqrt{P^2 + Q^2}}$                                                                   | $PF = \frac{P}{S}$                 | For the sign,<br>refer to<br><b>5.1.12.</b> |

#### 9.2. A List of Examples for Incorrect Wiring Display

#### 9.2.1. 3-phase 4-wire System

#### \*The shaded parts indicate influential parts caused by incorrect wiring. The dashed lines show incorrect wiring parts.

|     | Power Eactor                                   |                  | P                | hase An | ale Displ                   | av.              |                          | At balanced I                                                    | oad (V <sub>1N</sub> =V <sub>2N</sub> =V <sub>3N</sub> , | I <sub>1</sub> =I <sub>2</sub> =I <sub>3</sub> ) |    |     |           |    | 1                | Conne                | ection (Note     | 1)                                         |
|-----|------------------------------------------------|------------------|------------------|---------|-----------------------------|------------------|--------------------------|------------------------------------------------------------------|----------------------------------------------------------|--------------------------------------------------|----|-----|-----------|----|------------------|----------------------|------------------|--------------------------------------------|
| No. | (Input)                                        | ZV <sub>1N</sub> | ∠V <sub>2N</sub> | ∠V2N    |                             | ∠h               | Ζk                       | Active Power Display                                             | Voltage Display                                          | Current Display                                  | 1  | Vol | tage<br>3 | N  | 1 side CT        | Current<br>2 side CT | 3 side CT        | Connection                                 |
| 1   | LEAD 0.707<br>LEAD 0.866<br>1.000<br>LAG 0.866 | 0                | 120              | 240     | 315<br>330<br>0<br>30<br>45 | 90<br>120<br>165 | 210<br>240<br>270<br>285 | W <sub>1</sub> =W <sub>2</sub> =W <sub>3</sub>                   | V <sub>1N</sub> =V <sub>2N</sub> =V <sub>3N</sub>        | <u>, , , , , , , , , , , , , , , , , , , </u>    | P1 | P2  | P3        | PN | +C1-C1<br>Normal | +C2-C2<br>Normal     | +C3-C3<br>Normal |                                            |
|     | LEAD 0.707                                     |                  |                  |         | 315                         | 195              | 75                       |                                                                  |                                                          |                                                  | P1 | P3  | P2        | PN | +C1-C1<br>Normal | +C3-C3<br>Normal     | +C2-C2<br>Normal | Reversed phase sequence 1                  |
|     | LEAD 0.866                                     |                  |                  |         | 330                         | 210              | 90                       |                                                                  |                                                          |                                                  |    |     |           |    |                  |                      |                  | Reversed phase sequence 2                  |
|     | 1.000                                          | 0                | 240              | 120     | 0                           | 240              | 120                      | W <sub>1</sub> =W <sub>2</sub> =W <sub>3</sub>                   | $V_{1N} = V_{2N} = V_{3N}$                               | l <sub>1</sub> =l <sub>2</sub> =l <sub>3</sub>   | P3 | P2  | P1        | PN | +C3-C3<br>Normal | +C2-C2<br>Normal     | +C1-C1<br>Normal |                                            |
|     | LAG 0.866                                      |                  |                  |         | 30                          | 270              | 150                      |                                                                  |                                                          |                                                  |    |     |           |    |                  |                      |                  | Reversed phase sequence 3                  |
|     | LAG 0.707                                      |                  |                  |         | 45                          | 285              | 165                      |                                                                  |                                                          |                                                  | P2 | P1  | P3        | PN | +C2-C2<br>Normal | +C1-C1<br>Normal     | +C3-C3<br>Normal |                                            |
| 2   | LEAD 0.707                                     |                  |                  |         | 135                         | 75               | 195                      |                                                                  |                                                          |                                                  |    |     |           |    |                  |                      |                  | Reverse connection of 1 side CT            |
|     | LEAD 0.866                                     |                  |                  |         | 150                         | 90               | 210                      |                                                                  |                                                          |                                                  |    |     |           |    |                  |                      |                  | K K                                        |
|     | 1.000                                          | 0                | 120              | 240     | 180                         | 120              | 240                      | W <sub>1</sub> =Negative value                                   | Vau=Vau=Vau                                              | k=b=b                                            | P1 | P2  | P3        | PN | +C1-C1           | +C2-C2               | +C3-C3           | К <u>k</u> +C2<br>L 1 C2<br>К <u>k</u> +C3 |
|     | LAG 0.866                                      |                  |                  |         | 210                         | 150              | 270                      | W <sub>3</sub> =Positive value                                   | - IN - 2N - 5N                                           | 125                                              |    |     |           |    | Reverse          | Normal               | Normal           |                                            |
|     | LAG 0.707                                      |                  |                  |         | 225                         | 165              | 285                      |                                                                  |                                                          |                                                  |    |     |           |    |                  |                      |                  |                                            |
| 3   | LEAD 0.707                                     |                  |                  |         | 315                         | 255              | 195                      |                                                                  |                                                          |                                                  |    |     |           |    |                  |                      |                  | Reverse connection of 2 side CT            |
|     | LEAD 0.866                                     | -                |                  |         | 330                         | 270              | 210                      |                                                                  |                                                          |                                                  |    |     |           |    |                  |                      |                  | K k +C1<br>C1<br>K k                       |
|     | 1.000                                          | 0                | 120              | 240     | 0                           | 300              | 240                      | W <sub>1</sub> =Positive value<br>W <sub>2</sub> =Negative value | V <sub>1N</sub> =V <sub>2N</sub> =V <sub>3N</sub>        | I <sub>1</sub> =I <sub>2</sub> =I <sub>3</sub>   | P1 | P2  | P3        | PN | +C1-C1<br>Normal | +C2-C2<br>Reverse    | +C3-C3<br>Normal |                                            |
|     | LAG 0.866                                      |                  |                  |         | 30                          | 330              | 270                      | vv <sub>3</sub> =Positive value                                  |                                                          |                                                  |    |     |           |    |                  |                      |                  |                                            |
|     | LAG 0.707                                      |                  |                  |         | 45                          | 345              | 285                      | †                                                                |                                                          |                                                  |    |     |           |    |                  |                      |                  |                                            |

|     | Power Factor | Phase Angle Display |                 |                  |                 | ay  |     | At balanced load $(V_{1N}=V_{2N}=V_{3N}, I_1=I_2=I_3)$                                             |                                                                    |                                                |    |          | Connection (Note 1) |    |                   |                      |                   |                                                                                                    |  |  |  |  |
|-----|--------------|---------------------|-----------------|------------------|-----------------|-----|-----|----------------------------------------------------------------------------------------------------|--------------------------------------------------------------------|------------------------------------------------|----|----------|---------------------|----|-------------------|----------------------|-------------------|----------------------------------------------------------------------------------------------------|--|--|--|--|
| No. | (Input)      | ∠V <sub>1N</sub>    | $\angle V_{2N}$ | ∠V <sub>3N</sub> | ∠l <sub>1</sub> | ∠l₂ | ∠l₃ | Active Power Display<br>W <sub>1</sub> W <sub>2</sub> W <sub>3</sub>                               | Voltage Display<br>V <sub>1N</sub> V <sub>2N</sub> V <sub>3N</sub> | Current Display                                | 1  | Vol<br>2 | tage<br>3           | N  | 1 side CT         | Current<br>2 side CT | 3 side CT         | Connection                                                                                                    |  |  |  |  |
| 4   | LEAD 0.707   |                     |                 |                  | 315             | 75  | 15  |                                                                                                    |                                                                    |                                                |    |          |                     |    |                   |                      |                   | Reverse connection of 3 side CT<br>1 2 3 Ν<br>κ κ                                                                                                    |  |  |  |  |
|     | LEAD 0.866   |                     |                 |                  | 330             | 90  | 30  |                                                                                                    |                                                                    |                                                |    |          |                     |    |                   |                      |                   |                                                                                                    |  |  |  |  |
|     | 1.000        | 0                   | 120             | 240              | 0               | 120 | 60  | W <sub>1</sub> =Positive value<br>W <sub>2</sub> =Positive value<br>W <sub>3</sub> =Negative value | V <sub>1N</sub> =V <sub>2N</sub> =V <sub>3N</sub>                  | l <sub>1</sub> =l <sub>2</sub> =l <sub>3</sub> | P1 | P2       | P3                  | PN | +C1-C1<br>Normal  | +C2-C2<br>Normal     | +C3-C3<br>Reverse | К <u>к</u>                                                                                                    |  |  |  |  |
|     | LAG 0.866    |                     |                 |                  | 30              | 150 | 90  |                                                                                                    |                                                                    |                                                |    |          |                     |    |                   |                      |                   |                                                                                                    |  |  |  |  |
|     | LAG 0.707    |                     |                 |                  | 45              | 165 | 105 |                                                                                                    |                                                                    |                                                |    |          |                     |    |                   |                      |                   |                                                                                                    |  |  |  |  |
| 5   | LEAD 0.707   |                     |                 |                  | 135             | 255 | 195 |                                                                                                    |                                                                    |                                                |    |          |                     |    |                   |                      |                   | Reverse connection of 1 side CT<br>and 2 side CT                                                                                                    |  |  |  |  |
|     | LEAD 0.866   |                     |                 |                  | 150             | 270 | 210 |                                                                                                    |                                                                    |                                                |    |          |                     |    |                   |                      |                   | К <u>к</u> ст+с1                                                                                                    |  |  |  |  |
|     | 1.000        | 0                   | 120             | 240              | 180             | 300 | 240 | W <sub>1</sub> =Negative value<br>W <sub>2</sub> =Negative value                                   | V <sub>1N</sub> =V <sub>2N</sub> =V <sub>3N</sub>                  | I <sub>1</sub> =I <sub>2</sub> =I <sub>3</sub> | P1 | P2       | P3                  | PN | +C1-C1<br>Reverse | +C2-C2<br>Reverse    | +C3-C3<br>Normal  |                                                                                                    |  |  |  |  |
|     | LAG 0.866    |                     |                 |                  | 210             | 330 | 270 | vv3=1 oshive value                                                                                 |                                                                    |                                                |    |          |                     |    |                   |                      |                   |                                                                                                    |  |  |  |  |
|     | LAG 0.707    |                     |                 |                  | 225             | 345 | 285 |                                                                                                    |                                                                    |                                                |    |          |                     |    |                   |                      |                   |                                                                                                    |  |  |  |  |
| 6   | LEAD 0.707   |                     |                 |                  | 315             | 255 | 15  |                                                                                                    |                                                                    |                                                |    |          |                     |    |                   |                      |                   | Reverse connection of 2 side CT<br>and 3 side CT<br>1 2 3 N                                                                                                    |  |  |  |  |
|     | LEAD 0.866   |                     |                 |                  | 330             | 270 | 30  |                                                                                                    |                                                                    |                                                |    |          |                     |    |                   |                      |                   | K k +C1<br>L C1<br>K k                                                                                                    |  |  |  |  |
|     | 1.000        | 0                   | 120             | 240              | 0               | 300 | 60  | W <sub>1</sub> =Positive value<br>W <sub>2</sub> =Negative value                                   | V <sub>1N</sub> =V <sub>2N</sub> =V <sub>3N</sub>                  | I <sub>1</sub> =I <sub>2</sub> =I <sub>3</sub> | P1 | P2       | P3                  | PN | +C1-C1<br>Normal  | +C2-C2<br>Reverse    | +C3-C3<br>Reverse | Ц<br>К к<br>Ц<br>Ц<br>С2<br>+C3<br>С2<br>+C3<br>С3                                                                                                    |  |  |  |  |
|     | LAG 0.866    |                     |                 |                  | 30              | 330 | 90  | ₩ <sub>3</sub> =Negative value                                                                     |                                                                    |                                                |    |          |                     |    |                   |                      |                   |                                                                                                    |  |  |  |  |
|     | LAG 0.707    |                     |                 |                  | 45              | 345 | 105 |                                                                                                    |                                                                    |                                                |    |          |                     |    |                   |                      |                   |                                                                                                    |  |  |  |  |
| 7   | LEAD 0.707   |                     |                 |                  | 135             | 75  | 15  |                                                                                                    |                                                                    |                                                |    |          |                     |    |                   |                      |                   | Reverse connection of 1 side CT<br>and 3 side CT<br>1 2 3 N                                                                                                    |  |  |  |  |
|     | LEAD 0.866   |                     |                 |                  | 150             | 90  | 30  |                                                                                                    |                                                                    |                                                |    |          |                     |    |                   |                      |                   | K k<br>K k<br>K k<br>K k<br>K k<br>K k<br>K k<br>K k                                                                                                    |  |  |  |  |
|     | 1.000        | 0                   | 120             | 240              | 180             | 120 | 60  | W <sub>1</sub> =Negative value<br>W <sub>2</sub> =Positive value<br>W <sub>2</sub> =Negative value | V <sub>1N</sub> =V <sub>2N</sub> =V <sub>3N</sub>                  | I <sub>1</sub> =I <sub>2</sub> =I <sub>3</sub> | P1 | P2       | P3                  | PN | +C1-C1<br>Reverse | +C2-C2<br>Normal     | +C3-C3<br>Reverse |                                                                                                    |  |  |  |  |
|     | LAG 0.866    |                     |                 |                  | 210             | 150 | 90  |                                                                                                    |                                                                    |                                                |    |          |                     |    |                   |                      |                   |                                                                                                    |  |  |  |  |
|     | LAG 0.707    |                     |                 |                  | 225             | 165 | 105 |                                                                                                    |                                                                    |                                                |    |          |                     |    |                   |                      |                   |                                                                                                    |  |  |  |  |
| 8   | LEAD 0.707   |                     |                 |                  | 135             | 255 | 15  |                                                                                                    |                                                                    |                                                |    |          |                     |    |                   |                      |                   | Reverse connection of 1 side CT, 2<br>side CT, and 3 side CT<br>1 2 3 N                                                                                                    |  |  |  |  |
|     | LEAD 0.866   |                     |                 |                  | 150             | 270 | 30  |                                                                                                    |                                                                    |                                                |    |          |                     |    |                   |                      |                   | K k                                                                                                    |  |  |  |  |
|     | 1.000        | 0                   | 120             | 240              | 180             | 300 | 60  | W <sub>1</sub> =Negative value<br>W <sub>2</sub> =Negative value<br>W <sub>2</sub> =Negative value | V <sub>1N</sub> =V <sub>2N</sub> =V <sub>3N</sub>                  | I <sub>1</sub> =I <sub>2</sub> =I <sub>3</sub> | P1 | P2       | P3                  | PN | +C1-C1<br>Reverse | +C2-C2<br>Reverse    | +C3-C3<br>Reverse | К к станование станование станова |  |  |  |  |
|     | LAG 0.866    |                     |                 |                  | 210             | 330 | 90  |                                                                                                    |                                                                    |                                                |    |          |                     |    |                   |                      |                   | U U P1<br>U V3 Ev P2<br>V Ev P3                                                                                                    |  |  |  |  |
|     | LAG 0.707    |                     |                 |                  | 225             | 345 | 105 |                                                                                                    |                                                                    |                                                |    |          |                     |    |                   |                      |                   |                                                                                                    |  |  |  |  |
| 9   | LEAD 0.707   |                     |                 |                  | 75              | 315 | 195 | W <sub>1</sub> =Positive value<br>W <sub>2</sub> =Negative value<br>W <sub>3</sub> =Positive value |                                                                    |                                                |    |          |                     |    |                   |                      |                   | Switch between 1 side CT and 2<br>side CT<br>1 2 3 N<br>K k                                                                                                    |  |  |  |  |
|     | LEAD 0.866   |                     |                 |                  | 90              | 330 | 210 | W <sub>1</sub> =0<br>W <sub>2</sub> =Negative value<br>W <sub>3</sub> =Positive value              |                                                                    |                                                |    |          |                     |    |                   |                      |                   | KK+C1                                                                                                    |  |  |  |  |
|     | 1.000        | 0                   | 120             | 240              | 120             | 0   | 240 | W <sub>1</sub> =Negative value<br>W <sub>2</sub> =Negative value<br>W <sub>3</sub> =Positive value | V <sub>1N</sub> =V <sub>2N</sub> =V <sub>3N</sub>                  | I <sub>1</sub> =I <sub>2</sub> =I <sub>3</sub> | P1 | P2       | Р3                  | PN | +C2-C2<br>Normal  | +C1-C1<br>Normal     | +C3-C3<br>Normal  |                                                                                                    |  |  |  |  |
|     | LAG 0.866    |                     |                 |                  | 150             | 30  | 270 | W <sub>1</sub> =Negative value<br>W <sub>2</sub> =0<br>W <sub>3</sub> =Positive value              |                                                                    |                                                |    |          |                     |    |                   |                      |                   |                                                                                                    |  |  |  |  |
|     | LAG 0.707    |                     |                 |                  | 165             | 45  | 285 | W <sub>1</sub> =Negative value<br>W <sub>2</sub> =Positive value<br>W <sub>3</sub> =Positive value |                                                                    |                                                |    |          |                     |    |                   |                      |                   |                                                                                                    |  |  |  |  |

|      | Dowor Footor | Phase Angle Display |                  |                  |            |            |           | d load (V <sub>1N</sub> =V <sub>2N</sub> =V <sub>3N</sub> , I <sub>1</sub> =I <sub>2</sub> =I <sub>3</sub> ) Connection (Note 1) |                                                                                                    |                                                |    |     |      |    |                  | 1)               |                  |                                                                                |
|------|--------------|---------------------|------------------|------------------|------------|------------|-----------|----------------------------------------------------------------------------------------------------|----------------------------------------------------------------------------------------------------|------------------------------------------------|----|-----|------|----|------------------|------------------|------------------|--------------------------------------------------------------------------------|
| No.  | (Input)      |                     |                  |                  |            |            |           | Active Power Display                                                                                                    | Voltage Display                                                                                                    | Current Display                                |    | Vol | tage |    |                  | Current          |                  | Connection                                                                     |
| 10   | LEAD 0.707   | ∠V <sub>1N</sub>    | ∠V <sub>2N</sub> | ∠V <sub>3N</sub> | ∠l₁<br>315 | ∠l₂<br>195 | ∠l₃<br>75 | W1         W2         W3           W1=Positive value         W2=Positive value                                                   | V <sub>1N</sub> V <sub>2N</sub> V <sub>3N</sub>                                                                                                    | l <sub>1</sub> l <sub>2</sub> l <sub>3</sub>   | 1  | 2   | 3    | N  | 1 side CT        | 2 side CT        | 3 side CT        | Switch between 2 side CT and 3 side CT                                         |
|      | LEAD 0.866   | -                   |                  |                  | 330        | 210        | 90        | W <sub>3</sub> =Negative value<br>W <sub>1</sub> =Positive value<br>W <sub>2</sub> =0                                            |                                                                                                    |                                                |    |     |      |    |                  |                  |                  |                                                                                |
|      | 1.000        | 0                   | 120              | 240              | 0          | 240        | 120       | W <sub>1</sub> =Positive value<br>W <sub>2</sub> =Negative value                                                                 | V <sub>1N</sub> =V <sub>2N</sub> =V <sub>3N</sub>                                                                                                  | I <sub>1</sub> =I <sub>2</sub> =I <sub>3</sub> | P1 | P2  | P3   | PN | +C1-C1<br>Normal | +C3-C3<br>Normal | +C2-C2<br>Normal | К <u>к</u>                                                                     |
|      | LAG 0.866    |                     |                  |                  | 30         | 270        | 150       | $W_3$ -Negative value<br>$W_1$ =Positive value<br>$W_2$ =Negative value<br>$W_2$ =0                                              |                                                                                                    |                                                |    |     |      |    |                  |                  |                  | U U P1<br>UV3 Ev P2<br>V Ev P3                                                 |
|      | LAG 0.707    |                     |                  |                  | 45         | 285        | 165       | W <sub>1</sub> =Positive value<br>W <sub>2</sub> =Negative value                                                                 |                                                                                                    |                                                |    |     |      |    |                  |                  |                  |                                                                                |
| 11   | LEAD 0.707   |                     |                  |                  | 195        | 75         | 315       | W <sub>3</sub> =Positive value<br>W <sub>1</sub> =Negative value<br>W <sub>2</sub> =Positive value                               |                                                                                                    |                                                |    |     |      |    |                  |                  |                  | Switch between 1 side CT and 3<br>side CT<br>1 2 3 N                           |
|      | LEAD 0.866   |                     |                  |                  | 210        | 90         | 330       | $W_1$ =Negative value<br>$W_2$ =Positive value<br>$W_2$ =0                                                                       |                                                                                                    |                                                |    |     |      |    |                  |                  |                  | K k<br>L<br>K k<br>K k<br>K k<br>K k<br>K k<br>K k<br>K k<br>K k<br>K k<br>K k |
|      | 1.000        | 0                   | 120              | 240              | 240        | 120        | 0         | W <sub>1</sub> =Negative value<br>W <sub>2</sub> =Positive value                                                                 | V <sub>1N</sub> =V <sub>2N</sub> =V <sub>3N</sub>                                                                                                  | I <sub>1</sub> =I <sub>2</sub> =I <sub>3</sub> | P1 | P2  | P3   | PN | +C3-C3<br>Normal | +C2-C2<br>Normal | +C1-C1<br>Normal | К.К                                                                            |
|      | LAG 0.866    |                     |                  |                  | 270        | 150        | 30        | W <sub>1</sub> =0<br>W <sub>2</sub> =Positive value<br>W <sub>2</sub> =Negative value                                            |                                                                                                    |                                                |    |     |      |    |                  |                  |                  | U U U P1<br>UV3 & P2<br>V 2 & P3                                               |
|      | LAG 0.707    |                     |                  |                  | 285        | 165        | 45        | W <sub>1</sub> =Positive value<br>W <sub>2</sub> =Positive value<br>W <sub>2</sub> =Negative value                               |                                                                                                    |                                                |    |     |      |    |                  |                  |                  |                                                                                |
| 12   | LEAD 0.707   |                     |                  |                  | 195        | 315        | 75        | W <sub>1</sub> =Negative value<br>W <sub>2</sub> =Positive value<br>W <sub>3</sub> =Positive value                               |                                                                                                    |                                                |    |     |      |    |                  |                  |                  | Reverse connection between<br>terminals P1 and P2                              |
|      | LEAD 0.866   |                     |                  |                  | 210        | 330        | 90        | W <sub>1</sub> =Negative value<br>W <sub>2</sub> =0<br>W <sub>3</sub> =Positive value                                            |                                                                                                    |                                                |    |     |      |    |                  |                  |                  |                                                                                |
|      | 1.000        | 0                   | 240              | 120              | 240        | 0          | 120       | W <sub>1</sub> =Negative value<br>W <sub>2</sub> =Negative value<br>W <sub>3</sub> =Positive value                               | V <sub>1N</sub> =V <sub>2N</sub> =V <sub>3N</sub>                                                                                                  | I <sub>1</sub> =I <sub>2</sub> =I <sub>3</sub> | P2 | P1  | P3   | PN | +C1-C1<br>Normal | +C2-C2<br>Normal | +C3-C3<br>Normal |                                                                                |
|      | LAG 0.866    | -                   |                  |                  | 270        | 30         | 150       | W <sub>1</sub> =0<br>W <sub>2</sub> =Negative value<br>W <sub>3</sub> =Positive value                                            |                                                                                                    |                                                |    |     |      |    |                  |                  |                  |                                                                                |
| - 10 | LAG 0.707    |                     |                  |                  | 285        | 45         | 165       | W <sub>1</sub> =Positive value<br>W <sub>2</sub> =Negative value<br>W <sub>3</sub> =Positive value                               |                                                                                                    |                                                |    |     |      |    |                  |                  |                  |                                                                                |
| 13   | LEAD 0.707   | -                   |                  |                  | 315        | 75         | 195       | W <sub>1</sub> =Positive value<br>W <sub>2</sub> =Negative value<br>W <sub>3</sub> =Positive value                               |                                                                                                    |                                                |    |     |      |    |                  |                  |                  | terminals P2 and P3<br>1 2 3 N<br>K k                                          |
|      | LEAD 0.866   | -                   |                  |                  | 330        | 90         | 210       | W <sub>2</sub> =Negative value<br>W <sub>2</sub> =0<br>W <sub>4</sub> =Positive value                                            |                                                                                                    |                                                |    |     |      |    |                  |                  |                  |                                                                                |
|      | 1.000        | 0                   | 240              | 120              | 0          | 120        | 240       | W <sub>2</sub> =Negative value<br>W <sub>3</sub> =Negative value<br>W <sub>1</sub> =Positive value                               | V <sub>1N</sub> =V <sub>2N</sub> =V <sub>3N</sub>                                                                                                  | I <sub>1</sub> =I <sub>2</sub> =I <sub>3</sub> | P1 | P3  | P2   | PN | +C1-C1<br>Normal | +C2-C2<br>Normal | +C3-C3<br>Normal |                                                                                |
|      | LAG 0.866    |                     |                  |                  | 30         | 150        | 270       | W <sub>2</sub> =0<br><u>W<sub>3</sub>=Negative value</u><br>W <sub>1</sub> =Positive value                                       |                                                                                                    |                                                |    |     |      |    |                  |                  |                  |                                                                                |
| 14   | LAG 0.707    |                     |                  |                  | 45         | 165        | 285       | W <sub>2</sub> =Positive value<br>W <sub>3</sub> =Negative value<br>W <sub>1</sub> =Positive value                               |                                                                                                    |                                                |    |     |      |    |                  |                  |                  | Reverse connection between                                                     |
|      | LEAD 0.707   |                     |                  |                  | 75         | 195        | 315       | W <sub>2</sub> =Positive value<br>W <sub>3</sub> =Negative value<br>W <sub>1</sub> =0                                            |                                                                                                    |                                                |    |     |      |    |                  |                  |                  | terminals P1 and P3<br>1 2 3 N<br>KKK                                          |
|      | LEAD 0.866   | -                   |                  |                  | 90         | 210        | 330       | W <sub>2</sub> =Positive value<br>W <sub>3</sub> =Negative value<br>W <sub>1</sub> =Negative value                               |                                                                                                    |                                                |    |     |      |    | +01.01           | +02.02           | +03.03           |                                                                                |
|      | 1.000        | 0                   | 240              | 120              | 120        | 240        | 0         | W <sub>2</sub> =Positive value<br>W <sub>3</sub> =Negative value<br>W <sub>1</sub> =Negative value                               | V <sub>1N</sub> =V <sub>2N</sub> =V <sub>3N</sub>                                                                                                  | I <sub>1</sub> =I <sub>2</sub> =I <sub>3</sub> | P3 | P2  | P1   | PN | Normal           | Normal           | Normal           | K k +C3                                                                        |
|      | LAG 0.866    |                     |                  |                  | 150        | 270        | 30        | W <sub>2</sub> =Positive value<br>W <sub>3</sub> =0<br>W <sub>1</sub> =Negative value                                            |                                                                                                    |                                                |    |     |      |    |                  |                  |                  | V V P2<br>V V P2<br>V V P2<br>V P2<br>V P2<br>V P2<br>V P2                     |
| 15   | LAG 0.707    |                     |                  |                  | 165        | 285        | 45        | vv <sub>2</sub> =Positive value<br>W <sub>3</sub> =Positive value                                                                |                                                                                                    |                                                |    |     | _    |    |                  |                  |                  | Reverse connection between                                                     |
|      |              |                     |                  |                  | 135        | 255        | 30        |                                                                                                    |                                                                                                    |                                                |    |     |      |    |                  |                  |                  |                                                                                |
|      | 1.000        | 0                   | 330              | 30               | 180        | 300        | 60        | W <sub>1</sub> =Negative value<br>W <sub>2</sub> =Positive value                                                                 | V1N <v2n=v2n< td=""><td>l,=l2=l2</td><td>PN</td><td>P2</td><td>P3</td><td>P1</td><td>+C1-C1</td><td>+C2-C2</td><td>+C3-C3</td><td></td></v2n=v2n<> | l,=l2=l2                                       | PN | P2  | P3   | P1 | +C1-C1           | +C2-C2           | +C3-C3           |                                                                                |
|      | LAG 0.866    |                     |                  |                  | 210        | 330        | 90        | W <sub>3</sub> =Positive value                                                                                                   | 214 314                                                                                                    |                                                |    |     |      |    | wormal           | ivormal          | inormal          |                                                                                |
|      | LAG 0.707    |                     |                  |                  | 225        | 345        | 105       |                                                                                                    |                                                                                                    |                                                |    |     |      |    |                  |                  |                  |                                                                                |

|     | Power Factor |                  | Pł               | hase Ang         | gle Displ | ay  |     | At balanced lo                                                                                                    | oad (V <sub>1N</sub> =V <sub>2N</sub> =V <sub>3N</sub> , | l <sub>1</sub> =l <sub>2</sub> =l <sub>3</sub> ) |    |          |           |    |                   | Conne                | ction (Note      | 1)                                                                           |
|-----|--------------|------------------|------------------|------------------|-----------|-----|-----|----------------------------------------------------------------------------------------------------|----------------------------------------------------------|--------------------------------------------------|----|----------|-----------|----|-------------------|----------------------|------------------|------------------------------------------------------------------------------|
| No. | (Input)      | ∠V <sub>1N</sub> | ∠V <sub>2N</sub> | ∠V <sub>3N</sub> | ∠l₁       | ∠h  | ∠l₃ | Active Power Display                                                                                                    | Voltage Display                                          | Current Display                                  | 1  | Vol<br>2 | tage<br>3 | N  | 1 side CT         | Current<br>2 side CT | 3 side CT        | Connection                                                                   |
| 16  | LEAD 0.707   |                  | 214              | 514              | 345       | 105 | 225 | 1 2 3                                                                                                    | 114 214 314                                              | 1 2 3                                            |    |          |           |    |                   |                      |                  | Reverse connection between<br>terminals P2 and PN<br>1 2 3 N<br>K  k         |
|     | LEAD 0.866   |                  |                  |                  | 0         | 120 | 240 |                                                                                                    |                                                          |                                                  |    |          |           |    |                   |                      |                  |                                                                              |
|     | 1.000        | 0                | 330              | 300              | 30        | 150 | 270 | W <sub>1</sub> =Positive value<br>W <sub>2</sub> =Negative value<br>W <sub>3</sub> =Positive value                      | V <sub>1N</sub> =V <sub>3N</sub> >V <sub>2N</sub>        | I <sub>1</sub> =I <sub>2</sub> =I <sub>3</sub>   | P1 | PN       | P3        | P2 | +C1-C1<br>Normal  | +C2-C2<br>Normal     | +C3-C3<br>Normal |                                                                              |
|     | LAG 0.866    |                  |                  |                  | 60        | 180 | 300 |                                                                                                    |                                                          |                                                  |    |          |           |    |                   |                      |                  |                                                                              |
|     | LAG 0.707    |                  |                  |                  | 75        | 195 | 315 |                                                                                                    |                                                          |                                                  |    |          |           |    |                   |                      |                  |                                                                              |
| 17  | LEAD 0.707   |                  |                  |                  | 285       | 45  | 165 |                                                                                                    |                                                          |                                                  |    |          |           |    |                   |                      |                  | Reverse connection between<br>terminals P3 and PN                            |
|     | LEAD 0.866   |                  |                  |                  | 300       | 60  | 180 |                                                                                                    |                                                          |                                                  |    |          |           |    |                   |                      |                  |                                                                              |
|     | 1.000        | 0                | 60               | 30               | 330       | 90  | 210 | W <sub>1</sub> =Positive value<br>W <sub>2</sub> =Positive value<br>W <sub>3</sub> =Negative value                      | $V_{1N} = V_{2N} > V_{3N}$                               | I <sub>1</sub> =I <sub>2</sub> =I <sub>3</sub>   | P1 | P2       | PN        | Р3 | +C1-C1<br>Normal  | +C2-C2<br>Normal     | +C3-C3<br>Normal |                                                                              |
|     | LAG 0.866    |                  |                  |                  | 0         | 120 | 240 |                                                                                                    |                                                          |                                                  |    |          |           |    |                   |                      |                  | V3Ev P2<br>V3Ev P2<br>V3Ev P3                                                |
| 10  | LAG 0.707    |                  |                  |                  | 15        | 135 | 255 | W = Positivo value                                                                                                    |                                                          |                                                  |    |          |           |    |                   |                      |                  |                                                                              |
| 10  | LEAD 0.707   |                  |                  |                  | 15        | 315 | 75  | W <sub>1</sub> =Positive value<br>W <sub>2</sub> =Positive value<br>W <sub>3</sub> =Positive value                      |                                                          |                                                  |    |          |           |    |                   |                      |                  | and the connection 1 side CT<br>reversed                                     |
|     | LEAD 0.866   |                  |                  |                  | 30        | 330 | 90  | W <sub>1</sub> + ositive value<br>W <sub>2</sub> =0<br>W <sub>3</sub> =Positive value<br>W <sub>4</sub> =Positive value |                                                          |                                                  |    |          |           |    |                   |                      |                  | K k+C1                                                                       |
|     | 1.000        | 0                | 240              | 120              | 60        | 0   | 120 | W <sub>2</sub> =Negative value<br>W <sub>3</sub> =Positive value<br>W <sub>4</sub> =0                                   | V <sub>1N</sub> =V <sub>2N</sub> =V <sub>3N</sub>        | I <sub>1</sub> =I <sub>2</sub> =I <sub>3</sub>   | P2 | P1       | Р3        | PN | +C1-C1<br>Reverse | +C2-C2<br>Normal     | +C3-C3<br>Normal |                                                                              |
|     | LAG 0.866    |                  |                  |                  | 90        | 30  | 150 | W <sub>2</sub> =Negative value<br>W <sub>3</sub> =Positive value<br>W <sub>1</sub> =Negative value                      |                                                          |                                                  |    |          |           |    |                   |                      |                  |                                                                              |
|     | LAG 0.707    |                  |                  |                  | 105       | 45  | 165 | W <sub>2</sub> =Negative value<br>W <sub>3</sub> =Positive value                                                        |                                                          |                                                  |    |          |           |    |                   |                      |                  |                                                                              |
| 19  | LEAD 0.707   |                  |                  |                  | 135       | 75  | 195 | W <sub>1</sub> =Negative value<br>W <sub>2</sub> =Negative value<br>W <sub>3</sub> =Positive value                      |                                                          |                                                  |    |          |           |    |                   |                      |                  | P2 and P3 terminals are reversed<br>and the connection 1 side CT<br>reversed |
|     | LEAD 0.866   |                  |                  |                  | 150       | 90  | 210 | W <sub>1</sub> =Negative value<br>W <sub>2</sub> =Negative value<br>W <sub>3</sub> =0                                   |                                                          |                                                  |    |          |           |    |                   |                      |                  |                                                                              |
|     | 1.000        | 0                | 240              | 120              | 180       | 120 | 240 | W <sub>1</sub> =Negative value<br>W <sub>2</sub> =Negative value<br>W <sub>3</sub> =Negative value                      | V <sub>1N</sub> =V <sub>2N</sub> =V <sub>3N</sub>        | I <sub>1</sub> =I <sub>2</sub> =I <sub>3</sub>   | P1 | P3       | P2        | PN | +C1-C1<br>Reverse | +C2-C2<br>Normal     | +C3-C3<br>Normal |                                                                              |
|     | LAG 0.866    |                  |                  |                  | 210       | 150 | 270 | W <sub>1</sub> -Negative value<br>W <sub>2</sub> =0<br>W <sub>3</sub> =Negative value                                   |                                                          |                                                  |    |          |           |    |                   |                      |                  |                                                                              |
|     | LAG 0.707    |                  |                  |                  | 225       | 165 | 285 | W <sub>1</sub> =Negative value<br>W <sub>2</sub> =Positive value<br>W <sub>3</sub> =Negative value                      |                                                          |                                                  |    |          |           |    |                   |                      |                  |                                                                              |
| 20  | LEAD 0.707   |                  |                  |                  | 255       | 195 | 315 | W <sub>2</sub> =Positive value<br>W <sub>3</sub> =Negative value<br>W <sub>4</sub> =0                                   |                                                          |                                                  |    |          |           |    |                   |                      |                  | and the connection 1 side CT<br>reversed                                     |
|     | LEAD 0.866   |                  |                  |                  | 270       | 210 | 330 | W <sub>2</sub> =Positive value<br>W <sub>3</sub> =Negative value<br>W <sub>1</sub> =Positive value                      |                                                          |                                                  |    |          |           |    |                   |                      |                  | К <u>k</u><br>L<br>K <u>k</u><br>K <u>k</u><br>+C1                           |
|     | 1.000        | 0                | 240              | 120              | 300       | 240 | 0   | W <sub>2</sub> =Positive value<br>W <sub>3</sub> =Negative value<br>W <sub>1</sub> =Positive value                      | V <sub>1N</sub> =V <sub>2N</sub> =V <sub>3N</sub>        | I <sub>1</sub> =I <sub>2</sub> =I <sub>3</sub>   | P3 | P2       | P1        | PN | +C1-C1<br>Reverse | +C2-C2<br>Normal     | +C3-C3<br>Normal |                                                                              |
|     | LAG 0.866    |                  |                  |                  | 330       | 270 | 30  | W <sub>2</sub> =Positive value<br>W <sub>3</sub> =0<br>W <sub>1</sub> =Positive value                                   |                                                          |                                                  |    |          |           |    |                   |                      |                  |                                                                              |
| 21  | LAG 0.707    |                  |                  |                  | 345       | 285 | 45  | W <sub>2</sub> =Positive value<br>W <sub>3</sub> =Positive value                                                        |                                                          |                                                  |    | -        |           |    |                   |                      |                  | P1 and PN terminals are reversed                                             |
|     | LEAD 0.707   |                  |                  |                  | 315       | 255 | 15  |                                                                                                    |                                                          |                                                  |    |          |           |    |                   |                      |                  | and the connection 1 side CT<br>reversed                                     |
|     | LEAD 0.866   |                  |                  |                  | 330       | 270 | 30  | W <sub>1</sub> =Positive value                                                                                          |                                                          |                                                  |    |          |           |    | 101.01            | +02.00               | 103.00           | K K K +C2                                                                    |
|     | 1.000        | 0                | 330              | 30               | 0         | 300 | 60  | W <sub>2</sub> =Positive value<br>W <sub>3</sub> =Positive value                                                        | V <sub>1N</sub> <v<sub>2N=V<sub>3N</sub></v<sub>         | I <sub>1</sub> =I <sub>2</sub> =I <sub>3</sub>   | PN | P2       | P3        | P1 | +C1-C1<br>Reverse | +C2-C2<br>Normal     | +C3-C3<br>Normal |                                                                              |
|     | LAG 0.866    |                  |                  |                  | 30        | 330 | 90  |                                                                                                    |                                                          |                                                  |    |          |           |    |                   |                      |                  |                                                                              |
|     | LAG 0.707    |                  |                  |                  | 45        | 345 | 105 |                                                                                                    |                                                          |                                                  |    |          |           |    |                   |                      |                  |                                                                              |

|     | Power Factor | Phase Angle Display |                 |                  |     |     |     | At balanced load $(V_{1N}=V_{2N}=V_{3N}, I_1=I_2=I_3)$                                             |                                                                    |                                                |    |          |           |    |                   | ection (Note      | 1)               |                                                                              |
|-----|--------------|---------------------|-----------------|------------------|-----|-----|-----|----------------------------------------------------------------------------------------------------|--------------------------------------------------------------------|------------------------------------------------|----|----------|-----------|----|-------------------|-------------------|------------------|------------------------------------------------------------------------------|
| No. | (Input)      | ∠V <sub>1N</sub>    | $\angle V_{2N}$ | ∠V <sub>3N</sub> | ∠l₁ | ∠l₂ | ∠l₃ | W <sub>1</sub> W <sub>2</sub> W <sub>3</sub>                                                       | Voltage Display<br>V <sub>1N</sub> V <sub>2N</sub> V <sub>3N</sub> | Current Display                                | 1  | Vol<br>2 | tage<br>3 | Ν  | 1 side CT         | 2 side CT         | 3 side CT        | Connection                                                                   |
| 22  | LEAD 0.707   |                     |                 |                  | 165 | 105 | 225 |                                                                                                    |                                                                    |                                                |    |          |           |    |                   |                   |                  | P2 and PN terminals are reversed<br>and the connection 1 side CT<br>reversed |
|     | LEAD 0.866   |                     |                 |                  | 180 | 120 | 240 |                                                                                                    |                                                                    |                                                |    |          |           |    |                   |                   |                  | К К                                                                          |
|     | 1.000        | 0                   | 330             | 300              | 210 | 150 | 270 | W <sub>1</sub> =Negative value<br>W <sub>2</sub> =Negative value<br>W <sub>3</sub> =Positive value | $V_{1N} = V_{3N} > V_{2N}$                                         | I <sub>1</sub> =I <sub>2</sub> =I <sub>3</sub> | P1 | PN       | Р3        | P2 | +C1-C1<br>Reverse | +C2-C2<br>Normal  | +C3-C3<br>Normal |                                                                              |
|     | LAG 0.866    |                     |                 |                  | 240 | 180 | 300 |                                                                                                    |                                                                    |                                                |    |          |           |    |                   |                   |                  |                                                                              |
|     | LAG 0.707    |                     |                 |                  | 255 | 195 | 315 |                                                                                                    |                                                                    |                                                |    |          |           |    |                   |                   |                  |                                                                              |
| 23  | LEAD 0.707   |                     |                 |                  | 105 | 45  | 165 |                                                                                                    |                                                                    |                                                |    |          |           |    |                   |                   |                  | P3 and PN terminals are reversed<br>and the connection 1 side CT<br>reversed |
|     | LEAD 0.866   |                     |                 |                  | 120 | 60  | 180 |                                                                                                    |                                                                    |                                                |    |          |           |    |                   |                   |                  |                                                                              |
|     | 1.000        | 0                   | 60              | 30               | 150 | 90  | 210 | W <sub>1</sub> =Negative value<br>W <sub>2</sub> =Positive value<br>W <sub>3</sub> =Negative value | $V_{1N} = V_{2N} > V_{3N}$                                         | I <sub>1</sub> =I <sub>2</sub> =I <sub>3</sub> | P1 | P2       | PN        | Р3 | +C1-C1<br>Reverse | +C2-C2<br>Normal  | +C3-C3<br>Normal |                                                                              |
|     | LAG 0.866    |                     |                 |                  | 180 | 120 | 240 |                                                                                                    |                                                                    |                                                |    |          |           |    |                   |                   |                  |                                                                              |
|     | LAG 0.707    |                     |                 |                  | 195 | 135 | 255 |                                                                                                    |                                                                    |                                                |    |          |           |    |                   |                   |                  | P3                                                                           |
| 24  | LEAD 0.707   |                     |                 |                  | 195 | 135 | 75  | W <sub>1</sub> =Negative value<br>W <sub>2</sub> =Negative value<br>W <sub>2</sub> =Positive value |                                                                    |                                                |    |          |           |    |                   |                   |                  | P1 and P2 terminals are reversed<br>and the connection 2 side CT<br>reversed |
|     | LEAD 0.866   |                     |                 |                  | 210 | 150 | 90  | W <sub>1</sub> =Negative value<br>W <sub>2</sub> =0                                                |                                                                    |                                                |    |          |           |    |                   |                   |                  |                                                                              |
|     | 1.000        | 0                   | 240             | 120              | 240 | 180 | 120 | $W_1$ =Negative value<br>$W_2$ =Positive value<br>$W_3$ =Positive value                            | V <sub>1N</sub> =V <sub>2N</sub> =V <sub>3N</sub>                  | I <sub>1</sub> =I <sub>2</sub> =I <sub>3</sub> | P2 | P1       | P3        | PN | +C1-C1<br>Normal  | +C2-C2<br>Reverse | +C3-C3<br>Normal | K K+C2<br>L L                                                                |
|     | LAG 0.866    |                     |                 |                  | 270 | 210 | 150 | $W_1=0$<br>$W_2=Positive value$<br>$W_2=Positive value$                                            |                                                                    |                                                |    |          |           |    |                   |                   |                  |                                                                              |
|     | LAG 0.707    |                     |                 |                  | 285 | 225 | 165 | W <sub>1</sub> =Positive value<br>W <sub>2</sub> =Positive value<br>W <sub>2</sub> =Positive value |                                                                    |                                                |    |          |           |    |                   |                   |                  |                                                                              |
| 25  | LEAD 0.707   |                     |                 |                  | 315 | 255 | 195 | W1=Positive value<br>W2=Positive value<br>W3=Positive value                                        |                                                                    |                                                |    |          |           |    |                   |                   |                  | P1 and P2 terminals are reversed<br>and the connection 1 side CT<br>reversed |
|     | LEAD 0.866   |                     |                 |                  | 330 | 270 | 210 | W <sub>1</sub> =Positive value<br>W <sub>2</sub> =Positive value<br>W <sub>2</sub> =0              |                                                                    |                                                |    |          |           |    |                   |                   |                  |                                                                              |
|     | 1.000        | 0                   | 240             | 120              | 0   | 300 | 240 | W <sub>1</sub> =Positive value<br>W <sub>2</sub> =Positive value<br>W <sub>2</sub> =Negative value | V <sub>1N</sub> =V <sub>2N</sub> =V <sub>3N</sub>                  | I <sub>1</sub> =I <sub>2</sub> =I <sub>3</sub> | P1 | P3       | P2        | PN | +C1-C1<br>Normal  | +C2-C2<br>Reverse | +C3-C3<br>Normal | K K +C3                                                                      |
|     | LAG 0.866    |                     |                 |                  | 30  | 330 | 270 | W <sub>1</sub> =Positive value<br>W <sub>2</sub> =0<br>W <sub>2</sub> =Negative value              | _                                                                  |                                                |    |          |           |    |                   |                   |                  |                                                                              |
|     | LAG 0.707    |                     |                 |                  | 45  | 345 | 285 | W <sub>1</sub> =Positive value<br>W <sub>2</sub> =Negative value<br>W <sub>3</sub> =Negative value |                                                                    |                                                |    |          |           |    |                   |                   |                  |                                                                              |
| 26  | LEAD 0.707   |                     |                 |                  | 75  | 15  | 315 | W <sub>1</sub> =Positive value<br>W <sub>2</sub> =Negative value<br>W <sub>3</sub> =Negative value |                                                                    |                                                |    |          |           |    |                   |                   |                  | P1 and P3 terminals are reversed<br>and the connection 2 side CT<br>reversed |
|     | LEAD 0.866   |                     |                 |                  | 90  | 30  | 330 | W <sub>1</sub> =0<br>W <sub>2</sub> =Negative value<br>W <sub>3</sub> =Negative value              |                                                                    |                                                |    |          |           |    |                   |                   |                  |                                                                              |
|     | 1.000        | 0                   | 240             | 120              | 120 | 60  | 0   | W <sub>1</sub> =Negative value<br>W <sub>2</sub> =Negative value<br>W <sub>3</sub> =Negative value | V <sub>1N</sub> =V <sub>2N</sub> =V <sub>3N</sub>                  | I <sub>1</sub> =I <sub>2</sub> =I <sub>3</sub> | Р3 | P2       | P1        | PN | +C1-C1<br>Normal  | +C2-C2<br>Reverse | +C3-C3<br>Normal | Кк +СЗ                                                                       |
|     | LAG 0.866    |                     |                 |                  | 150 | 90  | 30  | W <sub>1</sub> =Negative value<br>W <sub>2</sub> =Negative value<br>W <sub>3</sub> =0              |                                                                    |                                                |    |          |           |    |                   |                   |                  |                                                                              |
|     | LAG 0.707    |                     |                 |                  | 165 | 105 | 45  | W <sub>1</sub> =Negative value<br>W <sub>2</sub> =Negative value<br>W <sub>3</sub> =Positive value |                                                                    |                                                |    |          |           |    |                   |                   |                  |                                                                              |
| 27  | LEAD 0.707   |                     |                 |                  | 135 | 75  | 15  |                                                                                                    |                                                                    |                                                |    |          |           |    |                   |                   |                  | P1 and PN terminals are reversed<br>and the connection 2 side CT<br>reversed |
|     | LEAD 0.866   |                     |                 |                  | 150 | 90  | 30  |                                                                                                    |                                                                    |                                                |    |          |           |    |                   |                   |                  |                                                                              |
|     | 1.000        | 0                   | 330             | 30               | 180 | 120 | 60  | w <sub>1</sub> =Negative value<br>W <sub>2</sub> =Negative value<br>W <sub>3</sub> =Positive value | V <sub>1N</sub> <v<sub>2N=V<sub>3N</sub></v<sub>                   | I <sub>1</sub> =I <sub>2</sub> =I <sub>3</sub> | PN | P2       | Р3        | P1 | +C1-C1<br>Normal  | +C2-C2<br>Reverse | +C3-C3<br>Normal | К к +С3                                                                      |
|     | LAG 0.866    |                     |                 |                  | 210 | 150 | 90  |                                                                                                    |                                                                    |                                                |    |          |           |    |                   |                   |                  |                                                                              |
|     | LAG 0.707    |                     |                 |                  | 225 | 165 | 105 |                                                                                                    |                                                                    |                                                |    |          |           |    |                   |                   |                  | P3                                                                           |

|     | Power Factor |                  | PI              | hase An          | gle Displ | ay  |     | At balanced lo                                                                                                    | oad (V <sub>1N</sub> =V <sub>2N</sub> =V <sub>3N</sub> ,                                                                                     | I <sub>1</sub> =I <sub>2</sub> =I <sub>3</sub> ) |        |          |           |    |                  | Conne                | ction (Note       | 1)                                                                           |
|-----|--------------|------------------|-----------------|------------------|-----------|-----|-----|----------------------------------------------------------------------------------------------------|----------------------------------------------------------------------------------------------------|--------------------------------------------------|--------|----------|-----------|----|------------------|----------------------|-------------------|------------------------------------------------------------------------------|
| No. | (Input)      | ∠V <sub>1N</sub> | $\angle V_{2N}$ | ∠V <sub>3N</sub> | ∠l₁       | ∠l₂ | ∠l₃ | Active Power Display<br>W <sub>1</sub> W <sub>2</sub> W <sub>3</sub>                                                   | Voltage Display           V1N         V2N         V3N                                                                                        | Current Display                                  | 1      | Vol<br>2 | tage<br>3 | N  | 1 side CT        | Current<br>2 side CT | 3 side CT         | Connection                                                                   |
| 28  | LEAD 0.707   |                  |                 |                  | 345       | 285 | 225 |                                                                                                    |                                                                                                    |                                                  |        |          |           |    |                  |                      |                   | P2 and PN terminals are reversed<br>and the connection 2 side CT<br>reversed |
|     | LEAD 0.866   |                  |                 |                  | 0         | 300 | 240 |                                                                                                    |                                                                                                    |                                                  |        |          |           |    |                  |                      |                   |                                                                              |
|     | 1.000        | 0                | 330             | 300              | 30        | 330 | 270 | W <sub>1</sub> =Positive value<br>W <sub>2</sub> =Positive value<br>W <sub>3</sub> =Positive value                     | $V_{1N} = V_{3N} > V_{2N}$                                                                                                    | I <sub>1</sub> =I <sub>2</sub> =I <sub>3</sub>   | P1     | PN       | Р3        | P2 | +C1-C1<br>Normal | +C2-C2<br>Reverse    | +C3-C3<br>Normal  | К <u>к</u><br>К                                                              |
|     | LAG 0.866    |                  |                 |                  | 60        | 0   | 300 |                                                                                                    |                                                                                                    |                                                  |        |          |           |    |                  |                      |                   |                                                                              |
|     | LAG 0.707    |                  |                 |                  | 75        | 15  | 315 |                                                                                                    |                                                                                                    |                                                  |        |          |           |    |                  |                      |                   |                                                                              |
| 29  | LEAD 0.707   |                  |                 |                  | 285       | 225 | 165 |                                                                                                    |                                                                                                    |                                                  |        |          |           |    |                  |                      |                   | P3 and PN terminals are reversed<br>and the connection 2 side CT<br>reversed |
|     | LEAD 0.866   |                  |                 |                  | 300       | 240 | 180 |                                                                                                    |                                                                                                    |                                                  |        |          |           |    |                  |                      |                   | K k +C1<br>C1<br>K k+C2                                                      |
|     | 1.000        | 0                | 60              | 30               | 330       | 270 | 210 | W <sub>2</sub> =Negative value<br>W <sub>3</sub> =Negative value                                                       | $V_{1N} = V_{2N} > V_{3N}$                                                                                                    | I <sub>1</sub> =I <sub>2</sub> =I <sub>3</sub>   | P1     | P2       | PN        | P3 | +C1-C1<br>Normal | +C2-C2<br>Reverse    | +C3-C3<br>Normal  |                                                                              |
|     | LAG 0.866    |                  |                 |                  | 0         | 300 | 240 |                                                                                                    |                                                                                                    |                                                  |        |          |           |    |                  |                      |                   |                                                                              |
| 20  | LAG 0.707    |                  |                 |                  | 15        | 315 | 255 | W. =Negative value                                                                                                    |                                                                                                    |                                                  |        |          |           |    |                  |                      |                   |                                                                              |
| 30  | LEAD 0.707   |                  |                 |                  | 195       | 315 | 255 | W <sub>1</sub> =Negative value<br>W <sub>2</sub> =Positive value<br>W <sub>3</sub> =Negative value                     |                                                                                                    |                                                  |        |          |           |    |                  |                      |                   | and the connection 3 side CT<br>reversed                                     |
|     | LEAD 0.866   |                  |                 |                  | 210       | 330 | 270 | W <sub>1</sub> Hegative value<br>W <sub>2</sub> =0<br>W <sub>3</sub> =Negative value<br>W <sub>4</sub> =Negative value |                                                                                                    |                                                  |        |          |           |    |                  |                      |                   |                                                                              |
|     | 1.000        | 0                | 240             | 120              | 240       | 0   | 300 | W <sub>2</sub> =Negative value<br>W <sub>3</sub> =Negative value<br>W <sub>4</sub> =0                                  | V <sub>1N</sub> =V <sub>2N</sub> =V <sub>3N</sub>                                                                                            | I <sub>1</sub> =I <sub>2</sub> =I <sub>3</sub>   | P2     | P1       | P3        | PN | +C1-C1<br>Normal | +C2-C2<br>Normal     | +C3-C3<br>Reverse | К к                                                                          |
|     | LAG 0.866    |                  |                 |                  | 270       | 30  | 330 | W <sub>2</sub> =Negative value<br>W <sub>3</sub> =Negative value<br>W <sub>1</sub> =Positive value                     |                                                                                                    |                                                  |        |          |           |    |                  |                      |                   |                                                                              |
| 31  | LAG 0.707    |                  |                 |                  | 285       | 45  | 345 | W <sub>2</sub> =Negative value<br>W <sub>3</sub> =Negative value<br>W <sub>1</sub> =Positive value                     |                                                                                                    |                                                  |        |          |           |    |                  |                      |                   | P2 and P3 terminals are reversed                                             |
|     | LEAD 0.707   |                  |                 |                  | 315       | 75  | 15  | W <sub>2</sub> =Negative value<br>W <sub>3</sub> =Negative value<br>W <sub>1</sub> =Positive value                     |                                                                                                    |                                                  |        |          |           |    |                  |                      |                   | and the connection 3 side CT<br>reversed<br>1 2 3 N                          |
|     | LEAD 0.866   |                  |                 |                  | 330       | 90  | 30  | W <sub>2</sub> =Negative value<br>W <sub>3</sub> =0<br>W <sub>1</sub> =Positive value                                  |                                                                                                    |                                                  |        |          |           |    |                  |                      |                   |                                                                              |
|     | 1.000        | 0                | 240             | 120              | 0         | 120 | 60  | W <sub>2</sub> =Negative value<br>W <sub>3</sub> =Positive value<br>W <sub>1</sub> =Positive value                     | V <sub>1N</sub> =V <sub>2N</sub> =V <sub>3N</sub>                                                                                            | I <sub>1</sub> =I <sub>2</sub> =I <sub>3</sub>   | P1     | P3       | P2        | PN | +C1-C1<br>Normal | +C2-C2<br>Normal     | +C3-C3<br>Reverse | Kk                                                                           |
|     | LAG 0.866    |                  |                 |                  | 30        | 150 | 90  | W <sub>2</sub> =0<br>W <sub>3</sub> =Positive value<br>W <sub>1</sub> =Positive value                                  |                                                                                                    |                                                  |        |          |           |    |                  |                      |                   | V V P1<br>V V V<br>V V P2<br>V V P3                                          |
| 32  | LAG 0.707    |                  |                 |                  | 45        | 165 | 105 | W <sub>2</sub> =Positive value<br>W <sub>3</sub> =Positive value<br>W <sub>1</sub> =Positive value                     |                                                                                                    |                                                  |        |          |           |    |                  |                      |                   | P1 and P3 terminals are reversed                                             |
|     | LEAD 0.707   |                  |                 |                  | 75        | 195 | 135 | W <sub>2</sub> =Positive value<br>W <sub>3</sub> =Positive value<br>W <sub>1</sub> =0                                  |                                                                                                    |                                                  |        |          |           |    |                  |                      |                   | and the connection 3 side CT<br>reversed<br>1 2 3 N<br>K                     |
|     | LEAD 0.866   |                  |                 |                  | 90        | 210 | 150 | W <sub>2</sub> =Positive value<br>W <sub>3</sub> =Positive value<br>W <sub>1</sub> =Negative value                     |                                                                                                    |                                                  |        |          |           |    | +C1-C1           | +C2-C2               | +C3-C3            |                                                                              |
|     | 1.000        | 0                | 240             | 120              | 120       | 240 | 180 | W <sub>2</sub> =Positive value<br>W <sub>3</sub> =Positive value<br>W <sub>1</sub> =Negative value                     | V <sub>1N</sub> =V <sub>2N</sub> =V <sub>3N</sub>                                                                                            | l <sub>1</sub> =l <sub>2</sub> =l <sub>3</sub>   | P3     | P2       | P1        | PN | Normal           | Normal               | Reverse           | K k                                                                          |
|     | LAG 0.866    |                  |                 |                  | 150       | 270 | 210 | W <sub>2</sub> =Positive value<br>W <sub>3</sub> =0<br>W <sub>1</sub> =Negative value                                  |                                                                                                    |                                                  |        |          |           |    |                  |                      |                   |                                                                              |
| 33  | LAG 0.707    |                  |                 |                  | 165       | 285 | 225 | W <sub>2</sub> =Positive value<br>W <sub>3</sub> =Negative value                                                       |                                                                                                    |                                                  |        |          |           |    |                  |                      |                   | P1 and PN terminals are reversed                                             |
|     |              |                  |                 |                  | 135       | 255 | 210 |                                                                                                    |                                                                                                    |                                                  |        |          |           |    |                  |                      |                   | reversed<br>1 2 3 N<br>K k + +C1                                             |
|     | 1 000        | 0                | 330             | 30               | 180       | 300 | 210 | W <sub>1</sub> =Negative value                                                                                         | V <v=v.< td=""><td>l, ≡l. =l.</td><td>PN</td><td>P2</td><td>P3</td><td>P1</td><td>+C1-C1</td><td>+C2-C2</td><td>+C3-C3</td><td></td></v=v.<> | l, ≡l. =l.                                       | PN     | P2       | P3        | P1 | +C1-C1           | +C2-C2               | +C3-C3            |                                                                              |
|     | LAG 0.866    | 0                | 000             | 30               | 210       | 330 | 240 | W <sub>3</sub> =Negative value                                                                                         | v1N ∽ v2N <sup></sup> v3N                                                                                                    | 1 <sup>-1</sup> 2 <sup>-1</sup> 3                | I C IN | τZ       | 10        |    | Normal           | Normal               | Reverse           | Kk                                                                           |
|     | LAG 0.707    |                  |                 |                  | 225       | 345 | 285 |                                                                                                    |                                                                                                    |                                                  |        |          |           |    |                  |                      |                   |                                                                              |
|     | LAG 0.707    |                  |                 |                  | 225       | 345 | 285 |                                                                                                    |                                                                                                    |                                                  |        |          |           |    |                  |                      |                   |                                                                              |

|     | Dower Feeter                                                |                  | P                | hase An          | ale Displ                  | av                              |                              | At balanced I                                                    | oad (V <sub>1N</sub> =V <sub>2N</sub> =V <sub>3N</sub> ,           | I <sub>1</sub> =I <sub>2</sub> =I <sub>3</sub> ) |    |           |          |    |                  | Conne                | ection (Note      | 1)                                                                                                    |
|-----|-------------------------------------------------------------|------------------|------------------|------------------|----------------------------|---------------------------------|------------------------------|------------------------------------------------------------------|--------------------------------------------------------------------|--------------------------------------------------|----|-----------|----------|----|------------------|----------------------|-------------------|----------------------------------------------------------------------------------------------------|
| No. | (Input)                                                     | ∠V <sub>1N</sub> | ∠V <sub>2N</sub> | ∠V <sub>3N</sub> | ∠l <sub>1</sub>            | ay<br>∠ا₂                       | ∠l₃                          | Active Power Display           W1         W2         W3          | Voltage Display<br>V <sub>1N</sub> V <sub>2N</sub> V <sub>3N</sub> | Current Display                                  | 1  | Volt<br>2 | age<br>3 | N  | 1 side CT        | Current<br>2 side CT | 3 side CT         | Connection                                                                                                    |
| 34  | LEAD 0.707<br>LEAD 0.866<br>1.000<br>LAG 0.866<br>LAG 0.707 | 0                | 330              | 300              | 345<br>0<br>30<br>60<br>75 | 105<br>120<br>150<br>180<br>195 | 45<br>60<br>90<br>120<br>135 | W₁=Positive value<br>W₂=Negative value<br>W₃=Negative value      | $V_{1N} = V_{3N} > V_{2N}$                                         | l,=b=lo                                          | P1 | PN        | Р3       | P2 | +C1-C1<br>Normal | +C2-C2<br>Normal     | +C3-C3<br>Reverse | P2 and PN terminals are reversed<br>and the connection 3 side CT<br>reversed<br>K L                                                                                                    |
| 35  | LEAD 0.707                                                  |                  |                  |                  | 285                        | 45                              | 345                          |                                                                  |                                                                    |                                                  |    |           |          |    |                  |                      |                   | P3 and PN terminals are reversed<br>and the connection 3 side CT                                                                                                    |
|     | LEAD 0.866                                                  | -                |                  |                  | 300                        | 60                              | 0                            |                                                                  |                                                                    |                                                  |    |           |          |    |                  |                      |                   | reversed<br>1 2 3 N<br>K K + +C1<br>L 1 - C1                                                                                                    |
|     | 1.000                                                       | 0                | 60               | 30               | 330                        | 90                              | 30                           | W <sub>1</sub> =Positive value<br>W <sub>2</sub> =Positive value | V <sub>1N</sub> =V <sub>2N</sub> >V <sub>3N</sub>                  | I <sub>1</sub> =I <sub>2</sub> =I <sub>3</sub>   | P1 | P2        | PN       | P3 | +C1-C1<br>Normal | +C2-C2<br>Normal     | +C3-C3<br>Reverse | K k +C2<br>L l C2<br>K k+C3                                                                                                    |
|     | LAG 0.866                                                   |                  |                  |                  | 0                          | 120                             | 60                           | W <sub>3</sub> =Positive value                                   |                                                                    |                                                  |    |           |          |    |                  |                      |                   |                                                                                                    |
|     | LAG 0.707                                                   |                  |                  |                  | 15                         | 135                             | 75                           |                                                                  |                                                                    |                                                  |    |           |          |    |                  |                      |                   |                                                                                                    |
| 36  | LEAD 0.707                                                  | -                |                  |                  | 90                         | 315                             | 210                          |                                                                  |                                                                    |                                                  | P1 | P3        | P2       | PN | +C2-C2<br>Normal | +C1-C1<br>Normal     | +C3-C3<br>Normal  | P2 and P3 terminals are reversed<br>and 1 side CT and 2 side CT are<br>switched<br>1 2 3 N<br>K<br>K<br>K<br>K<br>K<br>K<br>K<br>K<br>K<br>K<br>K<br>K<br>K<br>K<br>K<br>K<br>K<br>K<br>K |
|     | 1.000                                                       | 0                | 240              | 120              | 120                        | 0                               | 240                          | W1=W2=W3                                                         | V <sub>1N</sub> =V <sub>2N</sub> =V <sub>3N</sub>                  | l,=l <sub>2</sub> =l <sub>3</sub>                | Ρ3 | P2        | P1       | PN | +C1-C1<br>Normal | +C3-C3<br>Normal     | +C2-C2<br>Normal  | P1 and P3 terminals are reversed<br>and 2 side CT and 3 side CT are<br>switched<br>1 2 3 N<br>K<br>K<br>K<br>K<br>K<br>K<br>K<br>K<br>K<br>K<br>K<br>K<br>K<br>K<br>K<br>K<br>K<br>K<br>K |
|     | LAG 0.866                                                   |                  |                  |                  | 150                        | 30                              | 270                          |                                                                  |                                                                    |                                                  |    |           |          |    |                  |                      |                   | P1 and P2 terminals are reversed<br>and 1 side CT and 3 side CT are<br>switched<br>1 2 3 N<br>K k                                                                                         |
|     | LAG 0.707                                                   |                  |                  |                  | 165                        | 45                              | 285                          |                                                                  |                                                                    |                                                  | P2 | P1        | P3       | PN | +C3-C3<br>Normal | +C2-C2<br>Normal     | +C1-C1<br>Normal  |                                                                                                    |

|     | Power Factor |                  | Р               | hase An          | gle Displ | ay  |     | At balanced le                                                                                                    | oad (V <sub>1N</sub> =V <sub>2N</sub> =V <sub>3N</sub> , | I <sub>1</sub> =I <sub>2</sub> =I <sub>3</sub> ) |    |          |           |    |                  | Conne                | ction (Note      | 1)                                                                                                    |
|-----|--------------|------------------|-----------------|------------------|-----------|-----|-----|----------------------------------------------------------------------------------------------------|----------------------------------------------------------|--------------------------------------------------|----|----------|-----------|----|------------------|----------------------|------------------|----------------------------------------------------------------------------------------------------|
| No. | (Input)      | ∠V <sub>1N</sub> | $\angle V_{2N}$ | ∠V <sub>3N</sub> | ∠l₁       | ∠h  | ∠h  | Active Power Display                                                                                                    | Voltage Display                                          | Current Display                                  | 1  | Vol<br>2 | tage<br>3 | N  | 1 side CT        | Current<br>2 side CT | 3 side CT        | Connection                                                                                                    |
| 37  | LEAD 0.707   |                  | 211             |                  | 195       | 75  | 315 |                                                                                                    |                                                          |                                                  | P3 | P2       | P1        | PN | +C2-C2<br>Normal | +C1-C1<br>Normal     | +C3-C3<br>Normal | P1 and P3 terminals are reversed<br>and 1 side CT and 2 side CT are<br>switched                                                                                                    |
|     | 1.000        | 0                | 240             | 120              | 240       | 120 | 0   | W <sub>1</sub> =W <sub>2</sub> =W <sub>3</sub>                                                                          | V <sub>1N</sub> =V <sub>2N</sub> =V <sub>3N</sub>        | l,=l₂=l3                                         | P2 | P1       | P3        | PN | +C1-C1<br>Normal | +C3-C3<br>Normal     | +C2-C2<br>Normal | P1 and P2 terminals are reversed<br>and 2 side CT and 3 side CT are<br>swichted<br>1 2 3 N<br>K<br>K<br>K<br>K<br>K<br>K<br>K<br>K<br>K<br>K<br>K<br>K<br>K<br>K<br>K<br>K<br>K<br>K<br>K |
|     | LAG 0.866    |                  |                 |                  | 270       | 150 | 30  |                                                                                                    |                                                          |                                                  |    |          |           |    |                  |                      |                  | P2 and P3 terminals are reversed<br>and 1 side CT and 3 side CT are<br>switched<br>k k                                                                                                    |
|     | LAG 0.707    |                  |                 |                  | 285       | 165 | 45  |                                                                                                    |                                                          |                                                  | P1 | P3       | P2        | PN | +C3-C3<br>Normal | +C2-C2<br>Normal     | +C1-C1<br>Normal |                                                                                                    |
| 38  | LEAD 0.707   |                  |                 |                  | 255       | 135 | 15  | W <sub>1</sub> =Negative value<br>W <sub>2</sub> =Negative value                                                        |                                                          |                                                  |    |          |           |    |                  |                      |                  | P1 and PN terminals are reversed<br>and 1 side CT and 2 side CT are<br>switched                                                                                                    |
|     | LEAD 0.866   |                  |                 |                  | 270       | 150 | 30  | W <sub>3</sub> =Positive value<br>W <sub>1</sub> =0<br>W <sub>2</sub> =Negative value<br>W <sub>3</sub> =Positive value |                                                          |                                                  |    |          |           |    |                  |                      |                  | switched<br>1 2 3 N<br>К k<br>1                                                                                                    |
|     | 1.000        | 0                | 330             | 30               | 300       | 180 | 60  |                                                                                                    | $V_{1N} < V_{2N} = V_{3N}$                               | I <sub>1</sub> =I <sub>2</sub> =I <sub>3</sub>   | PN | P2       | Р3        | P1 | +C2-C2<br>Normal | +C1-C1<br>Normal     | +C3-C3<br>Normal | К к + СЗ                                                                                                    |
|     | LAG 0.866    |                  |                 |                  | 330       | 210 | 90  | W <sub>1</sub> =Positive value<br>W <sub>2</sub> =Negative value                                                        |                                                          |                                                  |    |          |           |    |                  |                      |                  |                                                                                                    |
|     | LAG 0.707    |                  |                 |                  | 345       | 225 | 105 | w <sub>3</sub> =Positive value                                                                                          |                                                          |                                                  |    |          |           |    |                  |                      |                  | V 3 E V<br>P3<br>V V<br>V<br>P3<br>P3<br>P3<br>P3<br>P3                                                                                                    |
| 39  | LEAD 0.707   |                  |                 |                  | 105       | 345 | 225 |                                                                                                    |                                                          |                                                  |    |          |           |    |                  |                      |                  | P2 and PN terminals are reversed<br>and 1 side CT and 2 side CT are<br>switched                                                                                                    |
|     | LEAD 0.866   |                  |                 |                  | 120       | 0   | 240 | W <sub>1</sub> =Negative value<br>W <sub>2</sub> =Positive value                                                        |                                                          |                                                  |    |          |           |    |                  |                      |                  | жилиец<br>1 2 3 N<br>К К                                                                                                    |
|     | 1.000        | 0                | 330             | 300              | 150       | 30  | 270 | VV3-1 OShive Value                                                                                                    | V <sub>1N</sub> =V <sub>3N</sub> >V <sub>2N</sub>        | I <sub>1</sub> =I <sub>2</sub> =I <sub>3</sub>   | P1 | PN       | P3        | P2 | +C2-C2<br>Normal | +C1-C1<br>Normal     | +C3-C3<br>Normal | K K K +C3                                                                                                    |
|     | LAG 0.866    |                  |                 |                  | 180       | 60  | 300 | W <sub>1</sub> =Negative value<br>W <sub>2</sub> =0<br>W <sub>3</sub> =Positive value                                   |                                                          |                                                  |    |          |           |    |                  |                      |                  |                                                                                                    |
|     | LAG 0.707    |                  |                 |                  | 195       | 75  | 315 | W <sub>1</sub> =Negative value<br>W <sub>2</sub> =Negative value<br>W <sub>4</sub> =Positive value                      |                                                          |                                                  |    |          |           |    |                  |                      |                  |                                                                                                    |
| 40  | LEAD 0.707   |                  |                 |                  | 45        | 285 | 165 | W <sub>1</sub> =Positive value                                                                                          |                                                          |                                                  |    |          |           |    |                  |                      |                  | P3 and PN terminals are reversed<br>and 1 side CT and 2 side CT are<br>swicthed                                                                                                    |
|     | LEAD 0.866   |                  |                 |                  | 60        | 300 | 180 | W <sub>2</sub> =Negative value<br>W <sub>3</sub> =Negative value                                                        |                                                          |                                                  |    |          |           |    |                  |                      |                  |                                                                                                    |
|     | 1.000        | 0                | 60              | 30               | 90        | 330 | 210 | W <sub>1</sub> =0<br>W <sub>2</sub> =0<br>W <sub>2</sub> =Negative value                                                | V <sub>1N</sub> =V <sub>2N</sub> >V <sub>3N</sub>        | I <sub>1</sub> =I <sub>2</sub> =I <sub>3</sub>   | P1 | P2       | PN        | P3 | +C2-C2<br>Normal | +C1-C1<br>Normal     | +C3-C3<br>Normal | K k +C3                                                                                                    |
|     | LAG 0.866    |                  |                 |                  | 120       | 0   | 240 | W <sub>1</sub> =Negative value                                                                                          |                                                          |                                                  |    |          |           |    |                  |                      |                  |                                                                                                    |
|     | LAG 0.707    |                  |                 |                  | 135       | 15  | 255 | W <sub>3</sub> =Negative value                                                                                          |                                                          |                                                  |    |          |           |    |                  |                      |                  |                                                                                                    |

#### 9.2.1. 3-phase 4-wire System

|     | Dawas Fastas |                  | P                | hase An          | nie Dieni       | av        |            | At balanced I                                                                                      | oad (V <sub>1N</sub> =V <sub>2N</sub> =V <sub>3N</sub> , | I <sub>1</sub> =I <sub>2</sub> =I <sub>3</sub> ) |    |          |           |    |                  | Conne                | ction (Note      | 1)                                                                                                |
|-----|--------------|------------------|------------------|------------------|-----------------|-----------|------------|----------------------------------------------------------------------------------------------------|----------------------------------------------------------|--------------------------------------------------|----|----------|-----------|----|------------------|----------------------|------------------|---------------------------------------------------------------------------------------------------|
| No. | (Input)      | ∠V <sub>1N</sub> | ∠V <sub>2N</sub> | ∠V <sub>3N</sub> | ∠l <sub>1</sub> | ay<br>∠l₂ | ∠ا₃        | Active Power Display           W1         W2         W3                                            | Voltage Display                                          | Current Display                                  | 1  | Vol<br>2 | tage<br>3 | N  | 1 side CT        | Current<br>2 side CT | 3 side CT        | Connection                                                                                        |
| 41  | LEAD 0.707   | -                |                  |                  | 135             | 15        | 255        | W <sub>1</sub> =Negative value<br>W <sub>2</sub> =Positive value                                   |                                                          |                                                  |    |          |           |    |                  |                      |                  | P1 and PN terminals are reversed<br>and 2 side CT and 3 side CT are<br>switched<br>1 2 3 N<br>K k |
|     | LEAD 0.866   | 0                | 330              | 30               | 150             | 30<br>60  | 270<br>300 | W <sub>3</sub> =Negative value<br>W <sub>1</sub> =Negative value<br>W <sub>2</sub> =0              | V <sub>1N</sub> <v<sub>2N=V<sub>3N</sub></v<sub>         | I <sub>1</sub> =I <sub>2</sub> =I <sub>3</sub>   | PN | P2       | P3        | P1 | +C1-C1<br>Normal | +C3-C3<br>Normal     | +C2-C2<br>Normal |                                                                                                   |
|     | LAG 0.866    | -                |                  |                  | 210             | 90        | 330        | W <sub>3</sub> =0<br>W <sub>1</sub> =Negative value                                                |                                                          |                                                  |    |          |           |    |                  |                      |                  |                                                                                                   |
|     | LAG 0.707    |                  |                  |                  | 225             | 105       | 345        | W <sub>3</sub> =Positive value                                                                     |                                                          |                                                  |    |          |           |    |                  |                      |                  |                                                                                                   |
| 42  | LEAD 0.707   | -                |                  |                  | 345             | 225       | 105        | W <sub>1</sub> =Positive value<br>W <sub>2</sub> =Negative value<br>W <sub>3</sub> =Negative value |                                                          |                                                  |    |          |           |    |                  |                      |                  | P2 and PN terminals are reversed<br>and 2 side CT and 3 side CT are<br>swicthed<br>1 2 3 N        |
|     | LEAD 0.866   |                  |                  |                  | 0               | 240       | 120        | W <sub>1</sub> =Positive value<br>W <sub>2</sub> =0<br>W <sub>3</sub> =Negative value              |                                                          |                                                  |    |          |           |    |                  |                      |                  | K K +C1<br>C1<br>K K+C2                                                                           |
|     | 1.000        | 0                | 330              | 300              | 30              | 270       | 150        |                                                                                                    | V <sub>1N</sub> =V <sub>3N</sub> >V <sub>2N</sub>        | I <sub>1</sub> =I <sub>2</sub> =I <sub>3</sub>   | P1 | PN       | P3        | P2 | +C1-C1<br>Normal | +C3-C3<br>Normal     | +C2-C2<br>Normal | К.К.                                                                                              |
|     | LAG 0.866    |                  |                  |                  | 60              | 300       | 180        | W <sub>1</sub> =Positive value<br>W <sub>2</sub> =Positive value<br>W <sub>3</sub> =Negative value |                                                          |                                                  |    |          |           |    |                  |                      |                  |                                                                                                   |
| 43  | LAG 0.707    |                  |                  |                  | 75              | 315       | 195        |                                                                                                    |                                                          |                                                  |    |          |           |    |                  |                      |                  | P3 and PN terminals are reversed                                                                  |
| 43  | LEAD 0.707   | -                |                  |                  | 285             | 165       | 45         | W <sub>4</sub> =Positive value                                                                     |                                                          |                                                  |    |          |           |    |                  |                      |                  | and 2 side CT and 3 side CT are<br>switched                                                       |
|     | LEAD 0.866   | -                |                  |                  | 300             | 180       | 60         | W <sub>2</sub> =Negative value<br>W <sub>3</sub> =Positive value                                   |                                                          |                                                  |    |          |           |    |                  |                      |                  | K K +C1<br>L C1<br>K K+C2                                                                         |
|     | 1.000        | 0                | 60               | 30               | 330             | 210       | 90         | W <sub>1</sub> =Positive value                                                                     | V <sub>1N</sub> =V <sub>2N</sub> >V <sub>3N</sub>        | I <sub>1</sub> =I <sub>2</sub> =I <sub>3</sub>   | P1 | P2       | PN        | P3 | +C1-C1<br>Normal | +C3-C3<br>Normal     | +C2-C2<br>Normal | K k                                                                                               |
|     | LAG 0.866    | -                |                  |                  | 0               | 240       | 120        | W <sub>2</sub> =Negative value<br>W <sub>3</sub> =0<br>W <sub>1</sub> =Positive value              |                                                          |                                                  |    |          |           |    |                  |                      |                  | U V E V P1<br>UV3 E V P2<br>V S E V P2<br>P2<br>P3                                                |
| 44  | LAG 0.707    |                  |                  |                  | 15              | 255       | 135        | W <sub>2</sub> =Negative value<br>W <sub>3</sub> =Negative value                                   |                                                          |                                                  |    |          |           |    |                  |                      |                  | P1 and PN terminals are reversed                                                                  |
|     | LEAD 0.707   | -                |                  |                  | 15              | 255       | 135        | W <sub>1</sub> =Positive value                                                                     |                                                          |                                                  |    |          |           |    |                  |                      |                  | and 1 side CT and 3 side CT are<br>switched<br>1 2 3 N<br>K k                                     |
|     | LEAD 0.866   | -                |                  |                  | 30              | 270       | 150        | W <sub>2</sub> =Positive value<br>W <sub>3</sub> =Negative value                                   |                                                          |                                                  |    |          |           |    | +03-03           | +02-02               | +C1-C1           |                                                                                                   |
|     | 1.000        | 0                | 330              | 30               | 60              | 300       | 180        | W <sub>1</sub> =0                                                                                  | V <sub>1N</sub> <v<sub>2N=V<sub>3N</sub></v<sub>         | I <sub>1</sub> =I <sub>2</sub> =I <sub>3</sub>   | PN | P2       | P3        | P1 | Normal           | Normal               | Normal           | К к                                                                                               |
|     | LAG 0.866    |                  |                  |                  | 90              | 330       | 210        | W <sub>2</sub> =Positive value<br>W <sub>3</sub> =Negative value<br>W <sub>1</sub> =Negative value |                                                          |                                                  |    |          |           |    |                  |                      |                  |                                                                                                   |
| 45  | LAG 0.707    |                  |                  |                  | 105             | 345       | 225        | W <sub>2</sub> =Positive value<br>W <sub>3</sub> =Negative value                                   |                                                          |                                                  |    |          |           |    |                  |                      |                  | P2 and PN terminals are reversed                                                                  |
|     | LEAD 0.866   | -                |                  |                  | 225             | 105       |            | W <sub>1</sub> =Negative value<br>W <sub>2</sub> =Negative value<br>W <sub>3</sub> =Positive value |                                                          |                                                  |    |          |           |    |                  |                      |                  | swicthed<br>1 2 3 N<br>K k                                                                        |
|     | 1.000        | 0                | 330              | 300              | 270             | 120       | 30         | W <sub>1</sub> =0<br>W <sub>2</sub> =Negative value                                                | V <sub>1N</sub> =V <sub>3N</sub> >V <sub>2N</sub>        | I <sub>1</sub> =I <sub>2</sub> =I <sub>3</sub>   | P1 | PN       | P3        | P2 | +C3-C3<br>Normal | +C2-C2<br>Normal     | +C1-C1<br>Normal |                                                                                                   |
|     | LAG 0.866    |                  |                  |                  | 300             | 180       | 60         | W <sub>3</sub> =0<br>W <sub>1</sub> =Positive value                                                |                                                          |                                                  |    |          |           |    |                  |                      |                  |                                                                                                   |
|     | LAG 0.707    |                  |                  |                  | 315             | 195       | 75         | W <sub>2</sub> =Negative value<br>W <sub>3</sub> =Negative value                                   |                                                          |                                                  |    |          |           |    |                  |                      |                  | P3                                                                                                |
| 46  | LEAD 0.707   |                  |                  |                  | 165             | 45        | 285        | W <sub>1</sub> =Negative value<br>W <sub>2</sub> =Positive value<br>W <sub>2</sub> =Negative value |                                                          |                                                  |    |          |           |    |                  |                      |                  | P3 and PN terminals are reversed<br>and 1 side CT and 3 side CT are<br>swicthed                   |
|     | LEAD 0.866   |                  |                  |                  | 180             | 60        | 300        | W <sub>1</sub> =Negative value<br>W <sub>2</sub> =Positive value<br>W <sub>3</sub> =0              |                                                          |                                                  |    |          |           |    |                  |                      |                  |                                                                                                   |
|     | 1.000        | 0                | 60               | 30               | 210             | 90        | 330        | W -Neer'                                                                                           | V <sub>1N</sub> =V <sub>2N</sub> >V <sub>3N</sub>        | I <sub>1</sub> =I <sub>2</sub> =I <sub>3</sub>   | P1 | P2       | PN        | P3 | +C3-C3<br>Normal | +C2-C2<br>Normal     | +C1-C1<br>Normal |                                                                                                   |
|     | LAG 0.866    |                  |                  |                  | 240             | 120       | 0          | W <sub>1</sub> =Negative value<br>W <sub>2</sub> =Positive value<br>W <sub>3</sub> =Positive value |                                                          |                                                  |    |          |           |    |                  |                      |                  |                                                                                                   |
|     | LAG 0.707    |                  |                  |                  | 255             | 135       | 15         |                                                                                                    |                                                          |                                                  |    |          |           |    |                  |                      |                  | PN                                                                                                |

Note1: The above examples for incorrect wiring are typical. Extreme cases are excluded such as burnout or destruction of the instrument,

VT, or CT caused by voltage application to a current circuit or current application to a voltage circuit. Note : The active power polarity may be displayed in reverse depending on the load status (low power factor, unbalanced load) even if the connection is correct.

#### 9.2.2. 3-phase 3-wire System

\*The shaded parts indicate influential parts caused by incorrect wiring. The dashed lines show incorrect wiring parts.

|      |              |                   |        |          |            | At balanced load                                                                             | (Via=Vaa k=la)                                    |                                                                               |                       |                                          |                             |                   | Conner            | ction (Note 7)                                               |
|------|--------------|-------------------|--------|----------|------------|----------------------------------------------------------------------------------------------|---------------------------------------------------|-------------------------------------------------------------------------------|-----------------------|------------------------------------------|-----------------------------|-------------------|-------------------|--------------------------------------------------------------|
| No   | Power Factor | Pha               | eo Ana | o Dier   | vela       | Active Power Display                                                                         | Voltage Display                                   | Current Display                                                               | ,                     | Voltag                                   | <u> </u>                    | Cur               | rent              |                                                              |
| 110. | (Input)      |                   | /V     | 21.      | /L         | W. W.                                                                                        | Via Via Via                                       |                                                                               | 1                     | 2                                        | 2                           | 1 side CT         | 3 side CT         | Connection                                                   |
| 1    |              | ∠ v <sub>12</sub> | Z V32  | 245      | 213        | **1 **3                                                                                      | v12 v23 v31                                       | 11 12 13                                                                      |                       | 2                                        | 5                           | 1 side OT         | 5 3ide C1         | Normal                                                       |
|      | LEAD 0.707   |                   |        | 345<br>0 | 225<br>240 | W <sub>1</sub> >W <sub>3</sub>                                                               |                                                   |                                                                               |                       |                                          |                             |                   |                   | 1 2 3<br>K K + +C1<br>L C1<br>+C2                            |
|      | 1.000        | 0                 | 300    | 30       | 270        | W <sub>1</sub> =W <sub>3</sub>                                                               | V <sub>12</sub> =V <sub>23</sub> =V <sub>31</sub> | I <sub>1</sub> =I <sub>2</sub> =I <sub>3</sub>                                | P1                    | P2                                       | P3                          | +C1-C1<br>Normal  | +C3-C3<br>Normal  | к к +С3                                                      |
|      | LAG 0.866    |                   |        | 60       | 300        | W1 <w3< td=""><td></td><td></td><td></td><td></td><td></td><td></td><td></td><td></td></w3<> |                                                   |                                                                               |                       |                                          |                             |                   |                   |                                                              |
| 2    | LAG 0.707    |                   |        | 75       | 315        |                                                                                              |                                                   |                                                                               |                       |                                          |                             |                   |                   |                                                              |
| 2    | LEAD 0.707   |                   |        | 165      | 225        |                                                                                              |                                                   |                                                                               |                       |                                          |                             |                   |                   |                                                              |
|      | LEAD 0.866   |                   |        | 180      | 240        |                                                                                              |                                                   |                                                                               | P1                    | P2                                       | P3                          | +C1-C1<br>Reverse | +C3-C3<br>Normal  |                                                              |
|      | 1.000        | 0                 | 300    | 210      | 270        | W <sub>1</sub> =Negative value<br>W <sub>3</sub> =Positive value                             | V <sub>12</sub> =V <sub>23</sub> =V <sub>31</sub> | $I_1 = I_3 < I_2$                                                             |                       |                                          |                             |                   |                   | 1 side VT and 3 side VT are reversed and 3 side CT reversed  |
|      | LAG 0.866    |                   |        | 240      | 300        |                                                                                              |                                                   |                                                                               | R<br>con<br>eac<br>VT | evver<br>nectio<br>h of 1<br>and 3<br>VT | se<br>n for<br>side<br>side | +C1-C1<br>Normal  | +C3-C3<br>Reverse |                                                              |
|      | LAG 0.707    |                   |        | 255      | 315        |                                                                                              |                                                   |                                                                               | *Ri<br>righ           | efer to<br>it diag                       | the<br>ram.                 |                   |                   |                                                              |
| 3    |              |                   |        | 0.45     | 45         |                                                                                              |                                                   |                                                                               |                       |                                          |                             |                   |                   | Reverse connection of 3 side CT                              |
|      | LEAD 0.707   |                   |        | 345      | 45         |                                                                                              |                                                   |                                                                               |                       |                                          |                             |                   |                   |                                                              |
|      | LEAD 0.866   |                   |        | 0        | 60         |                                                                                              |                                                   |                                                                               | P1                    | P2                                       | P3                          | +C1-C1<br>Normal  | +C3-C3<br>Reverse |                                                              |
|      | 1.000        | 0                 | 300    | 30       | 90         | W <sub>1</sub> =Positive value                                                               | V <sub>12</sub> =V <sub>23</sub> =V <sub>31</sub> | l1=l3 <l2< td=""><td></td><td></td><td></td><td></td><td></td><td></td></l2<> |                       |                                          |                             |                   |                   |                                                              |
|      |              |                   |        |          |            | W <sub>3</sub> =Negative value                                                               |                                                   |                                                                               |                       |                                          |                             |                   |                   | side VT and 3 side VT are reversed and T<br>side CT reversed |
|      | LAG 0.866    |                   |        | 60       | 120        |                                                                                              |                                                   |                                                                               | R<br>con<br>eac<br>VT | evver<br>nectio<br>h of 1<br>and 3<br>VT | se<br>n for<br>side<br>side | +C1-C1<br>Reverse | +C3-C3<br>Normal  |                                                              |
|      | LAG 0.707    |                   |        | 75       | 135        |                                                                                              |                                                   |                                                                               | righ                  | eler to                                  | ram.                        |                   |                   | V V V V<br>V V V V V V V V V V V V V V V V                   |
| 4    | LEAD 0.707   |                   |        | 165      | 45         |                                                                                              |                                                   |                                                                               |                       |                                          |                             |                   |                   | Reverse connection of 1 side VT and 3<br>side VT             |
|      | LEAD 0.866   |                   |        | 180      | 60         |                                                                                              |                                                   |                                                                               |                       |                                          |                             |                   |                   |                                                              |
|      | 1.000        | 0                 | 300    | 210      | 90         | W <sub>1</sub> =Negative value<br>W <sub>3</sub> =Negative value                             | V <sub>12</sub> =V <sub>23</sub> =V <sub>31</sub> | I <sub>1</sub> =I <sub>2</sub> =I <sub>3</sub>                                | P1                    | P2                                       | P3                          | +C1-C1<br>Reverse | +C3-C3<br>Reverse | K k                                                          |
|      | LAG 0.866    |                   |        | 240      | 120        |                                                                                              |                                                   |                                                                               |                       |                                          |                             |                   |                   |                                                              |
|      | LAG 0.707    |                   |        | 255      | 135        |                                                                                              |                                                   |                                                                               |                       |                                          |                             |                   |                   |                                                              |

## 9.2. A List of Examples for Incorrect Wiring Display

|     | _     |          |                  |                  |            |          | At balanced load                                                 | I (V <sub>12</sub> =V <sub>23</sub> , I <sub>1</sub> =I <sub>3</sub> ) |                                                |    |        |    |                  | Connec           | ction (Note 7)                                                                                                   |
|-----|-------|----------|------------------|------------------|------------|----------|------------------------------------------------------------------|------------------------------------------------------------------------|------------------------------------------------|----|--------|----|------------------|------------------|----------------------------------------------------------------------------------------------------|
| No. | Power | r Factor | Pha              | se Angl          | le Disp    | olay     | Active Power Display                                             | Voltage Display                                                        | Current Display                                | Ņ  | Voltag | е  | Cur              | rent             |                                                                                                    |
|     | (11)  | put)     | ∠V <sub>12</sub> | ∠V <sub>32</sub> | ∠l₁        | ∠l₃      | W <sub>1</sub> W <sub>3</sub>                                    | V <sub>12</sub> V <sub>23</sub> V <sub>31</sub>                        | l <sub>1</sub> l <sub>2</sub> l <sub>3</sub>   | 1  | 2      | 3  | 1 side CT        | 3 side CT        | Connection                                                                                                    |
| 5   |       |          |                  |                  |            |          |                                                                  |                                                                        |                                                |    |        |    |                  |                  | Switch between 1 side CT and 3 side CT                                                                           |
|     | LEAD  | 0.707    |                  |                  | 225<br>240 | 345<br>0 | W <sub>1</sub> =Negative value<br>W <sub>3</sub> =Positive value |                                                                        |                                                |    |        |    |                  |                  |                                                                                                    |
|     |       | 1.000    | 0                | 300              | 270        | 30       | W <sub>1</sub> =W <sub>3</sub> =0                                | V <sub>12</sub> =V <sub>23</sub> =V <sub>31</sub>                      | I <sub>1</sub> =I <sub>2</sub> =I <sub>3</sub> | P1 | P2     | P3 | +C3-C3<br>Normal | +C1-C1<br>Normal | К <u>к</u>                                                                                                    |
|     | LAG   | 0.866    |                  |                  | 300        | 60       | W <sub>1</sub> =Positive value                                   |                                                                        |                                                |    |        |    |                  |                  |                                                                                                    |
| 6   | LAG   | 0.707    |                  |                  | 315        | 75       | W <sub>3</sub> =Negative value                                   |                                                                        |                                                |    |        |    |                  |                  | Reverse connection between terminals P1                                                                          |
| 0   | LEAD  | 0.707    |                  |                  | 165        | 45       |                                                                  |                                                                        |                                                |    |        |    |                  |                  | and P2                                                                                                    |
|     | LEAD  | 0.866    |                  |                  | 180        | 60       |                                                                  |                                                                        |                                                |    |        |    |                  |                  | K +C1<br>L C1<br>+C2                                                                                             |
|     |       | 1.000    | 0                | 60               | 210        | 90       | W <sub>3</sub> =Positive value                                   | V <sub>12</sub> =V <sub>23</sub> =V <sub>31</sub>                      | I <sub>1</sub> =I <sub>2</sub> =I <sub>3</sub> | P2 | P1     | P3 | +C1-C1<br>Normal | +C3-C3<br>Normal | к <u>к</u> <u>+сз</u><br>_ <u>с</u>                                                                              |
|     | LAG   | 0.866    |                  |                  | 240        | 120      |                                                                  |                                                                        |                                                |    |        |    |                  |                  |                                                                                                    |
|     | LAG   | 0.707    |                  |                  | 255        | 135      |                                                                  |                                                                        |                                                |    |        |    |                  |                  |                                                                                                    |
| 7   |       | 0 707    |                  |                  | 285        | 165      |                                                                  |                                                                        |                                                |    |        |    |                  |                  | Reverse connection between terminals P2<br>and P3<br>1 2 3                                                       |
|     |       | 0.101    |                  |                  | 200        | 100      | -                                                                |                                                                        |                                                |    |        |    |                  |                  | K k +C1<br>L C1<br>+C2                                                                                           |
|     | LEAD  | 0.866    |                  |                  | 300        | 180      |                                                                  |                                                                        |                                                | P1 | P3     | P2 | +C1-C1<br>Normal | +C3-C3<br>Normal |                                                                                                    |
|     |       | 1 000    | 0                | 60               | 330        | 210      | W <sub>1</sub> =Positive value                                   | Vro=Voo=Vor                                                            | k=b=b                                          |    |        |    |                  |                  |                                                                                                    |
|     |       |          |                  | 00               |            |          | W <sub>3</sub> =Negative value                                   | •12 •23 •31                                                            | 1 2 3                                          |    |        |    |                  |                  | P1 and P2 terminals are reversed and 3<br>wire connection(Note 1)                                                |
|     | LAG   | 0.866    |                  |                  | 0          | 240      |                                                                  |                                                                        |                                                | P2 | P1     | P3 | Refer to<br>fig  | the right<br>ure |                                                                                                    |
|     | LAG   | 0.707    |                  |                  | 15         | 255      |                                                                  |                                                                        |                                                |    |        |    |                  |                  |                                                                                                    |
| 8   |       |          |                  |                  |            |          |                                                                  |                                                                        |                                                |    |        |    |                  |                  | Reverse connection between terminals P1 and P3                                                                   |
|     | LEAD  | 0.707    |                  |                  | 45         | 285      | W <sub>1</sub> =Positive value                                   |                                                                        |                                                |    |        |    |                  |                  | 1         2         3           K         k         +C1           L         C1         C1                        |
|     | LEAD  | 0.866    |                  |                  | 60         | 300      | W <sub>3</sub> =Negative value                                   |                                                                        |                                                | P3 | P2     | P1 | +C1-C1<br>Normal | +C3-C3<br>Normal | K k +(2)<br>(2)<br>(2)<br>(2)<br>(2)<br>(3)<br>(2)<br>(2)<br>(2)<br>(2)<br>(2)<br>(2)<br>(2)<br>(2)<br>(2)<br>(2 |
|     |       | 1.000    | 0                | 60               | 90         | 330      | W1=W3=0                                                          | V12=V23=V31                                                            | I1=12=13                                       |    |        |    |                  |                  |                                                                                                    |
|     |       |          | _                |                  |            |          |                                                                  | .2 20 '01                                                              | 120                                            |    |        |    |                  |                  | P1 and P2 terminals are reversed and 3<br>wire connection(Note 2)                                                |
|     | LAG   | 0.866    |                  |                  | 120        | 0        | W <sub>1</sub> =Negative value                                   | •                                                                      |                                                | P2 | P1     | P3 | Refer to<br>fig  | the right<br>ure |                                                                                                    |
|     | LAG   | 0.707    |                  |                  | 135        | 15       | W <sub>3</sub> =Positive value                                   |                                                                        |                                                |    |        |    |                  |                  | V V V<br>V V V<br>V V V V P2                                                                                     |

## 9.2. A List of Examples for Incorrect Wiring Display

|     |              |                 |                 |              |      | At balanced load                                                 | I (V <sub>12</sub> =V <sub>23</sub> , I <sub>1</sub> =I <sub>3</sub> ) |                                                |      |                              |                    |                  | Connec           | ction (Note 7)                                                                                                    |
|-----|--------------|-----------------|-----------------|--------------|------|------------------------------------------------------------------|------------------------------------------------------------------------|------------------------------------------------|------|------------------------------|--------------------|------------------|------------------|----------------------------------------------------------------------------------------------------|
| No. | Power Factor | Pha             | ise Ang         | le Disp      | olay | Active Power Display                                             | Voltage Display                                                        | Current Display                                | ,    | Voltag                       | е                  | Cu               | rrent            | Quere estimation                                                                                                    |
|     | (input)      | $\angle V_{12}$ | $\angle V_{32}$ | $\angle I_1$ | ∠l₃  | W <sub>1</sub> W <sub>3</sub>                                    | V <sub>12</sub> V <sub>23</sub> V <sub>31</sub>                        | l <sub>1</sub> l <sub>2</sub> l <sub>3</sub>   | 1    | 2                            | 3                  | 1 side CT        | 3 side CT        | Connection                                                                                                    |
| 9   | LEAD 0.707   |                 |                 | 225          | 105  | W <sub>1</sub> =Negative value<br>W <sub>3</sub> =Negative value |                                                                        |                                                | P3   | P1                           | P2                 | +C1-C1<br>Normal | +C3-C3<br>Normal | P3, P1, and P2 terminals of VT are<br>connected toP1, P2, and P3 terminals<br>of the instrument in that order<br>K k + +C1<br>K k + +C2<br>K k + +C3<br>K k + +C3<br>K |
|     | 1.000        | 0               | 300             | 270          | 150  | W <sub>1</sub> =0<br>W <sub>3</sub> =Negative value              | V <sub>12</sub> =V <sub>23</sub> =V <sub>31</sub>                      | l <sub>1</sub> =l <sub>2</sub> =l <sub>3</sub> |      |                              |                    |                  |                  | 3 wire connection(Note 2)                                                                                                    |
|     | LAG 0.866    |                 |                 | 300          | 180  | W₁=Positive value<br>W₂=Necative value                           |                                                                        |                                                | P1   | P2                           | P3                 | Refer to         | the right<br>ure |                                                                                                    |
|     | LAG 0.707    |                 |                 | 315          | 195  |                                                                  |                                                                        |                                                |      |                              |                    |                  |                  |                                                                                                    |
| 10  | LEAD 0.707   |                 |                 | 105          | 345  |                                                                  |                                                                        |                                                |      |                              |                    |                  |                  | P2, P3, and P1 terminals of VT are<br>connected toP1, P2, and P3 terminals<br>of the instrument in that order                                                                                                    |
|     | LEAD 0.866   |                 |                 | 120          | 0    | W <sub>1</sub> =Negative value<br>W <sub>3</sub> =Positive value |                                                                        |                                                | P2   | P3                           | P1                 | +C1-C1<br>Normal | +C3-C3<br>Normal |                                                                                                    |
|     | 1.000        | 0               | 300             | 150          | 30   | W <sub>1</sub> =Negative value<br>W <sub>3</sub> =0              | V <sub>12</sub> =V <sub>23</sub> =V <sub>31</sub>                      | I <sub>1</sub> =I <sub>2</sub> =I <sub>3</sub> |      |                              |                    |                  |                  | 3 wire connection(Note 1)                                                                                                    |
|     | LAG 0.866    |                 |                 | 180          | 60   | W <sub>1</sub> =Negative value                                   |                                                                        |                                                | P1   | P2                           | P3                 | Refer to         | the right<br>ure |                                                                                                    |
|     | LAG 0.707    |                 |                 | 195          | 75   | W <sub>3</sub> =Negative value                                   |                                                                        |                                                |      |                              |                    |                  |                  |                                                                                                    |
| 11  | LEAD 0.707   |                 |                 | 165          | 45   |                                                                  |                                                                        |                                                |      |                              |                    |                  |                  | Reverse connection of 1 side VT                                                                                                    |
|     | LEAD 0.866   |                 |                 | 180          | 60   |                                                                  |                                                                        |                                                | F    | Revers                       | e<br>n of 1        |                  |                  |                                                                                                    |
|     | 1.000        | 0               | 120             | 210          | 90   | W <sub>1</sub> =Negative value<br>W <sub>3</sub> =Positive value | V <sub>12</sub> =V <sub>23</sub> <v<sub>31</v<sub>                     | I <sub>1</sub> =I <sub>2</sub> =I <sub>3</sub> | *Re  | side V<br>efer to            | T<br>the           | +C1-C1<br>Normal | +C3-C3<br>Normal | к к + 3                                                                                                    |
|     | LAG 0.866    |                 |                 | 240          | 120  |                                                                  |                                                                        |                                                | ngn  | n ulagi                      | ann.               |                  |                  |                                                                                                    |
|     | LAG 0.707    |                 |                 | 255          | 135  |                                                                  |                                                                        |                                                |      |                              |                    |                  |                  |                                                                                                    |
| 12  | LEAD 0.707   |                 |                 | 345          | 225  |                                                                  |                                                                        |                                                |      |                              |                    |                  |                  | Reverse connection of 3 side VT                                                                                                    |
|     | LEAD 0.866   |                 |                 | 0            | 240  |                                                                  |                                                                        |                                                | F    | Revers                       | e                  |                  |                  |                                                                                                    |
|     | 1.000        | 0               | 120             | 30           | 270  | W <sub>1</sub> =Positive value<br>W <sub>3</sub> =Negative value | V <sub>12</sub> =V <sub>23</sub> <v<sub>31</v<sub>                     | I <sub>1</sub> =I <sub>2</sub> =I <sub>3</sub> | conr | nection<br>side V<br>efer to | n of 3<br>T<br>the | +C1-C1<br>Normal | +C3-C3<br>Normal | K K K +C2<br>C2<br>+C3                                                                                                    |
|     | LAG 0.866    |                 |                 | 60           | 300  |                                                                  |                                                                        |                                                | righ | it diag                      | ram.               |                  |                  |                                                                                                    |
|     | LAG 0.707    |                 |                 | 75           | 315  |                                                                  |                                                                        |                                                |      |                              |                    |                  |                  |                                                                                                    |

## 9.2. A List of Examples for Incorrect Wiring Display

|     | David        |                   |                  |                  |            |          | At balanced load                                                                                  | I (V <sub>12</sub> =V <sub>23</sub> , I <sub>1</sub> =I <sub>3</sub> ) |                                                |                   |                              |                    |                   | Connec            | ction (Note 7)                                                                        |
|-----|--------------|-------------------|------------------|------------------|------------|----------|---------------------------------------------------------------------------------------------------|------------------------------------------------------------------------|------------------------------------------------|-------------------|------------------------------|--------------------|-------------------|-------------------|---------------------------------------------------------------------------------------|
| No. | Powe<br>(Ir  | r ⊢actor<br>iput) | Pha              | ise Ang          | le Disp    | olay     | Active Power Display                                                                              | Voltage Display                                                        | Current Display                                | ``                | Voltag                       | e                  | Cu                | rent              | Connection                                                                            |
| 13  |              |                   | ∠V <sub>12</sub> | ∠V <sub>32</sub> | ∠l₁        | ∠l₃      | W <sub>1</sub> W <sub>3</sub>                                                                     | V <sub>12</sub> V <sub>23</sub> V <sub>31</sub>                        | l <sub>1</sub> l <sub>2</sub> l <sub>3</sub>   | 1                 | 2                            | 3                  | 1 side CT         | 3 side CT         | Reverse connection of 1 side VT and 3                                                 |
|     | LEAD<br>LEAD | 0.707             |                  |                  | 165<br>180 | 45<br>60 |                                                                                                   |                                                                        |                                                | Eac               | h of 1                       | side               |                   |                   | side VT<br>1 2 3<br>K k +C1<br>C1                                                     |
|     |              | 1.000             | 0                | 300              | 210        | 90       | W <sub>1</sub> =Negative value                                                                    | V <sub>12</sub> =V <sub>23</sub> =V <sub>31</sub>                      | I <sub>1</sub> =I <sub>2</sub> =I <sub>3</sub> | 3<br>te           | side \<br>rmina              | VT<br>I is         | +C1-C1<br>Normal  | +C3-C3<br>Normal  | K k +C2<br>C2<br>+C3                                                                  |
|     | LAG          | 0.866             |                  |                  | 240        | 120      |                                                                                                   |                                                                        |                                                | re<br>*Re<br>righ | everse<br>efer to<br>it diag | ed.<br>the<br>ram. |                   |                   |                                                                                       |
|     | LAG          | 0.707             |                  |                  | 255        | 135      |                                                                                                   |                                                                        |                                                |                   |                              | r                  |                   |                   |                                                                                       |
| 14  | LEAD         | 0.707             |                  |                  | 285        | 45       | W1 <w2< td=""><td></td><td></td><td></td><td></td><td></td><td></td><td></td><td>1 2 3</td></w2<> |                                                                        |                                                |                   |                              |                    |                   |                   | 1 2 3                                                                                 |
|     | LEAD         | 0.866             |                  |                  | 300        | 60       |                                                                                                   |                                                                        |                                                |                   |                              |                    |                   |                   |                                                                                       |
|     |              | 1.000             | 0                | 60               | 330        | 90       | W <sub>1</sub> =W <sub>3</sub>                                                                    | V <sub>12</sub> =V <sub>23</sub> =V <sub>31</sub>                      | I <sub>1</sub> =I <sub>2</sub> =I <sub>3</sub> | P3                | P2                           | P1                 | +C3-C3<br>Normal  | +C1-C1<br>Normal  | К к                                                                                   |
|     | LAG          | 0.866             |                  |                  | 0          | 120      | W.>Wa                                                                                             |                                                                        |                                                |                   |                              |                    |                   |                   |                                                                                       |
|     | LAG          | 0.707             |                  |                  | 15         | 135      | ••1- ••3                                                                                          |                                                                        |                                                |                   |                              |                    |                   |                   |                                                                                       |
| 15  | LEAD         | 0.707             |                  |                  | 345        | 45       |                                                                                                   |                                                                        |                                                |                   |                              |                    |                   |                   | P1 and P2 terminals are reversed and 1<br>side CT reversed                            |
|     | LEAD         | 0.866             |                  |                  | 0          | 60       |                                                                                                   |                                                                        |                                                |                   |                              |                    |                   |                   | K k +C1<br>C1                                                                         |
|     |              | 1.000             | 0                | 60               | 30         | 90       | W <sub>1</sub> =W <sub>3</sub>                                                                    | V <sub>12</sub> =V <sub>23</sub> =V <sub>31</sub>                      | $I_1 = I_3 < I_2$                              | P2                | P1                           | Р3                 | +C1-C1<br>Reverse | +C3-C3<br>Normal  | K k +C3                                                                               |
|     | LAG          | 0.866             |                  |                  | 60         | 120      |                                                                                                   |                                                                        |                                                |                   |                              |                    |                   |                   |                                                                                       |
|     | LAG          | 0.707             |                  |                  | 75         | 135      |                                                                                                   |                                                                        |                                                |                   |                              |                    |                   |                   |                                                                                       |
| 16  | LEAD         | 0.707             |                  |                  | 165        | 225      |                                                                                                   |                                                                        |                                                |                   |                              |                    |                   |                   | P1 and P2 terminals are reversed and 3<br>side CT reversed                            |
|     | LEAD         | 0.866             |                  |                  | 180        | 240      |                                                                                                   |                                                                        |                                                |                   |                              |                    |                   |                   |                                                                                       |
|     |              | 1.000             | 0                | 60               | 210        | 270      | W <sub>1</sub> =Negative value<br>W <sub>3</sub> =Negative value                                  | V <sub>12</sub> =V <sub>23</sub> =V <sub>31</sub>                      | $I_1 = I_3 < I_2$                              | P2                | P1                           | P3                 | +C1-C1<br>Normal  | +C3-C3<br>Reverse | K k                                                                                   |
|     | LAG          | 0.866             |                  |                  | 240        | 300      |                                                                                                   |                                                                        |                                                |                   |                              |                    |                   |                   |                                                                                       |
|     | LAG          | 0.707             |                  |                  | 255        | 315      |                                                                                                   |                                                                        |                                                |                   |                              |                    |                   |                   |                                                                                       |
| 17  | LEAD         | 0.707             |                  |                  | 345        | 225      |                                                                                                   |                                                                        |                                                |                   |                              |                    |                   |                   | P1 and P2 terminals are reversed and 1<br>side CT and 3 side CT are reversed<br>1 2 3 |
|     | LEAD         | 0.866             |                  |                  | 0          | 240      |                                                                                                   |                                                                        |                                                |                   |                              |                    |                   |                   |                                                                                       |
|     |              | 1.000             | 0                | 60               | 30         | 270      | W <sub>1</sub> =Positive value<br>W <sub>3</sub> =Negative value                                  | V <sub>12</sub> =V <sub>23</sub> =V <sub>31</sub>                      | I <sub>1</sub> =I <sub>2</sub> =I <sub>3</sub> | P2                | P1                           | Р3                 | +C1-C1<br>Reverse | +C3-C3<br>Reverse | К к                                                                                   |
|     | LAG          | 0.866             |                  |                  | 60         | 300      |                                                                                                   |                                                                        |                                                |                   |                              |                    |                   |                   |                                                                                       |
|     | LAG          | 0.707             |                  |                  | 75         | 315      |                                                                                                   |                                                                        |                                                |                   |                              |                    |                   |                   |                                                                                       |
| 18  | LEAD         | 0.707             |                  |                  | 105        | 165      |                                                                                                   |                                                                        |                                                |                   |                              |                    |                   |                   | P2 and P3 terminals are reversed and 1<br>side CT reversed                            |
|     | LEAD         | 0.866             |                  |                  | 120        | 180      |                                                                                                   |                                                                        |                                                |                   |                              |                    |                   |                   |                                                                                       |
|     |              | 1.000             | 0                | 60               | 150        | 210      | W <sub>1</sub> =W <sub>3</sub> =Negative<br>value                                                 | V <sub>12</sub> =V <sub>23</sub> =V <sub>31</sub>                      | $I_1 = I_3 < I_2$                              | P1                | P3                           | P2                 | +C1-C1<br>Reverse | +C3-C3<br>Normal  | K k +C3                                                                               |
|     | LAG          | 0.866             |                  |                  | 180        | 240      |                                                                                                   |                                                                        |                                                |                   |                              |                    |                   |                   | U U P1<br>V V V<br>U V V<br>V NC<br>P3                                                |
|     | LAG          | 0.707             |                  |                  | 195        | 255      |                                                                                                   |                                                                        |                                                |                   |                              |                    |                   |                   |                                                                                       |

## 9.2. A List of Examples for Incorrect Wiring Display

|     | _            |          |                 |                 |              |          | At balanced load                                                 | d (V <sub>12</sub> =V <sub>23</sub> , I <sub>1</sub> =I <sub>3</sub> )                                                                                                  |                                                                                                    |                  |                                                               |                    |                   | Conne             | ction (Note 7)                                          |
|-----|--------------|----------|-----------------|-----------------|--------------|----------|------------------------------------------------------------------|----------------------------------------------------------------------------------------------------|----------------------------------------------------------------------------------------------------|------------------|---------------------------------------------------------------|--------------------|-------------------|-------------------|---------------------------------------------------------|
| No. | Power<br>(In | r Factor | Pha             | se Ang          | le Disp      | olay     | Active Power Display                                             | Voltage Display                                                                                                    | Current Display                                                                                                    | ١                | Voltag                                                        | е                  | Cur               | rent              | Connection                                              |
|     | (""          | iput)    | $\angle V_{12}$ | $\angle V_{32}$ | $\angle I_1$ | ∠l₃      | W <sub>1</sub> W <sub>3</sub>                                    | V <sub>12</sub> V <sub>23</sub> V <sub>31</sub>                                                                                                    | l <sub>1</sub> l <sub>2</sub> l <sub>3</sub>                                                                                         | 1                | 2                                                             | 3                  | 1 side CT         | 3 side CT         | Connection                                              |
| 19  | LEAD         | 0.707    |                 |                 | 285          | 345      |                                                                  |                                                                                                    |                                                                                                    |                  |                                                               |                    |                   |                   | P2 and P3 terminals are reversed and 3 side CT reversed |
|     | LEAD         | 0.866    |                 |                 | 300          | 0        | • • • • • • • • • • • • • • • • • • •                            |                                                                                                    |                                                                                                    |                  |                                                               |                    |                   |                   |                                                         |
|     |              | 1.000    | 0               | 60              | 330          | 30       | W <sub>1</sub> =W <sub>3</sub>                                   | V <sub>12</sub> =V <sub>23</sub> =V <sub>31</sub>                                                                                                    | $I_1 = I_3 < I_2$                                                                                                    | P1               | P3                                                            | P2                 | +C1-C1<br>Normal  | +C3-C3<br>Reverse | K k                                                     |
|     | LAG          | 0.866    |                 |                 | 0            | 60       | W <sub>1</sub> <w<sub>3</w<sub>                                  |                                                                                                    |                                                                                                    |                  |                                                               |                    |                   |                   | V 4 P1<br>V 2 V NC<br>U 2 V P3                          |
| 20  | LAG          | 0.707    |                 |                 | 15           | 75       |                                                                  |                                                                                                    |                                                                                                    |                  |                                                               |                    |                   |                   | P4 and P2 terminals are reversed and 1                  |
| 20  | LEAD         | 0.707    |                 |                 | 225          | 285      | W <sub>1</sub> =W <sub>3</sub> =Negative                         |                                                                                                    |                                                                                                    |                  |                                                               |                    |                   |                   | side CT reversed                                        |
|     | LEAD         | 0.866    |                 |                 | 240          | 300      | value                                                            | -                                                                                                    |                                                                                                    |                  |                                                               |                    |                   |                   | K K+C1<br>L L +C2                                       |
|     |              | 1.000    | 0               | 60              | 270          | 330      | W <sub>1</sub> =W <sub>3</sub> =0                                | V <sub>12</sub> =V <sub>23</sub> =V <sub>31</sub>                                                                                                    | $I_1 = I_3 < I_2$                                                                                                    | P3               | P2                                                            | P1                 | +C1-C1<br>Reverse | +C3-C3<br>Normal  | К к (22)<br>+C3<br>L                                    |
|     | LAG          | 0.866    |                 |                 | 300          | 0        | W <sub>1</sub> =W <sub>3</sub> =Positive                         |                                                                                                    |                                                                                                    |                  |                                                               |                    |                   |                   |                                                         |
| 21  | LAG          | 0.707    |                 |                 | 315          | 15       |                                                                  |                                                                                                    |                                                                                                    |                  |                                                               | -                  |                   |                   | P1 and P3 terminals are reversed and 3                  |
|     | LEAD         | 0.707    |                 |                 | 45           | 105      | W <sub>1</sub> =W <sub>3</sub> =Positive<br>value                |                                                                                                    |                                                                                                    |                  |                                                               |                    |                   |                   | side CT reversed                                        |
|     | LEAD         | 0.866    |                 |                 | 60           | 120      |                                                                  | -                                                                                                    |                                                                                                    |                  |                                                               |                    | +01-01            | +03-03            |                                                         |
|     |              | 1.000    | 0               | 60              | 90           | 150      | W <sub>1</sub> =W <sub>3</sub> =0                                | V <sub>12</sub> =V <sub>23</sub> =V <sub>31</sub>                                                                                                    | I <sub>1</sub> =I <sub>3</sub> <i<sub>2</i<sub>                                                                                      | P3               | P2                                                            | P1                 | Normal            | Reverse           |                                                         |
|     | LAG          | 0.866    |                 |                 | 120          | 180      | W <sub>1</sub> =W <sub>3</sub> =Negative<br>value                |                                                                                                    |                                                                                                    |                  |                                                               |                    |                   |                   |                                                         |
| 22  |              | 0.707    |                 |                 | 135          | 195      |                                                                  |                                                                                                    |                                                                                                    |                  |                                                               |                    |                   |                   | 1 side VT reversed and 1 side CT reversed               |
|     |              | 0.866    |                 |                 | 0            | 40<br>60 | W <sub>1</sub> >W <sub>3</sub>                                   |                                                                                                    |                                                                                                    |                  |                                                               |                    |                   |                   | 1 2 3<br>K_k                                            |
|     |              | 1.000    | 0               | 120             | 30           | 90       | W.=Wo                                                            | Ver=Ver <ver< td=""><td>k=b<b< td=""><td>R<br/>conr</td><td>evvers<br/>nectior</td><td>se<br/>1 of 1<br/>T</td><td>+C1-C1</td><td>+C3-C3</td><td></td></b<></td></ver<> | k=b <b< td=""><td>R<br/>conr</td><td>evvers<br/>nectior</td><td>se<br/>1 of 1<br/>T</td><td>+C1-C1</td><td>+C3-C3</td><td></td></b<> | R<br>conr        | evvers<br>nectior                                             | se<br>1 of 1<br>T  | +C1-C1            | +C3-C3            |                                                         |
|     | LAG          | 0.866    |                 |                 | 60           | 120      |                                                                  |                                                                                                    | 1 3 12                                                                                                    | *Re<br>righ      | efer to<br>t diagr                                            | the<br>am.         | Reverse           | Normal            | LU U U P1                                               |
|     | LAG          | 0.707    |                 |                 | 75           | 135      | W <sub>1</sub> <w<sub>3</w<sub>                                  |                                                                                                    |                                                                                                    |                  |                                                               |                    |                   |                   |                                                         |
| 23  |              |          |                 |                 |              |          |                                                                  |                                                                                                    |                                                                                                    |                  |                                                               |                    |                   |                   | 1 side VT reversed and 3 side CT reversed               |
|     | LEAD         | 0.707    |                 |                 | 165          | 225      |                                                                  |                                                                                                    |                                                                                                    | R                | ewer                                                          | 80                 |                   |                   | 1 2 3<br>K k +C1<br>L C1                                |
|     | LEAD         | 0.866    |                 |                 | 180          | 240      | •                                                                |                                                                                                    |                                                                                                    | conr<br>s<br>*Re | ide V<br>efer to                                              | n of 1<br>T<br>the | +C1-C1<br>Normal  | +C3-C3<br>Reverse | К <u>к</u><br>                                          |
|     |              |          |                 |                 |              |          |                                                                  |                                                                                                    |                                                                                                    | ngn              | t diagi                                                       | un.                |                   |                   | V V P1<br>V P2                                          |
|     |              | 1.000    | 0               | 120             | 210          | 270      | W <sub>1</sub> =Negative value<br>W <sub>3</sub> =Negative value | V <sub>12</sub> =V <sub>23</sub> <v<sub>31</v<sub>                                                                                                    | $I_1 = I_3 < I_2$                                                                                                    |                  |                                                               |                    |                   |                   | 3 side VT reversed and 1 side CT reversed               |
|     |              |          |                 |                 |              |          |                                                                  |                                                                                                    |                                                                                                    | R                | ewer                                                          | se                 |                   |                   | 1 2 3<br>K k+C1<br>C1                                   |
|     | LAG          | 0.866    |                 |                 | 240          | 300      |                                                                  |                                                                                                    |                                                                                                    | conr<br>s<br>*Re | nection<br>side V<br>efer to                                  | n of 3<br>T<br>the | +C1-C1<br>Reverse | +C3-C3<br>Normal  | К к +C2<br>С2<br>К к +C3                                |
|     | LAG          | 0.707    |                 |                 | 255          | 315      |                                                                  |                                                                                                    |                                                                                                    | righ             | connection of 3<br>side VT<br>*Refer to the<br>right diagram. |                    |                   |                   |                                                         |

## 9.2. A List of Examples for Incorrect Wiring Display

|     | _            |          |                 |                 |              |      | At balanced load                                                 | I (V <sub>12</sub> =V <sub>23</sub> , I <sub>1</sub> =I <sub>3</sub> ) |                                                |                  |                              |                    | Connec                    | ction (Note 7)                                                     |
|-----|--------------|----------|-----------------|-----------------|--------------|------|------------------------------------------------------------------|------------------------------------------------------------------------|------------------------------------------------|------------------|------------------------------|--------------------|---------------------------|--------------------------------------------------------------------|
| No. | Power<br>(In | r Factor | Pha             | ise Ang         | le Disp      | olay | Active Power Display                                             | Voltage Display                                                        | Current Display                                | ١                | Voltag                       | е                  | Current                   | Connection                                                         |
|     | ("           | iput)    | $\angle V_{12}$ | $\angle V_{32}$ | $\angle I_1$ | ∠l₃  | W <sub>1</sub> W <sub>3</sub>                                    | V <sub>12</sub> V <sub>23</sub> V <sub>31</sub>                        | l <sub>1</sub> l <sub>2</sub> l <sub>3</sub>   | 1                | 2                            | 3                  | 1 side CT 3 side CT       | Connection                                                         |
| 24  | LEAD         | 0.707    |                 |                 | 285          | 165  | W <sub>1</sub> <w<sub>3</w<sub>                                  |                                                                        |                                                |                  |                              |                    |                           | 1 side VT reversed and 3 wire<br>connection(Note1)                 |
|     | LEAD         | 0.866    |                 |                 | 300          | 180  | W <sub>1</sub> =W <sub>3</sub>                                   | 1                                                                      |                                                | R                | ewer                         | se                 |                           |                                                                    |
|     |              | 1.000    | 0               | 120             | 330          | 210  | W <sub>1</sub> >W <sub>3</sub> =0                                | V <sub>12</sub> =V <sub>23</sub> <v<sub>31</v<sub>                     | I <sub>1</sub> =I <sub>2</sub> =I <sub>3</sub> | conr<br>s<br>*Re | nectior<br>side V<br>efer to | n of 1<br>T<br>the | Refer to the right figure | K K                                                                |
|     | LAG          | 0.866    |                 |                 | 0            | 240  | W <sub>1</sub> =Positive value                                   |                                                                        |                                                | righ             | t diagi                      | ram.               |                           |                                                                    |
| 05  | LAG          | 0.707    |                 |                 | 15           | 255  | W <sub>3</sub> =Negative value                                   |                                                                        |                                                |                  |                              |                    |                           |                                                                    |
| 25  | LEAD         | 0.707    | -               |                 | 105          | 345  | W <sub>1</sub> =Negative value                                   |                                                                        |                                                |                  |                              |                    |                           | connection(Note1)                                                  |
|     | LEAD         | 0.866    | -               |                 | 120          | 0    | W <sub>3</sub> =Negative value                                   |                                                                        |                                                | R                | ewer                         | se<br>n of 3       |                           | K K<br>L<br>L<br>H<br>+C2                                          |
|     |              | 1.000    | 0               | 120             | 150          | 30   | W <sub>1</sub> =Negative value<br>W <sub>3</sub> =0              | V <sub>12</sub> =V <sub>23</sub> <v<sub>31</v<sub>                     | I <sub>1</sub> =I <sub>2</sub> =I <sub>3</sub> | *Re              | side V<br>efer to            | T<br>the           | Refer to the right figure | К. <u>к</u>                                                        |
|     | LAG          | 0.866    | -               |                 | 180          | 60   | W <sub>1</sub> =Negative value                                   |                                                                        |                                                | ngn              | it ulagi                     | ann.               |                           | V V V<br>V V<br>V V<br>V V<br>V V<br>V V<br>V V<br>V V<br>V V<br>V |
| 26  | LAG          | 0.707    |                 |                 | 195          | 75   |                                                                  |                                                                        |                                                |                  |                              | 1                  |                           | 3 wire connection(Note3)                                           |
|     | LEAD         | 0.707    | -               |                 | 105          | 225  |                                                                  |                                                                        |                                                |                  |                              |                    |                           | 1 2 3<br>K k                                                       |
|     | LEAD         | 0.866    |                 |                 | 120          | 240  | W₁=Negative value                                                |                                                                        |                                                |                  |                              |                    | Refer to the right        |                                                                    |
|     |              | 1.000    | 0               | 300             | 150          | 270  | W <sub>3</sub> =Positive value                                   | V <sub>12</sub> =V <sub>23</sub> =V <sub>31</sub>                      | I <sub>1</sub> =I <sub>2</sub> =I <sub>3</sub> | P1               | P2                           | P3                 | figure                    |                                                                    |
|     | LAG          | 0.866    | -               |                 | 180          | 300  |                                                                  |                                                                        |                                                |                  |                              |                    |                           |                                                                    |
| 27  | LAG          | 0.707    |                 |                 | 195          | 315  |                                                                  |                                                                        |                                                |                  |                              |                    |                           | 3 wire connection(Note4)                                           |
|     |              | 0.707    | -               |                 | 345          | 105  | -                                                                |                                                                        |                                                |                  |                              |                    |                           | 1 2 3<br>K K +C1                                                   |
|     |              | 1.000    | 0               | 300             | 30           | 120  | W <sub>1</sub> =Positive value                                   | Vio=Voo=Voi                                                            | k=b=b                                          | P1               | P2                           | P3                 | Refer to the right        |                                                                    |
|     | LAG          | 0.866    |                 |                 | 60           | 180  | W <sub>3</sub> =Negative value                                   | -12 -23 -31                                                            | 1 2 3                                          |                  |                              |                    | figure                    |                                                                    |
|     | LAG          | 0.707    | -               |                 | 75           | 195  |                                                                  |                                                                        |                                                |                  |                              |                    |                           |                                                                    |
| 28  | LEAD         | 0.707    |                 |                 | 15           | 225  |                                                                  |                                                                        |                                                |                  |                              |                    |                           | 3 wire connection(Note5)                                           |
|     | LEAD         | 0.866    |                 |                 | 30           | 240  | W <sub>1</sub> >W <sub>3</sub>                                   |                                                                        |                                                |                  |                              |                    |                           | 1 2 3<br>K k +C1<br>L C1                                           |
|     |              | 1.000    | 0               | 300             | 60           | 270  | W <sub>1</sub> =W <sub>3</sub>                                   | V <sub>12</sub> =V <sub>23</sub> =V <sub>31</sub>                      | $l_2 = l_3 < l_1$                              | P1               | P2                           | P3                 | Refer to the right figure | К <u>к</u><br>К                                                    |
|     | LAG          | 0.866    |                 |                 | 90           | 300  | W <sub>1</sub> (=0) <w<sub>3</w<sub>                             |                                                                        |                                                |                  |                              |                    |                           |                                                                    |
|     | LAG          | 0.707    |                 |                 | 105          | 315  | W <sub>1</sub> =Negative value<br>W <sub>3</sub> =Positive value |                                                                        |                                                |                  |                              |                    |                           | P3                                                                 |
| 29  | LEAD         | 0.707    |                 |                 | 345          | 195  | W <sub>1</sub> =Positive value<br>W <sub>3</sub> =Negative value |                                                                        |                                                |                  |                              |                    |                           | 3 wire connection(Note6)                                           |
|     | LEAD         | 0.866    |                 |                 | 0            | 210  | W <sub>1</sub> >W <sub>3</sub> =0                                |                                                                        |                                                |                  |                              |                    |                           | K k +C1<br>C1<br>+C2                                               |
|     |              | 1.000    | 0               | 300             | 30           | 240  | W <sub>1</sub> =W <sub>3</sub>                                   | V <sub>12</sub> =V <sub>23</sub> =V <sub>31</sub>                      | $I_1 = I_2 < I_3$                              | P1               | P2                           | P2 P3              | Refer to the right figure |                                                                    |
|     | LAG          | 0.866    |                 |                 | 60           | 270  | W <sub>1</sub> <w<sub>3</w<sub>                                  |                                                                        |                                                |                  |                              |                    |                           |                                                                    |
|     | LAG          | 0.707    |                 |                 | 75           | 285  |                                                                  |                                                                        |                                                |                  |                              |                    |                           |                                                                    |

#### 9.2. A List of Examples for Incorrect Wiring Display

#### 9.2.2. 3-phase 3-wire System

|     |                         |                  |                  |         |      | At b                                       | alanced load                                                                                                    | I (V <sub>12</sub> =V <sub>23</sub> , I <sub>1</sub> =I <sub>3</sub> ) |                                              |    |        |    |                   | Connec            | ction (Note 7)                                                                                                    |
|-----|-------------------------|------------------|------------------|---------|------|--------------------------------------------|----------------------------------------------------------------------------------------------------|------------------------------------------------------------------------|----------------------------------------------|----|--------|----|-------------------|-------------------|----------------------------------------------------------------------------------------------------|
| No. | Power Factor<br>(Input) | Pha              | ise Ang          | le Disp | olay | Active Po                                  | wer Display                                                                                                    | Voltage Display                                                        | Current Display                              | ,  | /oltag | е  | Cu                | rent              | Connection                                                                                                    |
|     |                         | ∠V <sub>12</sub> | ∠V <sub>32</sub> | ∠l₁     | ∠l₃  | W 1                                        | W <sub>3</sub>                                                                                                    | V <sub>12</sub> V <sub>23</sub> V <sub>31</sub>                        | l <sub>1</sub> l <sub>2</sub> l <sub>3</sub> | 1  | 2      | 3  | 1 side CT         | 3 side CT         |                                                                                                    |
| 30  | LEAD 0.707              | -                |                  | 45      | 105  | W <sub>1</sub> =Pos<br>W <sub>2</sub> =Neg | sitive value<br>ative value                                                                                                    |                                                                        |                                              |    |        |    |                   |                   | P3, P1, and P2 terminals of V1 are<br>connected to P1, P2, and P3 terminals<br>of the instrument in that order and 1 side<br>CT reversed |
|     | LEAD 0.866              |                  |                  | 60      | 120  |                                            |                                                                                                    |                                                                        |                                              |    |        |    |                   |                   |                                                                                                    |
|     | 1.000                   | 0                | 300              | 90      | 150  | W<br>W <sub>3</sub> =Neg                   | / <sub>1</sub> =0<br>ative value                                                                                                    | V <sub>12</sub> =V <sub>23</sub> =V <sub>31</sub>                      | $I_1 = I_3 < I_2$                            | Р3 | P1     | P2 | +C1-C1<br>Reverse | +C3-C3<br>Normal  | К к к к к к к к к к к к к к к к к к к к                                                                                                  |
|     | LAG 0.866               |                  |                  | 120     | 180  | W <sub>1</sub> =Neg                        | ative value                                                                                                    |                                                                        |                                              |    |        |    |                   |                   |                                                                                                    |
|     | LAG 0.707               |                  |                  | 135     | 195  | W <sub>3</sub> =Neg                        | ative value                                                                                                    |                                                                        |                                              |    |        |    |                   |                   | P3                                                                                                    |
| 31  | LEAD 0.707              |                  |                  | 225     | 285  | W <sub>1</sub> =Neg                        | ative value                                                                                                    |                                                                        |                                              |    |        |    |                   |                   | P3, P1, and P2 terminals of VT are<br>connected to P1, P2, and P3 terminals<br>of the instrument in that order and 3 side                |
|     | LEAD 0.866              |                  |                  | 240     | 300  | W <sub>3</sub> =Pos                        | sitive value                                                                                                    |                                                                        |                                              |    |        |    |                   |                   | CT reversed<br>1 2 3<br>K k + +C1<br>K - +C1<br>CT                                                                                       |
|     | 1.000                   | 0                | 300              | 270     | 330  | W<br>W <sub>3</sub> =Pos                   | / <sub>1</sub> =0<br>sitive value                                                                                                    | V <sub>12</sub> =V <sub>23</sub> =V <sub>31</sub>                      | $I_1 = I_3 < I_2$                            | P3 | P1     | P2 | +C1-C1<br>Normal  | +C3-C3<br>Reverse | К к                                                                                                    |
|     | LAG 0.866               |                  |                  | 300     | 0    | W <sub>1</sub>                             | I=M <sup>3</sup>                                                                                                    |                                                                        |                                              |    |        |    |                   |                   |                                                                                                    |
|     | LAG 0.707               |                  |                  | 315     | 15   | W <sub>1</sub>                             | I>M <sup>3</sup>                                                                                                    |                                                                        |                                              |    |        |    |                   |                   |                                                                                                    |
| 32  | LEAD 0.707              | _                |                  | 285     | 345  | W <sub>1</sub>                             | 1 <w3< td=""><td></td><td></td><td></td><td></td><td></td><td></td><td></td><td>P2, P3, and P1 terminals of VT are<br/>connected to P1, P2, and P3 terminals<br/>of the instrument in that order and 1 side</td></w3<> |                                                                        |                                              |    |        |    |                   |                   | P2, P3, and P1 terminals of VT are<br>connected to P1, P2, and P3 terminals<br>of the instrument in that order and 1 side                |
|     | LEAD 0.866              |                  |                  | 300     | 0    | W <sub>1</sub>                             | I=M <sup>3</sup>                                                                                                    |                                                                        |                                              |    |        |    |                   |                   | CT reversed<br>1 2 3<br>K k<br>1                                                                                                    |
|     | 1.000                   | 0                | 300              | 330     | 30   | W <sub>1</sub> =Pos<br>W                   | sitive value<br>/ <sub>3</sub> =0                                                                                                    | V <sub>12</sub> =V <sub>23</sub> =V <sub>31</sub>                      | $I_1 = I_3 < I_2$                            | P2 | P3     | P1 | +C1-C1<br>Reverse | +C3-C3<br>Normal  | К к С2                                                                                                    |
|     | LAG 0.866               |                  |                  | 0       | 60   | W <sub>1</sub> =Pos                        | sitive value                                                                                                    |                                                                        |                                              |    |        |    |                   |                   |                                                                                                    |
|     | LAG 0.707               |                  |                  | 15      | 75   | W <sub>3</sub> =Neg                        | ative value                                                                                                    |                                                                        |                                              |    |        |    |                   |                   |                                                                                                    |
| 33  | LEAD 0.707              |                  |                  | 105     | 165  | W <sub>1</sub> =Neg                        | ative value                                                                                                    |                                                                        |                                              |    |        |    |                   |                   | P2, P3, and P1 terminals of VT are<br>connected to P1, P2, and P3 terminals<br>of the instrument in that order and 3 side                |
|     | LEAD 0.866              |                  |                  | 120     | 180  | W <sub>3</sub> =Neg                        | ative value                                                                                                    |                                                                        |                                              |    |        |    |                   |                   | CT reversed<br>1 2 3<br>K k + - +C1<br>St. +C1                                                                                           |
|     | 1.000                   | 0                | 300              | 150     | 210  | W <sub>1</sub> =Neg<br>W                   | ative value<br>/ <sub>3</sub> =0                                                                                                    | V <sub>12</sub> =V <sub>23</sub> =V <sub>31</sub>                      | $I_1 = I_3 < I_2$                            | P2 | P3     | P1 | +C1-C1<br>Normal  | +C3-C3<br>Reverse | С1<br>+C2<br>С2<br>К к                                                                                                    |
|     | LAG 0.866               |                  |                  | 180     | 240  | W <sub>1</sub> =Neg                        | ative value                                                                                                    |                                                                        |                                              |    |        |    |                   |                   |                                                                                                    |
|     | LAG 0.707               |                  |                  | 195     | 255  | W <sub>3</sub> =Pos                        | sitive value                                                                                                    |                                                                        |                                              |    |        |    |                   |                   | V V V P2                                                                                                    |

Note1: When 1 side CT and 3 side CT switch to each other, and in addition, the terminals 'C3' and '+C3' of CT are connected to the terminals '+C1' and 'C1' of the instrument in that order.

Note2: When 1 side CT and 3 side CT switch to each other, and in addition, the terminals 'C1' and '+C1' of CT are connected to the terminals '+C3' and 'C3' of the instrument in that order.

Note3: When the terminals 'C1' and '+C1' of CT are connected to the terminals '+C1' and 'C1' of the instrument in that order.

Note4: When the terminals 'C3' and '+C3' of CT are connected to the terminals '+C3' and 'C3' of the instrument in that order.

Note5: When '+C1' and 'C3' of CT are connected and it is connected to the '+C1' terminal of the instrument.

Note6: When 'C1' and '+C3' of CT are connected and it is connected to the '+C3' terminal of the instrument.

Note7: The above examples for incorrect wiring are typical. Extreme cases are excluded such as burnout or destruction of the instrument, VT, or CT caused by voltage application to a current circuit or current application to a voltage circuit.

Note : The active power polarity may be displayed in reverse depending on the load status (low power factor, unbalanced load) even if the connection is correct.

Note : The above table shows incorrect wiring display examples of 3-phase 3-wire system (2CT). Those of 3-phase 3-wire system (3CT) are also the same. However, it is not possible to detect the incorrect wiring of the CT secondary side.

#### 9.2. A List of Examples for Incorrect Wiring Display

#### 9.2.3. 1-phase 3-wire System

#### \*The shaded parts indicate influential parts caused by incorrect wiring. The dashed lines show incorrect wiring parts.

|     | Power Factor        |                 |                  |              |            | At balanced load (V1N=)                                          | $V_{3N}$ (or $V_{2N}$ ), $I_1 = I_3$ (or $I_2$ ))  |                                              |    |        |    | 1                 | Conne             | ction (Note 1)                                                                                                    |
|-----|---------------------|-----------------|------------------|--------------|------------|------------------------------------------------------------------|----------------------------------------------------|----------------------------------------------|----|--------|----|-------------------|-------------------|----------------------------------------------------------------------------------------------------|
| No. | (Input)             | Phas            | se Angl          | e Disp       | lay        | Active Power Display                                             | Voltage Display                                    | Current Display                              | `` | /oltag | e  | Cur               | rent              | Connection                                                                                                    |
|     | (                   | $\angle V_{1N}$ | ∠V <sub>3N</sub> | $\angle I_1$ | ∠հ         | W <sub>1</sub> W <sub>3</sub>                                    | V <sub>1N</sub> V <sub>3N</sub> V <sub>13</sub>    | l <sub>1</sub> l <sub>N</sub> l <sub>3</sub> | 1  | Ν      | 3  | 1 side CT         | 3 side CT         | Connection                                                                                                    |
|     | LEAD 0.707          |                 |                  | 315<br>330   | 135        |                                                                  |                                                    |                                              | P1 | PN     | P3 | +C1-C1<br>Normal  | +C3-C3<br>Normal  | Normal                                                                                                    |
| 1   | 1.000               | 0               | 180              | 0            | 180        | W <sub>1</sub> =W <sub>3</sub>                                   | V <sub>1N</sub> =V <sub>3N</sub> <v<sub>13</v<sub> | $I_1 = I_3$<br>$I_N = 0$                     |    |        |    |                   |                   | Reversed phase sequence                                                                                                    |
|     | LAG 0.866           |                 |                  | 30           | 210        |                                                                  |                                                    |                                              | P3 | PN     | P1 | +C3-C3<br>Normal  | +C1-C1<br>Normal  | 1 N 3<br>К К                                                                                                    |
|     | LAG 0.707           |                 |                  | 45           | 225        |                                                                  |                                                    |                                              |    |        |    |                   |                   |                                                                                                    |
|     | LEAD 0.707          |                 |                  | 135          | 135        |                                                                  |                                                    |                                              |    |        |    |                   |                   | Reverse connection of 1 side C1                                                                                                    |
| 2   | LEAD 0.866<br>1.000 | 0               | 180              | 150<br>180   | 150<br>180 | W₁=Negative value<br>W₁=Positive value                           | V <sub>1N</sub> =V <sub>3N</sub> <v<sub>13</v<sub> | $I_1 = I_3 < I_N$                            | P1 | PN     | P3 | +C1-C1<br>Reverse | +C3-C3<br>Normal  | 1 N 3<br>K K                                                                                                    |
|     | LAG 0.866           |                 |                  | 210<br>225   | 210        |                                                                  |                                                    |                                              |    |        |    |                   |                   |                                                                                                    |
|     |                     |                 | <u> </u>         |              | -          |                                                                  |                                                    |                                              |    |        |    |                   |                   | Reverse connection of 3 side CT                                                                                                    |
|     | LEAD 0.707          |                 |                  | 315<br>330   | 315<br>330 |                                                                  |                                                    |                                              |    |        |    |                   |                   |                                                                                                    |
|     |                     |                 |                  |              |            | W₁=Positive value                                                |                                                    |                                              |    |        |    | +01-01            | +03-03            | +C2                                                                                                    |
| 3   | 1.000               | 0               | 180              | 0            | 0          | W <sub>3</sub> =Negative value                                   | $V_{1N} = V_{3N} < V_{13}$                         | $I_1 = I_3 < I_N$                            | P1 | PN     | P3 | Normal            | Reverse           | K k++C3                                                                                                    |
|     | LAG 0.866           |                 |                  | 30           | 30         |                                                                  |                                                    |                                              |    |        |    |                   |                   | P1                                                                                                    |
|     | LAG 0.707           |                 |                  | 45           | 45         |                                                                  |                                                    |                                              |    |        |    |                   |                   | P3<br>PN                                                                                                    |
|     | LEAD 0.707          |                 |                  | 135          | 315        |                                                                  |                                                    |                                              |    |        |    |                   |                   | Reverse connection of 1 side CT and 3 side CT                                                                                                    |
|     | LEAD 0.866          |                 |                  | 150          | 330        |                                                                  |                                                    |                                              |    |        |    |                   |                   | 1         N         3           K         k         -           L         -         -           L         -         - |
| 4   | 1.000               | 0               | 180              | 180          | 0          | W <sub>1</sub> =Negative value<br>W <sub>3</sub> =Negative value | $V_{1N} = V_{3N} < V_{13}$                         | $I_1 = I_3$<br>$I_N = 0$                     | P1 | PN     | P3 | +C1-C1<br>Reverse | +C3-C3<br>Reverse | K k +C3                                                                                                    |
|     | LAG 0.866           |                 |                  | 210          | 30         |                                                                  |                                                    |                                              |    |        |    |                   |                   | P1                                                                                                    |
|     | LAG 0.707           |                 |                  | 225          | 45         |                                                                  |                                                    |                                              |    |        |    |                   |                   | P3<br>PN                                                                                                    |
|     | LEAD 0.707          |                 |                  | 135          | 315        |                                                                  |                                                    |                                              |    |        |    |                   |                   | Switch between 1 side CT and 3 side CT                                                                                                    |
|     | LEAD 0.866          |                 |                  | 150          | 330        |                                                                  |                                                    |                                              |    |        |    |                   |                   | 1 N 3<br>K k                                                                                                    |
| 5   | 1.000               | 0               | 180              | 180          | 0          | W <sub>1</sub> =Negative value<br>W <sub>3</sub> =Negative value | $V_{1N} = V_{3N} < V_{13}$                         | $I_1 = I_3$<br>$I_N = 0$                     | P1 | PN     | P3 | +C3-C3<br>Normal  | +C1-C1<br>Normal  | +с2<br>С2<br>+С3                                                                                                    |
|     | LAG 0.866           |                 |                  | 210          | 30         |                                                                  |                                                    |                                              |    |        |    |                   |                   |                                                                                                    |
|     | LAG 0.707           |                 |                  | 225          | 45         |                                                                  |                                                    |                                              |    |        |    |                   |                   | P3<br>PN                                                                                                    |
|     | LEAD 0.707          |                 |                  | 135          | 315        |                                                                  |                                                    |                                              |    |        |    |                   |                   | Reverse connection between terminals P1 and PN                                                                                                    |
|     | LEAD 0.866          |                 |                  | 150          | 330        |                                                                  |                                                    |                                              |    |        |    |                   |                   | 1 N 3<br>K k +C1<br>L C1<br>+C2                                                                                                    |
| 6   | 1.000               | 0               | 0                | 180          | 0          | W <sub>1</sub> =Negative value<br>W <sub>3</sub> =Positive value | $V_{1N} = V_{13} < V_{3N}$                         | $I_1 = I_3$<br>$I_N = 0$                     | PN | P1     | P3 | +C1-C1<br>Normal  | +C3-C3<br>Normal  | К <u>к</u> +СЗ                                                                                                    |
|     | LAG 0.866           |                 |                  | 210          | 30         |                                                                  |                                                    |                                              |    |        |    |                   |                   | P1<br>P2<br>P2                                                                                                    |
|     | LAG 0.707           |                 |                  | 225          | 45         |                                                                  |                                                    |                                              |    |        |    |                   |                   | PN                                                                                                    |

## 9.2. A List of Examples for Incorrect Wiring Display

|     | Power Factor |                   | At balanced load (V <sub>1N</sub> =V <sub>3N</sub> (or V <sub>2N</sub> ), I <sub>1</sub> =I <sub>3</sub> (or I <sub>2</sub> )) |         |            |                                                                                 |                                                   |                          |    | Connection (Note 1) |        |                      |                       |                                                                 |  |
|-----|--------------|-------------------|----------------------------------------------------------------------------------------------------|---------|------------|---------------------------------------------------------------------------------|---------------------------------------------------|--------------------------|----|---------------------|--------|----------------------|-----------------------|-----------------------------------------------------------------|--|
| No. | (Input)      | Pha               | se Ang                                                                                                    | le Disp | olay<br>Zh | Active Power Display                                                            | Voltage Display                                   | Current Display          | 1  | /oltag              | e<br>3 | Cur<br>1 side CT     | rent<br>3 side CT     | Connection                                                      |  |
|     | LEAD 0.707   | 2 V <sub>1N</sub> | Z V <sub>3N</sub>                                                                                                    | 315     | 135        |                                                                                 | V1N V3N V13                                       | I1 IN I3                 |    |                     | 5      | 1 side C I           | 5 Side CT             | Reverse connection between terminals P3<br>and PN<br>1 N 3      |  |
|     | LEAD 0.866   |                   |                                                                                                    | 330     | 150        |                                                                                 |                                                   |                          |    |                     |        |                      |                       | K k +C1<br>C1                                                   |  |
| 7   | 1.000        | 0                 | 0                                                                                                    | 0       | 180        | W <sub>1</sub> =Positive value<br>W <sub>3</sub> =Negative value                | $V_{1N} > V_{3N} = V_{13}$                        | $I_1 = I_3$<br>$I_N = 0$ | P1 | P3                  | PN     | +C1-C1<br>Normal     | +C3-C3<br>Normal      | к <u>к</u> +с2<br>с2<br>к <u>к</u> +с3<br>с2<br>с2<br>с3        |  |
|     | LAG 0.866    |                   |                                                                                                    | 30      | 210        |                                                                                 |                                                   |                          |    |                     |        |                      |                       | P1                                                              |  |
|     | LAG 0.707    | 1                 |                                                                                                    | 45      | 225        | -                                                                               |                                                   |                          |    |                     |        |                      |                       | P3                                                              |  |
|     | LEAD 0.707   |                   |                                                                                                    | 135     | 315        | 5<br>W <sub>1</sub> =Negative value<br>W <sub>3</sub> =Negative value           |                                                   |                          |    |                     |        |                      |                       | Reverse connection between terminals P1<br>and P3               |  |
|     | LEAD 0.866   |                   |                                                                                                    | 150     | 330        |                                                                                 |                                                   |                          |    |                     |        |                      |                       |                                                                 |  |
| 8   | 1.000        | 0                 | 180                                                                                                    | 180     | 0          |                                                                                 | $V_{1N} = V_{3N} < V_{13}$                        | $I_1 = I_3$<br>$I_N = 0$ | P3 | PN                  | P1     | +C1-C1<br>Normal     | +C3-C3<br>Normal      |                                                                 |  |
|     | LAG 0.866    |                   |                                                                                                    | 210     | 30         |                                                                                 |                                                   |                          |    |                     |        |                      |                       | P1<br>P2                                                        |  |
|     | LAG 0.707    |                   |                                                                                                    | 225     | 45         |                                                                                 |                                                   |                          |    |                     |        |                      |                       | PN                                                              |  |
|     | LEAD 0.707   |                   |                                                                                                    | 315     | 135        |                                                                                 |                                                   |                          |    |                     |        |                      |                       | Voltage are connected the order of P3, P1,<br>and PN terminals  |  |
|     | LEAD 0.866   |                   |                                                                                                    | 330     | 150        |                                                                                 |                                                   |                          |    |                     |        |                      |                       | K K K +C1<br>C1<br>C1<br>+C2                                    |  |
| 9   | 1.000        | 0                 | 0                                                                                                    | 0       | 180        | W <sub>1</sub> =Positive value<br>W <sub>3</sub> =Negative value                | $V_{1N} = V_{13} < V_{3N}$                        | $I_1 = I_3$<br>$I_N = 0$ | Р3 | P1                  | PN     | +C1-C1<br>Normal     | +C3-C3<br>Normal      | К к +С3                                                         |  |
|     | LAG 0.866    |                   |                                                                                                    | 30      | 210        |                                                                                 |                                                   |                          |    |                     |        |                      |                       | P1<br>P2<br>P3                                                  |  |
|     | LAG 0.707    |                   |                                                                                                    | 45      | 225        |                                                                                 |                                                   |                          |    |                     |        |                      |                       | PN PN                                                           |  |
|     | LEAD 0.707   |                   |                                                                                                    | 135     | 315        | 5<br>0<br>W <sub>1</sub> =Negative value<br>W <sub>3</sub> =Positive value<br>0 |                                                   |                          |    |                     |        |                      |                       | Voltage are connected the order of PN, P3, and P1 terminals     |  |
|     | LEAD 0.866   |                   |                                                                                                    | 150     | 330        |                                                                                 |                                                   |                          |    |                     |        |                      |                       | K k +C1<br>C1                                                   |  |
| 10  | 1.000        | 0                 | 0                                                                                                    | 180     | 0          |                                                                                 | V <sub>1N</sub> >V <sub>3N</sub> =V <sub>13</sub> | $I_1 = I_3$<br>$I_N = 0$ | PN | P3                  | P1     | +C1-C1<br>Normal     | +C3-C3<br>Normal      | +C2<br>C2<br>K k +C3                                            |  |
|     | LAG 0.866    |                   |                                                                                                    | 210     | 30         |                                                                                 |                                                   |                          |    |                     |        |                      |                       |                                                                 |  |
|     | LAG 0.707    |                   |                                                                                                    | 225     | 45         | -                                                                               |                                                   |                          |    |                     |        |                      |                       | PN                                                              |  |
|     | LEAD 0.707   |                   |                                                                                                    | 135     | 135        | 5<br>0<br>W₁=Negative value<br>W₂=Negative value                                | V <sub>1N</sub> >V <sub>3N</sub> =V <sub>13</sub> | $I_1 = I_3 < I_N$        |    |                     |        |                      |                       | P3 and PN terminals are reversed and 1 side CT is reversed.     |  |
|     | LEAD 0.866   |                   |                                                                                                    | 150     | 150        |                                                                                 |                                                   |                          |    |                     |        |                      |                       | K k+C1                                                          |  |
| 11  | 1.000        | 0                 | 0                                                                                                    | 180     | 180        |                                                                                 |                                                   |                          | P1 | P3                  | PN     | PN +C1-C1<br>Reverse | +C3-C3<br>Normal      | К к<br>К к<br>К к<br>К к<br>К к                                 |  |
|     | LAG 0.866    |                   |                                                                                                    | 210     | 210        |                                                                                 |                                                   |                          |    |                     |        |                      |                       | P1<br>P2                                                        |  |
|     | LAG 0.707    | 1                 |                                                                                                    | 225     | 225        |                                                                                 |                                                   |                          |    |                     |        |                      |                       | PN                                                              |  |
|     | LEAD 0.707   |                   |                                                                                                    | 315     | 315        |                                                                                 |                                                   |                          |    |                     |        |                      |                       | P3 and PN terminals are reversed and 3 side CT is reversed.     |  |
|     | LEAD 0.866   | 1                 |                                                                                                    | 330     | 330        |                                                                                 |                                                   |                          |    |                     |        |                      |                       | K K +C1<br>C1<br>C1                                             |  |
| 12  | 1.000        | 0                 | 0                                                                                                    | 0       | 0          | W <sub>1</sub> >W <sub>3</sub>                                                  | V <sub>1N</sub> >V <sub>3N</sub> =V <sub>13</sub> | $I_1 = I_3 < I_N$        | P1 | P3                  | PN     | +C1-C1<br>Normal     | +C3-C3<br>Reverse     | K k<br>+C3                                                      |  |
|     | LAG 0.866    | 1                 |                                                                                                    | 30      | 30         | +                                                                               |                                                   |                          |    |                     |        |                      |                       | P1<br>P2                                                        |  |
|     | LAG 0.707    | 1                 |                                                                                                    | 45      | 45         | •                                                                               |                                                   |                          |    |                     |        |                      |                       | PN                                                              |  |
|     | LEAD 0.707   |                   |                                                                                                    | 135     | 315        |                                                                                 |                                                   |                          |    |                     |        |                      |                       | P3 and PN terminals are reversed, and both of CTs are reversed. |  |
|     | LEAD 0.866   | 1                 |                                                                                                    | 150     | 330        |                                                                                 |                                                   |                          |    |                     |        |                      |                       | 1 N 3<br>K_k                                                    |  |
| 13  | 1.000        | 0                 | 0                                                                                                    | 180     | 0          | W <sub>1</sub> =Negative value<br>W <sub>3</sub> =Positive value                | V <sub>1N</sub> >V <sub>3N</sub> =V <sub>13</sub> | $I_1 = I_3$<br>$I_N = 0$ | P1 | P3                  | PN     | +C1-C1<br>Reverse    | I +C3-C3<br>e Reverse |                                                                 |  |
|     | LAG 0.866    | 1                 |                                                                                                    | 210     | 30         |                                                                                 | v1N v3N v13                                       | l <sub>N</sub> =0        |    |                     |        | reverse              |                       | × + + + + + + + +                                               |  |
|     | LAG 0.707    | 1                 |                                                                                                    | 225     | 45         |                                                                                 |                                                   |                          |    |                     |        |                      |                       | P2<br>P3<br>PN                                                  |  |

## 9.2. A List of Examples for Incorrect Wiring Display

|     | Bower | Factor |                          | At balanced load $(V_{1N}=V_{3N} \text{ (or } V_{2N}), I_1=I_3 \text{ (or } I_2))$ |               |           |                                                                                                    |                                                    |                                                    |    |             | Connection (Note 1) |                      |                   |                                                                                               |  |  |  |
|-----|-------|--------|--------------------------|------------------------------------------------------------------------------------|---------------|-----------|----------------------------------------------------------------------------------------------------|----------------------------------------------------|----------------------------------------------------|----|-------------|---------------------|----------------------|-------------------|-----------------------------------------------------------------------------------------------|--|--|--|
| No. | (Inp  | out)   | Phas<br>∠V <sub>1N</sub> | se Angl<br>∠V <sub>3N</sub>                                                        | e Disp<br>∠l₁ | lay<br>∠h | Active Power Display                                                                                                    | Voltage Display                                    | Current Display                                    | 1  | /oltag<br>N | e<br>3              | Cur<br>1 side CT     | rent<br>3 side CT | Connection                                                                                    |  |  |  |
|     | LEAD  | 0.707  |                          | 314                                                                                | 315           | 315       |                                                                                                    |                                                    | 1 10 5                                             |    |             |                     |                      |                   | P1 and PN terminals are reversed and 1 side CT is reversed.                                   |  |  |  |
|     | LEAD  | 0.866  |                          |                                                                                    | 330           | 330       | D                                                                                                    |                                                    |                                                    |    |             |                     |                      |                   | 1 N 3<br>K k                                                                                  |  |  |  |
| 14  |       | 1.000  | 0                        | 0                                                                                  | 0             | 0         | W1 <w3< td=""><td><math>V_{1N} = V_{13} &lt; V_{3N}</math></td><td><math>I_1 = I_3 &lt; I_N</math></td><td>PN</td><td>P1</td><td>P3</td><td>+C1-C1<br/>Reverse</td><td>+C3-C3<br/>Normal</td><td>K k +C2<br/>C2<br/>K k +C3</td></w3<> | $V_{1N} = V_{13} < V_{3N}$                         | $I_1 = I_3 < I_N$                                  | PN | P1          | P3                  | +C1-C1<br>Reverse    | +C3-C3<br>Normal  | K k +C2<br>C2<br>K k +C3                                                                      |  |  |  |
|     | LAG   | 0.866  |                          |                                                                                    | 30            | 30        |                                                                                                    |                                                    |                                                    |    |             |                     |                      |                   | •                                                                                             |  |  |  |
|     | LAG   | 0.707  |                          |                                                                                    | 45            | 45        |                                                                                                    |                                                    |                                                    |    |             |                     |                      |                   | P3                                                                                            |  |  |  |
|     | LEAD  | 0.707  |                          |                                                                                    | 135           | 135       |                                                                                                    |                                                    |                                                    |    |             |                     |                      |                   | P1 and PN terminals are reversed and 3<br>side CT is reversed.                                |  |  |  |
|     | LEAD  | 0.866  |                          |                                                                                    | 150           | 150       | W <sub>1</sub> =Negative value<br>W <sub>3</sub> =Negative value                                                                                                    |                                                    |                                                    |    |             |                     |                      |                   | K k +C1<br>L C1<br>+C2                                                                        |  |  |  |
| 15  |       | 1.000  | 0                        | 0                                                                                  | 180           | 180       |                                                                                                    | $V_{1N} = V_{13} < V_{3N}$                         | $I_1 = I_3 < I_N$                                  | PN | P1          | P3                  | +C1-C1<br>Normal     | +C3-C3<br>Reverse | K k                                                                                           |  |  |  |
|     | LAG   | 0.866  |                          |                                                                                    | 210           | 210       |                                                                                                    |                                                    |                                                    |    |             |                     |                      |                   | P1<br>P2<br>P3                                                                                |  |  |  |
|     | LAG   | 0.707  |                          |                                                                                    | 225           | 225       |                                                                                                    |                                                    |                                                    |    |             |                     |                      |                   | P1 and PN terminals are reversed and both                                                     |  |  |  |
|     | LEAD  | 0.707  |                          |                                                                                    | 315           | 135       |                                                                                                    |                                                    |                                                    |    |             |                     |                      |                   | of CTs reversed.                                                                              |  |  |  |
|     | LEAD  | 0.866  |                          |                                                                                    | 330           | 150       | W = Positive value                                                                                                    |                                                    | 1 -1                                               |    |             |                     | .01.01               | .02.02            | L                                                                                             |  |  |  |
| 16  |       | 1.000  | 0                        | 0                                                                                  | 0             | 180       | W <sub>1</sub> =Positive value<br>W <sub>3</sub> =Negative value                                                                                                    | $V_{1N} = V_{13} < V_{3N}$                         | l₁=l₃<br>k₀=0                                      | PN | P1          | P3                  | P3 Reverse           | +C3-C3<br>Reverse | К к                                                                                           |  |  |  |
|     | LAG   | 0.866  |                          |                                                                                    | 30            | 210       |                                                                                                    |                                                    |                                                    |    |             |                     |                      |                   | P2<br>P3<br>P3<br>P3                                                                          |  |  |  |
|     | LAG   | 0.707  |                          |                                                                                    | 45            | 225       |                                                                                                    |                                                    |                                                    |    |             |                     |                      |                   | Voltage are connected the order of P3, P1,                                                    |  |  |  |
|     | LEAD  | 0.707  |                          |                                                                                    | 135           | 135       | -                                                                                                    |                                                    |                                                    |    |             |                     |                      |                   | and PN terminals, and 1 side CT is<br>reversed.<br>1 N 3                                      |  |  |  |
|     | LEAD  | 0.866  |                          |                                                                                    | 150           | 150       | W₁=Negative value                                                                                                    |                                                    |                                                    |    |             |                     | +C1-C1               | +03-03            | K k+C1<br>L                                                                                   |  |  |  |
| 17  |       | 1.000  | 0                        | 0                                                                                  | 180           | 180       | W <sub>3</sub> =Negative value                                                                                                    | V <sub>1N</sub> =V <sub>13</sub> <v<sub>3N</v<sub> | $I_1 = I_3 < I_N$                                  | P3 | P1          | PN                  | Reverse              | Normal            | К к +СЗ                                                                                       |  |  |  |
|     | LAG   | 0.866  |                          |                                                                                    | 210           | 210       |                                                                                                    |                                                    |                                                    |    |             |                     |                      |                   | P1<br>P2<br>P3                                                                                |  |  |  |
|     |       | 0.707  |                          |                                                                                    | 315           | 315       |                                                                                                    |                                                    |                                                    | +  |             |                     |                      |                   | Voltage are connected the order of P3, P1,                                                    |  |  |  |
|     | LEAD  | 0.866  |                          |                                                                                    | 330           | 330       | 0<br>0<br>0<br>0<br>0<br>0<br>0                                                                                                    | $V_{1N} = V_{13} < V_{3N}$                         | $I_1 = I_3 < I_N$                                  |    | P1          |                     |                      | +C3-C3<br>Reverse | reversed.                                                                                     |  |  |  |
| 18  |       | 1.000  | 0                        | 0                                                                                  | 0             | 0         |                                                                                                    |                                                    |                                                    | P3 |             | PN                  | PN +C1-C1<br>Normal  |                   |                                                                                               |  |  |  |
|     | LAG   | 0.866  |                          |                                                                                    | 30            | 30        |                                                                                                    |                                                    |                                                    |    |             |                     |                      |                   | K k                                                                                           |  |  |  |
|     | LAG   | 0.707  |                          |                                                                                    | 45            | 45        |                                                                                                    |                                                    |                                                    |    |             |                     |                      |                   | P2<br>P3<br>PN                                                                                |  |  |  |
|     | LEAD  | 0.707  |                          |                                                                                    | 135           | 315       |                                                                                                    |                                                    |                                                    |    |             |                     |                      |                   | Voltage are connected the order of P3, P1,<br>and PN terminals, and Both of CTs are           |  |  |  |
|     | LEAD  | 0.866  |                          |                                                                                    | 150           | 330       |                                                                                                    |                                                    |                                                    |    |             |                     |                      |                   | reversed.<br>1 N 3<br>K K                                                                     |  |  |  |
| 19  |       | 1.000  | 0                        | 0                                                                                  | 180           | 0         | W <sub>1</sub> =Negative value<br>W <sub>3</sub> =Positive value                                                                                                    | $V_{1N} = V_{13} < V_{3N}$                         | $I_1 = I_3$<br>$I_N = 0$                           | P3 | P1          | PN                  | +C1-C1<br>Reverse    | +C3-C3<br>Reverse |                                                                                               |  |  |  |
|     | LAG   | 0.866  |                          |                                                                                    | 210           | 30        |                                                                                                    |                                                    |                                                    |    |             |                     |                      |                   | <u>+С</u><br><u></u> <u>+С</u><br>СЗ                                                          |  |  |  |
|     | LAG   | 0.707  |                          |                                                                                    | 225           | 45        |                                                                                                    |                                                    |                                                    |    |             |                     |                      |                   | P2<br>P3<br>PN                                                                                |  |  |  |
|     | LEAD  | 0.707  |                          |                                                                                    | 315           | 315       |                                                                                                    |                                                    |                                                    |    |             |                     |                      |                   | Voltage are connected the order of PN, P3,<br>and P1 terminals, and 1 side CT is<br>reversed. |  |  |  |
| 20  | LEAD  | 0.866  |                          |                                                                                    | 330           | 330       |                                                                                                    |                                                    |                                                    |    |             |                     |                      |                   | 1 N 3<br>K k                                                                                  |  |  |  |
|     |       | 1.000  | 0                        | 0                                                                                  | 0             | 0         | 0 W1>W3                                                                                                    | V <sub>1N</sub> >V <sub>3N</sub> =V <sub>13</sub>  | ′ <sub>13</sub> l₁=l <sub>3</sub> <l<sub>N</l<sub> | PN | P3          | P3 P1 F             | P1 +C1-C1<br>Reverse | +C3-C3<br>Normal  | нс2<br>С2<br>+C3                                                                              |  |  |  |
|     | LAG   | 0.866  |                          |                                                                                    | 30            | 30        |                                                                                                    |                                                    |                                                    |    |             |                     |                      |                   | ↓ ∠ <u>1</u> (3)                                                                              |  |  |  |
|     | LAG   | 0.707  |                          |                                                                                    | 45            | 45        |                                                                                                    |                                                    |                                                    |    |             |                     |                      |                   | P3                                                                                            |  |  |  |

## 9.2. A List of Examples for Incorrect Wiring Display

|     | Power Fa | ctor |                          | At balanced load (V <sub>1N</sub> =V <sub>3N</sub> (or V <sub>2N</sub> ), I <sub>1</sub> =I <sub>3</sub> (or I <sub>2</sub> )) |                           |             |                                                                                      |                                                                    |                                                                      | Connection (Note 1) |      |       |                      |                            |                                                                                               |
|-----|----------|------|--------------------------|----------------------------------------------------------------------------------------------------|---------------------------|-------------|--------------------------------------------------------------------------------------|--------------------------------------------------------------------|----------------------------------------------------------------------|---------------------|------|-------|----------------------|----------------------------|-----------------------------------------------------------------------------------------------|
| No. | (Input)  | )    | Phas<br>∠V <sub>1N</sub> | e Angl<br>∠V <sub>3N</sub>                                                                                                    | e Disp<br>∠l <sub>1</sub> | olay<br>∠l₃ | Active Power Display           W1         W3                                         | Voltage Display<br>V <sub>1N</sub> V <sub>3N</sub> V <sub>13</sub> | $V_{13} \qquad l_1 \qquad l_N \qquad l_3 \qquad 1 \qquad N \qquad 3$ |                     |      |       | Cur<br>1 side CT     | rent<br>3 side CT          | Connection                                                                                    |
|     | LEAD 0.  | .707 |                          | -                                                                                                    | 135                       | 135         |                                                                                      |                                                                    |                                                                      |                     |      |       |                      |                            | Voltage are connected the order of PN, P3,<br>and P1 terminals, and 3 side CT is<br>reversed. |
|     | LEAD 0.  | .866 |                          |                                                                                                    | 150                       | 150         |                                                                                      | V <sub>1N</sub> >V <sub>3N</sub> =V <sub>13</sub>                  |                                                                      |                     |      |       |                      |                            |                                                                                               |
| 21  | 1.       | .000 | 0                        | 0                                                                                                    | 180                       | 180         | W <sub>1</sub> =Negative value<br>W <sub>3</sub> =Negative value                     |                                                                    | $I_1 = I_3 < I_N$                                                    | PN                  | P3   | P1    | +C1-C1<br>Normal     | +C3-C3<br>Reverse          | K k                                                                                           |
|     | LAG 0.   | .866 |                          |                                                                                                    | 210                       | 210         |                                                                                      |                                                                    |                                                                      |                     |      |       |                      |                            | LCL                                                                                           |
|     | LAG 0.   | .707 |                          |                                                                                                    | 225                       | 225         |                                                                                      |                                                                    |                                                                      |                     |      |       |                      |                            | •PN                                                                                           |
|     | LEAD 0.  | .707 |                          |                                                                                                    | 315                       | 135         | 5<br>0<br>0<br>W <sub>1</sub> =Positive value<br>W <sub>3</sub> =Negative value      |                                                                    |                                                                      |                     |      |       |                      |                            | and P1 terminals, and both of CTs are reversed.                                               |
|     | LEAD 0.  | .866 |                          |                                                                                                    | 330                       | 150         |                                                                                      |                                                                    |                                                                      |                     |      |       |                      |                            | 1 N 3<br>K k                                                                                  |
| 22  | 1.       | .000 | 0                        | 0                                                                                                    | 0                         | 180         |                                                                                      | $V_{1N} > V_{3N} = V_{13}$                                         | $I_1 = I_3$<br>$I_N = 0$                                             | PN                  | P3   | P1    | +C1-C1<br>Reverse    | +C3-C3<br>Reverse          | К.К. С. С.2                                                                                   |
|     | LAG 0.   | .866 |                          |                                                                                                    | 30                        | 210         |                                                                                      |                                                                    |                                                                      |                     |      |       |                      |                            | с<br>Р1<br>Р2                                                                                 |
|     | LAG 0.   | .707 |                          |                                                                                                    | 45                        | 225         |                                                                                      |                                                                    |                                                                      |                     |      |       |                      |                            | P3                                                                                            |
|     | LEAD 0.  | .707 |                          |                                                                                                    | 315                       | 315         |                                                                                      |                                                                    |                                                                      |                     |      |       |                      |                            | P1 and P3 terminals are reversed and 1 side CT is reversed.                                   |
|     | LEAD 0.  | .866 |                          |                                                                                                    | 330                       | 330         |                                                                                      |                                                                    |                                                                      |                     |      |       |                      |                            | 1 N 3<br>K k                                                                                  |
| 23  | 1.       | .000 | 0                        | 180                                                                                                    | 0                         | 0           | W <sub>1</sub> =Positive value<br>W <sub>3</sub> =Negative value                     | $V_{1N} = V_{3N} < V_{13}$                                         | $I_1 = I_3 < I_N$                                                    | P3                  | PN   | P1    | +C1-C1<br>Reverse    | +C3-C3<br>Normal           | +С2<br>С2<br>К к 4/3                                                                          |
|     | LAG 0.   | .866 |                          |                                                                                                    | 30                        | 30          |                                                                                      |                                                                    |                                                                      |                     |      |       |                      |                            |                                                                                               |
|     | LAG 0.   | .707 |                          |                                                                                                    | 45                        | 45          |                                                                                      |                                                                    |                                                                      |                     |      |       |                      |                            | P3<br>PN                                                                                      |
|     | LEAD 0.  | .707 |                          |                                                                                                    | 135                       | 135         | 5<br>0<br>W <sub>1</sub> =Negative value<br>W <sub>3</sub> =Positive value<br>0<br>5 |                                                                    |                                                                      |                     |      |       |                      |                            | P1 and P3 terminals are reversed and 3 side CT is reversed.                                   |
|     | LEAD 0.  | .866 |                          |                                                                                                    | 150                       | 150         |                                                                                      |                                                                    |                                                                      |                     |      |       |                      |                            | 1 N 3<br>K k +C1<br>C1                                                                        |
| 24  | 1.       | .000 | 0                        | 180                                                                                                    | 180                       | 180         |                                                                                      | $V_{1N} = V_{3N} < V_{13}$                                         | $I_1 = I_3 < I_N$                                                    | P3                  | PN   | P1    | +C1-C1<br>Normal     | +C3-C3<br>Reverse          | +С2<br>С2<br>К_К                                                                              |
|     | LAG 0.   | .866 |                          |                                                                                                    | 210                       | 210         |                                                                                      |                                                                    |                                                                      |                     |      |       |                      |                            | P1                                                                                            |
|     | LAG 0.   | .707 |                          |                                                                                                    | 225                       | 225         |                                                                                      |                                                                    |                                                                      |                     |      |       |                      |                            | PN                                                                                            |
|     | LEAD 0.  | .707 |                          |                                                                                                    | 315                       | 135         |                                                                                      | V <sub>1N</sub> =V <sub>3N</sub> <v<sub>13</v<sub>                 | l₁=l₃<br>k₀=0                                                        |                     |      |       |                      |                            | P1 and P3 terminals are reversed and both of CTs are reversed.                                |
|     | LEAD 0.  | .866 |                          |                                                                                                    | 330                       | 150         | -                                                                                    |                                                                    |                                                                      |                     |      |       |                      | -C1 +C3-C3<br>erse Reverse | K K                                                                                           |
| 25  | 1.       | .000 | 0                        | 180                                                                                                    | 0                         | 180         | W1=W3                                                                                |                                                                    |                                                                      | P3                  | PN   | P1    | +C1-C1<br>Reverse    |                            | К <u>к</u>                                                                                    |
|     | LAG 0.   | .866 |                          |                                                                                                    | 30                        | 210         | -                                                                                    |                                                                    |                                                                      |                     |      |       |                      |                            | P1<br>P2                                                                                      |
|     | LAG 0.   | .707 |                          |                                                                                                    | 45                        | 225         |                                                                                      |                                                                    |                                                                      |                     |      |       |                      |                            | PN                                                                                            |
|     | LEAD 0.  | .707 |                          |                                                                                                    | 135                       | 135         |                                                                                      |                                                                    |                                                                      |                     |      |       |                      |                            | terminals '+C1' and 'C1' are reversed.                                                        |
|     | LEAD 0.  | .866 |                          |                                                                                                    | 150                       | 150         | -                                                                                    |                                                                    |                                                                      |                     |      |       |                      |                            | 1 N 3<br>K <u>k</u>                                                                           |
| 26  | 1.       | .000 | 0                        | 180                                                                                                    | 180                       | 180         | W <sub>1</sub> =Negative value<br>W <sub>3</sub> =Positive value                     | $V_{1N} = V_{3N} < V_{13}$                                         | $I_1 = I_3 < I_N$                                                    | P1                  | PN   | P3    | +C3-C3<br>Normal     | +C1-C1<br>Reverse          | +C2<br>C2<br>+C3                                                                              |
|     | LAG 0.   | .866 |                          |                                                                                                    | 210                       | 210         | -                                                                                    |                                                                    |                                                                      |                     |      |       |                      |                            | P1<br>P2                                                                                      |
|     | LAG 0.   | .707 |                          |                                                                                                    | 225                       | 225         |                                                                                      |                                                                    |                                                                      |                     |      |       |                      |                            | P3<br>PN                                                                                      |
|     | LEAD 0.  | .707 |                          |                                                                                                    | 315                       | 315         |                                                                                      |                                                                    |                                                                      |                     |      |       |                      |                            | terminals '+C3' and 'C3' are reversed.                                                        |
| 27  | LEAD 0.  | .866 |                          |                                                                                                    | 330                       | 330         |                                                                                      |                                                                    |                                                                      |                     |      |       |                      |                            | 1 N 3<br>K k                                                                                  |
|     | 1.       | .000 | 0                        | 180                                                                                                    | 0                         | 0           | 0 W <sub>1</sub> =Positive value<br>W <sub>3</sub> =Negative value                   | $V_{1N} = V_{3N} < V_{13}$                                         | $I_1 = I_3 < I_N$                                                    | P1                  | PN F | 'N P3 | P3 +C3-C3<br>Reverse | 3 +C1-C1<br>e Normal       | +С2<br>С2<br>+С3                                                                              |
|     | LAG 0.   | .866 |                          |                                                                                                    | 30                        | 30          |                                                                                      |                                                                    |                                                                      |                     |      |       |                      |                            |                                                                                               |
|     | LAG 0.   | .707 |                          |                                                                                                    | 45                        | 45          |                                                                                      |                                                                    |                                                                      |                     |      |       |                      |                            | P3                                                                                            |

## 9.2. A List of Examples for Incorrect Wiring Display

|     | Power F | actor |                   | At balanced load (V <sub>1N</sub> =V <sub>3N</sub> (or V <sub>2N</sub> ), I <sub>1</sub> =I <sub>3</sub> (or I <sub>2</sub> )) |        |             |                                                                                                    |                                                    |                          |        | Connection (Note 1) |        |                   |                       |                                                                                                    |  |  |
|-----|---------|-------|-------------------|----------------------------------------------------------------------------------------------------|--------|-------------|----------------------------------------------------------------------------------------------------|----------------------------------------------------|--------------------------|--------|---------------------|--------|-------------------|-----------------------|----------------------------------------------------------------------------------------------------|--|--|
| No. | (Inpu   | it)   | Phas<br>ZV        | se Angl                                                                                                    | e Disp | olay<br>Z L | Active Power Display                                                                                                    | Voltage Display                                    | Current Display          | ۱<br>۱ | /oltag              | e<br>3 | Cur<br>1 side CT  | rent<br>3 side CT     | Connection                                                                                                    |  |  |
|     | LEAD (  | 0.707 | ∠ v <sub>1N</sub> | Z V <sub>3N</sub>                                                                                                    | 315    | 135         | vv <sub>1</sub> vv <sub>3</sub>                                                                                                    | V1N V3N V13                                        | I1 IN I3                 |        |                     | 5      | T SILLE C T       | 5 side C I            | Both of CTs are switched and reversed each other .                                                                      |  |  |
| 28  | LEAD (  | 0.866 |                   |                                                                                                    | 330    | 150         | 0<br>0 W <sub>1</sub> =W <sub>3</sub>                                                                                                    |                                                    |                          |        |                     |        |                   |                       | 1 N 3<br>K k +C1                                                                                                    |  |  |
|     | 1       | 1.000 | 0                 | 180                                                                                                    | 0      | 180         |                                                                                                    | $V_{1N} = V_{3N} < V_{13}$                         | $I_1 = I_3$<br>$I_N = 0$ | P1     | PN                  | P3     | +C3-C3<br>Reverse | +C1-C1<br>Reverse     | К <u>к</u>                                                                                                    |  |  |
|     | LAG (   | 0.866 |                   |                                                                                                    | 30     | 210         |                                                                                                    |                                                    |                          |        |                     |        |                   |                       | P1<br>P2                                                                                                    |  |  |
|     | LAG (   | 0.707 |                   |                                                                                                    | 45     | 225         |                                                                                                    |                                                    |                          |        |                     |        |                   |                       | P3<br>PN                                                                                                    |  |  |
|     | LEAD (  | 0.707 |                   |                                                                                                    | 135    | 315         |                                                                                                    |                                                    |                          |        |                     |        |                   |                       | P3 and PN terminals are reversed, and both of CTs are switched to each other.                                           |  |  |
|     | LEAD (  | 0.866 |                   |                                                                                                    | 150    | 330         | D                                                                                                    |                                                    |                          |        |                     |        |                   |                       | K k +C1<br>L C1                                                                                                    |  |  |
| 29  | 1       | 1.000 | 0                 | 0                                                                                                    | 180    | 0           | W <sub>1</sub> =Negative value<br>W <sub>3</sub> =Positive value                                                                                                    | $V_{1N} > V_{3N} = V_{13}$                         | $I_1 = I_3$<br>$I_N = 0$ | P1     | P3                  | PN     | +C3-C3<br>Normal  | +C1-C1<br>Normal      | +С2<br>С2<br>К <u>к</u>                                                                                                 |  |  |
|     | LAG (   | 0.866 |                   |                                                                                                    | 210    | 30          |                                                                                                    |                                                    |                          |        |                     |        |                   |                       | P1<br>P2                                                                                                    |  |  |
|     | LAG (   | 0.707 |                   |                                                                                                    | 225    | 45          |                                                                                                    |                                                    |                          |        |                     |        |                   |                       | P3 and PN are reversed in addition both of                                                                              |  |  |
|     | LEAD (  | 0.707 |                   |                                                                                                    | 135    | 135         |                                                                                                    |                                                    |                          |        |                     |        |                   |                       | CTs are switched to each other, and the<br>'+C3' and 'C3' are reversed.                                                 |  |  |
|     | LEAD (  | 0.866 |                   |                                                                                                    | 150    | 150         |                                                                                                    |                                                    |                          |        |                     |        |                   |                       | K k                                                                                                    |  |  |
| 30  | 1       | 1.000 | 0                 | 0                                                                                                    | 180    | 180         | W <sub>1</sub> =Negative value<br>W <sub>3</sub> =Negative value                                                                                                    | $V_{1N} > V_{3N} = V_{13}$                         | $l_1 = l_3 < l_N$        | P1     | P3                  | PN     | +C3-C3<br>Reverse | +C1-C1<br>Normal      | +C2<br>C2<br>+C3                                                                                                    |  |  |
|     | LAG (   | 0.866 |                   |                                                                                                    | 210    | 210         |                                                                                                    |                                                    |                          |        |                     |        |                   |                       | P1                                                                                                    |  |  |
|     | LAG (   | 0.707 |                   |                                                                                                    | 225    | 225         |                                                                                                    |                                                    |                          |        |                     |        |                   |                       | P3                                                                                                    |  |  |
|     | LEAD (  | 0.707 |                   |                                                                                                    | 315    | 315         | 5<br>0<br>0<br>0<br>0<br>0                                                                                                    |                                                    |                          |        |                     |        |                   |                       | P3 and PN are reversed, in addition, both of<br>CTs are switched to each other, and the<br>'+C1' and 'C1' are reversed. |  |  |
|     | LEAD (  | 0.866 |                   |                                                                                                    | 330    | 330         |                                                                                                    |                                                    |                          |        |                     |        |                   |                       | K K                                                                                                    |  |  |
| 31  | 1       | 1.000 | 0                 | 0                                                                                                    | 0      | 0           |                                                                                                    | $V_{1N} > V_{3N} = V_{13}$                         | $I_1 = I_3 < I_N$        | P1     | P3                  | PN     | +C3-C3<br>Normal  | +C1-C1<br>Reverse     | +С2<br>С2<br>+С3                                                                                                    |  |  |
|     | LAG (   | 0.866 |                   |                                                                                                    | 30     | 30          |                                                                                                    |                                                    |                          |        |                     |        |                   |                       | P1<br>P2                                                                                                    |  |  |
|     | LAG (   | 0.707 |                   |                                                                                                    | 45     | 45          |                                                                                                    |                                                    |                          |        |                     |        |                   |                       | P3 and PN are reversed in addition, both of                                                                             |  |  |
|     | LEAD (  | 0.707 |                   |                                                                                                    | 315    | 135         | 5<br>0<br>W <sub>1</sub> =Positive value<br>W <sub>3</sub> =Negative value                                                                                                    | V <sub>1N</sub> >V <sub>3N</sub> =V <sub>13</sub>  | I₁=I₃<br>I₀=0            |        |                     |        |                   | 3 +C1-C1<br>e Reverse | CTs are switched and reversed each other.                                                                               |  |  |
|     | LEAD (  | 0.866 |                   |                                                                                                    | 330    | 150         |                                                                                                    |                                                    |                          |        |                     |        |                   |                       | К <u>k</u> <u>-</u> <u>-</u> <u>-</u> <u>-</u> <u>-</u> <u>-</u> <u>-</u> <u>-</u> <u>-</u> <u>-</u>                    |  |  |
| 32  | 1       | 1.000 | 0                 | 0                                                                                                    | 0      | 180         |                                                                                                    |                                                    |                          | P1     | P3                  | PN     | +C3-C3<br>Reverse |                       | К <u>к</u>                                                                                                    |  |  |
|     | LAG (   | 0.866 |                   |                                                                                                    | 30     | 210         |                                                                                                    |                                                    |                          |        |                     |        |                   |                       | P1<br>P2<br>m                                                                                                    |  |  |
|     | LAG     | 0.707 |                   |                                                                                                    | 45     | 225         |                                                                                                    |                                                    |                          |        |                     |        |                   |                       | P1 and PN terminals are reversed, and                                                                                   |  |  |
|     | LEAD    | 0.707 |                   |                                                                                                    | 315    | 135         |                                                                                                    |                                                    |                          |        |                     |        |                   |                       | 1 N 3                                                                                                    |  |  |
| 33  | LEAD (  | 1 000 | 0                 | 0                                                                                                    | 330    | 150         | W <sub>1</sub> =Positive value                                                                                                    | ValeValeVa                                         | $I_1 = I_3$              | PN     | P1                  | РЗ     | +C3-C3            | +C1-C1                | +C1<br>C1<br>+C2                                                                                                    |  |  |
| 55  |         | 0.866 | 0                 | 0                                                                                                    | 30     | 210         | W <sub>3</sub> =Negative value                                                                                                    | v1N − v3N < v13                                    | $I_N = 0$                |        |                     | 15     | Normal            | Normal                | К к                                                                                                    |  |  |
|     | LAG     | 0.707 |                   |                                                                                                    | 45     | 225         |                                                                                                    |                                                    |                          |        |                     |        |                   |                       |                                                                                                    |  |  |
| -   | LEAD (  | 0.707 |                   |                                                                                                    | 315    | 315         |                                                                                                    |                                                    |                          |        |                     |        |                   |                       | P1 and PN are reversed, in addition, both of CTs are switched to each other, and the                                    |  |  |
| 34  | LEAD (  | 0.866 |                   |                                                                                                    | 330    | 330         |                                                                                                    |                                                    |                          |        |                     |        |                   |                       | '+C3' and 'C3' are reversed.<br>1 N 3<br>K k                                                                            |  |  |
|     | 1       | 1.000 | 0                 | 0                                                                                                    | 0      | 0           | W1 <w3< td=""><td><math>V_{1N} = V_{13} &lt; V_{3N}</math></td><td><math>I_1 = I_3 &lt; I_N</math></td><td>PN</td><td>P1</td><td rowspan="2">P3</td><td rowspan="2">+C3-C3<br/>Reverse</td><td rowspan="2">+C1-C1<br/>Normal</td><td></td></w3<> | $V_{1N} = V_{13} < V_{3N}$                         | $I_1 = I_3 < I_N$        | PN     | P1                  | P3     | +C3-C3<br>Reverse | +C1-C1<br>Normal      |                                                                                                    |  |  |
|     | LAG (   | 0.866 |                   |                                                                                                    | 30     | 30          | 30                                                                                                    | v <sub>1N</sub> =v <sub>13</sub> <v<sub>3N</v<sub> |                          |        |                     |        |                   |                       | +C3                                                                                                    |  |  |
|     | LAG (   | 0.707 |                   |                                                                                                    | 45     | 45          |                                                                                                    |                                                    |                          |        |                     |        |                   |                       | P3<br>PN                                                                                                    |  |  |

## 9.2. A List of Examples for Incorrect Wiring Display

|     | Power | At balanced load (V1N=V3N (or V2N), I1=I3 (or I2))           Factor         Discussion (V1N=V2N), V1N=Discussion (V1N=V2N), V1N=V2N), V1N=Discussion (V1N=V2N), V1N=Discussion (V1N=V2N), V1N=V2N), V1N=Discussion (V1N=V2N), V1N=Discussion (V1N=V2N), V1N=Discussion (V1N=V2N), V1N=Discussion (V1N=V2N), V1N=Discussion (V1N=V2N), V1N=Discussion (V1N=V2N), V1N=Discussion (V1N=V2N), V1N=Discussion (V1N=V2N), V1N=Discussion (V1N=V2N), V1N=Discussion (V1N=V2N), V1N=V2N), V1N=V2N, V1N=V2N), V1N=V2N, V1N=V2N), V1N=V2N, V1N=V2N), V1N=V2N, V1N=V2N), V1N=V2N, V1N=V2N |                          |                |               |            |                                                                                                  |                            | Connection (Note 1)      |    |             |        |                     |                    |                                                                                                    |
|-----|-------|----------------------------------------------------------------------------------------------------|--------------------------|----------------|---------------|------------|--------------------------------------------------------------------------------------------------|----------------------------|--------------------------|----|-------------|--------|---------------------|--------------------|----------------------------------------------------------------------------------------------------|
| No. | (Inp  | out)                                                                                                    | Phas<br>∠V <sub>1N</sub> | Se Ang<br>∠V2N | le Dis<br>∠I₁ | play<br>∠h | Active Power Display                                                                             | Voltage Display            | Current Display          | 1  | /oltag<br>N | e<br>3 | Cur<br>1 side CT    | rent<br>3 side CT  | Connection                                                                                                    |
|     | LEAD  | 0.707                                                                                                    |                          | 314            | 135           |            |                                                                                                  | -114 -314 -13              | -1 10 -3                 |    |             | -      |                     |                    | P1 and PN are reversed, in addition, both of<br>CTs are switched to each other, and the<br>'+C1' and 'C1' are reversed. |
|     | LEAD  | 0.866                                                                                                    |                          |                | 150           | 150        |                                                                                                  | $V_{1N} = V_{13} < V_{3N}$ |                          |    |             |        |                     |                    | 1 N 3<br>K k                                                                                                    |
| 35  |       | 1.000                                                                                                    | 0                        | 0              | 180           | 180        | W <sub>1</sub> =Negative value<br>W <sub>3</sub> =Negative value                                 |                            | $I_1 = I_3 < I_N$        | PN | P1          | P3     | +C3-C3<br>Normal    | +C1-C1<br>Reverse  | К к така та                                                                                                    |
|     | LAG   | 0.866                                                                                                    |                          |                | 210           | 210        |                                                                                                  |                            |                          |    |             |        |                     |                    | •                                                                                                    |
|     | LAG   | 0.707                                                                                                    |                          |                | 225           | 225        |                                                                                                  |                            |                          |    |             |        |                     |                    |                                                                                                    |
|     | LEAD  | 0.707                                                                                                    |                          |                | 135           | 315        |                                                                                                  |                            |                          |    |             |        |                     |                    | CTs are switched and reversed each other.                                                                               |
|     | LEAD  | 0.866                                                                                                    |                          |                | 150           | 330        |                                                                                                  |                            |                          |    |             |        |                     |                    | 1 N 3<br>K k                                                                                                    |
| 36  |       | 1.000                                                                                                    | 0                        | 0              | 180           | 0          | W <sub>1</sub> =Negative value<br>W <sub>3</sub> =Positive value                                 | $V_{1N} = V_{13} < V_{3N}$ | $I_1 = I_3$<br>$I_N = 0$ | PN | P1          | P3     | +C3-C3<br>Reverse   | +C1-C1<br>Reverse  | +С2<br>С2<br>К_ <u>k</u> +С3                                                                                            |
|     | LAG   | 0.866                                                                                                    |                          |                | 210           | 30         |                                                                                                  |                            |                          |    |             |        |                     |                    | •                                                                                                    |
|     | LAG   | 0.707                                                                                                    |                          |                | 225           | 5 45       |                                                                                                  |                            |                          |    |             |        |                     |                    | P3                                                                                                    |
|     | LEAD  | 0.707                                                                                                    |                          |                | 135           | 315        | -                                                                                                |                            |                          |    |             |        |                     |                    | Voltage are connected the order of P3- P1-<br>PN, and both of CTs are switched to each<br>other.                        |
|     | LEAD  | 0.866                                                                                                    |                          |                | 150           | 330        |                                                                                                  |                            | $I_1 = I_3$<br>$I_N = 0$ |    |             |        |                     | 3 +C1-C1<br>Normal | K K                                                                                                    |
| 37  |       | 1.000                                                                                                    | 0                        | 0              | 180           | 0 0        | W <sub>1</sub> =Negative value<br>W <sub>3</sub> =Positive value                                 | $V_{1N} = V_{13} < V_{3N}$ |                          | Р3 | P1          | PN     | N +C3-C3<br>Normal  |                    | +C2<br>C2                                                                                                    |
|     | LAG   | 0.866                                                                                                    |                          |                | 210           | 30         |                                                                                                  |                            |                          |    |             |        |                     |                    | +C3<br>                                                                                                    |
|     | LAG   | 0.707                                                                                                    |                          |                | 225           | 5 45       |                                                                                                  |                            |                          |    |             |        |                     |                    | P3<br>PN                                                                                                    |
|     | LEAD  | 0.707                                                                                                    |                          |                | 135           | 135        | 5<br>0<br>0<br>0<br>0<br>0<br>5                                                                  |                            |                          |    |             |        |                     |                    | Voltage are connected the order of P3- P1-<br>PN, both of CTs switch to each other, and<br>'+C3' and 'C3' are reversed. |
|     | LEAD  | 0.866                                                                                                    |                          |                | 150           | 150        |                                                                                                  |                            |                          |    |             |        |                     |                    | K K                                                                                                    |
| 38  |       | 1.000                                                                                                    | 0                        | 0              | 180           | 180        |                                                                                                  | $V_{1N} = V_{13} < V_{3N}$ | $I_1 = I_3 < I_N$        | P3 | P1          | PN     | +C3-C3<br>Reverse   | +C1-C1<br>Normal   | +C2<br>C2<br>+C3                                                                                                    |
|     | LAG   | 0.866                                                                                                    |                          |                | 210           | 210        |                                                                                                  |                            |                          |    |             |        |                     |                    | P1                                                                                                    |
|     | LAG   | 0.707                                                                                                    |                          |                | 225           | 225        |                                                                                                  |                            |                          |    |             |        |                     |                    | Voltage are connected the order of P3. P1.                                                                              |
|     | LEAD  | 0.707                                                                                                    |                          |                | 315           | 315        | 5<br>0<br>0<br>0<br>0<br>0<br>0<br>0<br>0<br>0<br>0<br>0<br>0<br>0<br>0<br>0<br>0<br>0<br>0<br>0 | $V_{1N} = V_{13} < V_{3N}$ | $l_1 = l_3 < l_N$        |    |             |        |                     | +C1-C1<br>Reverse  | PN, both of CTs switch to each other, and<br>'+C3' and 'C3' are reversed.                                               |
|     | LEAD  | 0.866                                                                                                    |                          |                | 330           | 330        |                                                                                                  |                            |                          |    |             |        | PN +C3-C3<br>Normal |                    | 1 N 3<br>K k                                                                                                    |
| 39  |       | 1.000                                                                                                    | 0                        | 0              | C             | 0 0        |                                                                                                  |                            |                          | P3 | P1          | PN     |                     |                    | С<br>+С2<br>С2<br>К. к. +С3                                                                                             |
|     | LAG   | 0.866                                                                                                    |                          |                | 30            | 30         |                                                                                                  |                            |                          |    |             |        |                     |                    | P1                                                                                                    |
|     | LAG   | 0.707                                                                                                    |                          |                | 45            | 45         |                                                                                                  |                            |                          |    |             |        |                     |                    | P3 PN                                                                                                    |
|     | LEAD  | 0.707                                                                                                    |                          |                | 315           | 135        |                                                                                                  |                            |                          |    |             |        |                     |                    | Voltage are connected the order of P3- P1-<br>PN, both of CTs are switched and reversed<br>each other.                  |
|     | LEAD  | 0.866                                                                                                    |                          |                | 330           | 150        | *<br>-                                                                                           |                            |                          |    |             |        |                     |                    | 1 N 3<br>K k                                                                                                    |
| 40  |       | 1.000                                                                                                    | 0                        | 0              | C             | 180        | W <sub>1</sub> =Positive value<br>W <sub>3</sub> =Negative value                                 | $V_{1N} = V_{13} < V_{3N}$ | $I_1 = I_3$<br>$I_N = 0$ | Р3 | P1          | PN     | +C3-C3<br>Reverse   | +C1-C1<br>Reverse  | +C2<br>C2<br>K_k                                                                                                    |
|     | LAG   | 0.866                                                                                                    |                          |                | 30            | 210        |                                                                                                  |                            |                          |    |             |        |                     |                    |                                                                                                    |
|     | LAG   | 0.707                                                                                                    |                          |                | 45            | 225        |                                                                                                  |                            |                          |    |             |        |                     |                    | P2<br>P3<br>PN                                                                                                    |
|     | LEAD  | 0.707                                                                                                    |                          |                | 315           | 5 135      |                                                                                                  |                            |                          |    |             |        |                     |                    | Voltage are connected the order of PN-P3-<br>P1, and both of CTs are switched to each<br>other.                         |
| 41  | LEAD  | 0.866                                                                                                    |                          |                | 330           | 150        |                                                                                                  |                            |                          |    |             |        |                     |                    | 1 N 3<br>K K                                                                                                    |
|     |       | 1.000                                                                                                    | 0                        | 0              | 0             | 180        | 0<br>W <sub>1</sub> =Positive value<br>W <sub>3</sub> =Negative value                            | $V_{1N} > V_{3N} = V_{13}$ | $I_1 = I_3$<br>$I_N = 0$ | PN | P3          | 3 P1   | P1 +C3-C3<br>Normal | +C1-C1<br>Normal   | К К С2<br>С2                                                                                                    |
|     | LAG   | 0.866                                                                                                    |                          |                | 30            | 210        |                                                                                                  |                            |                          |    |             |        |                     |                    | LE                                                                                                    |
|     | LAG   | 0.707                                                                                                    |                          |                | 45            | 225        |                                                                                                  |                            |                          |    |             |        |                     |                    | • P2<br>• P3<br>P3                                                                                                    |

#### 9.2. A List of Examples for Incorrect Wiring Display

#### 9.2.3. 1-phase 3-wire System

|     | Deuver      | Fastar | At balanced load (V <sub>1N</sub> =V <sub>3N</sub> (or V <sub>2N</sub> ), I <sub>1</sub> =I <sub>3</sub> (or I <sub>2</sub> )) |                 |        |      |                                                                  |                                                    |                                                                                                    | Connection (Note 1) |        |    |                   |                   |                                                                                                    |  |
|-----|-------------|--------|----------------------------------------------------------------------------------------------------|-----------------|--------|------|------------------------------------------------------------------|----------------------------------------------------|----------------------------------------------------------------------------------------------------|---------------------|--------|----|-------------------|-------------------|----------------------------------------------------------------------------------------------------|--|
| No. | No. (Input) |        | Phas                                                                                                    | se Angl         | e Disp | olay | Active Power Display                                             | Voltage Display                                    | Current Display                                                                                                    | ١                   | Voltag | е  | Cur               | rent              | Connection                                                                                                    |  |
|     |             | ,      | $\angle V_{1N}$                                                                                                    | $\angle V_{3N}$ | ∠l₁    | ∠l₃  | W1 W3                                                            | V <sub>1N</sub> V <sub>3N</sub> V <sub>13</sub>    | l <sub>1</sub> l <sub>N</sub> l <sub>3</sub>                                                                                                 | 1                   | Ν      | 3  | 1 side CT         | 3 side CT         | Connection                                                                                                    |  |
|     | LEAD        | 0.707  |                                                                                                    |                 | 315    | 315  |                                                                  |                                                    |                                                                                                    |                     |        |    |                   |                   | Voltage are connected the order of PN-P3-<br>P1, both of CTs switch to each other, and<br>'+C3' 'C3' are reversed. |  |
|     | LEAD        | 0.866  |                                                                                                    |                 | 330    | 330  |                                                                  |                                                    |                                                                                                    |                     |        |    |                   |                   | K K                                                                                                    |  |
| 42  |             | 1.000  | 0                                                                                                    | 0               | 0      | 0    | W <sub>1</sub> >W <sub>3</sub>                                   | $V_{1N} > V_{3N} = V_{13}$                         | $I_1 = I_3 < I_N$                                                                                                    | PN                  | P3     | P1 | +C3-C3<br>Reverse | +C1-C1<br>Normal  | K K                                                                                                    |  |
|     | LAG         | 0.866  |                                                                                                    |                 | 30     | 30   |                                                                  |                                                    |                                                                                                    |                     |        |    |                   |                   | P1<br>P2<br>P3                                                                                                    |  |
|     |             | 0.707  |                                                                                                    |                 | 45     | 45   |                                                                  |                                                    |                                                                                                    |                     |        |    |                   |                   | Voltage are connected the order of PN-P3-                                                                          |  |
|     | LEAD        | 0.866  |                                                                                                    |                 | 150    | 150  |                                                                  |                                                    |                                                                                                    |                     |        |    |                   |                   | ++C1' C1' are reversed.           1         N           K k                                                        |  |
| 43  |             | 1.000  | 0                                                                                                    | 0               | 180    | 180  | W <sub>1</sub> =Negative value                                   | V <sub>1N</sub> >V <sub>3N</sub> =V <sub>13</sub>  | $I_1 = I_3 < I_N$                                                                                                    | PN                  | P3     | P1 | +C3-C3            | +C1-C1            |                                                                                                    |  |
|     | LAG         | 0.866  |                                                                                                    |                 | 210    | 210  | W <sub>3</sub> =Negative value                                   |                                                    |                                                                                                    |                     |        |    | NUTTIAL           | Reveise           | К <u>к</u>                                                                                                    |  |
|     | LAG         | 0.707  |                                                                                                    |                 | 225    | 225  |                                                                  |                                                    |                                                                                                    |                     |        |    |                   |                   | P2<br>P3<br>PN                                                                                                    |  |
|     | LEAD        | 0.707  |                                                                                                    |                 | 135    | 315  |                                                                  |                                                    |                                                                                                    |                     |        |    |                   |                   | Voltage are connected the order of PN-P3-<br>P1, both of CTs are switched and reversed<br>each other               |  |
|     | LEAD        | 0.866  |                                                                                                    |                 | 150    | 330  | W₁=Negative value<br>W₃=Positive value                           |                                                    |                                                                                                    |                     |        |    |                   |                   | 1 N 3<br>K k                                                                                                    |  |
| 44  |             | 1.000  | 0                                                                                                    | 0               | 180    | 0    |                                                                  | $V_{1N} > V_{3N} = V_{13}$                         | $I_1 = I_3$<br>$I_N = 0$                                                                                                    | PN                  | P3     | P1 | +C3-C3<br>Reverse | +C1-C1<br>Reverse |                                                                                                    |  |
|     | LAG         | 0.866  |                                                                                                    |                 | 210    | 30   |                                                                  |                                                    |                                                                                                    |                     |        |    |                   |                   | C3<br>P1<br>P2                                                                                                    |  |
|     | LAG         | 0.707  |                                                                                                    |                 | 225    | 45   |                                                                  |                                                    |                                                                                                    |                     |        |    |                   |                   | P1 and P3 are reversed, in addition, both of                                                                       |  |
|     | LEAD        | 0.707  |                                                                                                    |                 | 315    | 315  |                                                                  | V <sub>1N</sub> =V <sub>3N</sub> <v<sub>13</v<sub> |                                                                                                    |                     |        |    |                   |                   | CTs are switched to each other, and the<br>'+C3' and 'C3' are reversed.                                            |  |
| 45  | LEAD        | 0.866  |                                                                                                    | 100             | 330    | 330  | W <sub>1</sub> =Positive value<br>W <sub>3</sub> =Negative value |                                                    | I1=I3 <in< td=""><td>50</td><td>DN</td><td>DI</td><td>+C3-C3</td><td rowspan="3">+C1-C1<br/>Normal</td><td>K k +C1<br/>C1<br/>+C2</td></in<> | 50                  | DN     | DI | +C3-C3            | +C1-C1<br>Normal  | K k +C1<br>C1<br>+C2                                                                                               |  |
| 45  | LAG         | 0.866  |                                                                                                    | 160             | 30     | 30   |                                                                  |                                                    |                                                                                                    | P3                  | PN     | P1 | Reverse           |                   | К К                                                                                                    |  |
|     | LAG         | 0.707  |                                                                                                    |                 | 45     | 45   |                                                                  |                                                    |                                                                                                    |                     |        |    |                   |                   | P1<br>P2<br>P3<br>PN                                                                                               |  |
|     | LEAD        | 0.707  |                                                                                                    |                 | 135    | 135  |                                                                  |                                                    |                                                                                                    |                     |        |    |                   |                   | P1 and P3 are reversed, in addition, both of<br>CTs are switched to each other, and the                            |  |
|     | LEAD        | 0.866  |                                                                                                    |                 | 150    | 150  |                                                                  |                                                    |                                                                                                    |                     |        |    |                   |                   | +C1 and C1 are reversed.<br>1 N 3<br>K k                                                                           |  |
| 46  |             | 1.000  | 0                                                                                                    | 180             | 180    | 180  | W <sub>1</sub> =Negative value<br>W <sub>3</sub> =Positive value | $V_{1N} = V_{3N} < V_{13}$                         | $I_1 = I_3 < I_N$                                                                                                    | P3                  | PN     | P1 | +C3-C3<br>Normal  | +C1-C1<br>Reverse | Ст<br>+C2<br>С2<br>К_к +C3                                                                                         |  |
|     | LAG         | 0.866  |                                                                                                    |                 | 210    | 210  |                                                                  |                                                    |                                                                                                    |                     |        |    |                   |                   | P1<br>P2                                                                                                    |  |
|     | LAG         | 0.707  |                                                                                                    |                 | 225    | 225  |                                                                  |                                                    |                                                                                                    |                     |        |    |                   |                   | P1 and P3 are reversed in addition, both of                                                                        |  |
|     | LEAD        | 0.707  |                                                                                                    |                 | 135    | 315  |                                                                  |                                                    |                                                                                                    |                     |        |    |                   |                   | CTs are switched and reversed each other.                                                                          |  |
|     | LEAD        | 0.866  |                                                                                                    |                 | 150    | 330  | W <sub>1</sub> =Negative value                                   |                                                    | I1=12                                                                                                    |                     |        |    | +03-03            | +01-01            | K k +C1<br>C1<br>+C2                                                                                               |  |
| 47  | 140         | 1.000  | 0                                                                                                    | 180             | 180    | 0    | W <sub>3</sub> =Negative value                                   | V <sub>1N</sub> =V <sub>3N</sub> <v<sub>13</v<sub> | I <sub>N</sub> =0                                                                                                    | P3                  | PN     | P1 | Reverse           | Reverse           | К <u>к</u>                                                                                                    |  |
|     | LAG         | 0.000  |                                                                                                    |                 | 210    | 30   |                                                                  |                                                    |                                                                                                    |                     |        |    |                   |                   | P1<br>P2<br>P3                                                                                                    |  |
|     | LAG         | 0.707  |                                                                                                    |                 | 225    | 45   |                                                                  |                                                    |                                                                                                    | l I                 |        | l  |                   |                   |                                                                                                    |  |

Note1: The above examples for incorrect wiring are typical. Extreme cases are excluded such as burnout or destruction of the instrument, VT, or CT caused by voltage application to a current circuit or current application to a voltage circuit.

# **MITSUBISHI Electronic Multi-Measuring Instrument**

Please refer to our website for service network. Our website address: https://www.mitsubishielectric.com/fa/

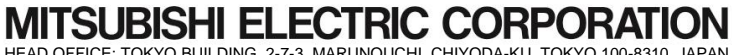